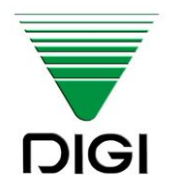

# WAGA ELEKTRONICZNA SM-100

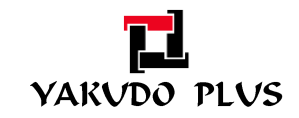

Edycja 4 Październik 2014 Instrukcja wydana przez "Yakudo Plus" Sp. z o.o.

Jeśli masz jakieś uwagi lub znalazłeś w tej publikacji jakiekolwiek błędy, prosimy o kontakt z przedstawicielem DIGI.

**YAKUDO PLUS** sp. z o.o. 43-100 Tychy ul. Nad Jeziorem 85 Tel. (32) 218-69-10 Fax.(32) 218-69-15 yakudo@yakudo.eu

Urządzenie oznakowane jest symbolem jak poniżej i jest zgodne z dyrektywą Unii Europejskiej 2002/96/EC.

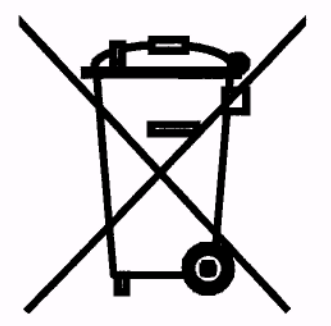

Jeśli urządzenie zostaje wycofane z eksploatacji i kończy się jego przydatność produkcyjna, skontaktuj się z przedstawicielem DIGI w celu bezpiecznej utylizacji, zgodnej z umową kupna i lokalnym ustawodawstwem.

| REJESTR ZMIAN   |           |                 |                                                                                                    |  |  |  |  |  |  |
|-----------------|-----------|-----------------|----------------------------------------------------------------------------------------------------|--|--|--|--|--|--|
| DATA            | NR EDYCJI | imię i nazwisko | UWAGI                                                                                                    |  |  |  |  |  |  |
| 12.2005         | 1         | Robert Papros   | Wydanie pierwsze – dla SM-100 wer. 1.19_pl                                                                                                    |  |  |  |  |  |  |
| 06.2007         | 2         | Rafał Wójcik    | Dodanie tablicy kodów ASCII                                                                                                    |  |  |  |  |  |  |
| 10.2014         | 3         | Mariusz Kubera  | Uzupełnienie informacji o parametrach poszczególnych modeli serii SM-100. Zmiana szaty graficznej.                                                                                                    |  |  |  |  |  |  |
| 10.2014 4 Mariu |           | Mariusz Kubera  | Aktualizacja listy specyfikacji dla SM-101 wer.1.07<br>Dodanie informacji dotyczących funkcji "ruchomego<br>sprzedawcy", opisu szybkiej konfiguracji oraz odpowie-<br>dzi na najczęściej zadawane pytania. |  |  |  |  |  |  |

### SPIS TREŚCI

| 1. WPROWADZENIE                                                      | 8  |
|----------------------------------------------------------------------|----|
| 2. BEZPIECZEŃSTWO                                                    | 8  |
| 3. WIADOMOŚCI OGÓLNE                                                 |    |
| 3.1. Parametry wagi                                                  |    |
| 3.2. Wymiary wagi                                                    |    |
| 3.3. Wyświetlacze.                                                   |    |
| 3.3. Klawiatura - opis                                               |    |
| 4. INSTALACJA WAGI                                                   |    |
| 4.1. Przygotowanie do pierwszego uruchomienia – SM-100P i SM-100EV   |    |
| 4.2. Poziomowanie                                                    |    |
| 4.3. Pierwsze włączenie, wyłączenie wagi                             |    |
| 4.4. Sprawdzenie zerowania                                           |    |
| 4.5. Drukarka                                                        | 19 |
| 4.5.1. Lokalizacja I budowa drukarki                                 | 19 |
| 4.5.2. Wymiana etykiet /papieru termicznego- waga SM100              | 20 |
| 4.5.3. Kalibracja wysuwu etykiet                                     |    |
| 4.5.4. Czyszczenie głowicy termicznej                                | 22 |
| 4.5.5. Lokalizacja I budowa drukarki – waga SM-100 w wersji CS       | 23 |
| 4.5.6. Wymiana etykiet/papieru termicznego – waga SM-100 w wersji CS | 23 |
| 5. SPECYFIKACJE – USTAWIENIA PARAMETRÓW                              | 24 |
| 5.1. Zmiana trybu                                                    |    |
| 5.2. Specyfikacje użytkownika                                        | 25 |
| 5.3. Wykaz specyfikacji użytkownika                                  |    |
| 5.4. Hasła                                                           |    |
| 5.4.1. Ustawianie haseł                                              |    |
| 5.4.2. Używanie haseł                                                |    |
| 5.4.3. Kasowanie plików                                              | 28 |
| 6. PROGRAMOWANIE                                                     | 29 |
| 6.1. Opis trybu S                                                    | 29 |
| 6.2. Wykaz zbiorów programowalnych                                   | 29 |
| 6.3. Organizacja struktury sklepu                                    |    |
| 6.4. Dział                                                           |    |
| 6.4.1. Programowanie działów                                         |    |
| 6.4.2. Kasowanie działów                                             |    |
| 6.5. Grupa                                                           |    |
| 6.5.1. Programowanie grup                                            |    |
| 6.5.2. Kasowanie grup                                                |    |
| 6.6. Programowanie / pomijanie pozycji PLU                           |    |
| 6.7. Programowanie PLU                                               |    |
| 6.7.1. Programowanie pliku PLU (pozycje wazone)                      |    |
| 6.7.2. Programowanie pliku PLU (pozycje niewazone)                   |    |
| 6.7.3. KOPIOWANIE PLU                                                |    |
| 6.7.4. Kasowanie PLU                                                 |    |
| 6.7.5. Przecena i sposob jej wyswietlania                            |    |
| b.8. Stan pamięci                                                    |    |
| 6.9. Przypisywanie klawiszy                                          |    |
| 6.9.1. Przypisanie PLU                                               | 45 |

| 6.9.2. Przypisanie funkcji                                                         | . 46 |
|------------------------------------------------------------------------------------|------|
| 6.9.3. Kasowanie przypisania klawisza                                              | . 46 |
| 6.10. Nazwa sklepu                                                                 | . 47 |
| 6.10.1. Programowanie nazwy sklepu                                                 | . 47 |
| 6.10.2. Kasowanie nazwy sklepu                                                     | . 48 |
| 6.11. Reklama – komunikat reklamowy                                                | . 48 |
| 6.11.1. Programowanie reklam                                                       | . 48 |
| 6.11.2. Kasowanie reklam                                                           | . 49 |
| 6.12. Kasjerzy                                                                     | . 49 |
| 6.13. Data / czas - programowanie                                                  | . 50 |
| 6.14. Informacje dodatkowe                                                         | . 51 |
| 6.14.1. Programowanie informacji dodatkowych                                       | . 51 |
| 6.14.2. Kasowanie informacji dodatkowych                                           | . 52 |
| 6.15. Składniki                                                                    | . 52 |
| 6.15.1. Programowanie składników                                                   | . 52 |
| 6.15.2. Kasowanie składników                                                       | . 53 |
| 6.16. Teksty                                                                       | . 53 |
| 6.16.1. Programowanie tekstów                                                      | . 54 |
| 6.16.2. Kasowanie tekstów                                                          | . 54 |
| 6.17. Format etykiety                                                              | . 55 |
| 6.17.1. Informacje ogólne                                                          | . 55 |
| 6.17.2. Obszar, pozycja i kąt drukowania                                           | . 56 |
| 6.17.3. Wykaz danych i ich typów możliwych do drukowania na etykiecie jednostkowej | . 57 |
| 6.17.4. Wykaz danych i ich typów możliwych do drukowania na etykiecie sumarycznej  | . 58 |
| 6.17.5. Charakterystyka typów danych                                               | . 58 |
| 6.17.6. Programowanie nowego formatu etykiety                                      | . 58 |
| 6.17.7. Kopiowanie formatu etykiety                                                | . 60 |
| 6.17.8. Kasowanie formatu etykiety                                                 | . 61 |
| 6.18. Miejsce produkcji                                                            | . 61 |
| 6.18.1. Programowanie miejsca produkcji                                            | . 61 |
| 6.18.2. Kasowanie miejsca produkcji                                                | . 62 |
| 6.19. Upusty – ustawienia urządzenia                                               | . 62 |
| 6.20. Logo                                                                         | . 62 |
| 6.20.1. Przygotowanie do programowania LOGO                                        | . 63 |
| 6.20.2. Wyświetlacz i klawisze funkcyjne przy programowaniu LOGO                   | . 63 |
| 6.20.3. Metoda programowania LOGO                                                  | . 64 |
| 6.20.4. Programowanie LOGO                                                         | . 64 |
| 6.20.5. Kasowanie LOGO                                                             | . 65 |
| 6.21. Podatki                                                                      | . 65 |
| 6.21.1. Programowanie podatków                                                     | . 65 |
| 6.21.2. Kasowanie podatków                                                         | . 66 |
| 6.22. Napisy sekwencyjne                                                           | . 66 |
| 6.22.1. Programowanie napisów sekwencyjnych                                        | . 66 |
| 6.22.2. Kasowanie napisów sekwencyjnych                                            | . 67 |
| 6.23. Zestaw napisów sekwencyjnych                                                 | . 67 |
| 6.23.1. Programowanie zestawów napisów sekwencyjnych                               | . 67 |
| 6.23.2. Włączanie wyświetlania napisów sekwencyjnych                               | . 68 |
| 6.23.3. Wyłączenie wyświetlania napisów sekwencyjnych                              | . 68 |
| 6.23.4. Kasowanie zestawu napisów sekwencyjnych                                    | . 69 |
| 6.24. Wprowadzanie znaków ASCII                                                    | . 69 |
|                                                                                    |      |

|                                                                                                    | 70                                                                                                    |
|----------------------------------------------------------------------------------------------------|----------------------------------------------------------------------------------------------------|
| 7. TRYB WAZENIA                                                                                                    | 71                                                                                                    |
| 7.1. Włączenie, wyłączenie wagi                                                                                                    | 71                                                                                                    |
| 7.2. Zerowanie                                                                                                    | 72                                                                                                    |
| 7.3. Tarowanie                                                                                                    | 72                                                                                                    |
| 7.4. Tryb manual / prepack                                                                                                    | 73                                                                                                    |
| 7.5. Wywołanie numeru PLU                                                                                                    | 73                                                                                                    |
| 7.5.1. Wywołanie PLU poprzez klawisz PLU                                                                                                    | 74                                                                                                    |
| 7.5.2. Wywołanie PLU poprzez klawisz PRESET                                                                                                    | 74                                                                                                    |
| 7.5.3. Automatyczne wywołanie PLU                                                                                                    | 74                                                                                                    |
| 7.6. Operacje typu FIX (stała)                                                                                                    | 74                                                                                                    |
| 7.6.1. Stała tara, klawisz FIX                                                                                                    | 74                                                                                                    |
| 7.6.2. Ustawienie PLU klawiszem FIX                                                                                                    | 75                                                                                                    |
| 7.6.3. Ustawienie ceny jednostkowej klawiszem FIX                                                                                                    | 75                                                                                                    |
| 7.7. Zmiana trybu wydruku etykieta/paragon                                                                                                    | 76                                                                                                    |
| 7.8. Drukowanie etykiet jednostkowych w trybie manual                                                                                                    | 76                                                                                                    |
| 7.8.1. Drukowanie etykiet dla pozycji PLU ważonych                                                                                                    | 76                                                                                                    |
| 7.8.2. Drukowanie etykiet dla pozycji PLU nie-ważonych                                                                                                    | 77                                                                                                    |
| 7.8.3. Drukowanie etykiet dla pozycji nie -PLU                                                                                                    | 77                                                                                                    |
| 7.9. Drukowanie etykiet sumarycznych w trybie manual                                                                                                    | 78                                                                                                    |
| 7.9.1. Transakcja sprzedaży                                                                                                    | 78                                                                                                    |
| 7.9.2. Upust cenowy kwotowy - poprzez klawisz funkcyjny                                                                                                    | 79                                                                                                    |
| 7.9.3. Upust cenowy procentowy - poprzez klawisz funkcyjny                                                                                                    | 79                                                                                                    |
| 7.10. Korekta danych                                                                                                    | 80                                                                                                    |
| 7.10.1. Korekta poprzez usunięcie ostatnich danych                                                                                                    | 80                                                                                                    |
| 7.10.2. Korekta poprzez usunięcie wybranej pozycji                                                                                                    | 81                                                                                                    |
| 8. TRYB RAPORTÓW                                                                                                    | 82                                                                                                    |
| 8.1. Wybór typu raportu                                                                                                    | 82                                                                                                    |
|                                                                                                    |                                                                                                    |
| 8.1.1. Dzienny raport grup                                                                                                    | 83                                                                                                    |
| 8.1.1. Dzienny raport grup<br>8.1.2. Dzienny raport PLU                                                                                                    | 83<br>83                                                                                                    |
| 8.1.1. Dzienny raport grup<br>8.1.2. Dzienny raport PLU<br>8.1.3. Raport dzienny działu                                                                                                    | 83<br>83<br>84                                                                                                    |
| 8.1.1. Dzienny raport grup<br>8.1.2. Dzienny raport PLU<br>8.1.3. Raport dzienny działu<br>8.1.4. Raport dzienny sprzedaży                                                                                                    | 83<br>83<br>84<br>85                                                                                                    |
| <ul> <li>8.1.1. Dzienny raport grup</li> <li>8.1.2. Dzienny raport PLU</li> <li>8.1.3. Raport dzienny działu</li> <li>8.1.4. Raport dzienny sprzedaży</li> <li>8.1.5. Raport dzienny 24 godz.</li> </ul>                                                                                                    | 83<br>83<br>84<br>85<br>86                                                                                                    |
| <ul> <li>8.1.1. Dzienny raport grup</li> <li>8.1.2. Dzienny raport PLU</li> <li>8.1.3. Raport dzienny działu</li> <li>8.1.4. Raport dzienny sprzedaży</li> <li>8.1.5. Raport dzienny 24 godz.</li> <li>8.1.6. Raport dzienny / okresowy ABC</li> </ul>                                                                                                    | 83<br>83<br>84<br>85<br>86<br>86                                                                                                    |
| <ul> <li>8.1.1. Dzienny raport grup</li> <li>8.1.2. Dzienny raport PLU</li> <li>8.1.3. Raport dzienny działu</li> <li>8.1.4. Raport dzienny sprzedaży</li> <li>8.1.5. Raport dzienny 24 godz.</li> <li>8.1.6. Raport dzienny / okresowy ABC</li> <li>8.1.7. Raport dzienny kasjerów</li> </ul>                                                                       | 83<br>83<br>84<br>85<br>86<br>86<br>87                                                                                                   |
| <ul> <li>8.1.1. Dzienny raport grup</li> <li>8.1.2. Dzienny raport PLU</li> <li>8.1.3. Raport dzienny działu</li> <li>8.1.4. Raport dzienny sprzedaży</li> <li>8.1.5. Raport dzienny 24 godz.</li> <li>8.1.6. Raport dzienny / okresowy ABC</li> <li>8.1.7. Raport dzienny kasjerów</li> <li>8.1.8. Raport dzienny Pre-pack</li> </ul>                               | 83<br>83<br>84<br>85<br>86<br>86<br>87<br>88                                                                                             |
| <ul> <li>8.1.1. Dzienny raport grup</li> <li>8.1.2. Dzienny raport PLU</li> <li>8.1.3. Raport dzienny działu</li> <li>8.1.4. Raport dzienny sprzedaży</li> <li>8.1.5. Raport dzienny 24 godz</li> <li>8.1.6. Raport dzienny / okresowy ABC</li> <li>8.1.7. Raport dzienny kasjerów</li> <li>8.1.8. Raport dzienny Pre-pack</li> <li>8.1.9. Raport podatku</li> </ul> | 83<br>83<br>84<br>85<br>86<br>86<br>87<br>88<br>89                                                                                       |
| <ul> <li>8.1.1. Dzienny raport grup</li> <li>8.1.2. Dzienny raport PLU</li></ul>                                                                                                    | 83<br>83<br>84<br>85<br>86<br>86<br>87<br>88<br>89<br>89                                                                                 |
| <ul> <li>8.1.1. Dzienny raport grup</li></ul>                                                                                                    | 83<br>83<br>84<br>85<br>86<br>86<br>87<br>88<br>89<br>89<br>90                                                                           |
| <ul> <li>8.1.1. Dzienny raport grup</li></ul>                                                                                                    | 83<br>83<br>84<br>85<br>86<br>86<br>86<br>87<br>88<br>89<br>90<br><b> 91</b>                                                             |
| <ul> <li>8.1.1. Dzienny raport grup</li></ul>                                                                                                    | 83<br>83<br>84<br>85<br>86<br>86<br>87<br>88<br>89<br>89<br>90<br><b> 91</b>                                                             |
| <ul> <li>8.1.1. Dzienny raport grup</li></ul>                                                                                                    | 83<br>83<br>84<br>85<br>86<br>86<br>87<br>88<br>89<br>90<br><b> 91</b><br>91                                                             |
| <ul> <li>8.1.1. Dzienny raport grup</li></ul>                                                                                                    | 83<br>83<br>84<br>85<br>86<br>86<br>87<br>88<br>89<br>90<br>91<br>91<br>91<br>92                                                         |
| <ul> <li>8.1.1. Dzienny raport grup</li></ul>                                                                                                    | 83<br>83<br>84<br>85<br>86<br>86<br>87<br>88<br>89<br>90<br><b> 91</b><br>91<br>91<br>92<br>92                                           |
| <ul> <li>8.1.1. Dzienny raport grup</li></ul>                                                                                                    | 83<br>83<br>84<br>85<br>86<br>86<br>86<br>87<br>88<br>89<br>90<br><b> 91</b><br>91<br>91<br>92<br>92<br>92                               |
| <ul> <li>8.1.1. Dzienny raport grup</li></ul>                                                                                                    | 83<br>83<br>84<br>85<br>86<br>86<br>87<br>88<br>89<br>89<br>90<br><b> 91</b><br>91<br>91<br>92<br>92<br>94<br>94                         |
| <ul> <li>8.1.1. Dzienny raport grup</li></ul>                                                                                                    | 83<br>83<br>84<br>85<br>86<br>86<br>87<br>88<br>89<br>90<br><b> 91</b><br>91<br>91<br>92<br>92<br>92<br>94<br>94<br>95                   |
| <ul> <li>8.1.1. Dzienny raport grup</li></ul>                                                                                                    | 83<br>83<br>84<br>85<br>86<br>86<br>87<br>88<br>89<br>89<br>90<br>91<br>91<br>91<br>91<br>92<br>92<br>94<br>95<br>95<br>96               |
| <ul> <li>8.1.1. Dzienny raport grup</li></ul>                                                                                                    | 83<br>83<br>84<br>85<br>86<br>86<br>87<br>88<br>89<br>90<br>91<br>91<br>91<br>91<br>91<br>92<br>92<br>94<br>94<br>95<br>96<br><b> 96</b> |

| INSTRUKCJA OBSŁUGI                                                                 | SM-100 |
|------------------------------------------------------------------------------------|--------|
| 12. DODATEK B – RUCHOMY SPRZEDAWCA - Konfiguracja wag do pracy z kodami QR (2D)    | 102    |
| 12.1. Rozwiązanie 1 – zastosowanie papieru termicznego                             | 102    |
| 12.2. Rozwiązanie 2 – zastosowanie etykiet                                         | 102    |
| 12.3. Konfiguracja wagi SM-100 w systemie SERVER/CLIENT                            | 103    |
| 12.4. Lista specyfikacji niezbędnych do uruchomienia pracy w systemi Server/Client | 103    |
| 12.5. Efekt ustawień                                                               | 104    |
| 13. DODATEK C – Szybka konfiguracja wagi                                           | 105    |
| 13.1. Ustawienie specyfikacji dotyczących komunikacji                              | 105    |
| 13.2. Ustawienie adresu podsieci                                                   | 105    |
| 14. DODATEK D – odpowiedzi na najczęściej zadawane pytania                         | 106    |
| 15. DODATEK E – Lista specyfikacji użytkownika                                     | 107    |

### **1. WPROWADZENIE**

Materiał zawarty w tym dokumencie jest prawnie zastrzeżony i nie może być zmieniony, powielany oraz kopiowany w całości lub w części bez odpowiedniej pisemnej zgody producenta.

Producent nie ponosi żadnej odpowiedzialności za błędy i uszkodzenia wynikłe z nieodpowiedniej interpretacji zawartych w dokumencie procedur. Procedury obsługowe jak i właściwości i cechy urządzenia mogą się różnić w zależności od zastosowanej wersji oprogramowania.

Instrukcja jest skierowana zarówno do użytkowników jak i do obsługi technicznej instalującej i obsługującej urządzenia firmy DIGI. Zapoznanie się z treścią instrukcji obsługi pomoże uniknąć wielu problemów, zwiększyć wydajność produkcji oraz poprawić atrakcyjność oferowanych produktów.

Obsługujący urządzenie powinien w pełni rozumieć zawarte w tej instrukcji zalecenia i procedury. Ze względu na mnogość wersji wagi SM-100 niniejsza instrukcja opisuje podstawowe, wspólne dla wszystkich wersji funkcjonalności urządzenia oraz inne kluczowe aspekty istotne dla poszczególnych modeli.

### 2. BEZPIECZEŃSTWO

Producent, firma DIGI, nie bierze odpowiedzialności za jakiekolwiek uszkodzenia lub obrażenia spowodowane w wyniku zaniedbania wywołanego niedokładną znajomością instrukcji lub nieostrożnością podczas instalacji, obsługi lub naprawy urządzenia, które niniejsza instrukcja opisuje.

### ΡΑΜΙĘΤΑΙ 🖨

- Każdy użytkownik obsługujący urządzenie powinien zapoznać się treścią instrukcji i postępować zgodnie z zawartymi w niej wskazówkami. Kadra zarządzająca zobowiązana jest do przeprowadzenia szkolenia odnośnie użytkowania urządzenia.
- Nigdy nie należy zmieniać kolejności czynności, których wykonanie opisuje poniższa instrukcja.
- Nie zezwala się na jakiekolwiek modyfikacje urządzenia lub jego części pod groźbą utraty gwarancji
- Nie wolno obciążać platformy ważącej masą towaru przekraczającą maksymalne obciążenie.
- Ważony produkt powinien zawsze znajdować się centralnie na platformie ważącej. Należy unikać sytuacji, gdy ważony produkt jest umiejscowiony w narożniku platformy.
- Naprawy mogą być wykonywane tylko przez wykwalifikowany i przeszkolony personel techniczny.
- W razie potrzeby urządzenie należy czyścić lekko wilgotną tkaniną, używając dodatkowo dostępnych na rynku nie agresywnych środków chemicznych.
   Nie należy stosować rozpuszczalników oraz innych silnych detergentów.
- Podczas czyszczenia wagi należy zwrócić szczególną uwagę na plomby i cechy legalizacyjne oraz na tabliczkę znamionową urządzenia. Urządzenie należy czyścić w taki sposób by nie uszkodzić w/w elementów.
- Waga powinna być wypoziomowana i ustawiona na równym, stabilnym podłożu.

## \Lambda UWAGA!!!

- GNIAZDO ZASILAJĄCE POWINNO BYĆ WYPOSAŻONE W BOLEC UZIEMIAJĄCY.
- GNIAZDO ZASILAJĄCE POWINNO BYĆ ZAINSTALOWANE BLISKO MIEJSCA PRACY URZĄDZENIA BY ŁATWO MOŻNA BYŁO ODŁĄCZYĆ WTYCZKĘ.
- WAGA NIE POWINNA BYĆ ZASILANA Z TEJ SAMEJ LINII ZASILAJĄCEJ, CO INNE URZĄDZENIA DUŻEJ MOCY NP. AGREGATY CHŁODNICZE, PIECE GASTRONOMICZNE, itp.
- BEZPIECZNIKI POWINNY BYĆ WYMIENIANE ZAWSZE NA TEGO SAMEGO TYPU I O TAKICH SAMYCH PARAMETRACH.
- W PRZYPADKU ZASILANIA Z BATERII NALEŻY ZWRÓCIĆ UWAGĘ NA OZNACZENIE DOTYCZĄCE POLARYZACJI. UŻYWAĆ TYLKO BATERII ZGODNYCH ZE SPECYFIKACJĄ DLA OPISYWANEGO MO-DELU WAGI.

### 3. WIADOMOŚCI OGÓLNE.

### 3.1. Parametry wagi

| PARAMETR                             | WARTOŚĆ                                                                                                    |                              |                |                                                |  |  |
|--------------------------------------|----------------------------------------------------------------------------------------------------|------------------------------|----------------|------------------------------------------------|--|--|
| SPECYFIKACJE PODSTAWOWE              |                                                                                                    |                              |                |                                                |  |  |
| Nośność (kg):                        | 15 kg (2/5g)                                                                                                    |                              |                |                                                |  |  |
| Typ wyświetlacza:                    | 32 x 202 pełny Dot Matrix LCD z podświe-<br>tleniem (górny rząd: 5 x 10 punktów/znak;<br>dolny rząd: 7 x 12 punktów /znak) |                              |                | 00B+, SM-100P+, SM-100H+<br>00BCS+, SM-100PCS+ |  |  |
|                                      | 25 cyfr x 19 segn                                                                                                    | nentów LCD typu TN.          | SM-10<br>SM-10 | 00B, SM-100P,<br>00BCS, SM-100PCS              |  |  |
|                                      |                                                                                                    | Tara:                        | 4 cyfry        |                                                |  |  |
|                                      |                                                                                                    | Masa                         | : 5 cyfr       |                                                |  |  |
| nost tyn wyswietiatza.               | Cena jednostkowa: 6 cyfr                                                                                                   |                              |                |                                                |  |  |
|                                      | Należność: 7 cyfr                                                                                                    |                              |                |                                                |  |  |
|                                      | Model                                                                                                    | Wymiary wagi                 |                | Wymiary szalki                                 |  |  |
|                                      | SM-100B                                                                                                    | 415 x 386 x 127 (mm)         |                |                                                |  |  |
| 146                                  | SM-100P                                                                                                    | 478 x 386 x 480 (mm)         |                | 386 x 270 (mm)                                 |  |  |
| wymary                               | SM-100EV                                                                                                    | 416 x 386 x 550 (mm)         |                |                                                |  |  |
|                                      | SM-100BCS                                                                                                    | 380 x 360 x 127 (mm)         |                | 250 x 277 (mm)                                 |  |  |
|                                      | SM-100PCS                                                                                                    | 380 x 380 x 509 (mm          | )              |                                                |  |  |
| llość klawiszy funkcyjnych:          | Model B - 32 / N                                                                                                    | lodel P - 56 / Model EV - 56 |                |                                                |  |  |
| Zasilanie:                           | 230V AC 50/60H                                                                                                    | Z                            |                |                                                |  |  |
| Pobór mocy:                          | Max 70W                                                                                                    |                              |                |                                                |  |  |
| Zakres temperatury środowiska pracy: | -10°C ~ 40°C                                                                                                    |                              |                |                                                |  |  |
| Wilgotność środowiska pracy:         | 15~85 % RH (nie                                                                                                    | skondensowana)               |                |                                                |  |  |
| Wymiary rolki etykiet                | Maksymalna śre                                                                                                    | dnica zewnętrzna             | 105 m          | m                                              |  |  |
|                                      | Minimalna średr                                                                                                    | nica zewnętrzna              | 40 mm          |                                                |  |  |
|                                      | Maksymalna sze                                                                                                    | rokość rolki                 | 56 mm          |                                                |  |  |
|                                      | Minimalna szero                                                                                                    | kość rolki                   | 30 mm          |                                                |  |  |

### 3.2. Wymiary wagi

### Model B (Bench)

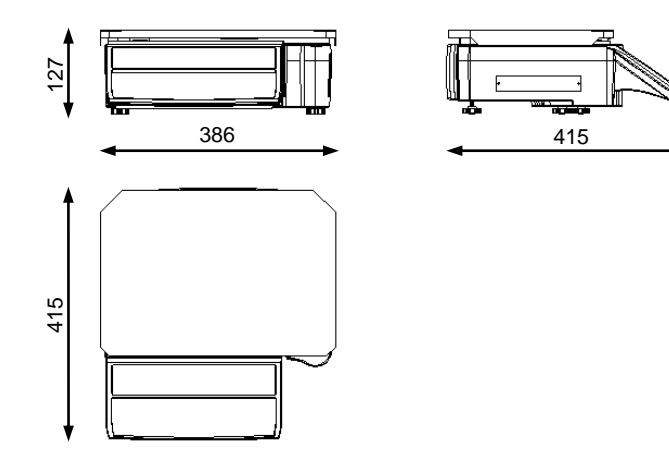

### Model (Pole)

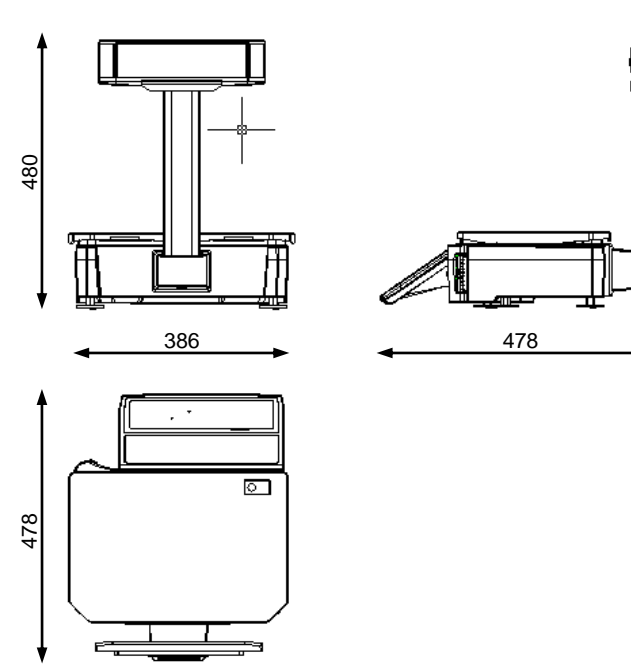

Model EV(Eleveted)

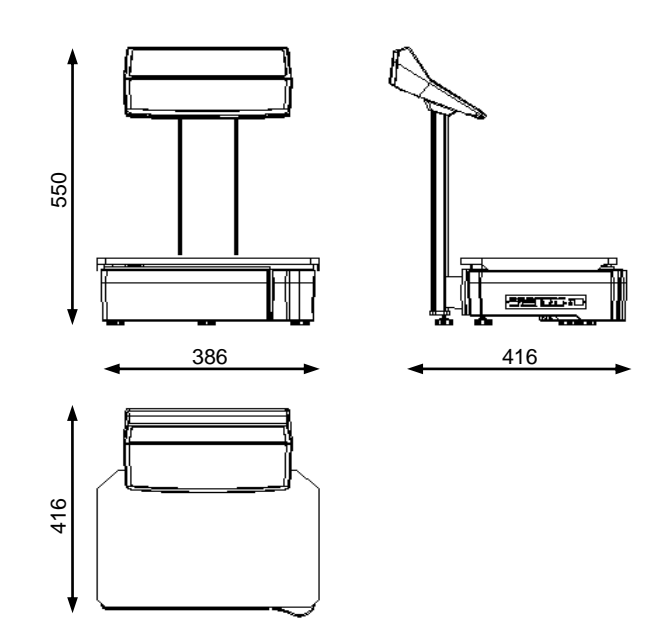

ज्रस्

380

### Typ CS (bench)

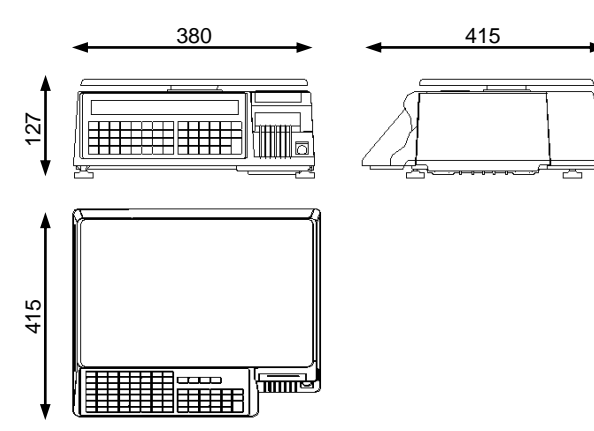

Typ CS (Pole)

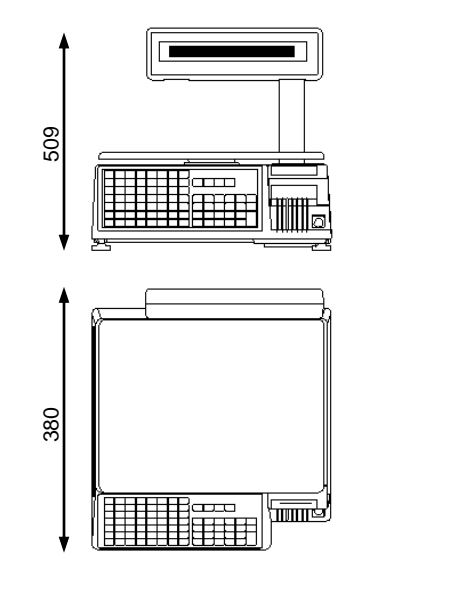

Typ CS (Hang)

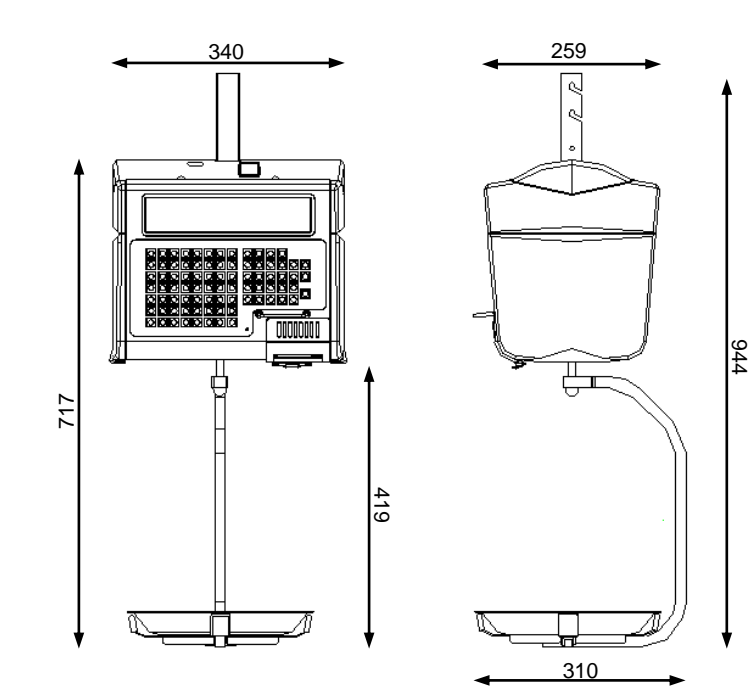

### 3.3. Wyświetlacze.

W zależności od wersji waga może posiadać jeden z dwóch wyświetlaczy:

- 32 x 202 Full Dot Matrix LCD z funkcją podświetlania, dwie linie
- 25 cyfr x 19 segmentów TN, jedna linia

32 x 202 Full Dot Matrix LCD z funkcją podświetlania

|        | TARA           | kg              | MASA | kg | CENA       | zł/kg | NALEŻNO             | DŚĆ           | zł/k        | g          |  |
|--------|----------------|-----------------|------|----|------------|-------|---------------------|---------------|-------------|------------|--|
| _      | 0,00           | 30              | 0,0  | 00 |            | 0,00  |                     | 0             | 0           | 0          |  |
| DIGI.® | ÷              |                 |      |    |            |       |                     |               | •           |            |  |
|        |                |                 |      |    |            |       | Ŧ                   | ÷             |             |            |  |
|        | ZERO    <br>NE | FIXT <br>T FIXP |      | ΡM | V1 V2 V3 V | ′4    | LABEL<br>Max 6/15kg | R X<br>Min 40 | S<br>g e=d= | Z<br>=2/5g |  |

### Wyświetlacz 25 cyfrowy x 19 segmentów TN.

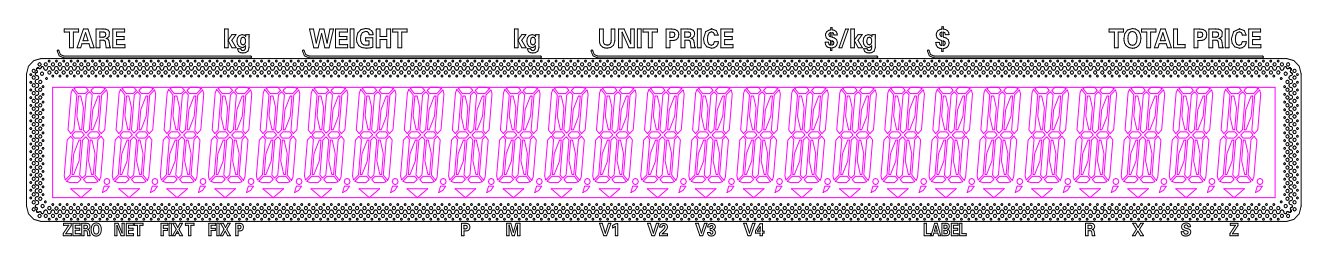

Tabela poniżej opisuje znaczenie wskaźników umieszczonych na wyświetlaczu.

| Opis         | Znaczenie aktywnego wskaźnika 🕇 nad symbolem                                               |
|--------------|--------------------------------------------------------------------------------------------|
| ZERO         | Stabilność wskazań pomiaru "zera" (szalka nieobciążona).                                   |
| NET          | Wprowadzona tara opakowania (np. tacki, pojemnika, opakowania).                            |
| FIX T        | Aktywny, gdy masa tary została ustalona.                                                   |
| FIX P        | Aktywny, gdy numer PLU lub cena jednostkowa zostały ustalone.                              |
| Р            | Włączony tryb "PREPACK" w trybie ważenia.<br>Znacznik dużych liter w trybie programowania. |
| М            | Włączony tryb "MANUAL" w trybie ważenia.                                                   |
| $V1 \sim V4$ | Aktywny, gdy przeprowadzana jest transakcja dla kasjera.                                   |
| LABEL        | Aktywny, gdy wybrano tryb pracy dla etykiet.                                               |
| R            | Aktywny w trybie ważenia.                                                                  |
| Х            | Aktywny w trybie raportowania.                                                             |
| S            | Aktywny w trybie programowania.                                                            |
| Z            | Aktywny w trybie zerowania sum i raportów oraz trybie serwisowym.                          |

### 3.3. Klawiatura - opis

Tabela poniżej opisuje funkcje klawiszy wagi na przykładzie modelu SM-100.

| Funkcja                                                                   | Symbol      | Opis funkcji klawisza                                                                                                    |
|---------------------------------------------------------------------------|-------------|----------------------------------------------------------------------------------------------------|
| ON / OFF                                                                  | <b>C</b>    | Załączanie wyświetlacza wagi.                                                                                                    |
| P1~P40 (B/P)<br>P1~P74 (EV)<br>P1~P76 (H)<br>P1~P32 (BCS)<br>P1~P56 (PCS) | P1 P56      | Klawisze funkcyjne, programowalne.<br>Istnieje możliwość przyporządkowania numeru PLU oraz wartości Tary.<br>W trybie programowania wagi – klawisze znaków.                                                                                                    |
| 0~9                                                                       | <b>9</b>    | Klawiatura numeryczna (wprowadzanie wartości liczbowych).                                                                                                    |
| TARA                                                                      | <b>→</b> T← | Klawisz ustawiania lub kasowania wartości TARY.<br>Klawisz "NIE" w trybie programowania.<br>Klawisz wydruku testowego towaru w trybie S.                                                                                                    |
| с                                                                         | C           | Klawisz kasowania błędnie wprowadzonego znaku.<br>Klawisz "TAK" w trybie programowania.                                                                                                    |
| REZERO                                                                    | *0*         | Klawisz zerowania pomiaru masy.                                                                                                    |
| AUTO                                                                      | AUTO        | Przełączanie pomiędzy dwoma trybami pracy:<br>MANUAL (ręczny) oraz PREPACK (automatyczny).                                                                                                    |
| CHANGE                                                                    |             | Klawisz obliczania reszty należności.<br>Klawisz wyjścia z ekranów programowania w trybie S.                                                                                                    |
| x                                                                         | ×           | Wprowadzanie ilości dla towarów nieważonych.<br>Wybór programu w trybie S.<br>Wybór typu raportu w trybie X.<br>Wybór danych transakcji w trybie Z.                                                                                                    |
| V1 ~ V4                                                                   |             | Sumowanie pozycji dla trybu transakcji.                                                                                                    |
| _                                                                         |             | Korekta danych sprzedaży w trybie transakcji.                                                                                                    |
| PLU                                                                       | PLU         | Przywołanie numeru PLU w trybie R.<br>Zapamiętanie programowanych danych w trybie S.                                                                                                    |
| FEED                                                                      | Ø           | Wysuw testowy etykiety lub papieru paragonowego.                                                                                                    |
| FIX                                                                       | FIX         | Potwierdzenie wprowadzenia stałych wartości dla:<br>TARY (FIX T) lub CENY JEDNOSTKOWEJ (FIX P).                                                                                                    |
| MODE                                                                      | 5           | Klawisz wyboru trybu pracy wagi. Dostępnych jest pięć możliwości wybiera-<br>nych klawiszem MODE:<br><i>wskaźnik R</i> – tryb ważenia/etykietowania/transakcji<br><i>wskaźnik X</i> – tryb raportowania<br><i>wskaźnik S</i> – tryb programowania<br><i>wskaźnik Z</i> – tryb kasowania danych o sprzedaży<br><i>wskaźnik X</i> (mrugający lub brak wskaźnika) – tryb haseł |

| TOTAL                | ×           | Wydruk etykiety lub paragonu transakcji.                                                                    |
|----------------------|-------------|----------------------------------------------------------------------------------------------------|
| CURSOR<br>LEFT/RIGHT | P7<br>Craz  | Klawisze wyboru opcji w trybie programowania lub trybie ustawiania specy-<br>fikacji SPEC 141 oraz SPEC 142 |
| CURSOR<br>UP/DOWN    | P15<br>Oraz | Klawisze zwiększania/zmniejszania wykorzystywane w trybie ustawiania specyfikacji SPEC 141 oraz 142.        |

### Układ klawiatury dla wagi SM-100B, SM-100P

| P31 | P32 | P33 | P34 | P35 | P36 | P37 | P38        | P39 | P40 | V1 | <b>()</b> | 5                              |                                                  | 8          | 9        | Ċ    |
|-----|-----|-----|-----|-----|-----|-----|------------|-----|-----|----|-----------|--------------------------------|--------------------------------------------------|------------|----------|------|
| P21 |     |     |     | Dos | Doc |     | <b>Pag</b> |     |     | V2 | FIX       | PLU                            | 4                                                | 5          | 6        | ->0⊱ |
|     |     | P23 | P24 | P25 | P20 |     | P28        |     | P30 | V3 | AUTO      | $\diamond$                     | 1                                                | 2          | 3        |      |
| P11 | P12 | P13 | P14 | P15 | P16 | P17 | P18        | P19 | P20 | VA |           |                                | $\bigcirc$                                       |            | )<br>≯T€ | *    |
| P1  | P2  | P3  | P4  | P5  | P6  | P7  | P8         | P9  | P10 |    |           | $\left \left( \right) \right $ | $\left( \begin{array}{c} \\ \end{array} \right)$ | $\bigcirc$ |          |      |

### Układ klawiatury dla wagi SM-100EV

| P66 | P67 | P68 | P69 | P70 | P71 | P72 | P73 | P74 | VI  |     | V3  | V4  |
|-----|-----|-----|-----|-----|-----|-----|-----|-----|-----|-----|-----|-----|
| P53 | P54 | P55 | P56 | P57 | P58 | P59 | P60 | P61 | P62 | P63 | P64 | P65 |
| P40 | P41 | P42 | P43 | P44 | P45 | P46 | P47 | P48 | P49 | P50 | P51 | P52 |
| P27 | P28 | P29 | P30 | P31 | P32 | P33 | P34 | P35 | P36 | P37 | P38 | P39 |
| P14 | P15 | P16 | P17 | P18 | P19 | P20 | P21 | P22 | P23 | P24 | P25 | P26 |
| P1  | P2  | P3  | P4  | P5  | P6  | P7  | P8  | P9  | P10 | P11 | P12 | P13 |

| 0    | (J) | FIX | PLU        |
|------|-----|-----|------------|
| AUTO |     | X   | $\bigcirc$ |
|      | 8   | 9   | $\bigcirc$ |
| 4    | 5   | 6   | <b>*</b>   |
| 1    | 2   | 3   |            |
|      |     |     |            |

### Układ klawiatury dla wagi SM-100H (76 klawiszy funkcyjnych):

|            |            |      | 0    |     | •          |             |            | ,,        | , , |
|------------|------------|------|------|-----|------------|-------------|------------|-----------|-----|
| P71        | P72        | P73  | P74  | P75 | P76        |             | V2         | <b>V3</b> | V4  |
|            |            |      |      |     |            |             |            |           |     |
| P61        | P62        | P63  | P64  | P65 | P66        | P67         | P68        | P69       | P70 |
|            | $\bigcirc$ |      |      |     | $\bigcirc$ |             |            |           |     |
| P51        | P52        | P53  | P54  | P55 | P56        | P57         | P58        | P59       | P60 |
| $\bigcirc$ |            |      |      |     |            |             | $\bigcirc$ |           |     |
| P41        | P42        | P43  | P44  | P45 | P46        | P47         | P48        | P49       | P50 |
| P31        | P32        | P33  | P34  | P35 | P36        | P37         | P38        | P39       | P40 |
| P21        | P22        | P23  | P24  | P25 | D26        | <b>P</b> 27 | D28        | P20       | Pan |
| 1212       | 1 26       | 120  | 1 24 | 120 | F20        | 121         | 120        | F 23      | FJU |
|            |            |      |      |     |            |             |            |           |     |
| PH         | PHZ/       | P IS | P14  | PID | P 10       | PH          | P 10       | Pig       | P20 |
| P1         | P2         | P3   | P4   | P5  | P6         | P7          | <b>P8</b>  | P9        | P10 |

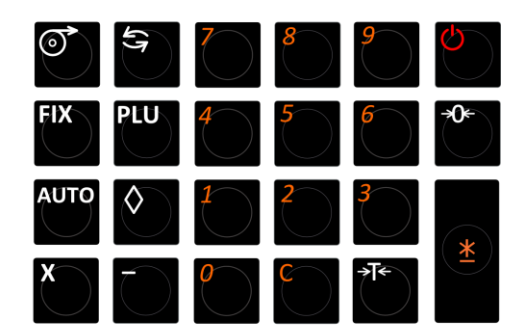

Układ klawiatury dla wagi SM-100PCS i SM-100PCS+ (56 klawiszy funkcyjnych)

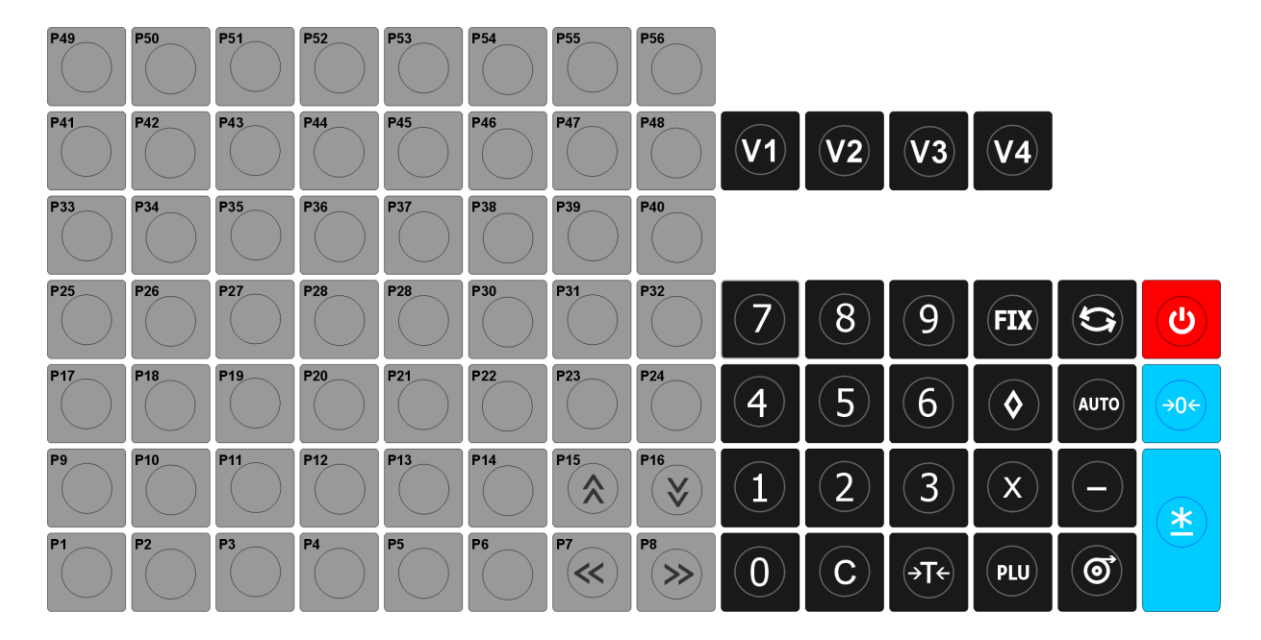

Układ klawiatury dla wagi SM-100BCS (32 klawisze funkcyjne):

| P25 | P26 | P27 | P28 | P28 | P30 | P31 | P32 | (7) | 8   | 9   | FIX          |      | C           |
|-----|-----|-----|-----|-----|-----|-----|-----|-----|-----|-----|--------------|------|-------------|
| P17 | P18 | P19 | P20 | P21 | P22 | P23 | P24 | 4   | 5   | 6   |              | AUTO | <b>→0</b> ← |
| P9  | P10 | P11 | P12 | P13 | P14 | P15 | P16 | (1) | (2) | (3) | $\mathbf{x}$ |      |             |
|     |     |     |     |     |     |     |     |     |     |     |              |      | (*)         |

### 4. INSTALACJA WAGI

#### 4.1. Przygotowanie do pierwszego uruchomienia – SM-100P i SM-100EV

Przed pierwszym uruchomieniem wagi SM-100 w modelach P oraz EV należy zamontować wysięgnik z wyświetlaczem (model P) lub wysięgnik z wyświetlaczem oraz klawiaturą (model EV). Podczas instalacji należy zwrócić szczególną uwagę na przewody sygnałowe biegnące pod czarną osłoną z tworzywa sztucznego.

Kolejność czynności.

- Osadzić wysięgnik na dwóch wspornikach znajdujących się po stronie obudowy wagi.
   Podłączyć przewód sygnałowy wyświetlacza (oraz klawiatury dla wagi EV).
- Przykręcić wysięgnik do obudowy wagi (4 śruby M5x8) rys. 1

Wsunąć czarną (dłuższą) maskownicę tylnej części wysięgnika w szyny prowadzące.

Zamknąć i przykręcić (2 wkręty M4x7) dolną zaślepkę wy-

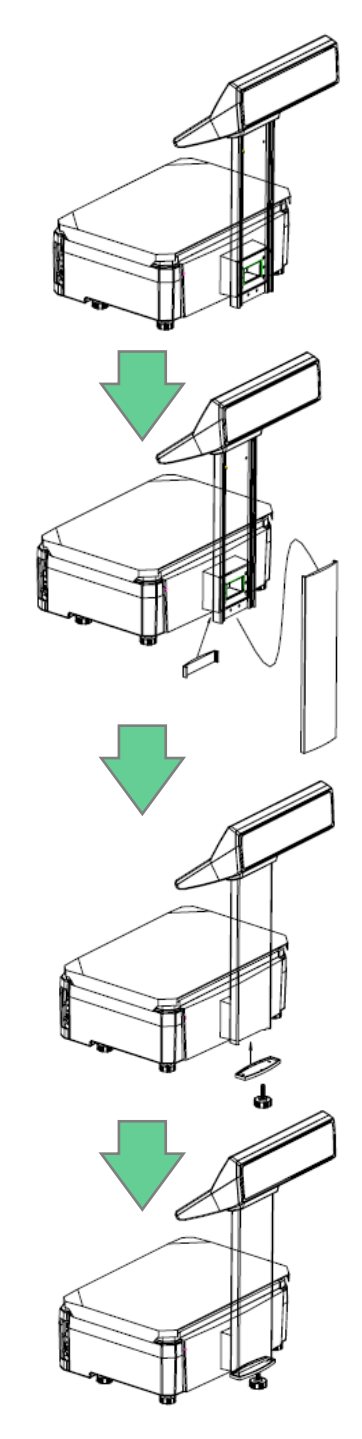

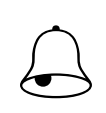

4

### PAMIĘTAJ !!!

sięgnika – rys. 2

Podczas wykonywania kolejnych czynności należy zwrócić szczególną uwagę na prawidłowe ułożenie przewodów biegnących poprzez elementy wysięgnika wagi.

### 4.2. Poziomowanie

Przed uruchomieniem wagi należy sprawdzić jej ustawienie względem poziomu. W tym celu należy sprawdzić wskaźnik poziomu znajdujący się z prawej strony szalki wagi. W przypadku, gdy pęcherzyk powietrza znajduje się poza zaznaczonym czerwonym kółkiem należy dokręcając lub odkręcając nóżki wagi ustawić jej poziom. Waga znajduje się w prawidłowej poziomej pozycji, gdy pęcherzyk powietrza znajduje się centralnie w zaznaczonym kółku.

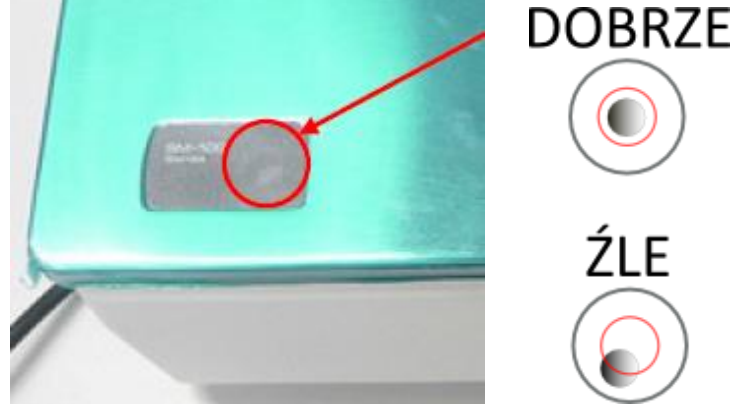

(Rysunek obok przedstawia wagę SM-100.)

#### 4.3. Pierwsze włączenie, wyłączenie wagi

Waga jest zasilana prądem zmiennym o napięciu 230V.

Po podłączeniu wtyku zasilającego do gniazda i po naciśnięciu klawisza ZAŁ./WYŁ. umieszczonego od spodu obudowy (lewa strona) waga wyświetli numer wersji oprogramowania oraz uruchomiony zostanie krótki test wyświetlacza. Podczas testu zostają sprawdzone podzespoły i ich gotowość do działania.

Jeśli wynik testu jest pozytywny wyświetlacz powinien w polu [MASA kg] wskazywać wartość zerową (kg).

W celu wyłączenia wyświetlacza należy nacisnąć klawisz ON/OFF

Aby wyłączyć zasilanie urządzenia należy użyć wyłącznika znajdującego się od spodu po lewej stronie obudowy.

Pełne rozłączenie następuje po wyjęciu wtyczki z gniazda zasilającego (230V).

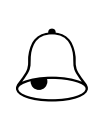

### PAMIETAJ !!!

Podczas włączania wagi szalka powinna być pusta, w przeciwnym przypadku waga nie przejdzie pozytywnie testu, a na wyświetlaczu w polu [MASAkg] zamiast wartości 🛛,🗆🗶 pojawi się komunikat UF

### 4.4. Sprawdzenie zerowania

Osoba obsługująca urządzenie powinna wykonać procedurę zerowania wagi z nieobciążoną szalką przed każdym ważeniem.

Zerowanie ma na celu ustawienie tzw. "ZERA" wagi a tym samym uniknięcie przekłamań, które w wyniku błędu wskazań już przy nieobciążonej szalce powodują również przekłamanie wyniku ważenia.

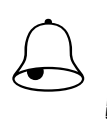

### PAMIETAJ !!!

Przed rozpoczęciem ważenia (tarowania) na wyświetlaczu w polu masa powinna być wartość 0,000

#### Przykłady niewłaściwego stosowania procedury zerowania:

| Operacia                               | Stan<br>wyświetlacza: | Wskaźniki   |  | U W A G I                                            |  |
|----------------------------------------|-----------------------|-------------|--|------------------------------------------------------|--|
|                                        | MASA kg               | MASA kg →0← |  |                                                      |  |
| Połóż na szalce produkt o masie        |                       |             |  |                                                      |  |
| np. 60g                                | 0,060                 |             |  |                                                      |  |
| Naciśnij przycisk zerowania            |                       |             |  | Proces zerowania wskazań masy                        |  |
| ~~~~~~~~~~~~~~~~~~~~~~~~~~~~~~~~~~~~~~ | 88888                 |             |  |                                                      |  |
|                                        | ה ההה                 | Ŧ           |  |                                                      |  |
|                                        |                       |             |  |                                                      |  |
| Zdejmij produkt z szalki               | -0,060                |             |  | Wskazanie masy po zerowaniu z nieobciążoną<br>szalką |  |

\*) dane przykładowe dla wagi o zakresie ważenia max=15 kg \*\*)waga nie zezwala na wyzerowanie szalki z przekroczonym zakresem obciążenia

### 4.5. Drukarka

### 4.5.1. Lokalizacja I budowa drukarki

Drukarka w wadze SM-100B/P/EV znajduje się pod szalką wagi.

Aby założyć/wymienić etykiety należy odchylić szalkę wagi w kierunku ku górze, a następnie w podobny sposób otworzyć przeźroczystą osłonę.

Drukarka składa się z następujących podzespołów:

- Szpula na rolkę z etykietami
- Wałek odbierający podkład
- Ozujnik obecności etykiet
- Oźwignia blokady głowicy termicznej
- Regulator szerokości etykiet
- Głowica termiczna
- Wałek podający etykiety

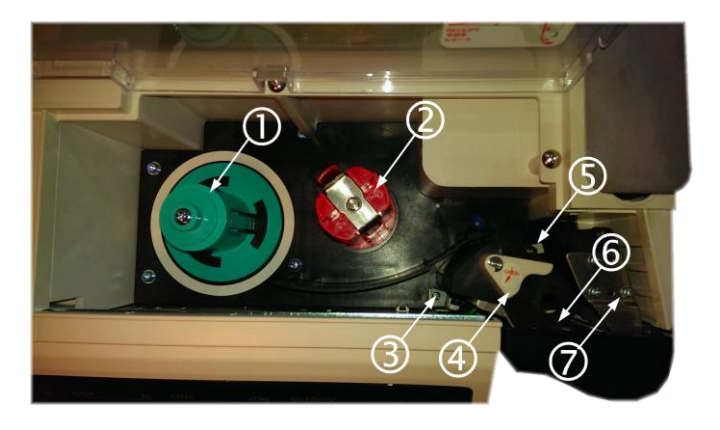

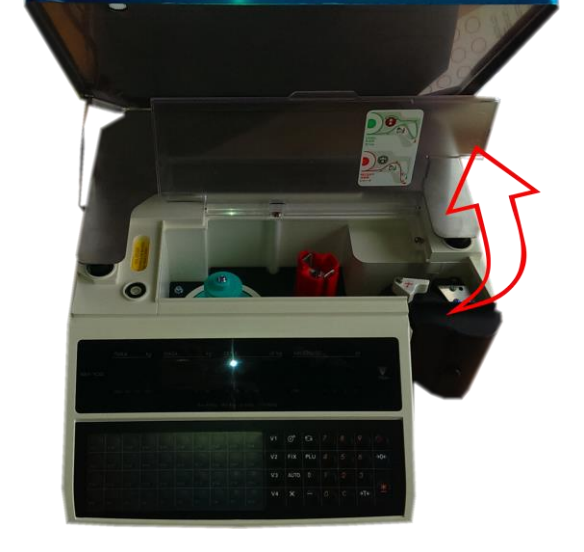

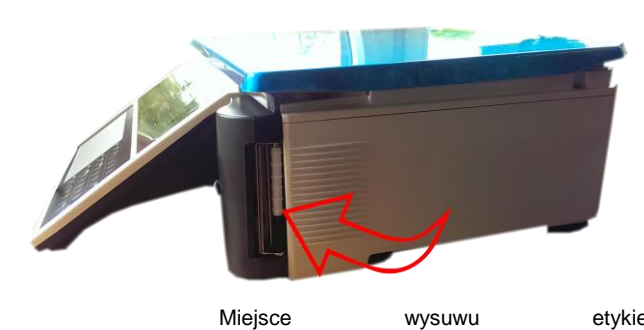

Miejsce

etykiety

### 4.5.2. Wymiana etykiet /papieru termicznego- waga SM100

Przed przystąpieniem do wymiany (zmiany) etykiet należy podnieść szalkę i otworzyć osłonę drukarki.

Zdjęcie na poprzedniej stronie przedstawia główne elementy drukarki.

Aby wymienić rolkę z etykietami należy:

- Pociągnij dźwignię blokady ④ zgodnie ze kierunkiem umieszczonej na niej strzałki.
- **2** Usuń papierowy podkład oraz pustą gilzę z zielonej szpuli ①.
- Załóż rolkę etykiet w taki sposób by odwijająca się taśma z etykietami był zwrócona etykietami na zewnątrz, a następnie poprowadź ją tak jak na rysunku obok. (tor prowadzenia etykiet - zielona linia, tor prowadzenia papieru termicznego – czerwona linia)
- Ustaw regulator szerokości (5) w taki sposób by blokował on możliwość przesunięcia się taśmy z etykietami ku górze.
- Odklej z końca taśmy 3-4 etykiety a koniec papierowego podkładu umieść pod "piórami" wałka odbierającego podkład ②. W przypadku papieru termicznego koniec papierowej taśmy wysuń poza drukarkę.
- Zamknij blokadę głowicy termicznej ④.

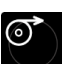

 Naciśnij klawisz [WYSUW] by sprawdzić poprawność wysuwu i jakość wydruku testowego (*patrz na rys.obok*)

|                                   | 2   |
|-----------------------------------|-----|
| LABEL<br>标签纸<br>ラベル<br>ETYKIETA   | C,  |
|                                   |     |
| RECEIPT<br>收据紙<br>レシート<br>PARAGON | Nº1 |

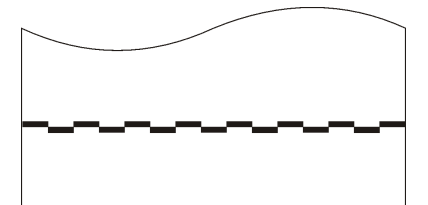

### Pamiętaj!!!

Wydruk testowy umożliwia wzrokową kontrolę poprawności działania głowicy termicznej na jej pełnej szerokości. W przypadku słabej jakości wydruku lub widocznych przerw należy przed kontaktem z autoryzowanym serwisem wykonać czyszczenie głowicy termicznej wykorzystując zestaw znajdujący się na wyposażeniu wagi.

### 4.5.3. Kalibracja wysuwu etykiet

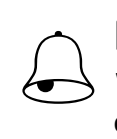

### Pamiętaj!!!

W przypadku stosowania etykiet o różnych rozmiarach, każdorazowo po zmianie na rolkę z etykietami innego rozmiaru należy przeprowadzić kalibrację wysuwu etykiet.

Kalibrację wysuwu etykiety możemy przeprowadzić dwoma metodami. **Metoda 1**: Po zmianie rolki na inny rozmiar

| Oporacia           |       | Wygląd wyświetla | acza wagi (pola | a):       | Opic                                                                               |
|--------------------|-------|------------------|-----------------|-----------|------------------------------------------------------------------------------------|
| Operacja           | Tara  | Masa             | Cena            | Należność | Opis                                                                               |
|                    | 0.000 | 0.000            | 0.00            | 0.00      | Tryb ważenia, zaświecony<br>znacznik R                                             |
| 57 ST              | Z1.0  | ZEROLIANIE       | SPRZ            | DZIE      | Wejście do trybu Z                                                                 |
| Nacisnąć klawisze: | GRP   | PFD              | 0.0             | 1.9       | Wejście do trybu kalibracji                                                        |
|                    | GAP   | PFD              | 0,5             | 1,6       | Wartości 0,5 oraz 1,6 są war-<br>tościami przykładowymi dla<br>nowej rolki etykiet |
| <b>&gt;1</b> ¢     | ZI.D  | ZEROWANIE        | SPRZ            | DZIE      | Zatwierdzenie odczytanych z<br>czujnika wartości dla założo-<br>nej rolki etykiet  |
| 5                  |       | HRS X            | ۵               | USTAW     | Wejście z trybu zerowania<br>sum do trybu haseł, brak<br>znacznika **              |
| 59                 | 0.000 | 0.000            | 0.00            | 0.00      | Powrót do trybu ważenia, za-<br>świecony znacznik R.                               |

Metoda 2: Przed założeniem nowej rolki etykiet (pusta kaseta)

| Oporacia   |       | Wygląd wyświetl | acza wagi (pola | a):       | Opic                                                                                                    |
|------------|-------|-----------------|-----------------|-----------|----------------------------------------------------------------------------------------------------|
| Operacja   | Tara  | Masa            | Cena            | Należność | Opis                                                                                                    |
|            | 0.000 | 0.000           | 0.00            | 0.00      | Tryb ważenia, zaświecony<br>znacznik R.<br>KASETKA MUSI BYĆ PU-<br>STA A GŁOWICA TER-<br>MICZNA ZAMKNIĘTA |
| <b>(1)</b> | El    |                 | KONIEE          | ETYKIET   | Pierwsza próba wysuwu ety-<br>kiet zakończona komunika-<br>tem E1 KONIEC ETYKIET                          |
| 0          | El    |                 | KONIEE          | ETYKIET   | Druga próba wysuwu etykiet<br>zakończona komunikatem E<br>1 KONIEC ETYKIET                                |
|            | 0.000 | 0.000           | 0.00            | 0.00      | Kalibracja zakończona.<br>Załóż etykiety i wykonaj wy-<br>suw.                                            |

### 4.5.4. Czyszczenie głowicy termicznej

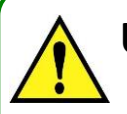

### UWAGA!!!

- Przed przystąpieniem do czyszczenia należy wyłączyć zasilanie wagi.
- Po odłączeniu zasilania odczekaj parę minut w celu ostygnięcia głowicy termicznej.
- Do czyszczenia zabrania się stosować ostro zakończonych narzędzi typu, noże, wkrętaki, itp., gdyż mogą one w mechaniczny sposób uszkodzić powierzchnię głowicy termicznej.
- Do czyszczenia należy stosować miękką tkaninę nasączoną alkoholem izopropylowym (izopropanol) lub spirytusem spożywczym.

W przypadku stwierdzenia problemów jakością drukowania etykiet, należy wykonać następujące kroki: Wyłaczyć zasilanie wagi (wyłacznik ON/OEE w pozycie

- Wyłączyć zasilanie wagi (wyłącznik ON/OFF w pozycję OFF)
- **2** Otworzyć szalkę oraz osłonę drukarki.
- **3** Odblokuj docisk głowicy termicznej.
- Sprawdzić i w razie potrzeby przeczyścić powierzchnię roboczą głowicy termicznej – zielony szklany pasek (patrz zdjęcie obok)

Czyszczenie należy przeprowadzić w taki sposób, aby rozpuścić zapieczone na powierzchni głowicy zanieczyszczenia.

Przy okazji czyszczenia głowicy sprawdź stan belki dyspensera.

Belka dyspensera

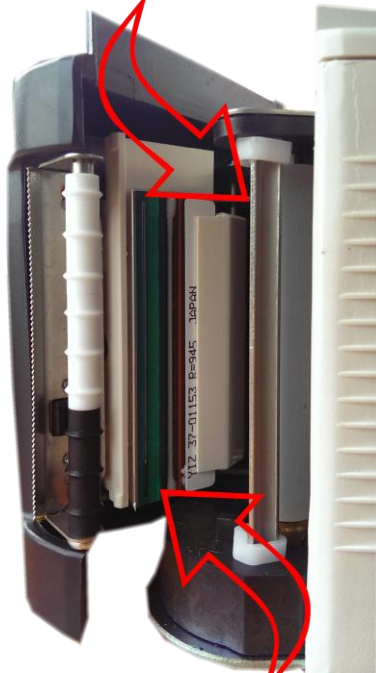

Powierzchnia robocza głowicy termicznej w wadze SM-100

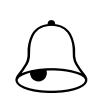

6

### Pamiętaj!!!

Wydruk testowy umożliwia wzrokową kontrolę poprawności działania głowicy termicznej na jej pełnej szerokości. W przypadku słabej jakości wydruku lub widocznych przerw należy przed kontaktem z autoryzowanym serwisem wykonać czyszczenie głowicy termicznej wykorzystując zestaw znajdujący się na wyposażeniu wagi.

W przypadku pytań lub wątpliwości skontaktuj się z autoryzowanym punktem serwisowym YAKUDO PLUS.

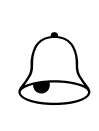

### Pamiętaj!!!

Zasady czyszczenia głowic termicznych dla wag SM-100PCS i SM-100BCS mimo różnic w budowie drukarek są takie same.

#### 4.5.5. Lokalizacja I budowa drukarki – waga SM-100 w wersji CS

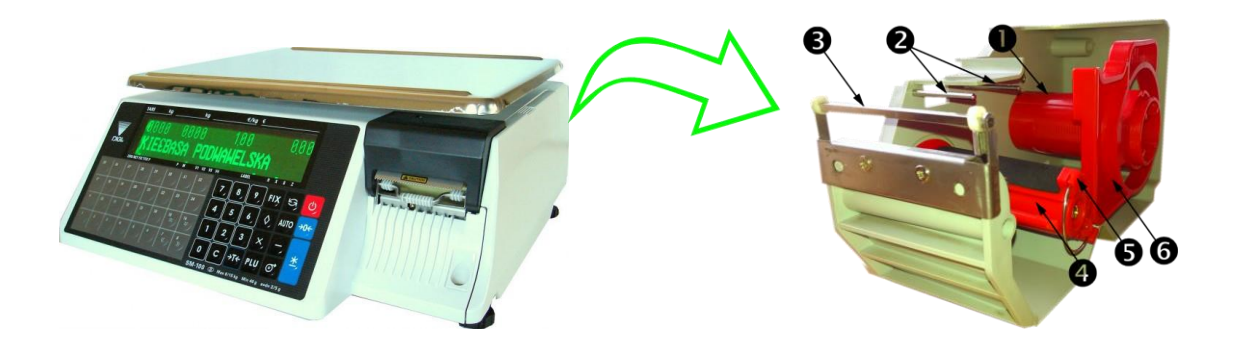

#### 4.5.6. Wymiana etykiet/papieru termicznego – waga SM-100 w wersji CS

- Otworzyć kasetę z drukarką termiczną umieszczoną z prawej strony wagi (nacisnąć napis PUSH)
- Otworzyć głowicę termiczną (obróć dźwignię głowicy do siebie) i wyjąć kasetę na etykiety z wnętrza wagi.
- Obrócić ogranicznik rolki (czerwony element z napisem FRONT) o 45 stopni w prawo i wyjąć go na zewnątrz kasety.

• Wyjąć gilzę po etykietach i założyć nową rolkę.

- Początek rolki przeprowadzić nad dwoma metalowymi prowadzeniami w górnej części kasety<sup>2</sup>, a następnie przeprowadzić przez dyspenser<sup>3</sup>do rolki powrotnej<sup>4</sup> i zablokować ją blokadą podkładu<sup>5</sup>.
- Nałożyć ogranicznik ©na rolkę główną ① blokując założoną rolkę etykiet .
- Ustawić przełącznik etykieta / paragon (LA-BEL/RECEPT) umieszczony w tylnej części kasety w odpowiednią pozycję (lewa - etykieta, prawa paragon).
- Włożyć kasetę z etykietami do wagi .
- Zamknąć głowicę termiczną obróć dźwignię umieszczoną na głowicy od siebie ( napis CLOSE ).
- Zamknąć pokrywę boczną drukarki i sprawdzić prawidłowość wydruku naciskając klawisz wysuwu etykiet [FEED] (rysunek obok przedstawia prawidłowy wydruk testowy)

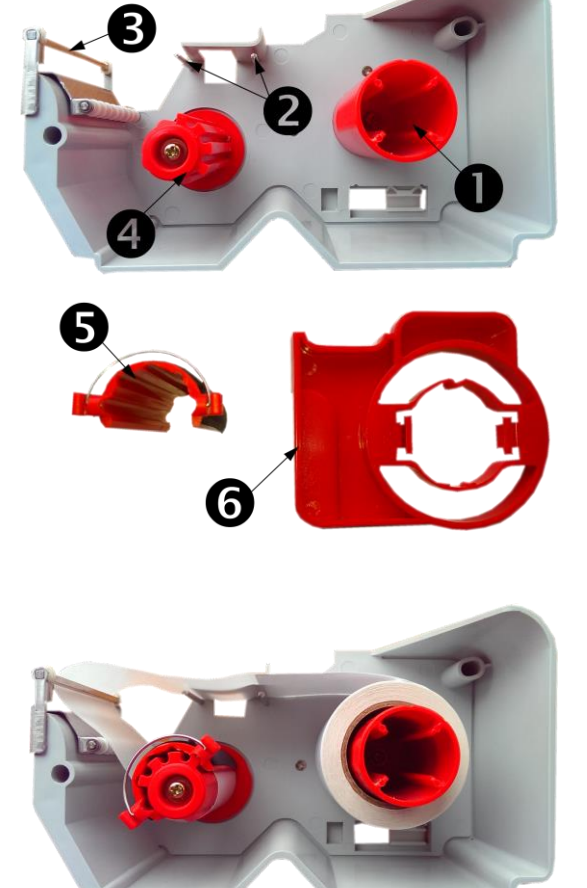

Widok kasetki z założonymi etykietami

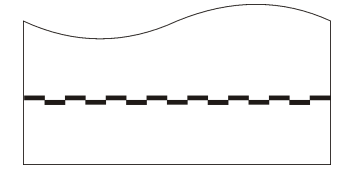

W przypadku papieru termicznego założyć rolkę tak samo jak rolkę etykiet .

### 5. SPECYFIKACJE – USTAWIENIA PARAMETRÓW

Przedstawione w rozdziale opisy są zilustrowane rysunkami wyświetlacza dwuliniowego 32x202 full dot matrix LCD.

#### 5.1. Zmiana trybu

Waga po włączeniu zgłasza się gotowością do pracy w trybie sprzedaży **R**. Wyświetlacz wagi wygląda jak obok. Aby przejść do trybu raportów **X** naciśnij wciągu 3 sekund dwa razy klawisz zmiany trybu.

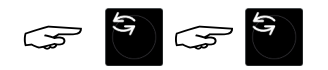

Wyświetlacz w trybie X wygląda jak obok

Aby przejść do trybu S naciśnij klawisz zmiany trybu

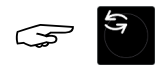

Aby przejść do trybu Z naciśnij klawisz zmiany trybu

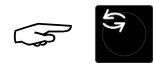

Aby przejść do trybu Haseł naciśnij klawisz zmiany trybu

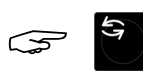

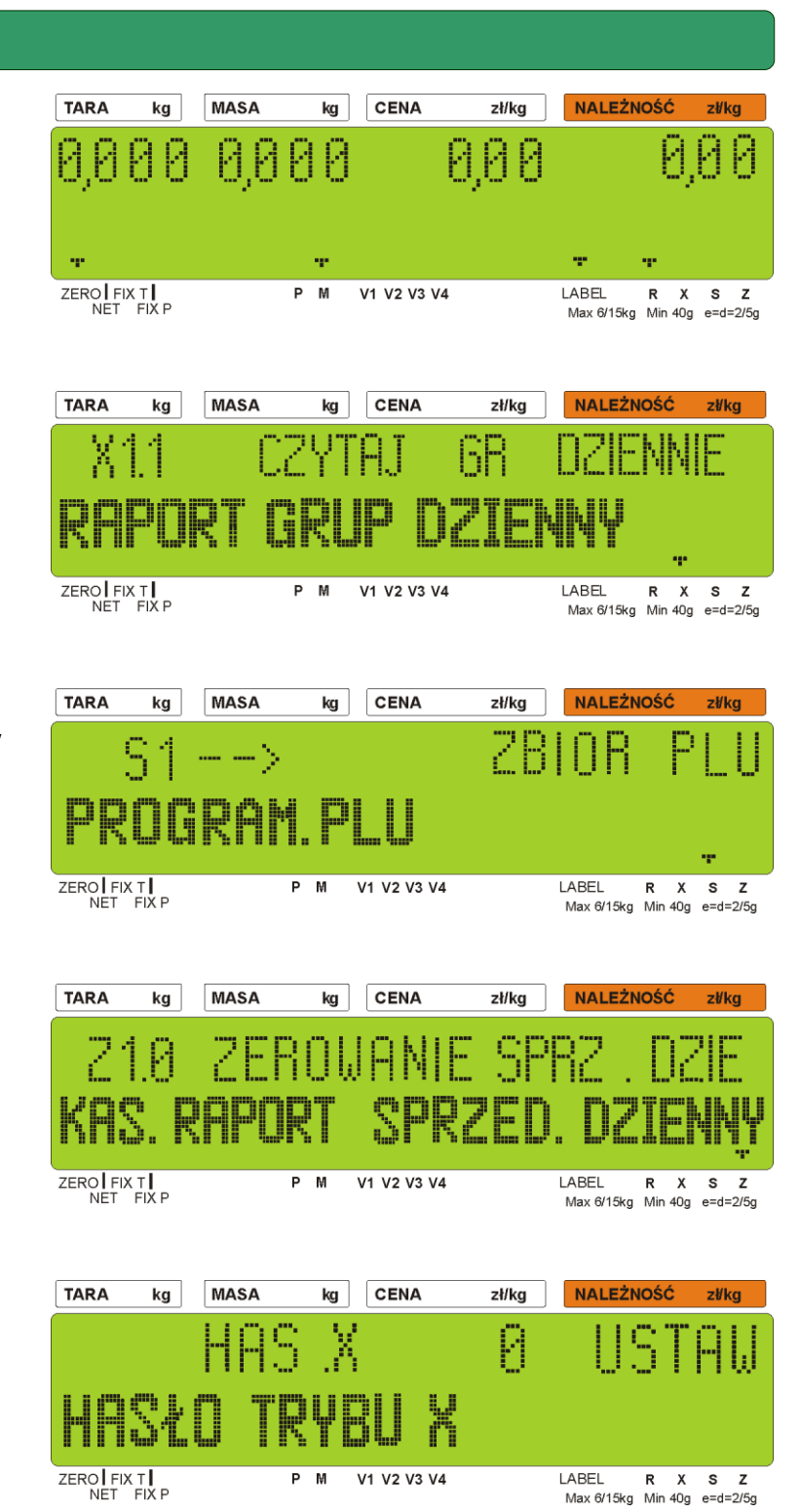

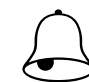

Pamiętaj!!! W dalszej części instrukcji opisywane procedury przedstawiane będą w formie tabeli. Dla porównania procedurę zmiany trybu pracy wagi opisuje tabela (patrz następna strona).

| Oporacia           | N     | Nygląd wyświetla | acza wag | i (pola): | Opic                                                                               |
|--------------------|-------|------------------|----------|-----------|------------------------------------------------------------------------------------|
| Operacja           | Tara  | Masa             | Cena     | Należność | Opis                                                                               |
|                    | 0.000 | 0.000            | 0.00     | 0.00      | Tryb ważenia, zaświecony znacznik<br>R                                             |
| Nacisnąć klawisze: | XI.I  | CZYTAJ           | GR       | DZIEMM    | Wejście z trybu ważenia do trybu<br>raportowania, zaświecony znacznik<br>X. *      |
| 5                  | 51    | $\rightarrow$    |          | ZBIOR PLU | Wejście z trybu raportowania do<br>trybu programowania, zaświecony<br>znacznik S.  |
| <b>1</b> 3         | Z1.0  | ZEROWANIE        | SPRZ     | DZIE      | Wejście z trybu programowania do<br>trybu zerowania sum, zaświecony<br>znacznik Z. |
| 49                 |       | HRS X            | ۵        | USTAW     | Wejście z trybu zerowania sum do<br>trybu haseł, brak znacznika **                 |
| <b>4</b> 7         | 0.000 | 0.000            | 0.00     | 0.00      | Powrót do trybu ważenia, zaświe-<br>cony znacznik R.                               |

\*) drugie naciśnięcie klawisza TRYB musi nastąpić w ciągu 3 sekund po pierwszym \*\*)opcja dostępna, jeśli ustawiono specyfikację wagi (SPEC64 na 0 lub 2).

### 5.2. Specyfikacje użytkownika

Tabela poniżej przedstawia opis procedury ustawiania specyfikacji.

| Działania na |      | Wyświe    | etlacz |      |                                                                                                  |
|--------------|------|-----------|--------|------|--------------------------------------------------------------------------------------------------|
| klawiaturze  | TARA | kg        | zł/kg  | Zł   |                                                                                                  |
|              | ZI.D | ZEROWANIE | SPRZ.  | DZIE | Tryb Z. Wskaźnik ustawiony na Z.                                                                 |
|              |      | 5P000     | XXX    | XXX  | Naciśnij klawisze [1][4][1] podczas<br>wciśniętego [Rezero].                                     |
| P16          |      | SPODI     | XXX    | ХХХ  | Klawisz [≫] zwiększa numer specy-<br>fikacji, ale nie aktualizuje jej.                           |
| P15          |      | SP000     | XXX    | XXX  | Klawisz [ <sup>佘</sup> ] zmniejsza numer spe-<br>cyfikacji, ale nie aktualizuje jej.             |
| 1 7 X        |      | 5P000     | רום    | XXX  | Skok do specyfikacji o podanym                                                                   |
|              |      | SPOIN     | XXX    | XXX  | numerze.                                                                                         |
| PS >>>       |      | SPOIN     | XXX    | XXX  | <ul> <li>[&gt;&gt;] klawisz wyboru danych SPEC</li> <li>Przesunięcie kursora w prawo.</li> </ul> |
| P7 <<        |      | SPOIN     | ХХХ    | XXX  | [<<] klawisz wyboru danych SPEC                                                                  |
|              |      |           |        |      | Przesunięcie kursora w lewo.                                                                     |
| *            |      | SPOIN     | 001    | XXX  |                                                                                                  |
|              |      | SP018     | XXX    | XXX  |                                                                                                  |
| <u> </u>     |      | SP018     | 000    | XXX  | Usunięcie wybranych danych.                                                                      |
| PLU          | ZI.0 | ZEROWAMIE | SPRZ.  | DZIE | Zapisanie zaktualizowanych specy-<br>fikacji i powrót do trybu Z.                                |

### 5.3. Wykaz specyfikacji użytkownika.

Wykaz wszystkich aktualnych specyfikacji użytkownika znajdziesz w dodatku E (patrz koniec instrukcji).

### 5.4. Hasła

5.4.1. Ustawianie haseł

| Działanie                                      |       | Wyśv    | vietlacz |          | LIWAGA                                   |  |
|------------------------------------------------|-------|---------|----------|----------|------------------------------------------|--|
| operatora                                      | TARA  | kg      | zł/kg    | zł       |                                          |  |
|                                                | ZI.O  | RESET   | SALES    | DAILY    | Tryb Z. Wskaźnik ustawiony na Z.         |  |
|                                                |       |         |          |          | Wyświetlenie hasła dla trybu X.          |  |
| 5                                              |       | עסב V   | VVVV     | 115701.1 | XXXX: poprzednie hasło.                  |  |
|                                                |       | л. і_пт | ~~~~     |          | 0: nieustawione                          |  |
|                                                |       |         |          |          | 1~4 bity są załączone, Kontrolka X miga  |  |
|                                                |       |         |          |          | Ustawienie hasła 1234 dla trybu X.       |  |
|                                                |       | HRS .X  | 1234     | USTAW    | Wciśnięcie klawisza [*] powoduje zapi-   |  |
| *                                              |       | HRS .S  | XXXX     | USTRW    | sanie hasła dla trybu X.                 |  |
|                                                |       |         |          |          | Kontrolka S miga.                        |  |
|                                                |       |         |          |          | Wyświetlenie hasła dla trybu Z. Kontrol- |  |
| *                                              |       | HRS.Z   | XXXX     | USTAW    | ka Z miga.                               |  |
|                                                |       |         |          |          |                                          |  |
| 3 3 C                                          |       | HRS.Z   | 33       | USTAW    | Skasowanie hasła dla trybu Z.            |  |
|                                                |       | HRS.Z   | ۵        | USTAW    |                                          |  |
|                                                |       |         |          |          | Wyświetlenie hasła dla trybu haseł.      |  |
| *                                              |       | HH5 . P | XXXX     | USIHW    | Kontrolki R X S Z migają.                |  |
|                                                |       |         |          |          | Ustawienie hasła 1111 dla trybu HAS.     |  |
| $\bigcirc \bigcirc \bigcirc \bigcirc \bigcirc$ |       | HHS.P   | 1111     | US I HW  | Kontrolki R X S Z migają                 |  |
| *                                              | 0.000 | 0.000   | 0.00     | 0.00     | Powrót do trybu R po ustawieniu hasła.   |  |
|                                                |       |         |          |          |                                          |  |

### 5.4.2. Używanie haseł

| Działania            |       | Wyśw                  | ietlacz    |          |                              |
|----------------------|-------|-----------------------|------------|----------|------------------------------|
| operatora            | TARA  | kg                    | zł/kg      | zł       | - OWAGA                      |
|                      | 0.000 | 0.000                 | 0.00       | 0.00     | Tryb ważenia.                |
|                      |       |                       |            |          | Kontrolka R załączona.       |
| 5 5                  |       | 1.19157               | μας γ      |          | Potrzebne hasło dla trybu X. |
| (w okresie 3 sekund) |       |                       | Λ. μ.      |          | Kontrolka X załączona.       |
|                      |       |                       |            |          | Nieprawidłowe hasło          |
|                      |       | WPISZ                 | HRS .X     | ****     | Powtórz.                     |
| *                    |       | WPISZ                 | HRS .X     |          |                              |
|                      |       |                       |            |          |                              |
|                      |       |                       |            |          | Poprawne hasło.              |
|                      |       | WPISZ                 | HAS .X     | ****     | Wejście do trybu X.          |
| *                    | XI.I  | CZYTRJ                | LIIAD      | DZIEMNIE |                              |
|                      |       |                       |            |          |                              |
| 5                    | 51    | $\rightarrow$         | ZBIOR      | PLU      | Wejście do trybu S.          |
|                      |       |                       |            |          | Kontrolka S załączona.       |
| 5                    |       | WPI5Z                 | HRS .Z     |          | Potrzebne hasło dla trybu Z. |
|                      |       |                       |            |          | Kontrolka Z załączona.       |
|                      |       | WPI5Z                 | HRS .Z     | **       | Poprawne hasło.              |
|                      | ZI.0  | ZEROWANIE             | SPRZ.      | DZIE     | Wejście do trybu Z           |
| 5                    |       |                       | טמר ה      |          | Potrzebne hasło dla trybu    |
|                      |       | WPISZ                 | ר. כחח     |          | HAS.                         |
|                      |       |                       |            |          | Poprawne hasło.              |
|                      |       | WPI5Z                 | HAS .P     | ****     | Wejście do trybu HAS         |
| *                    |       | HRS X                 | 1234       | USTAW    |                              |
|                      |       |                       |            |          |                              |
| 5                    | חחח ח | חחח ח                 | חחח        | ппп      | Powrót do trybu ważenia.     |
|                      |       | <u>ل</u> ي ب ي .<br>ا | <u>ت</u> ت |          | Kontrolka R załączona.       |

### 5.4.3. Kasowanie plików

|                       | 1    |           |       |          |                                       |
|-----------------------|------|-----------|-------|----------|---------------------------------------|
| Działania             |      | Wyś       |       |          |                                       |
| operatora             | TARA | Kg        | zł/kg | zł       | UNACA                                 |
|                       | Z1.0 | ZEROWANIE | SPRZ. | DZIE     | Tryb Z. Wskaźnik ustawio-<br>ny na Z. |
| <sup>+</sup> 0+ 2 3 0 |      | EZY5E     | ZBIOR | PLU      | Plik PLU.                             |
| P16                   |      | CZY5C     | DANE  | OBSLUGI  | Dane obsługi.                         |
| P16                   |      | CZYSC     | ZBIOR | RAPORTOW | Pliki raportów                        |
| P16                   |      | CZYSC     | DRNE  | PRMIECI  | Wszystkie pliki z pamięci.            |
| *                     |      | CZYSC     | DRNE  | 9-E N-T  | [C]czyszczenie danych,[T]<br>wyjście. |
| lub 🕂                 | ZI.0 | ZEROWANIE | SPRZ. | DZIE     | Powrót do trybu Z.                    |

### 6.1. Opis trybu S

Aby uzyskać dostep do trybu programowania należy w krótkim czasie (2-3 sekundy) nacisnąć klawisz 3 razy klawisz zmiany trybu:

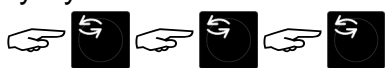

Wyświetlacz będzie wyglądał jak obok.

### 6.2. Wykaz zbiorów programowalnych

W trybie **S** dostępne są dwa sposoby wyboru pliku danych, które chcemy programować:

- Wprowadzenie numeru z klawiatury.
- Naciskając klawisze 🚺 lub 🚺

Poniżej znajduje się lista plików, które mogą być programowane w trybie S.

| Naciskane<br>klawisze | Pliki danych                              | Naciskane<br>klawisze | Pliki danych                    |
|-----------------------|-------------------------------------------|-----------------------|---------------------------------|
| 1                     | Programowanie PLU                         | 1                     | Programowanie sekwencji         |
| 2                     | Programowanie DZIAŁU                      | 1 5                   | Programowanie miejsca produkcji |
| 3                     | Programowanie GRUPY                       |                       | Programowanie ustawień wagi     |
| 4                     | Programowanie klawiszy funkcyjnych        |                       | Programowanie Logo              |
| 5                     | Programowanie nazwy sklepu                |                       | Programowanie podatku           |
| 6                     | Programowanie reklamy                     |                       | Wybór pozycji programowania PLU |
|                       | Programowanie numeru kasjera              |                       | Stan pamięci                    |
| 8                     | Programowanie daty i czasu                |                       | Test I/F                        |
| 9                     | Programowanie informacji<br>dodatkowych   | 2                     | Programowanie APC MG code       |
|                       | Programowanie składników                  | 3 4                   | Programowanie nazw krajów       |
|                       | Programowanie tekstu                      | 3                     | Programowanie miejsc rozbioru   |
|                       | Programowanie wolnego formatu             | 3                     | Programowanie miejsc uboju      |
| 1 3                   | Programowanie informacji<br>sekwencyjnych | 3                     | Programowanie Traceability      |

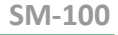

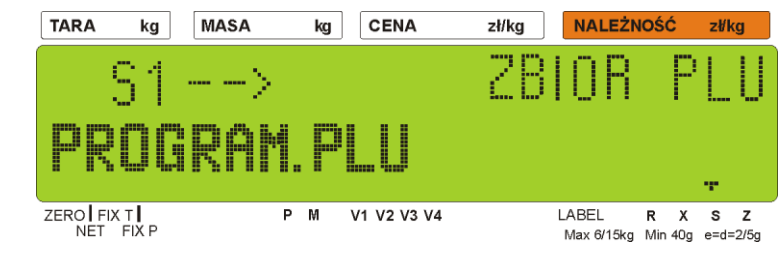

| С | Ν  | л  |   | 1 | $\cap$ | $\cap$ |
|---|----|----|---|---|--------|--------|
| 2 | I/ | /1 | - | Т | υ      | U      |

| <b>46</b>  | Programowanie Flexi Barcode | 4 7        | Programowanie gatunku |
|------------|-----------------------------|------------|-----------------------|
| <b>4 8</b> | Programowanie kategorii     | <b>4 9</b> | Programowanie stada   |

### 6.3. Organizacja struktury sklepu

Poniżej przedstawiono relacje pomiędzy PLU, Grupami oraz Działami. Ten system organizacji danych ułatwia kontrolę sprzedaży w poszczególnych działach, grupach jak i PLU. W przypadku niekorzystania z raportów sprzedaży można zrezygnować z tworzenia struktury i programując asortyment, przypisać go do jednej grupy.

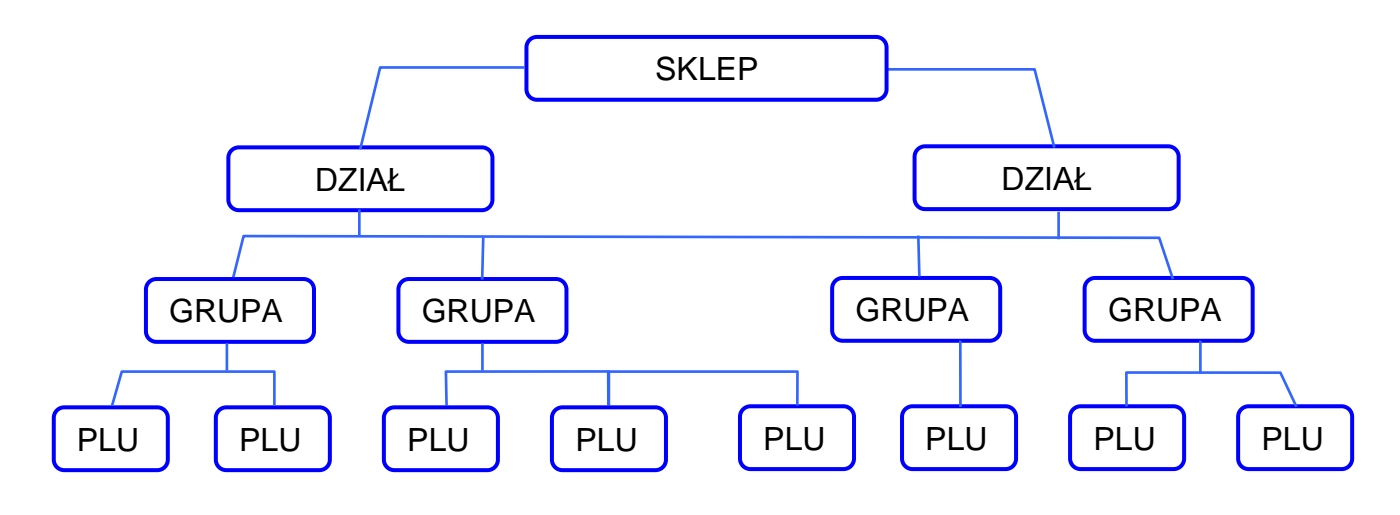

### 6.4. Dział

### 6.4.1. Programowanie działów

DZIAŁY używane są do segregowania GRUP. Numery działów z przedziału 1~99 można programować. GRUPY niepowiązane z żadnym DZIAŁEM są przydzielane automatycznie do DZIAŁU numer 97.

Maksymalna ilość znaków w 1 linii zbioru wynosi 16.

| Działania |      | Wyśw          |       |          |                                                         |
|-----------|------|---------------|-------|----------|---------------------------------------------------------|
| operatora | TARA | kg            | zł/kg | zł       | UNACA                                                   |
| 67<br>67  | 51   | $\rightarrow$ | ZBIOR | PLU      | Wybierz tryb S. Wskaźnik usta-<br>wiony na S.           |
| 2         | 52   | $\rightarrow$ | ZBIOR | DZIALU   | Wybierz programowanie DZIAŁU.                           |
| *         | 52.0 | DZIAL         | 0     | NIE LIST | Na pozycji zł/kg wyświetlony jest kod DZIAŁU.           |
| 1         | 52.0 | DZIAL         | 1     | NIE LIST | Wybierz DZIAŁ numer 1.                                  |
| *         | 52.1 | DZIRL         |       | NRZW D   | Wejdź do programowania DZIA-<br>ŁU. Ustaw nazwę DZIAŁU. |

| [M][I][E][S][O] | 52.1 | DEPT          | MIESO | NRZW S | Używając klawiatury wpisz nazwę<br>DZIAŁU np.: MIĘSO |
|-----------------|------|---------------|-------|--------|------------------------------------------------------|
| PLU             | 52   | $\rightarrow$ | ZBIOR | DZIALU | Zapisz zmiany zbioru DZIAŁU i<br>wróć do trybu S.    |

### 6.4.2. Kasowanie działów

| Działania  |      | Wyśw          | ietlacz | LIWAGA   |                                                       |
|------------|------|---------------|---------|----------|-------------------------------------------------------|
| Działarila | TARA | kg            | zł/kg   | Zł       |                                                       |
| 59<br>59   | 51   | $\rightarrow$ | ZBIOR   | PLU      | Wybierz tryb S. Wskaźnik usta-<br>wiony na S.         |
| 2          | 52   | $\rightarrow$ | ZBIOR   | DZIALU   | Wybierz programowanie DZIAŁU.                         |
| *          | 52.0 | DZIAL         | ٥       | NIE LIST | Na pozycji zł/kg wyświetlony jest<br>numer DZIAŁU.    |
| 1          | 52.0 | DZIAL         | 1       | NIE LIST | Wybierz DZIAŁ numer 1. Usuń<br>DZIAŁ numer 1 (MIĘSO). |
| $\bigcirc$ | 52.0 | DZIAL         | K85 ?   | 9-6 N-1  | [C] dla Tak, [T] dla Nie.                             |
| C          | 52   | $\rightarrow$ | ZBIOR   | DZIALU   | Usunięcie pliku działu nr. 1 i po-<br>wrót do trybu S |

### 6.5. Grupa

GRUPA to środkowa kategoria, która musi być przydzielona do DZIAŁU. GRUPY są używane do segregowania PLU. GRUPY o numerach z przedziału 1~999 są dostępne do programowania. PLU nienależące do żadnej Grupy zostają automatycznie przydzielone do GRUPY o numerze 997. Do każdej GRUPY jest przydzielony TAX (podatek). Przydzielony TAX odnosi się dla każdego PLU należącego do danej GRUPY.

Maksymalna ilość znaków w 1 linii pliku wynosi 16.

### 6.5.1. Programowanie grup

| Działania  |      | Wyś           | wietlacz |          |                                |
|------------|------|---------------|----------|----------|--------------------------------|
| Działarila | TARA | kg            | zł/kg    | Zł       | UWAGA                          |
| 555        | 51   | $\rightarrow$ | ZBIOR    | PLU      | Wybierz tryb S. Wskaźnik usta- |
|            |      |               |          |          | wiony na S.                    |
| 3          | 53   | $\rightarrow$ | ZBIOR    | GRUPY    | Wybierz programowania GRUPY    |
|            |      |               | _        |          | Pozycja zł/kg wyświetla kod    |
| *          | 53.0 | ЬКШРН         | U        | NIE US I | GRUPY                          |
|            | 570  | 5.RI IPA      |          | NIE LIST | Wybierz numer GRUPY.           |
|            | 22.0 |               |          |          | Np.: [1][1][1]                 |

| *                            | 53.1         | GRUPA          | <b>97</b><br>(DOMYślnie) | NR DZIR           | Programowanie GRUPY. Ustaw<br>numer DZIAŁU.                                                                                                   |
|------------------------------|--------------|----------------|--------------------------|-------------------|----------------------------------------------------------------------------------------------------|
|                              | 53.1<br>53.2 | GRUPA<br>GRUPA | 1                        | MR DZIR<br>MRZW D | Połącz GRUPĘ 111 z DZIAŁEM 1                                                                                                    |
| [W][O][L][O][W]<br>[I][N][A] | 53.2         | GRUPR          | OWINA                    | NAZM 8            | Nazwa GRUPY 111 to "WOLO-<br>WINA"                                                                                                    |
| PLU                          | 53           | →              | ZBIOR                    | GRUPY             | Zapisz GRUPY oraz wróć do try-<br>bu S<br>Jeśli chcemy wyjść bez zapisy-<br>wania danych, naciskamy klawisz<br>[ 🚫 a następnie klawisz [ C ]. |

### 6.5.2. Kasowanie grup

| Działania  |      | Wyś           | swietlacz |          |                                                       |
|------------|------|---------------|-----------|----------|-------------------------------------------------------|
| Dzialarila | TARA | kg            | zł/kg     | Zł       |                                                       |
| 5 5        | 51   | $\rightarrow$ | ZBIOR     | PLU      | Wybierz tryb S. Wskaźnik usta-<br>wiony na S.         |
| 2          | 52   | $\rightarrow$ | ZBIOR     | DZIALU   | Wybierz programowanie DZIAŁU.                         |
| *          | 52.0 | DZIAL         | 0         | NIE UST  | Na pozycji zł/kg wyświetlony jest kod DZIAŁU.         |
| 1          | 52.0 | DZIAL         | 1         | NIE LIST | Wybierz DZIAŁ numer 1. Usuń<br>DZIAŁ numer 1 (MIĘSO). |
| $\bigcirc$ | 52.0 | DZIAL         | KRS ?     | 9-E N-T  | [C] dla Tak, [T] dla Nie.                             |
| C          | 52   | $\rightarrow$ | ZBIOR     | DZIALU   | Usunięcie pliku działu nr. 1 i po-<br>wrót do trybu S |

### 6.6. Programowanie / pomijanie pozycji PLU

Istnieje możliwość (przy pomocy funkcji auto-skip) automatycznego pomijania niepotrzebnych parametrów PLU. Dostępne są następujące parametry dla funkcji Programowanie/pomijanie.

| Nr | Wyświetlacz | Parametr                   | Nr | Wyświetlacz | Parametr                  |
|----|-------------|----------------------------|----|-------------|---------------------------|
| 1  | (FETYKI)    | 1. Format etykiety 1.      | 11 | (CZASPA)    | 11. Czas pakowania.       |
| 2  | (FETYK2)    | 2. Format etykiety 2.      | 12 | [KOSZT]     | 12. Cena zakupu.          |
| 3  | (KOD KR)    | 3. Format kodu kreskowego. | 13 | (TARA)      | 13. Wielkość tary.        |
| 4  | (FLAGA)     | 4. Flaga kodu kreskowego.  | 14 | (ILOSE)     | 14. llość.                |
| 5  | (KOD IT)    | 5. Kod It towaru.          | 15 | (JEDN.)     | 15. Symbol ilości.        |
| 6  | (KOD GR)    | 6. Numer grupy.            | 16 | (OBNIZ.)    | 16. Przecena.             |
| 7  | (DATASP)    | 7. Sprzedaż do dnia.       | 17 | (SEH DT)    | 17. Data przeceny.        |
| 8  | (CZRSSP)    | 8. Sprzedaż do godziny.    | 18 | (SEH TM)    | 18. Czas przeceny.        |
| 9  | (DATAWA)    | 9. Spożyć do.              | 19 | (MARKDN)    | 19. Zaznaczanie przeceny. |

**INSTRUKCJA OBSŁUGI** 

| 10 | (DATAPA)  | 10. Data pakowania.                         | 20 | (ISZYLM) | 20. 1-szy próg przeceny.   |
|----|-----------|---------------------------------------------|----|----------|----------------------------|
| 13 | (TARA)    | 13. Wielkość tary.                          | 33 | (SECPLU) | 33. Wybór Security PLU.    |
| 14 | (ILOSE)   | 14. llość.                                  | 34 | (COUPLU) | 34. Połączone PLU          |
| 15 | [JEDN.]   | 15. Symbol ilości.                          | 35 | (DRY WK) | 35. Przecena dzienna.      |
| 16 | (OBNIZ.)  | 16. Przecena.                               | 36 | (DODAT)  | 36. EAN 5 Digit ADD-ON     |
| 17 | (SEH DT)  | 17. Data przeceny.                          | 37 | (PODAT)  | 37. Numer podatku.         |
| 18 | (SEH TM)  | 18. Czas przeceny.                          | 38 | (CENA2)  | 38. Druga cena.            |
| 19 | (MARKDN)  | 19. Zaznaczanie przeceny.                   | 39 | [% TARA] | 39. Proportional Tare      |
| 20 | (ISZYLM)  | 20. 1-szy próg przeceny.                    | 40 | (CUSDIS) | 40. Customer Discount      |
| 21 | (2GILMT)  | 21. 2-gi próg przeceny.                     | 41 | (RESDIS) | 41. Restaurant Discount    |
| 22 | (MRWDOD)  | 22. Nr. zbioru informacji do-<br>datkowych. | 42 | (STADIS) | 42. Staff Discount         |
| 23 | (NRSKLA)  | 23. Nr. zbioru składników.                  | 43 | (SLAD)   | 43. Traceability Discount  |
| 24 | (NAZTOW)  | 24. Nazwa towaru.                           | 44 | (TEMP)   | 44. Temperatura przechowy- |
| 25 | נחסמפוווז | 25. Informacie dodatkowe.                   | 45 | (28561)  | 45. Pack. Indicator        |
| 26 | (SKLAD.)  | 26. Składniki.                              | 46 | (MIBARE) | 46. Multi Barcode 1        |
| 27 | (PLENUM)  | 27. Miejsce produkcji.                      | 47 | (M2BARE) | 47. Multi Barcode 2        |
| 28 | (OBRAZ)   | 28. Obrazek.                                | 48 | (TMIBAR) | 48. Total Multi Barcode 1  |
| 29 | (DOD.)    | 29. Bonus.                                  | 49 | (TM2BAR) | 49. Total Multi Barcode 2  |
| 30 | (ODRZYW)  | 30. Odżywianie.                             | 50 | (U.PRIE) | 50. Unit Price Selection   |
| 31 | (ITFSEL)  | 31. Wybór kodu ITF.                         | 51 | (PLUSER) | 51. PLU Scroll (U1 only)   |
| 32 | (PLUODW)  | 32. Odwołanie nr PLU.                       | 52 | (PLUTEX) | 52. PLU Linked Test Fidel  |

### Programowanie/pomijanie pozycji PLU.

| Działania |       | Wyś           |           |         |                                                                    |
|-----------|-------|---------------|-----------|---------|--------------------------------------------------------------------|
| Działania | TARA  | kg zł/kg      |           | Zł      | UWAGA                                                              |
| 5         | 51    | $\rightarrow$ | ZBIOR     | PLU     | Wybierz tryb S. Wskaźnik usta-<br>wiony na S.                      |
|           | 519   | $\rightarrow$ | JEDNOSTKR | PLU     | Wybierz tryb wyboru pozycji<br>PLU i wejdź do niego                |
| *         | 519.1 | POZYE         | FETYKI    | PROGRAM | Wejdź do programowania lub<br>pomijania parametrów trybu<br>wyboru |
| *         | 519.1 | POZYE         | KOD GR    | Pomin   | Wybór parametru grupy.                                             |
| X         | 519.1 | POZYE         | KOD GR    | PROGRAM | Wybór programu dla parametru<br>grupy.                             |
| PLU       | 519   | $\rightarrow$ | JEDNOSTKR | PLU     | Po zakończeniu ustawiania, za-<br>pisz zmiany i wróć do trybu S.   |

### 6.7. Programowanie PLU

Następujące pozycje mogą być programowane w trybie programowania. W pliku PLU mogą być programowane tylko te pozycje, które zawiera przypisany do PLU format etykiety. Pozycje, bez wybranego formatu będą pomijane automatycznie lub nie będą drukowane na etykiecie. (Jeżeli pozycja nie pojawia się w trybie programowania PLU, należy sprawdzić czy parametr jest ustawiony na PROGRAM w trybie Programowanie/pomijanie pozycji PLU). Zbiór PLU zarówno dla ważonych, jak i nieważonych pozycji wymienionych poniżej może być programowany w następującej kolejności:

### Pozycje ważone

| Krok  | Zbiór PLU (pozycje ważone)                   | Uwagi                                                                                              |
|-------|----------------------------------------------|----------------------------------------------------------------------------------------------------|
| S1.0  | Numer PLU                                    |                                                                                                    |
| S1.1  | Cena jednostkowa (6 cyfr)                    |                                                                                                    |
| S1.2  | Format etykiety dla pierwszej etykiety       | Patrz lista formatów etykiet.                                                                      |
| S1.3  | Format etykiety dla drugiej etykiety         | Tylko wolny format 1-99                                                                            |
| S1.4  | Rozmiar czcionki dla nazwy towaru            |                                                                                                    |
| S1.4  | Nazwa towaru                                 |                                                                                                    |
| S1.5  | Kod kreskowy ITF lub EAN                     |                                                                                                    |
| S1.6  | Typ kodu kreskowego                          |                                                                                                    |
| S1.7  | Flaga kodu kreskowego                        | * Ilość cyfr flagi I kodu towaru jest uzależniona od typu<br>kodu kreskowego wybranego w pkt. S1.6 |
| S1.8  | Numer kodu towaru                            |                                                                                                    |
| S1.9  | Numer kodu towaru (Lower 4 digits)           | Jeżeli pozycji w kodzie jest więcej niż 6 cyfr.                                                    |
| S1.10 | Prawa strona kodu kreskowego                 | Jeżeli Spec02= 3.                                                                                  |
| S1.11 | Selection of EAN ADD-ON                      |                                                                                                    |
| S1.12 | Numer grupy                                  |                                                                                                    |
| S1.13 | Wybór: czy drukować datę sprzedaży.          | * Jeżeli S1.13 jest ustawiona na "NIEDRU" pozycja S1.14                                            |
| S1.14 | Data sprzedaży (okres od bieżącej daty).     | jest pominięta                                                                                     |
| S1.15 | Wybór: czy drukować czas sprzedaży.          | * Jeżeli S1.15 jest ustawiona na "NIEDRU" pozycja S1.17<br>zostanie pominięta.                     |
| S1.16 | Wybór: klawisz czasu czy bieżący czas        | * Jeżeli S1.16 jest ustawiona na "BIEŻĄCY CZAS" to S1.17<br>zostanie pominięta                     |
| S1.17 | Czas sprzedaży.                              |                                                                                                    |
| S1.18 | Wybór: czy drukować datę spożycia            | * Jeżeli S1.18 jest ustawiona na "NIEDRU" to S1.19 iest                                            |
| S1.19 | Data spożycia (okres od daty pakowania)      | pominięta                                                                                          |
| S1.20 | Wybór: czy drukować datę pakowania           | * Jeżeli S1.20 jest ustawiona na "NIEDRU" to S1.21 jest                                            |
| S1.21 | Data pakowania (okres od aktualnej daty)     | pominięta                                                                                          |
| S1.22 | Wybór: czy drukować czas pakowania           | * Jeżeli S1.22 jest ustawiona na "NIEDRU" S1.23 jest<br>pominięta                                  |
| S1.23 | Wybór: klawisz czasu / bieżący czas          | * Jeżeli S1.23 ustawiona jest na "BIEŻĄCY CZAS" to S1.24<br>zostanie pominięta                     |
| S1.24 | Czas pakowania (przy wyborze klawisza czasu) |                                                                                                    |
| S1.25 | Cena zakupu                                  |                                                                                                    |
| S1.26 | Wielkość tary PLU                            |                                                                                                    |
| S1.29 | Typ przeceny (upustu)                        |                                                                                                    |
| S1.30 | Pierwszy próg przeceny                       | -<br>*Jeżeli nie jest wybrany typ przeceny parametry w S1.27-<br>S1.36 są pominięte.               |
| S1.31 | Wartość dla pierwszego progu                 |                                                                                                    |
| S1.32 | Drugi próg przeceny                          |                                                                                                    |
| S1.33 | Wartość dla drugiego progu                   |                                                                                                    |
| S1.34 | Typ wydruku przeceny                         |                                                                                                    |

| S1.35 | Data rozpoczęcia przeceny      |                                                                                                    |
|-------|--------------------------------|----------------------------------------------------------------------------------------------------|
| S1.36 | Czas rozpoczęcia przeceny      |                                                                                                    |
| S1.37 | Data zakończenia przeceny      |                                                                                                    |
| S1.38 | Czas zakończenia przeceny      |                                                                                                    |
| S1.39 | Wybór dnia tygodnia dla rabatu |                                                                                                    |
| S1.40 | Numer informacji dodatkowej.   | * Jeżeli wybrany został format etykiety bez PRINT ARE,<br>S1.40 ~ S1.43 są pominięte                                                          |
| S1.41 | Numer zbioru składników.       |                                                                                                    |
| S1.42 | Informacja dodatkowa.          |                                                                                                    |
| S1.43 | Składniki.                     |                                                                                                    |
| S1.44 | Miejsce produkcji              | Jeżeli wybrany został format etykiety bez PRINT AREA, in-<br>formacja o MIEJSCU PRODUKCJI będzie drukowana w<br>pierwszej linii nazwy towaru. |
| S1.45 | Coupled PLU Numer              |                                                                                                    |
| S1.46 | Numer podatku.                 |                                                                                                    |
| S1.47 | Referencyjny numer PLU         |                                                                                                    |
| S1.48 | Tara proporcjonalna            |                                                                                                    |

### Pozycje nieważone

| Krok  | Zbiór PLU (pozycje nieważone)            | Uwagi                                                                                     |
|-------|------------------------------------------|-------------------------------------------------------------------------------------------|
| S1.0  | Numer PLU                                |                                                                                           |
| S1.1  | Cena jednostkowa (6 cyfr)                |                                                                                           |
| S1.2  | Format etykiety dla pierwszej etykiety   | Patrz lista formatów etykiet.                                                             |
| S1.3  | Format etykiety dla drugiej etykiety     | Tylko wolny format 1-99                                                                   |
| S1.4  | Rozmiar czcionki dla nazwy towaru        |                                                                                           |
| S1.4  | Nazwa towaru                             |                                                                                           |
| S1.5  | Kod kreskowy ITF lub EAN                 |                                                                                           |
| S1.6  | Typ kodu kreskowego                      |                                                                                           |
| S1.7  | Flaga kodu kreskowego                    | * Ilość cyfr flagi I kodu towaru jest uzależniona od typu                                 |
| S1.8  | Numer kodu towaru                        | kodu kreskowego wybranego w pkt. S1.6                                                     |
| S1.9  | Numer kodu towaru (mniej niż 4 cyfr)     | Jeżeli pozycji w kodzie jest więcej niż 6 cyfr.                                           |
| S1.10 | Prawa strona kodu kreskowego             | Jeżeli Spec02= 3.                                                                         |
| S1.11 | Dodatkowy kod EAN (5 cyfr)               |                                                                                           |
| S1.12 | Numer grupy                              |                                                                                           |
| S1.13 | Wybór: czy drukować datę sprzedaży.      | * Jeżeli w pkt. S1.13 jest ustawiona "NPRINT" pozycja                                     |
| S1.14 | Data sprzedaży (okres od bieżącej daty). | S1.14 jest pominięta.                                                                     |
| S1.15 | Wybór: czy drukować czas sprzedaży.      | * Jeżeli w pkt. S1.15 jest ustawiona na "NPRINT" S1.17<br>zostanie pominięta.             |
| S1.16 | Wybór: klawisz czasu czy bieżący czas    | * Jeżeli w punkcie S1.16 jest ustawiona na " BIEZACY<br>CZAS" to S1.17 zostanie pominięta |
| S1.17 | Czas sprzedaży.                          |                                                                                           |
| S1.18 | Wybór: czy drukować datę spożycia        | * Jeżeli w pkt. S1.18 jest ustawiona na "NPRINT" S1.19<br>jest pominięta                  |
| S1.19 | Data spożycia (okres od daty pakowania)  |                                                                                           |

| S1.20  | Wybór: czy drukować datę pakowania           | * Jeżeli S1.20 jest ustawiona na "NPRINT" S1.21 jest po-<br>minięta                                                                           |
|--------|----------------------------------------------|----------------------------------------------------------------------------------------------------|
| S1.21  | Data pakowania (okres od aktualnej daty)     |                                                                                                    |
| Krok   | Zbiór PLU (pozycje nie-ważone)               | Uwagi                                                                                                    |
| S1.22  | Wybór: czy drukować czas pakowania           | * Jeżeli S1.22 jest ustawiona na "NPRINT" S1.23 jest po-<br>minięta                                                                           |
| S1.23  | Wybór: klawisz czasu / bieżący czas          | * Jeżeli S1.23 wybierzemyjest ustawiona na " BIEŻĄCY<br>CZAS" to S1.24 zostanie pominięta                                                     |
| S1.24  | Czas pakowania (przy wyborze klawisza czasu) |                                                                                                    |
| \$1.25 | Cena zakupu                                  |                                                                                                    |
| S1.27  | Symbol ilości                                |                                                                                                    |
| S1.28  | llość                                        |                                                                                                    |
| S1.29  | Typ przeceny (upustu)                        | -                                                                                                    |
| S1.30  | Pierwszy próg przeceny                       |                                                                                                    |
| S1.31  | Wartość dla pierwszego progu przeceny        | *Jeżeli nie jest wybrany typ przeceny parametry \$1.27-                                                                                       |
| S1.32  | Drugi próg przeceny                          | S1.36 są pominięte.                                                                                                    |
| S1.33  | Wartość dla drugiego progu przeceny          |                                                                                                    |
| S1.34  | Typ wydruku przeceny (Przekreślenie).        |                                                                                                    |
| S1.35  | Data rozpoczęcia przeceny                    |                                                                                                    |
| S1.36  | Czas rozpoczęcia przeceny                    |                                                                                                    |
| S1.37  | Data zakończenia przeceny                    |                                                                                                    |
| S1.38  | Czas zakończenia przeceny                    |                                                                                                    |
| S1.39  | Wybór dnia tygodnia dla rabatu.              |                                                                                                    |
| S1.40  | Numer informacji dodatkowej.                 |                                                                                                    |
| S1.41  | Numer zbioru składników.                     | * Jeżeli wybrany został format etykiety bez PRINT ARE,                                                                                        |
| S1.42  | Informacja dodatkowa.                        | S1.40 ~ S1.43 są pominięte                                                                                                    |
| S1.43  | Składniki.                                   |                                                                                                    |
| S1.44  | Miejsce produkcji                            | Jeżeli wybrany został format etykiety bez PRINT AREA, in-<br>formacja o MIEJSCU PRODUKCJI będzie drukowana w<br>pierwszej linii nazwy towaru. |
| S1.45  | Coupled PLU Numer                            |                                                                                                    |
| S1.46  | Numer podatku.                               |                                                                                                    |
| S1.47  | Numer referencyjny PLU                       |                                                                                                    |
## 6.7.1. Programowanie pliku PLU (pozycje ważone)

Poniżej została przedstawiona procedura programowania danych PLU. Jeżeli wybrany 1 lub 2 format etykiety nie posiada obszaru wydruku dla danej pozycji, będzie ona automatycznie pomijana lub nie drukowana na etykiecie.

| Działania                           | Wyświetlacz |               |       |            |                                                                                                    |
|-------------------------------------|-------------|---------------|-------|------------|----------------------------------------------------------------------------------------------------|
| operatora                           | TARA        | kg            | zł/kg | zł         |                                                                                                    |
| 5 5                                 | 51          | $\rightarrow$ | ZBIOR | PLU        | Wybierz tryb S. Wskaźnik ustawiony<br>na S.                                                                                                    |
| *                                   | SI.D        | PLU           | 0     | MIE UST    | Wejdź do trybu programowania PLU.<br>Okno zł/kg wyświetla numer PLU.                                                                                            |
|                                     | 51.0        | PLU           | 100   | NIE LIST   | Wprowadź nowy numer PLU (np.:<br>100)                                                                                                    |
| *                                   | 51.1        | PLU           | 0.00  | EN-KG      | Wejdź do programowania PLU. Wy-<br>bierz cenę jednostkową (np: 5.80<br>zł/kg)                                                                                   |
| 5 8 0 *                             | 51.2        | PLU           | DFT   | o for eti  | Wybierz format dla pierwszej etykie-<br>ty klawiszem [<<] lub [>>].                                                                                             |
| <sup>₽7</sup> ≪ lub <sup>₽8</sup> ≫ | 51.2        | PLU           | T6    | 6 FOR ETI  | Ustaw format etykiet (np.: T6) przez<br>wciśnięcie klawisza [6] lub [>>].                                                                                       |
| *                                   | 51.3        | PLU           | 110   | D FOR ET2  | Wybierz format dla drugiej etykiety<br>klawiszem [<<] lub [>>].                                                                                                 |
|                                     | 51.4        | C01.01        |       | SI A 100   | Wprowadź nazwę towaru(np.:<br>"PASZTET")                                                                                                    |
| [P][A][S][Z][T][E][T]               | 51.4        | CO2.01        |       | 51 A 100   | Wprowadź drugą linię nazwy towaru.                                                                                                    |
| *                                   | 51.5        | PLU           | KOD   | KRES. ERM  | Wybierz typ kodu kreskowego klawi-<br>szem [X] lub [>>].                                                                                                    |
| *                                   | 51.6        | PLU           | KOD   | KRES. DFLT | Wybierz format kodu kreskowego<br>klawiszem [<<] lub [>>].                                                                                                    |
|                                     | 51.7        | PLU           | 28    | FLAGA      | Ustaw flagę danych (np.: 29)<br>Domyślnie flaga danych może być<br>ustawiona w SPEC 3 ~ 6 i składa się z<br>1 lub 2 cyfr zależnie od wybranego<br>typu barkodu. |

| Działania                                      |       | Wyśw | vietlacz |         |                                                                                                    |
|------------------------------------------------|-------|------|----------|---------|----------------------------------------------------------------------------------------------------|
| Działaliła                                     | TARA  | kg   | zł/kg    | Zł      | UWAGA                                                                                                    |
| 2 9 *                                          | 51.8  | PLU  | 000      | KOD IT  | Wprowadź kod (np.: 100)                                                                                                    |
|                                                | 51.ID | PLU  | SK DRNE  | CENY    |                                                                                                    |
| *                                              | 51.ID | PLU  | DODRJ    | ean Mar | Wybierz DODAJ EAN WY lub DODAJ<br>EAN WYL.(np.: DODAJ EAN WYL)                                                                                 |
| *                                              | 51.12 | PLU  | 997      | NRGRUPY | Ustaw numer GRUPY (domyślnie<br>997) Wprowadź numer GRUPY (np.:<br>111). Połącz GRUPĘ 111 z PLU.                                               |
|                                                | 51.13 | PLU  | NIEDRU   | DRTE SP | Klawiszem [<<] lub [>>] ustaw dru-<br>kowanie/niedrukowanie daty sprze-<br>daży.                                                               |
| <sup>F7</sup> « lub »                          | 51.14 | PLU  | ۵        | DATA SP | Ustaw datę sprzedaży (np.: 3 dni).<br>Możliwe jest ustawienie w przedziale<br>(0~999).                                                         |
| 3                                              | 51.15 | PLU  | NIEDRU   | CZRS SP | Klawiszem [<<] lub [>>] ustaw dru-<br>kowanie/niedrukowanie czasu<br>sprzedaży.                                                                |
| *                                              | 51.18 | PLU  | NIEDRU   | DRTE WR | Klawiszem [<<] lub [>>] ustaw dru-<br>kowanie/niedrukowanie daty waż-<br>ności.                                                                |
| *                                              | 51.20 | PLU  | NIEDRU   | DATE PR | Klawiszem [<<] lub [>>] ustaw dru-<br>kowanie/niedrukowanie daty pako-<br>wania.                                                               |
| P7 K Iub K K K K K K K K K K K K K K K K K K K | 51.21 | PLU  | ٥        | DRTE PR | Jeżeli jest konieczne data pakowania<br>może być ustawiona na dzień lub kil-<br>ka dni od aktualnej daty.                                      |
|                                                | 51.22 | PLU  | NIEDRU   | CZRS PR | Wciskając klawisz [<<] lub [>>] zmie-<br>niamy czy drukować czas pakowania.                                                                    |
| P7 Iub P8                                      | 51.23 | PLU  | BIEZRCY  | CZR5    | Wciskając klawisz [<<] lub [>>] zmie-<br>niamy sposób ustawiania czasu pa-<br>kowania. Do wyboru jest czas z kla-<br>wiatury lub bieżący czas. |

| Drielenie |       | Wyśw | vietlacz      |           |                                                                                                    |  |  |
|-----------|-------|------|---------------|-----------|----------------------------------------------------------------------------------------------------|--|--|
| Działania | TARA  | kg   | zł/kg         | zł        | UWAGA                                                                                                    |  |  |
| P7 P8 X   | 51.24 | PLU  | 0000          | CZRS PR   | Ustaw czas pakowania (np.: 18:00).                                                                                                    |  |  |
|           | 51.25 | PLU  | 0.00          | K05ZT     |                                                                                                    |  |  |
| *         | SI.26 | PLU  | 0.000         | TARA      | Ustaw tarę dla PLU (np.: 0.100kg)                                                                                                    |  |  |
|           | 51.29 | PLU  | BEZ           | RABATU    | Poprzez wciśnięcie klawisza [<<] lub<br>[>>] możemy wybrać typ przeceny<br>spośród 6 dostępnych.                                                                                                    |  |  |
|           | 51.30 | PLU  | 0.000         | 1529 LM   | Ustaw pierwszy limit masy na 0.1kg.<br>(np.:0.100kg)                                                                                                    |  |  |
|           | 51.31 | PLU  | 0.00          | ISZA IL   | Ustaw pierwszą kwotę przeceny na<br>0.30zł.                                                                                                    |  |  |
| <b>3</b>  | 51.32 | PLU  | <u>99.999</u> | 261 LM    | Ustaw drugi limit masy na 1.000kg                                                                                                    |  |  |
|           | 51.33 | PLU  | 0.00          | 26A IL    | Ustaw drugą kwotę przeceny na<br>0.50zł                                                                                                    |  |  |
| 5 0 *     | 51.34 | PLU  | BRRK          | PRZEKRES. | Wciskając klawisz [<<] lub [>>] mo-<br>żesz wybrać typ przekreślania ceny.<br>Do wyboru są następujące pozycję:<br>Brak przekreślenia/przekreślenie ce-<br>ny jednostkowej/przekreślenie na-<br>leżności/przekreśl wszystko. |  |  |
| P7 P8 **  | 51.35 | PLU  | 000000        | DATA ST   | Ustaw dzień, od którego obowiązuje<br>przecena (np.: 10-01-04).                                                                                                    |  |  |
|           | 51.36 | PLU  | 0000          | CZRS ST   | Ustaw godzinę, od której obowiązuje<br>przecena (np.: 09:00)                                                                                                    |  |  |
|           | 51.37 | PLU  | 00000         | DATA ED   | Ustaw dzień, do którego obowiązuje<br>przecena (np.: 11-01-04).                                                                                                    |  |  |

|           |       | Wvśv          |       |         |                                                                                                    |
|-----------|-------|---------------|-------|---------|----------------------------------------------------------------------------------------------------|
| Działania | TARA  | kq            | zł/kg | zł      | UWAGA                                                                                                    |
|           | 51.38 | PLU           | 0000  | CZRS ED | Ustaw godzinę, do której obowiązuje<br>przecena (np.: 09:00)                                                      |
|           | 51.40 | PLU           | ٥     | MR WDOD | Ustaw numer zbioru informacji do-<br>datkowych (np.: numer 1)<br>Zbiór nr 1 jest przypisany do obec-<br>nego PLU. |
| 1         | 51.41 | PLU           | ٥     | NR SKLA | Ustaw numer zbioru składników<br>(np.: numer 1). Zbiór składników nr 1<br>jest przypisany do obecnego PLU.        |
|           | 51    | $\rightarrow$ | ZBIOR | PLU     | Po zakończeniu ustawień, zapisz je a<br>następnie wróć do trybu S.                                                |

## 6.7.2. Programowanie pliku PLU (pozycje nieważone)

Procedury programowania danych PLU (pozycje nieważone) są opisane w tabeli poniżej. Jeżeli wybrany 1 lub 2 format etykiety nie posiada obszaru wydruku dla danej pozycji, będzie ona automatycznie pomijana lub niedrukowana na etykiecie.

Opisany poniżej przykład opisuje programowanie PLU nr 200

| Działania                                |      | Wyśw          | vietlacz |           |                                                                               |
|------------------------------------------|------|---------------|----------|-----------|-------------------------------------------------------------------------------|
| Działama                                 | TARA | kg            | zł/kg    | zł        | - UWAGA                                                                       |
| 59<br>59                                 | 51   | $\rightarrow$ | ZBIOR    | PLU       | Wybierz tryb S. Wskaźnik ustawiony<br>na S.                                   |
| *                                        | SI.0 | PLU           | 0        | NIE UST   | Wejdź do trybu programowania PLU.<br>Okno zł/kg wyświetla numer PLU.          |
| 2 0 0                                    | SI.0 | PLU           | 200      | NIE LIST  | Wprowadź nowy numer PLU (np.:<br>200)                                         |
| *                                        | 51.1 | PLU           | 0.00     | EN-KG     | Wejdź do programowania PLU. Wy-<br>bierz cenę jednostkową (np: 5.80<br>zł/kg) |
| <sup>P7</sup> lub <sup>P8</sup><br>5 8 0 | 51.1 | PLU           | 5.80     | EN-5ZT    | Ustaw cenę jednostkową PLU 200 na<br>pozycję nieważoną.                       |
| *                                        | 51.2 | PLU           | DFT      | O FOR ETI | Wybierz format dla pierwszej etykie-<br>ty poprzez klawisz [<<] lub [>>].     |

| Deistauis           |       | Wyśw   | vietlacz |            |                                                                                                    |
|---------------------|-------|--------|----------|------------|----------------------------------------------------------------------------------------------------|
| Działania           | TARA  | kg     | zł/kg    | Zł         | UWAGA                                                                                                    |
| <sup>P7</sup> lub » | 51.2  | PLU    | ТБ       | Б FOR ETI  | Ustaw format etykiet (np.: T6) przez<br>wciśnięcie klawisza [6] lub [>>].                                                                                               |
| *                   | 51.3  | PLU    | no       | O FOR ET2  | Wybierz format dla drugiej etykiety<br>poprzez klawisze [<<] lub [>>].                                                                                                  |
|                     | 51.4  | C01.01 |          | SI R 100   | Wprowadź nazwę towaru (np.: "SE-<br>REK")                                                                                                    |
| [S][E][R][E][K]     | 51.4  | CO2.01 |          | SI A 100   | Wprowadź drugą linię nazwy towaru.                                                                                                    |
| *                   | 51.5  | PLU    | KOD      | KRES. ERN  | Wybierz typ kodu kreskowego przez<br>wciśnięcie klawisza [X] lub [>>].                                                                                                  |
| *                   | 51.6  | PLU    | KOD      | KRES. DFLT | Wybierz format kodu kreskowego<br>przez wciśnięcie klawisza [<<] lub<br>[>>].                                                                                           |
| P7 Iub P8           | 51.7  | PLU    | 28       | FLAGA      | Ustaw flagę danych (np.: 29)<br>Domyślnie flaga danych może być<br>ustawiona w SPEC 3 ~ 6 i składa się z<br>1 lub 2 cyfr zależnie od wybranego<br>typu kodu kreskowego. |
| 2 9 *               | 51.8  | PLU    | 000      | KOD IT     | Wprowadź kod (np.: 200)                                                                                                    |
| 2 0 0 *             | 51.10 | PLU    | SK DANE  | СЕНЯ       |                                                                                                    |
| *                   | SI.12 | PLU    | 997      | NRGRUPY    | Ustaw numer GRUPY (domyślnie<br>997)<br>Wprowadź numer GRUPY (np.: 222)<br>Połącz GRUPĘ 222 z PLU.                                                                      |
| 2 2 2 *             | 51.13 | PLU    | NIEDRU   | DRTE SP    | Wciskając klawisz [<<] lub [>>] zmie-<br>niamy czy drukować datę sprzedaży.                                                                                             |
|                     | 51.14 | PLU    | ٥        | DRTR SP    | Ustaw datę sprzedaży (np.:3dni).<br>Możliwe jest ustawienie w przedziale<br>(0~999).                                                                                    |

#### INSTRUKCJA OBSŁUGI

| Dziełanie |       | Wyśw |         |           |                                                                                                    |
|-----------|-------|------|---------|-----------|----------------------------------------------------------------------------------------------------|
|           | TARA  | kg   | zł/kg   | zł        | UWAGA                                                                                                    |
| 3         | 51.15 | PLU  | NIEDRLI | CZRS SP   | Wciskając klawisz [<<] lub [>>] zmie-<br>niamy czy drukować czas sprzedaży.                                                                                                    |
| *         | SI.18 | PLU  | NIEDRU  | DATE WA   | Wciskając klawisz [<<] lub [>>] zmie-<br>niamy czy drukować datę ważności.                                                                                                    |
| *         | 51.20 | PLU  | NIEDRU  | DATE PR   | Wciskając klawisz [<<] lub [>>] zmie-<br>niamy czy drukować datę pakowa-<br>nia.                                                                                                    |
|           | 51.21 | PLU  | 0       | DRTR PR   | Jeżeli jest konieczne data pakowania<br>może być ustawiona na dzień lub kil-<br>ka dni od aktualnej daty.                                                                                                    |
| 1         | 51.22 | PLU  | MEDRU   | CZRS PR   | Wciskając klawisz [<<] lub [>>] zmie-<br>niamy czy drukować czas pakowania.                                                                                                    |
|           | 51.23 | PLU  | BIEZRCY | CZRS      | Wciskając klawisz [<<] lub [>>] zmie-<br>niamy sposób ustawiania czasu pa-<br>kowania. Do wyboru jest czas z kla-<br>wiatury lub bieżący czas.                                                                               |
|           | 51.24 | PLU  | 0000    | CZRS PR   | Ustaw czas pakowania (np.: 18:00).                                                                                                    |
|           | 51.25 | PLU  | 0.00    | K05ZT     |                                                                                                    |
| *         | 51.27 | PLU  | BRAK    | 53M. JEDN | Wciskając klawisz [<<] lub [>>] zmie-<br>niamy symbol jednostki.                                                                                                    |
|           | 51.28 | PLU  | 0       | POZ       | Możemy ustawić liczbę z przedziału<br>0 – 9999                                                                                                    |
|           | 51.29 | PLU  | BEZ     | RABATU    | Poprzez wciśnięcie klawisza [<<] lub<br>[>>] możemy wybrać typ przeceny<br>spośród 6 dostępnych.                                                                                                    |
|           | 51.34 | PLU  | BRAK    | PRZEKRES. | Wciskając klawisz [<<] lub [>>] mo-<br>żesz wybrać typ przekreślania ceny.<br>Do wyboru są następujące pozycję:<br>Brak przekreślenia/przekreślenie ce-<br>ny jednostkowej/przekreślenie na-<br>leżności/przekreśl wszystko. |
|           | 51.40 | PLU  | ٥       | nr Wdod   | Ustawienie numeru zbioru informacji<br>dodatkowych (np.: numer 1)<br>Zbiór nr 1 jest przypisany do obec-<br>nego PLU.                                                                                                    |

| 1 | 51.41 | PLU           | ٥     | NR SKLR | Ustawienie numeru zbioru składni-<br>ków (np.: numer 1). Zbiór składników<br>nr 1 jest przypisany do obecnego<br>PLU. |
|---|-------|---------------|-------|---------|----------------------------------------------------------------------------------------------------|
|   | 51    | $\rightarrow$ | ZBIOR | PLU     | Po zakończeniu ustawień, zapisz je a<br>następnie wróć do trybu S.                                                    |

## 6.7.3. Kopiowanie PLU

Funkcja ta pomaga zaoszczędzić czas i pozwala uniknąć błędów w przypadku programowania podobnych danych PLU.

Opisany poniżej przykład opisuje kopiowanie danych PLU nr 100 do PLU nr 124.

| Działania                                                                         | Wyświetlacz  |               |                                         |             | UWAGA                                                          |  |
|-----------------------------------------------------------------------------------|--------------|---------------|-----------------------------------------|-------------|----------------------------------------------------------------|--|
| Działania                                                                         | TARA         | kg            | zł/kg                                   | zł          | - UWAGA                                                        |  |
| 5 5                                                                               | 5!           | $\rightarrow$ | P! !K                                   | PUU         | Wybierz tryb S. Wskaźnik usta-                                 |  |
|                                                                                   | _11          | ,             | 1 6111                                  |             | wiony na S.                                                    |  |
|                                                                                   |              |               |                                         |             | Wejdź do trybu programowania                                   |  |
| *                                                                                 | SI.0         | PLU           | 0                                       | MIE UST     | PLU. Okno zł/kg wyświetla nu-                                  |  |
|                                                                                   |              |               |                                         |             | mer PLU.                                                       |  |
| 2 4                                                                               | 51.1         | PLU           | 124                                     | NIE LIST    | Wybierz PLU 124.                                               |  |
| ×                                                                                 | 51.1         | PLU           | 0                                       | КОРШЈ       | Naciskając klawisz [X] urucho-<br>misz funkcję kopiowania PLU. |  |
|                                                                                   |              |               |                                         |             | Podaj numer PLU źródłowego                                     |  |
| 1 0 <u>0</u> <u>*</u>                                                             | 51.1         | PLU           | 5.80                                    | EN-KG       | np.: 100. Skopiuj dane z PLU                                   |  |
|                                                                                   |              |               |                                         |             | 100 do PLU 124.                                                |  |
|                                                                                   |              |               | TE                                      | ה המת הדו   | Cena jednostkowa PLU 124 to                                    |  |
|                                                                                   | <u>⊐1.</u> С | ГЦЦ           | 10                                      |             | 4.80 zł/kg                                                     |  |
|                                                                                   |              |               |                                         |             |                                                                |  |
| *                                                                                 | 51.3         | PLU           | NO                                      | O FOR ET2   | Format pierwszej etykiety to T6.                               |  |
|                                                                                   |              |               |                                         |             |                                                                |  |
| *                                                                                 | 5!4          | רחו חו        | PRSZTET                                 | 5! 8 93     | Nazwa towaru PLU 124 to                                        |  |
|                                                                                   |              | 201.21        | ,,,,,,,,,,,,,,,,,,,,,,,,,,,,,,,,,,,,,,, |             | "PASZTET".                                                     |  |
|                                                                                   |              |               |                                         |             |                                                                |  |
| $(\underline{x}) (\underline{x}) (\underline{x}) (\underline{x}) (\underline{x})$ | 51.8         | PLU           | ILILI                                   | KUU II      | Kod PLU 124 to 10125.                                          |  |
| 1 2 4                                                                             |              | 51.11         |                                         |             |                                                                |  |
| $\bigcirc \bigcirc \bigcirc$                                                      | 51.8         | PLU           | 12'4                                    | KUD II      |                                                                |  |
| *                                                                                 | 5,10         | P! !!         | SK DANE                                 | <b>FENU</b> |                                                                |  |
|                                                                                   | _1.10        | ,             |                                         |             |                                                                |  |
| PLU                                                                               | 5!           | $\rightarrow$ | P! !!                                   | F# F        | Zapisz dane dla PLU 124 i wróć                                 |  |
|                                                                                   |              | ,             | ,                                       |             | do trybu S.                                                    |  |

## 6.7.4. Kasowanie PLU

Opisany poniżej przykład opisuje kasowanie PLU nr 124.

| Działania | Wyświetlacz |               |       |          | LIWAGA                                        |
|-----------|-------------|---------------|-------|----------|-----------------------------------------------|
| Dzialania | TARA        | kg            | zł/kg | zł       |                                               |
| 67<br>67  | 51          | $\rightarrow$ | ZBIOR | PLU      | Wybierz tryb S. Wskaźnik usta-<br>wiony na S. |
| *         | 5I.O        | PLU           | 0     | NIE LIST | Wybierz tryb programowania                    |
|           |             |               |       |          | F LO.                                         |
|           | SI.0        | PLU           | 124   | NIE LIST | Wybierz PLU o numerze 124                     |
|           | SI.0        | PLU           | K85 ? | У-Е N-Т  | Wybierz klawisz [-] aby skasować<br>PLU 124.  |
|           |             |               |       |          | [C] dla Tak a [T] dla Nie.                    |
| C         | 51          | $\rightarrow$ | ZBIOR | PLU      | Skasuj zbiór PLU 124, wróć do                 |
|           |             |               | /     |          | trybu S.                                      |

## 6.7.5. Przecena i sposób jej wyświetlania

Funkcja przeceny jest używana do ustawienia specjalnej ceny w określonym okresie sprzedaży. Kierownik sklepu może wybrać jeden spośród 5 dostępnych typów. Tabela poniżej zawiera opis typów przecen.

| Typ przeceny               | Formuła                         | Przykład                                           |
|----------------------------|---------------------------------|----------------------------------------------------|
| Free Item                  | Cena = 0                        | Należność = 0                                      |
| Wprowadzamy zerową cenę    |                                 |                                                    |
| jednostkową. Warunek ko-   |                                 |                                                    |
| nieczny: SPEC 231 = 1      |                                 |                                                    |
| Unit Price Discount        | (1) Cena jednostkowa = Orygi-   | Oryginalna cena jednostkowa = 10.00zł              |
| Wyboru formuły można doko- | nalna cena jednostkowa -        | Przecena = 2.00zł                                  |
| nać w SPEC 124.            | Przecena                        | (1) Cena jednostkowa = 10.00 - 2.00 = 8.00 zł      |
|                            | (2) Cena jednostkowa = Przece-  | (2) Cena jednostkowa = 2.00 zł                     |
|                            | na                              |                                                    |
| Unit Price % Discount      | Cena jednostkowa = Oryginalna   | Oryginalna cena jednostkowa = 10.00zł              |
|                            | cena jednostkowa x (100% - %    | % Przeceny = 20%                                   |
|                            | przeceny)                       | Cena jednostkowa = 10.00zł x (100% - 20%) = 8.00zł |
| Total Price Discount       | Należność = Oryginalna cena –   | Oryginalna cena = 10.00zł                          |
|                            | Przecena                        | Przecena = 2.00zł                                  |
|                            |                                 | Należność = 10.00zł - 2.00zł = 8.00zł              |
| Total Price % Discount     | Należność = Oryginalna należ-   | Oryginalna należność = 10.00zł                     |
|                            | ność x (100% - %Przeceny)       | % Przecena = 20%                                   |
|                            |                                 | Należność = 10.00zł x (100% - 20%) = 8.00zł        |
| Fixed Price Discount       | Cena całkowita = Ustalona prze- | Oryginalna cena całkowita = 10.00zł                |
|                            | ceniona cena.                   | Ustalona przeceniona cena = 8.00zł                 |
|                            |                                 | Należność = 8.00zł                                 |

## **Sposób wydruku przeceny** - funkcja pozwala na wybór typu wydruku przeceny.

|                                                 | Wygląd danych drukowanych na etykiecie |                                |  |  |
|-------------------------------------------------|----------------------------------------|--------------------------------|--|--|
| ryp drukowania przeceny                         | Cena jednostkowa                       | Należność                      |  |  |
| Bez przekreślenia                               | zł 1.50                                | zł 15.00                       |  |  |
| Przekreślenie ceny jednostkowej                 | zł 2 <del>.00</del><br>1.50            | zł 15.00                       |  |  |
| Przekreślenie należności                        | zł 1.50                                | zł <del>20.00 –</del><br>15.00 |  |  |
| Przekreślenie ceny jednostkowej oraz należności | zł 2 <del>.00</del><br>1.50            | zł 20.00<br>15.00              |  |  |

## 6.8. Stan pamięci

Funkcja używana jest do sprawdzenia ilości wolnej pamięci.

| Działania             |                  |               | Wyświetlacz |         |                                          |
|-----------------------|------------------|---------------|-------------|---------|------------------------------------------|
| Działania             | TARA kg zł/kg zł |               |             |         |                                          |
| <b>1</b> 9 <b>1</b> 9 | 51               | $\rightarrow$ | ZBIOR       | PLU     | Wybierz tryb S. Wskaźnik ustawiony na S. |
| 2                     | 520              | $\rightarrow$ | STATUS      | PAMIECI | Wybierz tryb kontroli ilości pamięci.    |
| *                     | 520.0            | PLU           | РЛ          | LF 4544 |                                          |
|                       | 520              | $\rightarrow$ | STATUS      | PAMIECI | Wróć do trybu S                          |

#### 6.9. Przypisywanie klawiszy

Aby przyśpieszyć wybór PLU lub funkcji, można je przypisać do klawiszy PRESET.

## 6.9.1. Przypisanie PLU

W tabeli poniżej opisana jest procedura przypisania PLU nr 100 do klawisza PRESET nr 1.

| Działania  |      | Wyświe        |        |          |                                                                |
|------------|------|---------------|--------|----------|----------------------------------------------------------------|
| Działania  | TARA | kg            | zł/kg  | zł       | UWAGA                                                          |
| <b>6</b> 9 | 51   | $\rightarrow$ | ZBIOR  | PLU      | Wybierz tryb S. Wskaźnik ustawiony na<br>S.                    |
| 4          | 54   | $\rightarrow$ | PRZYP. | KLAW.    | Wybierz tryb przyporządkowania kla-<br>wiszy.                  |
| *          | 54.0 | PS RS         | 0      | NIE UST  | Wejdź do trybu przyporządkowania<br>PLU.                       |
|            | 54.0 | PS RS         | 100    | NIE LIST | Ustaw numer PLU 100.                                           |
| P1         | 54.0 | PS AS         | ۵      | MIE LIST | PLU 100 zostanie przyporządkowane<br>do klawisza PRESET 1 [P1] |
| 5          | ZI.D | ZEROWANIE     | SPRZ.  | DZIE     | Wejdź do trybu Z.                                              |

## 6.9.2. Przypisanie funkcji

| Działania             |      | Wyśw          | vietlacz |         |                                                                  |
|-----------------------|------|---------------|----------|---------|------------------------------------------------------------------|
| Dzialallia            | TARA | kg            | zł/kg    | zł      | UWAGA                                                            |
| <b>1</b> 9 <b>1</b> 9 | 51   | $\rightarrow$ | ZBIOR    | PLU     | Wybierz tryb S. Wskaźnik ustawiony na<br>S.                      |
| 4                     | 54   | $\rightarrow$ | PRZYP.   | KLAW.   | Wybierz tryb przyporządkowania kla-<br>wiszy                     |
| *                     | 54.0 | PS RS         | 0        | NIE UST | Wejdź do trybu przyporządkowania<br>PLU.                         |
| *                     | 54.1 | CK AS         | 0        | NIE UST | Ustaw status klawisza obsługi.                                   |
| *                     | 54.2 | FN AS         | 0        | EZYSE   | Ustaw status klawisza funkcji.                                   |
| ×                     | 54.0 | FN AS         | 2        | -EEMA   | Wybierz funkcję przeceny.                                        |
| P56                   | 54.2 | FN RS         | 0        | EZYSE   | Funkcja przeceny została przypisana do<br>klawisza preset [P25]. |
| 5                     | ZI.0 | ZEROWAMIE     | SPRZ.    | DZIE    | Wejdź do trybu Z.                                                |

Poniższa operacja umożliwia przypisanie funkcji do klawisza "PRESET".

## 6.9.3. Kasowanie przypisania klawisza

Tabela poniżej opisuje procedurę kasowania przypisania do klawisza PRESET

| Działania |      | Wyśw             | rietlacz |         |                                                     |
|-----------|------|------------------|----------|---------|-----------------------------------------------------|
| Działania | TARA | TARA kg zł/kg zł |          | UWAGA   |                                                     |
| 67<br>67  | 51   | $\rightarrow$    | ZBIOR    | PLU     | Wybierz tryb S. Wskaźnik ustawiony na<br>S.         |
| 4         | 54   | $\rightarrow$    | PRZYP.   | KLAW.   | Wybierz tryb przyporządkowania kla-<br>wiszy        |
| *         | 54.0 | PS RS            | 0        | NIE UST | Wejdź do trybu przyporządkowania<br>PLU.            |
| *         | 54.2 | FN AS            | 0        | EZYSE   | Ustaw status klawisza funkcji.                      |
| P56       | 54.2 | FN 85            | K85 ?    | У-С N-Т | Wejdź w tryb kasowania<br>[C] dla Tak, [T] dla Nie. |
| C         | 54.2 | FN 85            | ۵        | EZYSE   |                                                     |
| 5         | Z1.0 | ZEROWANIE        | SPRZ.    | DZIE    | Wejdź do trybu Z.                                   |

#### 6.10. Nazwa sklepu

Zbiór zawiera nazwy sklepów, które można wydrukować na etykiecie lub paragonie. Maksymalna długość tekstu NAZWY SKLEPU zależy od ustawionego obszaru drukowania i/lub rozmiaru czcionki.

Można zaprogramować do 32 nazw sklepów przy użyciu maksymalnie 3 linii, których ilość zalezy od rozmiaru czcionki.

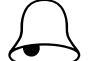

- Pamiętaj!!! SPEC 46 –
  - ustawienie domyślnej nazwy sklepu na etykiecie.
- SPEC 250 centrowanie nazwy sklepu na etykiecie.
- SPEC 47 ustawienie domyślnej nazwy sklepu na paragonie.
- SPEC 251 centrowanie nazwy sklepu na paragonie.

#### 6.10.1. Programowanie nazwy sklepu

| Drielenie                                     |      | Wy            | /świetlacz |           |                                                                                                    |
|-----------------------------------------------|------|---------------|------------|-----------|----------------------------------------------------------------------------------------------------|
| Działania                                     | TARA | kg            | zł/kg      | zł        | - UWAGA                                                                                                    |
| 69<br>69                                      | 51   | $\rightarrow$ | ZBIOR      | PLU       | Wybierz tryb S. Wskaźnik ustawiony na S.                                                                           |
| 5                                             | 55   | $\rightarrow$ | ZBIOR      | MRZ. SKL. | Wybierz programowanie nazwy sklepu.                                                                                |
| *                                             | 55.0 | SKLEP         | ٥          | NIE UST   | Wejdź do trybu programowania na-<br>zwy sklepu                                                                     |
| 1                                             | 55.1 | 501.01        |            | 51 R 100  | Ustaw numer zbioru nazw sklepu<br>(np.: nr.1)                                                                      |
| [SIZE]<br>[D][I][G][I][SP]<br>[S][K][L][E][P] | 55.1 | 501.11        | SKLEP      | 52 R 75   | Klawiszem [SIZE] zmieniamy rozmiar<br>czcionki dla nazwy sklepu. Wpro-<br>wadź nazwę sklepu (np.: "DIGI<br>SKLEP") |
| *                                             | 55.1 | 502.01        |            | SI A 100  | Edytuj druga linię nazwy sklepu.                                                                                   |
| [T][E][L][:]                                  | 55.1 | 502.13        | 34888      | SI A 88   | Wprowadź drugą linię nazwy sklepu<br>(np.: "TEL:57234888")                                                         |
| PLU                                           | 55   | $\rightarrow$ | ZBIOR      | MAZ. SKL. | Zapisz zmiany zbioru nazw sklepu 1 i<br>wróć do trybu S                                                            |

#### 6.10.2. Kasowanie nazwy sklepu

| Działania  |      | W             | yświetlacz |           |                                                      |
|------------|------|---------------|------------|-----------|------------------------------------------------------|
| Działama   | TARA | kg            | zł/kg      | zł        | UWAGA                                                |
| 57<br>57   | 51   | $\rightarrow$ | ZBIOR      | PLU       | Wybierz tryb S. Wskaźnik ustawiony<br>na S.          |
| 5          | 55   | $\rightarrow$ | ZBIOR      | NAZ. SKL. | Wybierz programowanie nazwy<br>sklepu.               |
| *          | 55.0 | SKLEP         | ۵          | NIE UST   | Wejdź do trybu programowania<br>nazwy sklepu         |
| 1          | 55.0 | SKLEP         | 1          | NIE LIST  | Wybierz zbiór nazw sklepu o nu-<br>merze 1.          |
| $\bigcirc$ | 55.0 | SKLEP         | K85 ?      | 9-E N-T   | Wejdź w tryb kasowania:<br>[C] dla Tak, [T] dla Nie. |
| C          | 55   | $\rightarrow$ | ZBIOR      | NAZ. SKL. | Skasuj zbiór nazw sklepu 1 i wróć<br>do trybu S.     |

#### 6.11. Reklama – komunikat reklamowy

Reklamy (komunikaty reklamowe) są ściśle powiązane z nazwą towaru i mogą być używane jako informacje promocyjne drukowane na etykietach takie jak: "Idealne na grill", "Super cena", "Okazja" itp. Są one drukowane na etykietach w obszarze nazwy towaru (jeśli jest miejsce). Maksymalnie dwie linie.

## Pamiętaj!!!

Zwróć uwagę na następujące specyfikacje:

SPEC14 – drukowanie komunikatu reklamowego

SPEC15 – inwersja komunikatu reklamowego

SPEC67 – uaktywnienie funkcji klawisza reklamowego

SPEC96 – drukowanie dla wszystkich PLU

#### 6.11.1. Programowanie reklam

#### Tabela opisuje procedurę programowania reklamy nr 1: DZIĘKUJEMY

| Działania |      | Wyś           | świetlacz |          |                                             |  |
|-----------|------|---------------|-----------|----------|---------------------------------------------|--|
| Działama  | TARA | A kg zł/kg    |           | zł       | OWAGA                                       |  |
| 5         | 51   | $\rightarrow$ | ZBIOR     | PLU      | Wybierz tryb S. Wskaźnik ustawiony na S.    |  |
| 6         | 56   | $\rightarrow$ | WIRD.     | reklam.  | Wybierz tryb programowania zbioru reklam.   |  |
| *         | 56.0 | REKL.         | ۵         | NIE LIST | Wejdź do trybu programowania zbioru reklam. |  |
| 1         | 56.1 | RDI.DI        |           | 51 A 100 | Wybierz zbiór reklam o numerze 1            |  |

| [D][Z][I][E][K][U][J]<br>[E][M][Y] | 56.1 | R01.11        | UJEMA | SI A 90  | Wpisz tekst reklamy (np.: DZIEKUJEMY)                         |
|------------------------------------|------|---------------|-------|----------|---------------------------------------------------------------|
| [SIZE]                             | 56.1 | R01.11        | UJEMY | 52 A 75  | Klawiszem [SIZE] zmień rozmiar czcionki dla<br>zbioru reklam. |
| [SIZE][SIZE]                       | 56.1 | RDI.II        | UJEMY | 54 A 65  | Zmień rozmiar czcionki na S4.                                 |
| *                                  | 56.1 | R02.01        |       | 51 A 100 | Programowanie drugiej linii zbioru reklam.                    |
| PLU                                | 56   | $\rightarrow$ | WIRD. | reklam.  | Zapisz zmiany zbioru reklam 1 i wróć do trybu S.              |

#### 6.11.2. Kasowanie reklam

Tabela opisuje procedurę kasowania komunikatu reklamowego nr 1.

| Działania  |      |               |       |          |                                                      |
|------------|------|---------------|-------|----------|------------------------------------------------------|
| Działania  | TARA | kg            | zł/kg | zł       |                                                      |
| 57<br>57   | 51   | $\rightarrow$ | ZBIOR | PLU      | Wybierz tryb S. Wskaźnik ustawiony na<br>S.          |
| 6          | 56   | $\rightarrow$ | WIRD. | reklam.  | Wybierz tryb programowania zbioru re-<br>klam.       |
| *          | 56.0 | REKL.         | 0     | NIE LIST | Wejdź do trybu programowania zbioru re-<br>klam.     |
| 1          | 56.0 | Rekl.         | 1     | NIE LIST | Wybierz zbiór reklam o numerze 1                     |
| $\bigcirc$ | 56.0 | REKL.         | KR5 ? | 9-С N-Т  | Uruchom tryb kasowania.<br>[C] dla Tak, [T] dla Nie. |
| C          | 56   | $\rightarrow$ | WIRD. | reklam.  | Skasuj zbiór reklam 1 i wróć do trybu S.             |

#### 6.12. Kasjerzy

Nazwa kasjera (sprzedawcy) może składać się maksymalnie z 16 znaków. Zaprogramowany numer może zostać przydzielony do klawisza PRESET. Numer lub nazwa kasjera (w zależności od ustawień SPEC 21) może być drukowany na etykiecie/paragonie, jeśli wybrany format etykiety zawiera tę pozycję.

Tabela poniżej opisuje procedurę programowania kasjera "ADAM"

| Działania       |      | Wyś           | wietlacz |         |                                                 |
|-----------------|------|---------------|----------|---------|-------------------------------------------------|
| Dziarania       | TARA | kg            | zł/kg    | zł      | UWAGA                                           |
| <b>69169169</b> | 51   | $\rightarrow$ | ZBIOR    | PLU     | Wybierz tryb S. Wskaźnik ustawiony na S.        |
|                 | 57   | $\rightarrow$ | ZBIOR    | OBSLUGI | Wybierz tryb programowani zbioru kasje-<br>rów. |

| *            | 57.0 | KRSJ.         | ٥     | nie ust | Wejdź do trybu programowania kasjerów.                                                   |
|--------------|------|---------------|-------|---------|------------------------------------------------------------------------------------------|
| 1            | 57.1 | KRSJ.         |       | NAZM D  | Wybierz klawisz kasjera (np.: V1)<br>Zaprogramowanie nazwy operatora dla<br>klawisza V1. |
| [A][D][A][M] | 57.1 | KASJ.         | ADAM  | NRZW 4  | Wprowadź nazwę operatora dla klawisza<br>V1 (np.:ADAM)                                   |
| PLU          | 57   | $\rightarrow$ | ZBIOR | OBSLUGI | Zapisz zbiór kasjerów V1, Wróć do trybu S.                                               |

## 6.13. Data / czas - programowanie

Funkcja pozwala na ustawienie systemowej daty i czasu.

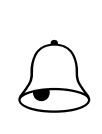

# Pamiętaj!!!

SPEC17 – wybór formatu daty SPEC101 – Ukrywanie zer dla daty i czasu SPEC141 – Formatu roku (2/4 cyfry)

Opisany poniżej przykład dotyczy formatu DD / MM / RR .

| Działania                                                                                             |      | Wy            |        |        |                                                                            |
|----------------------------------------------------------------------------------------------------|------|---------------|--------|--------|----------------------------------------------------------------------------|
| Dzialallia                                                                                            | TARA | kg            | zł/kg  | zł     | UWAGA                                                                      |
| 19<br>19<br>19                                                                                        | 51   | $\rightarrow$ | ZBIOR  | PLU    | Wybierz tryb S. Wskaźnik ustawio-<br>ny na S.                              |
| 8                                                                                                    | 58   | $\rightarrow$ | DRTR I | CZR5   | Wybierz tryb programowania daty<br>i czasu.                                |
| *                                                                                                    | P8.0 | DATA          | 110905 | DDMMRR | Wejdź do trybu programowania<br>daty i czasu.                              |
|                                                                                                    | P8.1 | CZRS          | 0000   | ННММ   | Ustaw dzień 31, miesiąc 05 i rok 10                                        |
| 0<br>9<br>8<br>5<br>5<br>8<br>8<br>8<br>8<br>8<br>8<br>8<br>8<br>8<br>8<br>8<br>8<br>8<br>8<br>8<br>8 | 58   | $\rightarrow$ | DRTR I | CZR5   | Ustaw godzinę 9, minut 05.<br>Zapisz datę i godzinę, wróć do try-<br>bu S. |

#### 6.14. Informacje dodatkowe

Funkcja ta pozwala na programowanie a następnie drukowanie dodatkowych napisów informacyjnych typu: 15% TANIEJ!!!, SPECJAŁY ŚWIĄTECZNE, itp. Informacje te są przypisane do konkretnego PLU.

## Pamiętaj!!!

Informacje dodatkowe można zaprogramować tylko dla wolnych formatów etykiet. Maksymalnie może być zaprogramowanych 16 informacji dodatkowych, a każda informacja może zawierać do 8 linii tekstu.

Ilość linii jest uzależniona od rozmiaru obszaru drukowania oraz wielkości znaków. Format etykiety musi mieć uprzednio zaprogramowane pole dla informacji dodatkowych.

#### 6.14.1. Programowanie informacji dodatkowych

Wybieramy tryb programowania informacji dodatkowych, a następnie wprowadzamy nowy numer informacji (np.: 1). W przypadku edycji, wprowadzamy istniejący numer informacji.

| Działania                                                                        |      |               |            |          |                                                                                                    |
|----------------------------------------------------------------------------------|------|---------------|------------|----------|----------------------------------------------------------------------------------------------------|
| Działama                                                                         | TARA | kg            | zł/kg      | Zł       | UWAGA                                                                                                   |
| 5 5 5                                                                            | 51   | $\rightarrow$ | ZBIOR      | PLU      | Wybierz tryb S. Wskaźnik ustawiony na S.                                                                |
| 9                                                                                | 59   | $\rightarrow$ | WIRDOMOSEI | DOD      | Wybierz tryb programowania zbio-<br>rów informacji dodatkowych.                                         |
| *                                                                                | 59.0 | WI DO         | ٥          | NIE UST  | Wejdź do trybu programowania<br>zbiorów informacji dodatkowych.                                         |
| 1                                                                                | 59.1 | M01.01        |            | 51 R 100 | Wybierz zbiór informacji dodatko-<br>wych o numerze 1.                                                  |
| [W][Y][P][R][O][D][<br>U][K][O][W][A]<br>[N][O][SP][W][SP]<br>[P][O][L][S][C][E] | 59.1 | MDI.23        | OLSEE      | 5I A 78  | Wprowadź informację dodatkową<br>np.: miejsce produkcji artykułu.<br>(np.: WYPRODUKOWANO W POL-<br>SCE) |
| [SIZE]                                                                           | 59.1 | MD1.14        | OLSEE      | 52 R 63  | Klawiszem [SIZE] zmieniamy rozmiar<br>czcionki dla zbioru informacji dodat-<br>kowych.                  |
| [SIZE][SIZE]                                                                     | 59.1 | M02.01        | OLSEE      | 54 R 53  | Zmień rozmiar czcionki na S4.                                                                           |
| *                                                                                | 59.1 | M02.01        |            | SI A 100 | Wprowadź druga linię informacji do-<br>datkowych.                                                       |
| [PLU]                                                                            | 59   | $\rightarrow$ | WIRDOMOSEI | DOD      | Zapisz zmiany zbioru informacji do-<br>datkowych 1 i wróć do trybu S.                                   |

#### 6.14.2. Kasowanie informacji dodatkowych

W trybie programowania zbiorów informacji dodatkowych wprowadzamy numer informacji, który chcemy skasować np. 1.

| Działania               |      |               | Wyświetlacz |         |                                                                 |
|-------------------------|------|---------------|-------------|---------|-----------------------------------------------------------------|
| Działama                | TARA | kg            | zł/kg       | zł      | UWAGA                                                           |
| 69<br>69                | 51   | $\rightarrow$ | ZBIOR       | PLU     | Wybierz tryb S. Wskaźnik ustawiony na S.                        |
| 9                       | 59   | $\rightarrow$ | WIRDOMOSEI  | DOD     | Wybierz tryb programowania zbio-<br>rów informacji dodatkowych. |
| *                       | 59.0 | Ш DO          | ٥           | NIE UST | Wejdź do trybu programowania<br>zbiorów informacji dodatkowych. |
| 1                       | 59.0 | WI DO         | 1           | ME LIST | Wybierz zbiór informacji dodatko-<br>wych o numerze 1.          |
| $\overline{\mathbb{O}}$ | 59.0 | WI DO         | KRS ?       | У-С N-Т | Uruchom tryb kasowania.<br>[C] dla Tak, [T] dla Nie.            |
| C                       | 59   | $\rightarrow$ | WIRDOMOSEI  | DOD     | Skasuj zbiór informacji dodatko-<br>wych 1 i wróć do trybu S.   |

### 6.15. Składniki

Zbiór składników może być programowany dla etykiet wolnego formatu (F1 – F99). Rozmiar obszaru drukowania decyduje o ilości linii i ilości znaków w każdej linii.

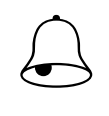

## Pamiętaj!!!

Dla każdego zbioru składników można zaprogramować do 15 linii tekstu. Maksymalnie można zaprogramować do 16 zbiorów Jeśli SPEC43 = 0, można zaprogramować zamiast 15, 39 linii tekstu składników.

## 6.15.1. Programowanie składników

Wybieramy tryb programowania składników, a następnie wprowadzamy nowy numer składników (np.: 1). W przypadku edycji, wprowadzamy istniejący numer składników.

| Działania   |       |               | Wyświetlacz |          |                                                     |
|-------------|-------|---------------|-------------|----------|-----------------------------------------------------|
| Działama    | TARA  | kg            | zł/kg       | zł       | UWAGA                                               |
| 57 57<br>57 | 51    | $\rightarrow$ | ZBIOR       | PLU      | Wybierz tryb S. Wskaźnik ustawiony<br>na S.         |
|             | 510   | $\rightarrow$ | ZBIOR       | SKLADN.  | Wybierz tryb programowania zbio-<br>rów składników. |
| *           | SID.0 | SKLAD         | ٥           | NIE UST  | Wejdź do trybu programowania<br>zbiorów składników. |
|             | 5ID.I | 601.01        |             | SI A 100 | Wybierz zbiór składników o nu-<br>merze 1.          |

| [C][U][K][I][E][R] | 510.I | 60I.07        | EUKIER | 51 A 94  | Wprowadź składnik (np.: "CU-<br>KIER").                                    |
|--------------------|-------|---------------|--------|----------|----------------------------------------------------------------------------|
| [SIZE]             | 510.1 | 601.07        | EUKIER | 52 R 79  | Klawiszem [SIZE] zmieniamy<br>rozmiar czcionki dla zbioru skład-<br>ników. |
| *                  | 5ID.I | 602.01        |        | SI A 100 | Wprowadź następny składnik.                                                |
| [M][A][K][A]       | 510.I | 602.05        | MAKA   | 51 A 96  |                                                                            |
| PLU                | 510   | $\rightarrow$ | ZBIOR  | SKLADN.  | Zapisz zmiany zbioru składników<br>1 i wróć do trybu S.                    |

## 6.15.2. Kasowanie składników

W trybie programowania składników wprowadzamy numer składników, który chcemy skasować np. 1.

| Działania             |       |               | Wyświetlacz |          |                                                      |
|-----------------------|-------|---------------|-------------|----------|------------------------------------------------------|
| Działama              | TARA  | kg            | zł/kg       | zł       | UWAGA                                                |
| <b>6</b> 9 <b>6</b> 9 | 51    | $\rightarrow$ | ZBIOR       | PLU      | Wybierz tryb S. Wskaźnik ustawiony na S.             |
|                       | 510   | $\rightarrow$ | ZBIOR       | SKLADN.  | Wybierz tryb programowania zbio-<br>rów składników.  |
| *                     | 510.0 | SKLAD         | ٥           | NIE UST  | Wejdź do trybu programowania<br>zbiorów składników.  |
| 1                     | SIO.0 | SKLAD         | 1           | NIE LIST | Wybierz zbiór składników o nume-<br>rze 1.           |
| $\overline{\bigcirc}$ | SID.0 | SKLAD         | KR5 ?       | 9-E N-T  | Uruchom tryb kasowania.<br>[C] dla Tak, [T] dla Nie. |
| C                     | 510   | $\rightarrow$ | ZBIOR       | SKLADN.  | Skasuj zbiór składników 1 i wróć do<br>trybu S.      |

## 6.16. Teksty

Funkcja pozwala na zaprogramowanie max 20 tekstów po dwie linie każdy, wykorzystywanych do drukowania takich informacji jak: Należność zł., Masa kg, Cena zł/kg, Data pakowania, Należy spożyć przed:., itd.

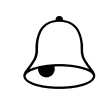

## Pamiętaj!!!

Teksty nr T1~T16 stosowane są dla etykiet towaru (item label). Teksty nr T17~T20 stosowane są dla etykiet sumarycznych (total label). Ilość linii tekstu zależy od wielkości pola zadeklarowanego w formacie etykiety.

## 6.16.1. Programowanie tekstów

Wybieramy tryb programowania tekstów, a następnie wprowadzamy nowy numer tekstu (np.: 1) W przypadku edycji, wprowadzamy istniejący numer tekstu.

| Działania          |       | Wy            |       |          |                                                                      |
|--------------------|-------|---------------|-------|----------|----------------------------------------------------------------------|
| Działania          | TARA  | kg            | zł/kg | Zł       | - UWAGA                                                              |
| 69<br>69           | 51    | $\rightarrow$ | ZBIOR | PLU      | Wybierz tryb S. Wskaźnik ustawio-<br>ny na S.                        |
|                    | 511   | $\rightarrow$ | ZBIOR | TEKSTOW  | Wybierz tryb programowania zbio-<br>rów tekstów.                     |
| *                  | 511.0 | TEKST         | ٥     | NIE UST  | Wejdź do trybu programowania<br>zbiorów tekstów.                     |
|                    | 511.1 | TOI.OI        |       | 51 R 100 | Wybierz zbiór tekstów o numerze<br>1.                                |
| [P][A][C][Z][K][A] | 511.1 | T01.07        | REZKR | 51 A 94  | Wprowadź tekst np.: PACZKA                                           |
| [SIZE]             | 511.1 | רם.וםד        | REZKR | 52 R 79  | Klawiszem [SIZE] zmieniamy roz-<br>miar czcionki dla zbioru tekstów. |
| [SIZE][SIZE]       | 511.1 | T01.07        | REZKR | 55 A 54  | Zmień rozmiar czcionki na S5.                                        |
| *                  | 511.1 | T02.01        |       | 51 R 100 | Wprowadź drugą linię tekstu.                                         |
| [D][A][T][A]       | 511.1 | T02.05        | DATA  | 51 A 96  |                                                                      |
| PLU                | 511   | $\rightarrow$ | ZBIOR | TEKSTOW  | Zapisz zmiany zbioru tekstów 1 i<br>wróć do trybu S.                 |

## 6.16.2. Kasowanie tekstów

W trybie programowania tekstów wprowadzamy numer tekstu który chcemy skasować np. nr1.

| Działania                        |       | Wy            |       |         |                                                      |
|----------------------------------|-------|---------------|-------|---------|------------------------------------------------------|
| Działania                        | TARA  | kg            | zł/kg | zł      | – UWAGA                                              |
| <b>1</b> 9 <b>1</b> 9 <b>1</b> 9 | 51    | $\rightarrow$ | ZBIOR | PLU     | Wybierz tryb S. Wskaźnik ustawio-<br>ny na S.        |
|                                  | 511   | $\rightarrow$ | ZBIOR | TEKSTOW | Wybierz tryb programowania zbio-<br>rów tekstów.     |
| *                                | 511.0 | TEKST         | ٥     | NIE UST | Wejdź do trybu programowania<br>zbiorów tekstów.     |
| 1                                | SII.D | TEKST         | 1     | NIE UST | Wybierz zbiór tekstów o numerze<br>1.                |
| $\overline{}$                    | 511.0 | TEKST         | KR5 ? | У-С N-Т | Uruchom tryb kasowania.<br>[C] dla Tak, [T] dla Nie. |
| C                                | 511   | $\rightarrow$ | ZBIOR | TEKSTOW | Skasuj zbiór tekstów 1 i wróć<br>do trybu S.         |

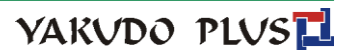

#### 6.17. Format etykiety

Funkcja umożliwia zaprojektowanie własnych (dowolnych) formatów etykiet. Format etykiety może być utworzony w całości przez operatora lub częściowo skopiowany z formatu standardowego, istniejącego w pamięci wagi i poddany jedynie modyfikacji.

#### 6.17.1. Informacje ogólne

Pod pojęciem format etykiety ("wolny format") rozumiany jest projekt etykiety z przypisanymi polami, w których umieszczone są żądane dane. Każdy użytkownik wagi ma możliwość indywidualnego zaprogramowania własnych formatów etykiet dla etykiety jednostkowa oraz etykiety sumarycznej.

Rysunek poniżej przedstawia sposób wydruku etykiet w wadze SM5100. Szczególną uwagę należy zwrócić na fakt, iż obszar w dolnej części etykiety tzw. przedruk, jest zadrukowywany przy wydruku etykiety poprzedniej np. dla etykiety 2 dolna jej część będzie drukowana podczas drukowania danych etykiety 1. Sytuacja taka, podyktowana jest konstrukcją drukarki.

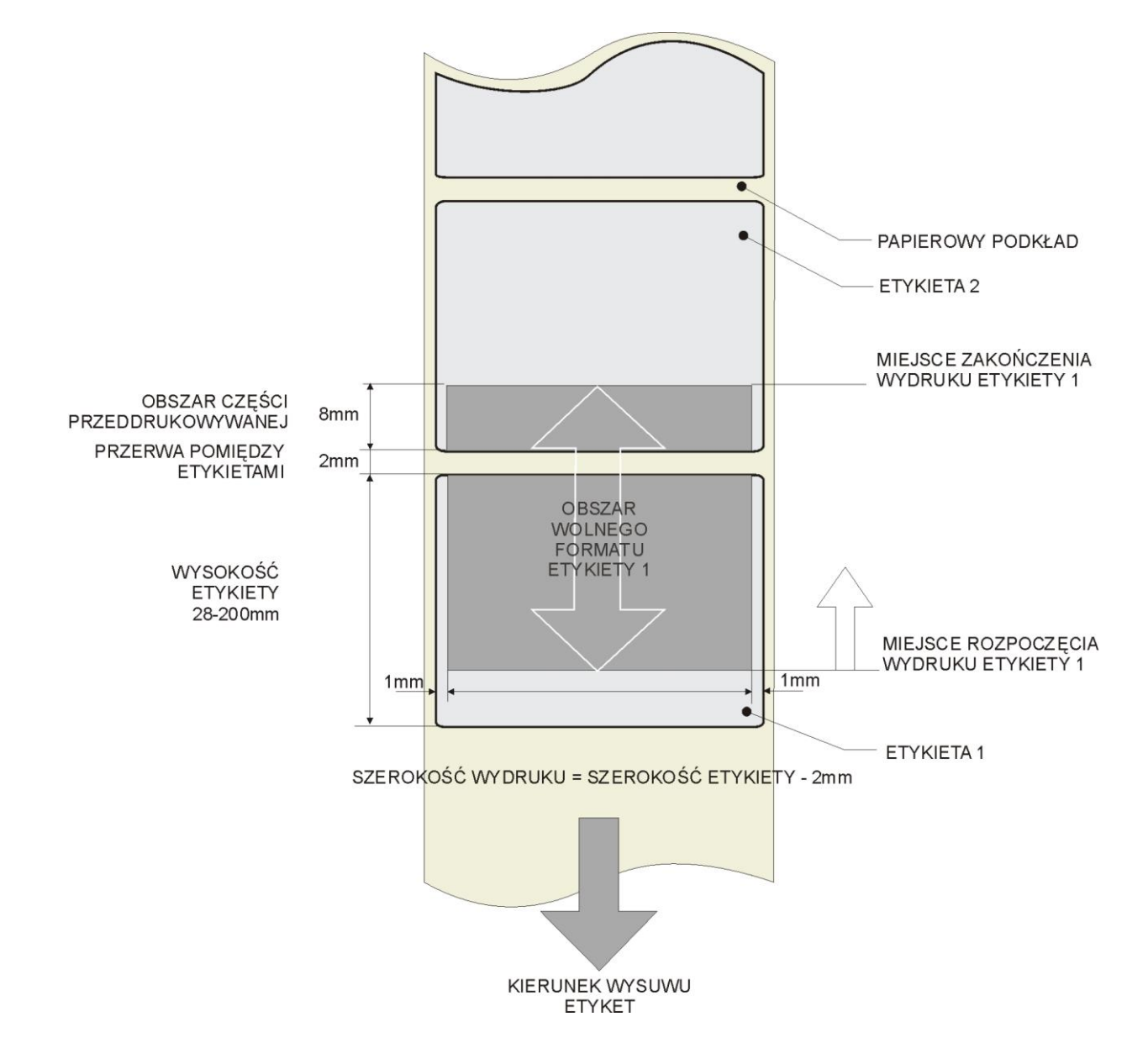

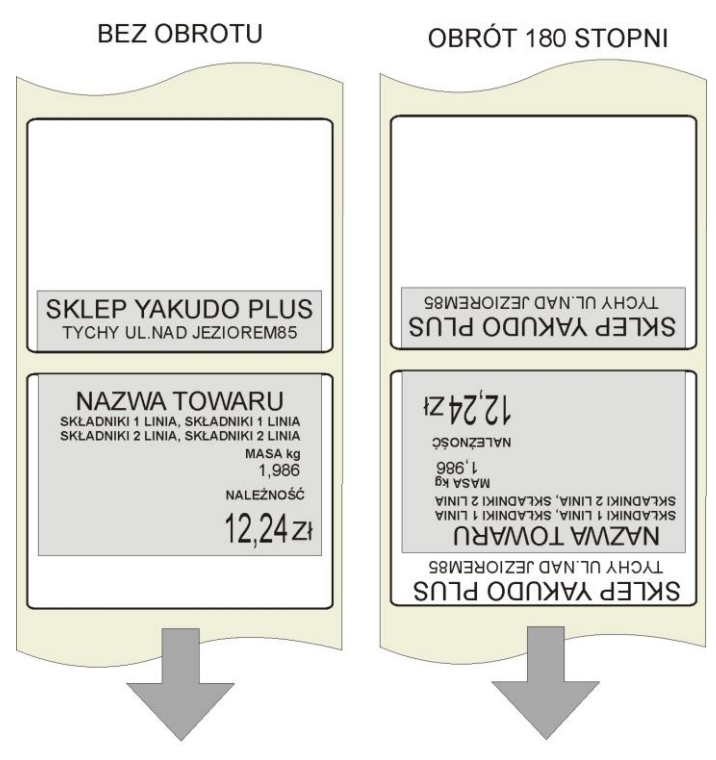

#### WARIANTY WYDRUKU ETYKIETY

KIERUNEK WYSUWU ETYKIETY

Brak nazwy sklepu na pierwszej etykiecie wysuniętej z drukarki po wymianie rolki nie oznacza usterki a jest uwarunkowany sytuacją opisaną powyżej. W przypadku drukowania ciągłego, każda kolejna etykieta będzie zawierała zadrukowane pole nazwy sklepu.

Jeśli zachodzi konieczność umieszczenia nazwy sklepu/firmy u góry etykiety należy zaprogramować wzór etykiety, w którym wszystkie parametry będą odwrócone o kąt 180 stopni.

# Pamiętaj!!!

- Można zaprogramować do 99 formatów etykiet
- Rozmiar tworzonego formatu etykiety to 30-56mm szerokość, oraz 20-200mm wysokość
- Aby ułatwić programowanie, można korzystać z formatów standardowych jako bazy do tworzonego wolnego formatu etykiety.
- Pozycja każdego elementu jest wyrażona w milimetrach.
- Możliwy do wyboru kąt obrotu drukowanej pozycji: 0, 90, 180 lub 270 stopni.
- Przed przystąpieniem do programowania należy dokładnie przeanalizować ilość koniecznych formatów etykiet, pod kątem dostępnych zasobów pamięci.

#### 6.17.2. Obszar, pozycja i kąt drukowania

Projektowanie wzoru etykiety polega na ustawieniu pozycji pola, w którym dany element będzie wydrukowany. Ustawienie to polega na zadeklarowaniu:

- parametrów współrzędnych X oraz Y lewego, dolnego narożnika pola,
- kąta obrotu pola względem kierunku wysuwu etykiety (obrót co 90°),
- szerokości i wysokości pola w mm (dla danych tekstowych),
- statusu pola (dla jakich towarów drukowane),
- rozmiaru czcionki (dla danych numerycznych).

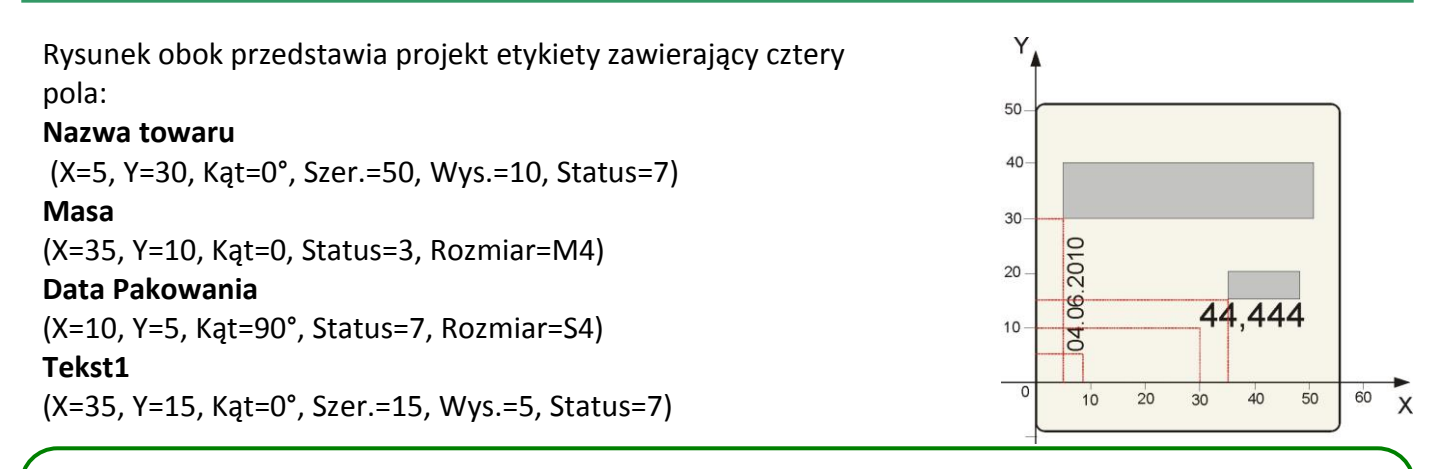

## Pamiętaj!!!

- Szerokość obszaru zadrukowania etykiety jest mniejsza od szerokości etykiety o 2mm (po 1 mm z lewej i prawej strony etykiety)
- Dolna część etykiety na długości 10mm to obszar tzw. przeddruku, przeznaczony na drukowanie nazwy sklepu. Zadrukowanie tej części następuje zawsze z wyprzedzeniem, tzn. podczas drukowania etykiety poprzedniej.

#### 6.17.3. Wykaz danych i ich typów możliwych do drukowania na etykiecie jednostkowej

| Pozycje drukowane    | Тур | Wyświetlacz | Pozycje drukowane                       | Тур | Wyświetlacz |
|----------------------|-----|-------------|-----------------------------------------|-----|-------------|
| 1. Numer PLU         | 1   | MRPLU       | 23. Ramka 2                             | 4   | FRM 2       |
| 2. Cena (- Podatek)  | 1   | NALEZ       | 24. Tara                                | 1   | TARA        |
| 3. Cena jednostkowa  | 1   | Een.j       | 25. Obsługa                             | 1   | OBSL.       |
| 4. Masa              | 1   | MASA        | 26 ~ 41. Tekst 1 ~ Tekst 16             | 2   | TXTPP       |
| 5. llość             | 1   | ILOSE       | 42. Cena (+ Podatek)                    | 1   | NAPOD       |
| 6. Data pakowania    | 1   | DATAP       | 43. Zakres podatku                      | 1   | POD R       |
| 7. Czas pakowania    | 1   | CZRSP       | 44. Miejsce                             | 2   | MIEJ.       |
| 8. Towar             | 2   | TOWAR       | 47 ~ 56. Obraz 1~Obraz 10               | 2   | OBR??       |
| 9. Jednostka towaru  | 1   | JED.T       | 66. Miejsce urodzenia                   | 1   | URODZ       |
| 10. Data sprzedaży   | 1   | DATAS       | 67. Miejsce hodowli                     | 1   | MEHOD       |
| 11. Czas sprzedaży   | 1   | CZRSS       | 68. Miejsce uboju                       | 1   | UBOJU       |
| 12. Kod kreskowy     | 3   | KODKR       | 69. Miejsce rozbioru                    | 1   | ROZBI       |
| 13. Nazwa sklepu     | 2   | SKLEP       | 70. Numer identyfikacyjny<br>zwierzęcia | 1   | o ngo       |
| 14. Wartość obniżki  | 1   | OBNIZ       | 71. Pochodzenie                         | 1   | POEH        |
| 15. Data ważności    | 1   | DATAM       | 73. Multi barcode 1                     | 3   | MIBAR       |
| 16. LOGO             | 2   | L060        | 74. Multi barcode 2                     | 3   | M2BAR       |
| 17. Kod grupy        | 1   | KODGR       | 78. Rodzaj                              | 1   | RODZ.       |
| 18. Kod działu       | 1   | DZIAL       | 79. Kategoria                           | 1   | KAT.G       |
| 19. Numer wagi       | 1   | NRWAG       | 80. Stado                               | 1   | STADO       |
| 20. Składniki        | 2   | SKLR.       | 81. Kontakt                             | 1   | KONT.       |
| 21. Wiadomość dodat. | 2   | WI DO       | 82. GTIN                                | 1   | GTIN        |
| 22. Ramka 1          | 4   | FRM I       |                                         |     |             |

## 6.17.4. Wykaz danych i ich typów możliwych do drukowania na etykiecie sumarycznej

| Pozycje drukowane   | Тур | Wyświetlacz | Pozycje drukowane                         | Тур | Wyświetlacz |
|---------------------|-----|-------------|-------------------------------------------|-----|-------------|
| 1. Nr PLU           | 1   | NRPLU       | 12. TEXT 18                               | 2   | TXTIB       |
| 2. Data pakowania   | 1   | DRTRP       | 13. TEXT 19                               | 2   | EITXT       |
| 3. Masa             | 1   | MASA        | 14. TEXT 20                               | 2   | TXT20       |
| 4. Ilość            | 1   | ILOSE       | 20. Miejsce urodzenia                     | 1   | LIRODZ      |
| 5. Jednostka ilości | 1   | JED.I       | 21. Miejsce hodowli                       | 1   | MEHOD       |
| 6. Cena (+ podatek) | 1   | NAPOD       | 22. Miejsce uboju                         | 1   | UBOJU       |
| 7. Czas pakowania   | 1   | CZRSP       | 23. Miejsce rozbioru                      | 1   | ROZBI       |
| 8. Całkowity        | 1   | RRZEM       | 24. Numer identyfikacyjny zwie-<br>rzęcia | 1   | 0 M00       |
| 9. Kod kreskowy     | 3   | KODKR       | 25. Pochodzenie                           | 1   | POEH        |
| 10. Obsługa         | 1   | OBSL.       | 26. Multi barcode 1                       | 3   | MIBAR       |
| 11. TEXT 17         | 2   | רידאד       | 27. Multi barcode 2                       | 3   | M2BAR       |

## 6.17.5. Charakterystyka typów danych

Tabela poniżej zawiera informacje o specyfice typu danych oraz możliwości zmiany jego parametrów.

| Właściwości      | Typ 1 | Тур 2 | Тур З | Тур 4 |
|------------------|-------|-------|-------|-------|
| Pozycja X        | ТАК   | ТАК   | ТАК   | ТАК   |
| Pozycja Y        | ТАК   | ТАК   | ТАК   | ТАК   |
| Kąt              | ТАК   | ТАК   | ТАК   | NIE   |
| Status           | ТАК   | ТАК   | ТАК   | ТАК   |
| Rozmiar czcionki | ТАК   | NIE   | NIE   | NIE   |
| Szerokość        | NIE   | ТАК   | NIE   | NIE   |
| Wysokość         | NIE   | ТАК   | ТАК   | NIE   |
| Gęstość          | NIE   | NIE   | NIE   | ТАК   |

#### 6.17.6. Programowanie nowego formatu etykiety

| Działania    |       | V             | Vyświetlacz |         |                                                     |
|--------------|-------|---------------|-------------|---------|-----------------------------------------------------|
| Działania    | TARA  | kg            | zł/kg       | zł      |                                                     |
| <b>6</b> 9   | 51    | $\rightarrow$ | ZBIOR       | PLU     | Wybierz tryb S. Wskaźnik ustawiony na S.            |
| 1 2          | 512   | $\rightarrow$ | ШОГИЯ       | FORMAT  | Wybierz tryb programowania formatu etykie-<br>ty.   |
| *            | SI2.0 | WOLM.         | ٥           | l-99    | Wejdź do trybu programowania formatu ety-<br>kiety. |
| 1            | 512.1 | ЕТУК.         | ٥           | SZER MM | Wprowadź numer formatu etykiety (np.: Nr 1)         |
| 4 <b>8 *</b> | 512.2 | ЕТЫК.         | ٥           | W92 MM  | Ustaw szerokość etykiety (np.: 48mm).               |

| 3 5 *  | 512.3 | ЕТУК. | ٥     | STOPNI   | Ustaw wysokość etykiety (np.: 35mm).                                                        |
|--------|-------|-------|-------|----------|---------------------------------------------------------------------------------------------|
| P7 Iub | 512.3 | ЕТУК. | 90    | STOPHI   | Wciskając klawisz [<<] lub [>>] zmieniamy kąt<br>etykiety.<br>(0, 90, 180 oraz 270 stopni). |
| *      | 512.4 | ЕТУК. | etyk. | towaru   | Etykieta obrócona o 90 stopni                                                               |
|        | 512.4 | etyk. | ETYK. | ZBIOREZR | Wybierz typ etykiety.<br>(Etyk. towatu, Etyk zbiorcza)                                      |
| *      | 512.5 | NRPLU | ← 1   | f ZBIOR  | Wybierz typ program. danych.                                                                |

## • Ustawienie pozycji drukowania danych nr PLU.

Jest to pozycja typu 1, więc można dla niej ustawić następujące parametry: pozycję X, pozycję Y, kąt, status oraz rozmiar czcionki.

| Działania      |       | ١          | Nyświetlacz        |                 |                                                                                     |  |
|----------------|-------|------------|--------------------|-----------------|-------------------------------------------------------------------------------------|--|
| Działania      | TARA  | kg         | zł/kg              | zł              | UWAGA                                                                               |  |
|                | U     | WAGA!!! Ko | vorzenia nowego fo | rmatu etykiety. |                                                                                     |  |
|                | 512.5 | NRPLU      | ← 1                | f ZBIOR         | Ustawienie pozycji: nrPLU.                                                          |  |
| *              | 512.5 | NRPLU      | ۵                  | х тт            | Wprowadź wartość X (np.:1mm).                                                       |  |
| 1              | 512.5 | NRPLU      | ۵                  | ያ ጦጦ            | Wprowadź wartość Y (np.:1mm).                                                       |  |
| 1              | 512.5 | NRPLU      | 0                  | STOPHI          | Ustaw kąt drukowania (np.:.90 stopni).                                              |  |
| P8 *           | 512.5 | NRPLU      | ٥                  | STATUS          | Ustaw status drukowania.                                                            |  |
| <b>7</b>       | 512.5 | NRPLU      | 51                 | ROZ. EZEION     | Wybierz rozmiar czcionki (np.: S5).                                                 |  |
| PS PS PS PS >> | 512.5 | NRPLU      | 55                 | roz. czeion     | Wciskając klawisz [<<] lub [>>] zmień rozmiar<br>czcionki.<br>(S1~S5; M1~M5; L1~L5) |  |
| *              | 512.5 | NRPLU      | ←                  | F ZBIOR         | Wejdź do ustawiania następnej pozycji.                                              |  |

• Ustawienie pozycji drukowania KODKR.

Jest to pozycja typu 3, więc można dla niej ustawić następujące parametry: pozycje X, pozycję Y, kąt, status oraz wysokość.

|           |       | W           |                  |         |                                                            |
|-----------|-------|-------------|------------------|---------|------------------------------------------------------------|
| Dziafania | TARA  | kg          | zł/kg            | zł      | UWAGA                                                      |
|           |       | UWAGA!!! Ko | ormatu etykiety. |         |                                                            |
|           | 512.5 | KODKR       | ← 9              | F ZBIOR | Ustawienie pozycji: KODKR                                  |
| ×         | 512.5 | KODKR       | ۵                | X MM    | Wprowadź wartość X (np.:5mm).                              |
| 5         | 512.5 | KODKR       | ۵                | y mm    | Wprowadź wartość Y (np.:20mm).                             |
| 2 0 *     | 512.5 | KODKR       | ۵                | STOPHI  | Ustaw kąt drukowania (np.:.90 stopni).                     |
| P8 *      | 512.5 | KODKR       | ۵                | ሠሄ5 ጦጦ  | Ustaw wysokość (np.: 25mm)                                 |
| 2 5 *     | 512.5 | KODKR       | ۵                | STATUS  | Ustaw status drukowania.                                   |
|           | 512.5 | KODKR       | Г                | STRTUS  | Ustaw status kodu kreskowego na wydruk wszystkich pozycji. |
| ×         | 512.5 | KODKR       | ← 9              | F ZBIOR | Wejdź do ustawiania następnej pozycji.                     |

## 6.17.7. Kopiowanie formatu etykiety

W trybie programowania formatów wybieramy funkcję kopiowania istniejącego formatu etykiety, a następnie wybieramy istniejący format (np.: T7).

| Działania |       | V             | /yświetlacz |         | LIWAGA                                                                             |
|-----------|-------|---------------|-------------|---------|------------------------------------------------------------------------------------|
| Działania | TARA  | kg            | zł/kg       | zł      |                                                                                    |
| 59 59     | 51    | $\rightarrow$ | ZBIOR       | PLU     | Wejdź do trybu S.                                                                  |
|           | 512.0 | MOTWR         | ٥           | l-99    | Wybierz tryb programowania formatu etykiety i wejdź do niego.                      |
| 1         | 512.0 | MOTUR         | 1           | 1-99    | Wybierz format etykiety (np.: Nr 1).                                               |
| ×         | SI2.0 | MOTUR         | NO 0        | KOPILIJ | Naciśnij klawisz [X], aby uruchomić<br>funkcję kopiowania formatów.                |
|           | SI2.0 | MOTUR         | ר רז        | KOPILIJ | Wciśnij, [7] aby wybrać istniejący for-<br>mat, który chcesz skopiować. (np.: T7). |
| × PLU     | 512   | $\rightarrow$ | MOTUR       | FORMAT  | Zapisz format numer 1 i wróć do trybu<br>S.                                        |

#### 6.17.8. Kasowanie formatu etykiety

Format etykiety nie może zostać usunięty, jeżeli jest połączony z istniejącym zbiorem PLU. W trybie programowania formatu wybieramy istniejący numer formatu, który zostanie usunięty.

| Działania  |       | V             | /yświetlacz |               |                                                               |
|------------|-------|---------------|-------------|---------------|---------------------------------------------------------------|
| Działania  | TARA  | kg            | zł/kg       | zł            |                                                               |
|            | SI2.0 | ПОГИЯ         | ۵           | \- <u>9</u> 9 | Wybierz tryb programowania formatu etykiety i wejdź do niego. |
| 1          | 512.0 | MOTUR         | 1           | 1-99          | Wybierz format etykiety (np.: Nr 1)                           |
| $\bigcirc$ | SI2.0 | MOTUR         | KR5 ?       | 9-E N-T       | Uruchom tryb kasowania.<br>[C] dla Tak, [T] dla Nie.          |
| C          | 512.0 | $\rightarrow$ | MOTUR       | FORMAT        | Skasuj format 1 i wróć do trybu S.                            |

#### 6.18. Miejsce produkcji

Funkcja Miejsce Produkcji pozwala na drukowanie miejsca produkcji w postaci identyfikatora Inspekcji Weterynaryjnej. Rysunek obok przedstawia przykładowy wydruk owalu wraz z informacjami o kraju produkcii.

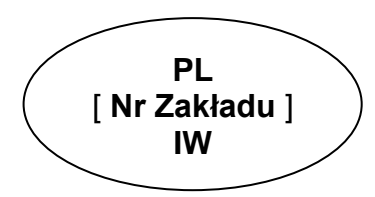

#### 6.18.1. Programowanie miejsca produkcji

Wybieramy programowanie miejsca produkcji, a następnie wprowadzamy nowy numer miejsca produkcji(np.: 1). W przypadku edycji wybieramy istniejący numer miejsca produkcji.

| Działania                                                              |                  | Wyśw          |       |          |                                                                 |
|------------------------------------------------------------------------|------------------|---------------|-------|----------|-----------------------------------------------------------------|
| Działama                                                               | TARA kg zł/kg zł |               |       |          |                                                                 |
| 57<br>57                                                               | 51               | $\rightarrow$ | ZBIOR | PLU      | Wybierz tryb S. Wskaźnik ustawio-<br>ny na S.                   |
| 1 5                                                                    | 515.0            | MIEJ.         | ۵     | NIE LIST | Wejdź do trybu programowania<br>zbiorów miejsc produkcji.       |
|                                                                        | 515.1            | POI.OI        |       | 51 A 100 | Wybierz zbiór miejsc produkcji o<br>numerze 1.                  |
| [W][Y][P][R][O][D][U]<br>[K][O][W][A][N][O]<br>[SP][W][SP][D][I][G][I] | 515.1            | P01.21        | DIGI  | 51 R 80  | Wprowadź miejsce produkcji np.:<br>WYPRODUKOWANO W DIGI         |
| [SIZE][SIZE]                                                           | 515.1            | P01.21        | DIGI  | 54 R 55  | Zmień rozmiar czcionki na S4.                                   |
| PLU                                                                    | 515              | $\rightarrow$ | ZBIOR | MIEJSC   | Zapisz zmiany zbioru miejsc pro-<br>dukcji 1 i wróć do trybu S. |

#### 6.18.2. Kasowanie miejsca produkcji

W trybie programowania miejsca produkcji wprowadzamy numer miejsca produkcji który chcemy skasować (np.: 1),

| Działania |       | Wyśw          |       |          |                                                             |  |
|-----------|-------|---------------|-------|----------|-------------------------------------------------------------|--|
| Działania | TARA  | TARA kg       |       | zł       | UWAGA                                                       |  |
|           | SIS.0 | MIEJ.         | ۵     | NIE LIST | Wejdź do trybu programowania zbio-<br>rów miejsc produkcji. |  |
| 1         | SIS.0 | MIEJ.         | 1     | NIE LIST | Wybierz zbiór miejsc produkcji o nu-<br>merze 1.            |  |
|           | SIS.0 | MIEJ.         | K85 ? | 9-E N-T  | Uruchom tryb kasowania.<br>[C] dla Tak, [T] dla Nie.        |  |
| C         | 515   | $\rightarrow$ | ZBIOR | MIEJSE   | Skasuj zbiór miejsc produkcji 1 i wróć<br>do trybu S.       |  |

## 6.19. Upusty – ustawienia urządzenia

| Działania |       | Wyśv          |        |         |                                                         |
|-----------|-------|---------------|--------|---------|---------------------------------------------------------|
| Działama  | TARA  | kg            | zł/kg  | Zł      | UWAGA                                                   |
| 69<br>69  | 51    | $\rightarrow$ | ZBIOR  | PLU     | Wybierz tryb S. Wskaźnik ustawiony na<br>S.             |
|           | 516.1 | OEENR         | 0.00   | OBNI.   | Wybierz programowanie ustawień<br>urządzenia.           |
| 5         | 516.1 | OEEMA         | 5.00   | OBNI.   | Ustaw domyślną wartość przeceny<br>(np.: 5.00%).        |
| PLU       | 516   | $\rightarrow$ | ustru. | MASZYNY | Zapisz zmiany ustawień urządzenia i<br>wróć do trybu S. |

## 6.20. Logo

Logo jest znakiem firmowym sklepu, firmy, który może być drukowany na etykietach (w dolnej części z lewej strony Nazwy Sklepu) lub paragonach (w nagłówku).

W przypadku etykiet wolnego formatu należy wcześniej zaprogramować obszar dla drukowania LOGO na etykiecie.

Programowanie polega na "wypełnianiu" i "czyszczeniu" pojedynczych punktów (128 w poziomie i 64 w pionie), składających się na obraz LOGO.

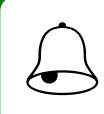

## Pamiętaj!!!

Wszystkie standardowe formaty etykiet posiadają 37x30 punktów obszaru dla Logo.

#### 6.20.1. Przygotowanie do programowania LOGO

- Przygotować projekt Logo na kartce z siatką 128 x 64 punkty.
- W przypadku Logo etykiety zaznaczyć obszar dla Logo.
- Narysować Logo w siatce, wypełniając odpowiednie pola na czarno.

Przykład: Logo YAKUDO dla etykiety standardowej (37 x 30 punktów)

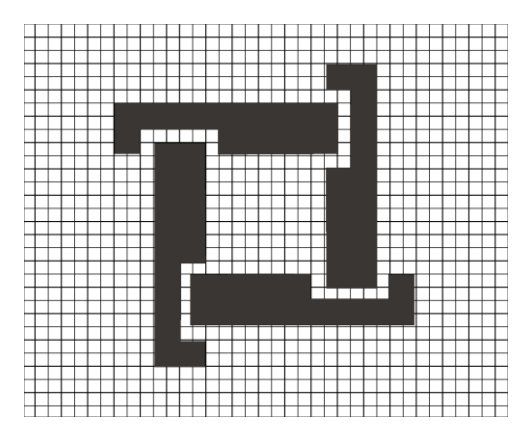

#### 6.20.2. Wyświetlacz i klawisze funkcyjne przy programowaniu LOGO

Wygląd wyświetlacza przy programowaniu LOGO

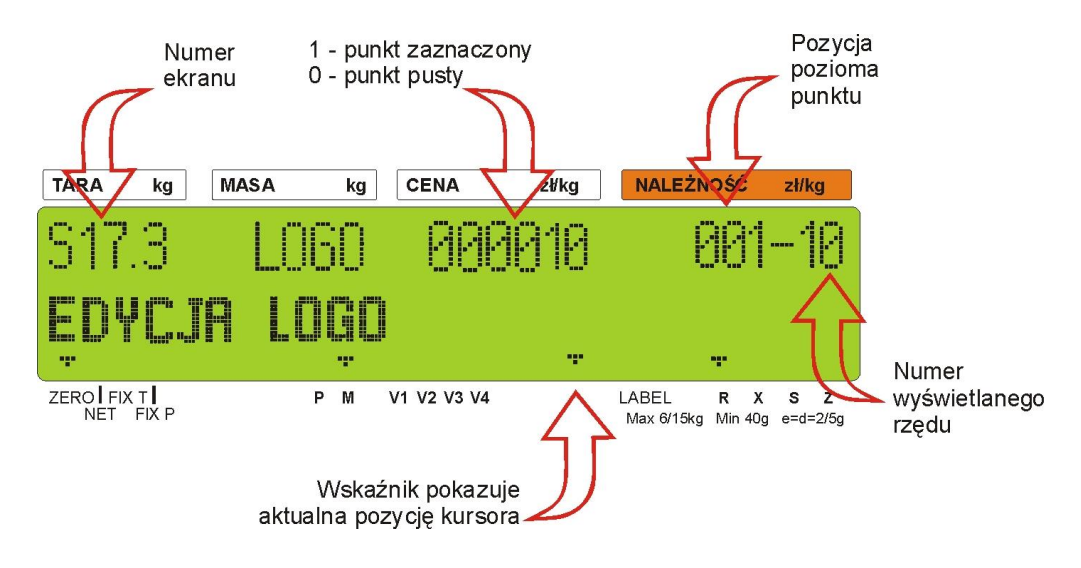

Klawisze funkcyjne do programowania LOGO

| Klawisz | Funkcja                           | Klawisz | Funkcja                                                          |
|---------|-----------------------------------|---------|------------------------------------------------------------------|
| 0       | Czyszczenie punktu.               | P15     | Przesunięcie kursora w górę. [1]                                 |
| 1       | Wypełnianie punktu.               | P16     | Przesunięcie kursora w dół. [↓]                                  |
| P7 ~~~  | Przesunięcie kursora w lewo. [←]  | *       | Przeskoczenie kursora do pierwszego<br>punktu w następnej linii. |
| P8 >>>  | Przesunięcie kursora w prawo. [→] | PLU     | Zapisanie danych.                                                |

#### 6.20.3. Metoda programowania LOGO

Poniższy rysunek przedstawia zasadę rysowania znaku LOGO

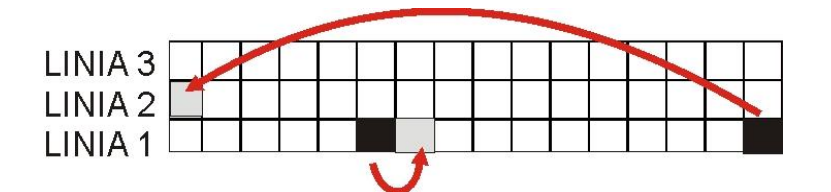

- D Podczas programowania (wypełniania) punktów kursor automatycznie przechodzi do następnego punktu w danej linii.
- <sup>2</sup> Gdy zostanie osiągnięty ostatni punkt w linii (128 poziomy punkt) lub naciśnięty klawisz kursor przejdzie (do góry) do pierwszego punktu w następnej linii.

#### 6.20.4. Programowanie LOGO

Tabela poniżej zawiera opis procedury programowania LOGO

| Działania                              |         | Wyśw          |        |          |                                        |
|----------------------------------------|---------|---------------|--------|----------|----------------------------------------|
| Dzialarila                             | TARA    | kg            | zł/kg  | Zł       | - OWAGA                                |
| 5 5                                    | 5!      | $\rightarrow$ | 78108  | P! !!    | Wybierz tryb S. Wskaźnik ustawiony     |
|                                        | -11     | ,             | ZDIOK  | 1 60     | na S.                                  |
|                                        |         |               |        |          | Wejdź do trybu programowania zbio-     |
|                                        | 517.D   | L060          | ۵      | NIE LIST | rów LOGO.                              |
|                                        |         |               |        |          | Wybierz zbiór LOGO 1.                  |
|                                        | רוחו    | 1.050         |        | 007 V    | Ustaw pozycję X (np.: 7 punktów)       |
| 1                                      | 51' 1.1 | LUGU          | Û      | P02-X    |                                        |
|                                        |         |               |        |          | Ustaw pozycje Y (np.: 1 punkt)         |
| 7                                      | 517.2   | L060          | ۵      | POZ-Y    |                                        |
|                                        |         |               |        |          |                                        |
|                                        |         |               |        |          | Wypełnij/czyść punkty a następnie      |
|                                        | 517.3   | L060          | 000000 | 007-01   | przejdź do nowej linii.                |
|                                        |         |               |        |          | (np.:11101110001)                      |
|                                        | רוח ז   | 1.050         |        |          | Wciśnij klawisz [>>], aby przejść do   |
|                                        | 51' 1.3 | LUGU          |        | UUI-UC   | następnego punktu.                     |
| P8 P8 P8                               |         |               |        |          | If pecessary to change the position of |
| >>>>>>>>>>>>>>>>>>>>>>>>>>>>>>>>>>>>>> | בוח ב   | 1050          | попопо | כח-רחח   | the cursor been set the following      |
| P8 P8 P8 >>>                           |         | 2000          |        |          | procedure is required                  |
|                                        |         |               |        |          |                                        |
| $\bigcirc$                             | 517.3   | L060          | Γ      | POZ-X    | Zimen poziomy punkt startowy (np.:     |
|                                        |         |               |        |          | 5)                                     |

| 5   | 517.3 | L060          | 2      | РОZ-У  | Zmień pionowy punkt startowy<br>( w obecnym przykładzie nie zmie-<br>niamy) |
|-----|-------|---------------|--------|--------|-----------------------------------------------------------------------------|
| *   | 517.3 | L050          | 000000 | 005-02 | Zatwierdź dane Logo.                                                        |
| PLU | 517   | $\rightarrow$ | ZBIOR  | L060   | Zapisz Logo nr 1 i wróć do trybu S.                                         |

## 6.20.5. Kasowanie LOGO

| Działania |        | Wyświ         | ietlacz  |          |                                     |
|-----------|--------|---------------|----------|----------|-------------------------------------|
| Działania | TARA   | kg            | kg zł/kg |          |                                     |
|           | ח ריו  | 1.050         | п        | NIE LIST | Wejdź do trybu programowania zbio-  |
|           | 21 1.2 | 2020          |          |          | rów LOGO.                           |
| 1         | SI7.0  | L060          | 1        | NIE LIST | Wybierz zbiór LOGO 1.               |
|           | ח ריוא | 1.050         | K85 2    | 4-6 N-1  | Uruchom tryb kasowania.             |
|           | 21 1.2 | 2020          |          |          | [C] dla Tak, [T] dla Nie.           |
| C         | 517    | $\rightarrow$ | 78INR    | 1.050    | Skasuj zbiór LOGO 1 i wróć do trybu |
|           |        |               | 25/00    | 2000     | S.                                  |

## 6.21. Podatki

Funkcja pozwala zaprogramować stopę podatku zawartego w należności lub dodawanego do niej. Możliwe jest zaprogramowanie do 10 podatków. Zaprogramowany podatek przypisany do GRUPY automatycznie odnosi się do wszystkich PLU należących do danej GRUPY (z wyjątkiem tych PLU, które posiadają indywidualnie przypisany podatek). Stopy podatku mogą mieć wartość od 0,00% do 99,99%. Istnieją 2 typy podatków:

- ADD ON TAX: Podatek jest dodawany do należności.
- VAT TAX: Podatek jest zawarty w należności.

## 6.21.1. Programowanie podatków

| Działania |       | Wyś           | wietlacz |         |                                                                                          |
|-----------|-------|---------------|----------|---------|------------------------------------------------------------------------------------------|
| Działania | TARA  | kg            | zł/kg    | Zł      | UWAGA                                                                                    |
| 5         | 51    | $\rightarrow$ | ZBIOR    | PLU     | Wybierz tryb S                                                                           |
| 1 8 *     | SI8.0 | POD.          | ٥        | NIE UST | Wybierz tryb programowania zbioru<br>podatku. Wybierz numer zbioru po-<br>datku (np.: 1) |
| 1         | 518.1 | POD.          | 0.00     | INELUDE | Wybierz domyślna stopę podatku<br>(np.: 3%)                                              |

| 3 <b>0 0</b> | 518.1 | POD.          | 3.00  | INELLIDE | Wybierz typ podatku.                                      |
|--------------|-------|---------------|-------|----------|-----------------------------------------------------------|
| P7           | 518.1 | POD.          | 3.00  | EXELUDE  | Zbiór podatku 1 to podatek od war-<br>tości dodanej (VAT) |
| PLU          | 518   | $\rightarrow$ | ZBIOR | POD.     | Zapamiętanie zbioru podatku 1 oraz<br>powrót do trybu S   |

Klawisz 🚾 oraz 🔛 mogą zmieniać typ podatku (zawartego/dodawanego).

## 6.21.2. Kasowanie podatków

| Działania |                  | Wyś  | wietlacz |          | LIWAGA                           |  |  |  |
|-----------|------------------|------|----------|----------|----------------------------------|--|--|--|
| Działania | TARA kg zł/kg zł |      | Zł       |          |                                  |  |  |  |
|           | 518.0            | POD  | п        |          | Wprowadź tryb programowania      |  |  |  |
|           |                  | 100. | 0        |          | zbioru podatku                   |  |  |  |
| 1         | SI8.0            | POD. | 1        | NIE LIST | Wprowadź numer zbioru podatku 1  |  |  |  |
| -         | 518.0            | POD  | K85 2    | Ч-Г N-Т  | Uruchom tryb kasowania.          |  |  |  |
|           | 210.0            |      |          |          | [C] dla Tak, [T] dla Nie.        |  |  |  |
| ¢         | 518              | 5:19 |          | POD      | Skasuj zbiór podatku 1 i wracamy |  |  |  |
|           |                  |      | 25/01    | , 55.    | do trybu S.                      |  |  |  |

## 6.22. Napisy sekwencyjne

Funkcja umożliwia zaprogramowanie 9 plików napisów sekwencyjnych po 100 znaków w linii dla każdego z nich.

## 6.22.1. Programowanie napisów sekwencyjnych

Tabela poniżej zawiera procedurę programowania napisów sekwencyjnych.

| Działania                 |              | Wyśw          | vietlacz |                                  | UWAGA                            |  |  |  |
|---------------------------|--------------|---------------|----------|----------------------------------|----------------------------------|--|--|--|
| DElalarita                | TARA         | kg            | zł/kg    | zł                               |                                  |  |  |  |
| 57<br>57<br>57            | 51           | $\rightarrow$ | ZBIOR    | PLU                              | Wybierz tryb S.                  |  |  |  |
|                           | רכים ה       |               |          |                                  | Wejdź do trybu programowania     |  |  |  |
|                           | ש.בוב        | חב וש         | Ц        | ובט שווי                         | zbiorów napisów sekwencyjnych.   |  |  |  |
| *                         | 5131 1.11 56 |               |          | п                                | Wybierz zbiór napisów sekwencyj- |  |  |  |
|                           |              | יוב וש        |          | U                                | nych o numerze 1.                |  |  |  |
| [W][I][T][A][M][Y][SP][W] |              |               |          |                                  | Wprowadź tekst napisu sekwencyj- |  |  |  |
| [SP][M][A][G][A][Z][Y][N] | 513.1        | Ш SK          | DIGI     | 23                               | nego (np.: WITAMY W MAGAZY-      |  |  |  |
| [I][E][SP][D][I][G][I]    |              |               |          |                                  | NIE DIGI)                        |  |  |  |
| PLU                       |              |               | รหตุกเ ค | Zapisz zmiany zbioru napisów se- |                                  |  |  |  |
|                           |              |               |          | 2                                | kwencyjnych 1 i wróć do trybu S. |  |  |  |

#### 6.22.2. Kasowanie napisów sekwencyjnych

W przypadku, gdy napisy sekwencyjne są powiązane z plikiem sekwencji wyświetlania, nie mogą być usunięte przed wyłączeniem ich z tej sekwencji.

| Działania |       | Wyśv     | vietlacz       |                                  | UWAGA                          |  |  |  |
|-----------|-------|----------|----------------|----------------------------------|--------------------------------|--|--|--|
| DElalaria | TARA  | kg       | zł/kg          | Zł                               |                                |  |  |  |
|           | 513 0 | 111 SK   | П              |                                  | Wejdź do trybu programowania   |  |  |  |
|           | 212.0 | <u> </u> |                |                                  | zbiorów napisów sekwencyjnych. |  |  |  |
| 1         |       |          | NIE LIST       | Wybierz zbiór napisów sekwencyj- |                                |  |  |  |
|           | 212.2 |          |                |                                  | nych o numerze 1.              |  |  |  |
| 7         | קום ח | 1.11 5K  | K85 2          | 4-E N-T                          | Uruchom tryb kasowania.        |  |  |  |
|           | 212.0 |          |                |                                  | [C] dla Tak, [T] dla Nie.      |  |  |  |
| e         |       |          | באפטו פ        | Skasuj zbiór napisów sekwencyj-  |                                |  |  |  |
|           | L11   | ,        | <u>un 10</u> . |                                  | nych 1 i wróć do trybu S.      |  |  |  |

#### 6.23. Zestaw napisów sekwencyjnych

Funkcja pozwala na zaprogramowanie do trzech zestawów napisów sekwencyjnych. Każdy z zestawów może zawierać do trzech napisów sekwencyjnych.

#### 6.23.1. Programowanie zestawów napisów sekwencyjnych

Wybieramy tryb programowania sekwencji wyświetlania a następnie wprowadzamy nowy numer sekwencji (np.: 1). W przypadku edycji wybieramy istniejący numer sekwencji.

| Działania    |       | Wyśv          | vietlacz |         | UWAGA                                                                                      |  |  |
|--------------|-------|---------------|----------|---------|--------------------------------------------------------------------------------------------|--|--|
| Dzialarila   | TARA  | kg            | zł/kg    | zł      |                                                                                            |  |  |
| 5            | 51    | $\rightarrow$ | ZBIOR    | PLU     | Wybierz tryb S.                                                                            |  |  |
| 1 4 <b>*</b> | 514.0 | SE SK         | 0        | NIE UST | Wejdź do trybu programowania zbio-<br>rów sekwencji wyświetlania.                          |  |  |
| 1            | 514.1 | SE SK         | MR WIA   | 000     | Wybierz zbiór sekwencji wyświetlania<br>o numerze 1.                                       |  |  |
|              | 514.2 | SE SK         | RTRYB.   | 123 000 | Wybierz istniejący numer napisu se-<br>kwencyjnego (np.: 1,2,3)                            |  |  |
|              | 514.2 | SE SK         | SZYBK.   | 123 000 |                                                                                            |  |  |
| 1 2 0        | 514.2 | SE SK         | SZYBK.   | 123 IZO | Ustaw prędkość przewijania. (np.:<br>WIA#1=1:NORMALNIE,WIA#2=2:SZYBK<br>O i MSG#3=0:WOLNO) |  |  |
| PLU          | 514   | $\rightarrow$ | SEKW.    | SKROLA  | Zapisz zmiany zbioru sekwencji wy-<br>świetlania 1 i wróć do trybu S.                      |  |  |

# Pamiętaj!!!

Dostępne są następujące szablony sekwencji wyświetlania: 0:L – SCROLL:do 100 znaków 1:BLINKING: do 25 znaków 2:STATIS: do 25 znaków 3:R-SCROLL: do 100 znaków 4:WIPE IN: do 25 znaków

## 6.23.2. Włączanie wyświetlania napisów sekwencyjnych

Funkcja ta, jest używana do:

- załączania zaprogramowanej sekwencji wyświetlania,
- wyświetlania napisów sekwencyjnych na wyświetlaczu w trybie ważenia, gdy waga jest w stanie bezczynności,

W trybie programowania sekwencji wyświetlania wprowadzamy numer sekwencji wyświetlania (np.: 1).

| Działania |       | Wyśw                                                                                                    | vietlacz | 1994.00  |                                                           |  |
|-----------|-------|----------------------------------------------------------------------------------------------------|----------|----------|-----------------------------------------------------------|--|
| Działama  | TARA  | Wyświetlacz UWAGA   kg zł/kg zł   SE SK D NIE UST   Wybierz sekwencji wyświetlania. Wybierz sekwencję wyświetlania (np. 1)   → SEKW. SKROLR |          |          |                                                           |  |
|           | 514.0 | SE SK                                                                                                    | ۵        | NIE LIST | Wejdź do trybu programowania se-<br>kwencji wyświetlania. |  |
| 2         | 514.0 | SE SK                                                                                                    | 1        | NIE LIST | Wybierz sekwencję wyświetlania (np.:<br>1)                |  |
| PLU       | 514   | $\rightarrow$                                                                                                    | SEKW.    | SKROLR   | Uaktywnij sekwencję wyświetlania 1,<br>wróć do trybu S.   |  |

## 6.23.3. Wyłączenie wyświetlania napisów sekwencyjnych

W trybie programowania sekwencji wyświetlania wprowadzamy wartość 0.

| Działania |       | Wyśw          | vietlacz |          |                                                           |  |  |
|-----------|-------|---------------|----------|----------|-----------------------------------------------------------|--|--|
| Działama  | TARA  | kg            | zł/kg    | zł       | UWAGA                                                     |  |  |
|           | 514.0 | SE SK         | ۵        | NIE LIST | Wejdź do trybu programowania se-<br>kwencji wyświetlania. |  |  |
| 0         | 514.1 | se sk         | ۵        | NIE LIST | Wybierz sekwencję wyświetlania o<br>numerze 0.            |  |  |
| PLU       | 514   | $\rightarrow$ | SEKW.    | SKROLA   | Wyłącz sekwencję wyświetlania 1,<br>wróć do trybu S.      |  |  |

#### 6.23.4. Kasowanie zestawu napisów sekwencyjnych

W trybie programowania sekwencji wyświetlania wprowadzamy istniejący numer zestawu (np.:1), który zostanie skasowany.

| Działania |        | Wyśw  | vietlacz |                                | UWAGA                             |  |  |  |
|-----------|--------|-------|----------|--------------------------------|-----------------------------------|--|--|--|
| Dzialania | TARA   | kg    | zł/kg    | Zł                             |                                   |  |  |  |
|           | קוע ח  | כב כצ | п        |                                | Wejdź do trybu programowania se-  |  |  |  |
|           |        |       | U        |                                | kwencji wyświetlania.             |  |  |  |
| 2         |        |       | NIE LIST | Wybierz sekwencję wyświetlania |                                   |  |  |  |
|           | 21 1.2 |       |          |                                | (np.: 1)                          |  |  |  |
| 7         | קוע ח  | כב כצ | K85 2    | 4-C N-T                        | Uruchom tryb kasowania.           |  |  |  |
|           |        |       |          |                                | [C] dla Tak, [T] dla Nie.         |  |  |  |
| C         |        |       | SEK!!    | כגפטו פ                        | Skasuj sekwencje wyświetlania 1 i |  |  |  |
|           |        |       |          | wróć do trybu S.               |                                   |  |  |  |

#### 6.24. Wprowadzanie znaków ASCII

Aby ułatwić wpisywanie znaków alfanumerycznych w procedurach programowania umieść szablon ze znakami w miejscu w kieszeni na klawiaturze preset.

| <u>A/a</u><br>1 | <u>3/b</u> 2    | 2/c<br>3           | <u>D/d</u><br>4  | <u>E/e</u><br>5  | <u>F/f</u><br>6 | <u>G/g</u><br>7  | <u>H/h</u><br>8 | <u> /i</u><br>9 | CODE |
|-----------------|-----------------|--------------------|------------------|------------------|-----------------|------------------|-----------------|-----------------|------|
|                 | <u>(/k</u><br>! | <u>L/I</u> [!<br>@ | <u>VI/m</u><br># | <u>N/n</u><br>\$ | <u>0/o</u><br>% | <u>P/p</u>       | Q/q<br>&        | <u>R/r</u><br>* | SIZE |
| <u>S/s</u><br>( | <u>r/t</u> )    | <u>J/u</u><br>:    | <u>V/v</u><br>=  | <u>W/w</u><br>"  | <u>X/x</u><br>/ | <u>Y/y</u><br>-  | <u>Z/z</u><br>\ | SP              | DEL  |
| <u>?/?</u><br>+ | <u>)/Ü</u> ?    | <u>&gt;/?</u><br>< | <u>é/é</u>       | <u>?/?</u><br>>  | <u>?/?</u><br>, | <u>`a/á</u><br>€ | <u>?/í</u><br>ó | +               | -    |

#### Każdy z klawiszy zawiera 3-4 znaki ASCII.

Przykładowo klawiszem [A/a/1] możemy wpisać znak: "A", "a" lub "1".

| Działania                   | ASCII            | Wyświetlacz | Stan wskaźnika       | Uwagi |
|-----------------------------|------------------|-------------|----------------------|-------|
| Naciśnij klawisz jeden raz. | WPROWADZENIE 'A' | А           | Wskaźnik P załączony | *     |
| Naciśnij klawisz dwa razy.  | WPROWADZENIE 'a' | А           | Wskaźnik P wyłączony | **    |
| Naciśnij klawisz trzy razy. | WPROWADZENIE '1' | 1           | Wskaźnik P wyłączony | ***   |

\* Włączenie się wskaźnika P sygnalizuje użycie wielkiej litery w programowaniu PLU.

\*\* Po wprowadzeniu jednej litery wskaźnik pod literą miga przez 1.5 sekundy.

\*\*\* Kiedy wskaźnik pod literą miga poprzez naciśnięcie tego samego klawisza możliwa jest zmiana na następny znak ASCII np: z "A" na "a".

## 6.25. Wprowadzanie kodu ASCII

Wprowadzanie kodu ASCII jest kolejnym rodzajem wprowadzania znaków ASCII. Wybór metody umożliwia klawisz [CODE].

| Działania   |      | Wyświe | etlacz |         |                                                |  |  |
|-------------|------|--------|--------|---------|------------------------------------------------|--|--|
| Działania   | TARA | kg     | zł/kg  | Zł      |                                                |  |  |
|             |      |        |        |         |                                                |  |  |
|             | 51.3 | C01.01 |        | SI A 22 | Wprowadź nazwę towaru.                         |  |  |
| CODE        | 51.3 | C01.01 | 8-     | SI A 22 | Naciśnij przycisk [CODE] aby rozpocząć wprowa- |  |  |
|             |      |        |        |         | dzanie kodu ASCII.                             |  |  |
|             | 51.3 | COI.02 | 8-     | 51 A 21 | Kod ASCII 67 oznacza literę 'C'.               |  |  |
| <b>6551</b> | 51.3 | COI.03 | 8-     | SI A 20 | Kod ASCII 65 oznacza literę 'A'.               |  |  |
| <b>7 5</b>  | 51.3 | COI.04 | R-     | 51 A 19 | Kod ASCII 75 oznacza literę 'K'.               |  |  |
| <b>690</b>  | 51.3 | COI.OS | 8-     | 51 A 18 | Kod ASCII 69 oznacza literę 'E'.               |  |  |
|             |      |        |        |         | Przełączenie metody wprowadzania znaków.       |  |  |
| CODE        | 5I.3 | C01.01 | ERKE   | 51 A 18 | Wprowadzone znaki zostaną wyświetlone w ok-    |  |  |
|             |      |        |        |         | nie ceny jednostkowej.                         |  |  |
|             |      |        |        |         |                                                |  |  |

Przykład: Użycie metody wprowadzania kodu ASCII do wprowadzenia nazwy towaru [CAKE].

Poszczególne kraje mogą korzystać z listy lokalnych kodów ASCII.

#### 7. TRYB WAŻENIA

#### 7.1. Włączenie, wyłączenie wagi.

Poniżej przedstawiona jest sekwencja startowa wyświetlacza wagi po włączeniu zasilania.

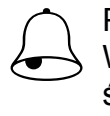

## Pamiętaj!!!

Włączenie lub wyłączenie wagi przyciskiem U jest możliwe tylko w przypadku wcześniejszego ustawienia głównego wyłącznika zasilania (znajduje się z lewej strony wagi od dołu) w pozycje ON (WŁ).

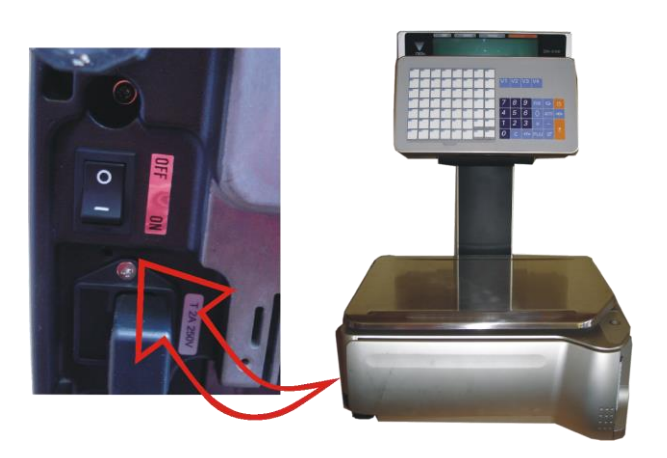

Wyłącznik główny zasilania wagi

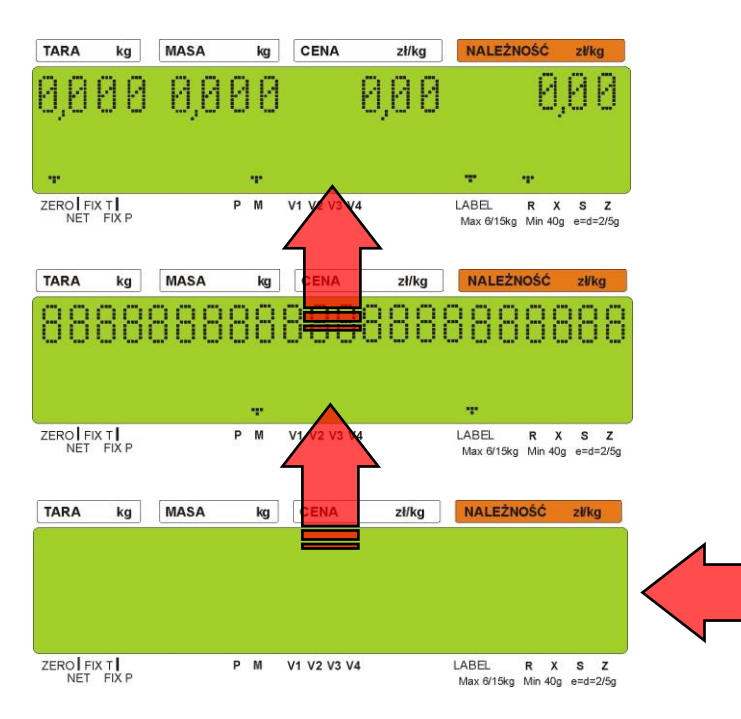

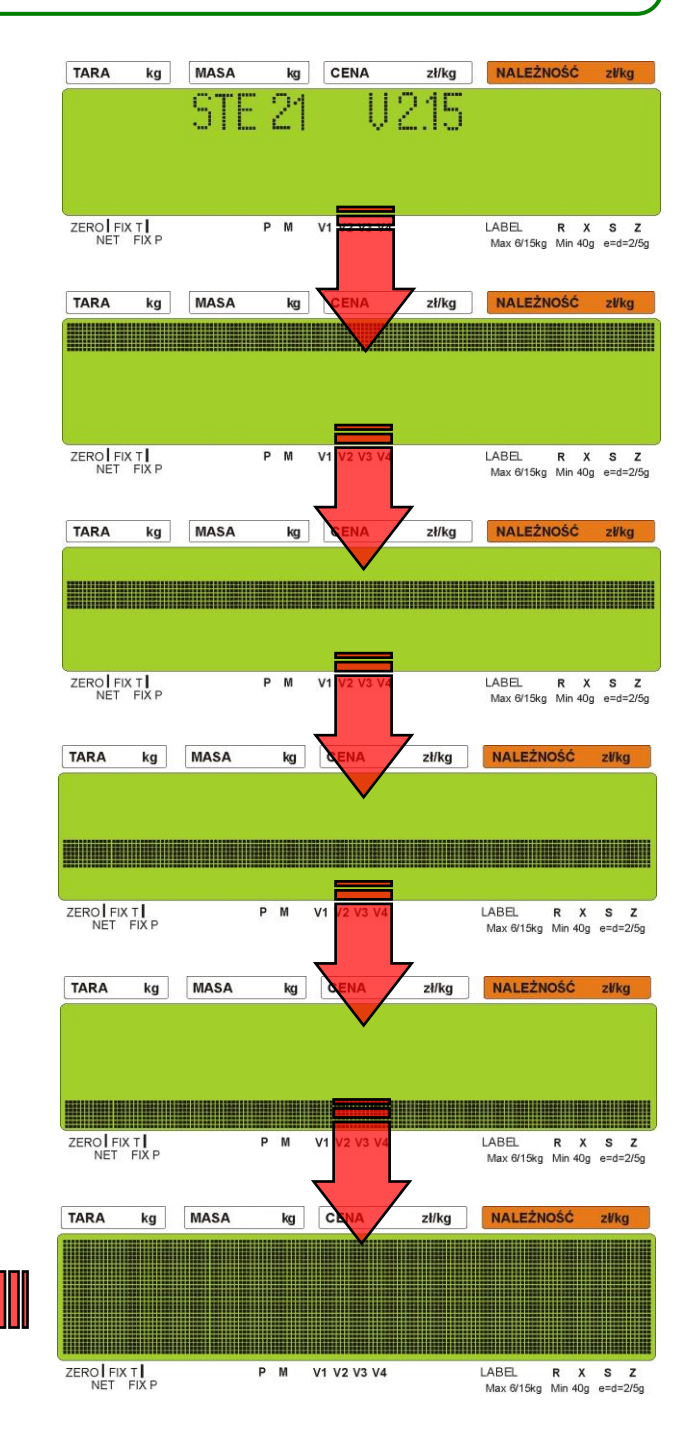

## 7.2. Zerowanie

Wszystkie czynności związane z ważeniem powinny być wykonywane w oparciu o procedurę opisaną poniżej. Użytkownik powinien dopilnować jej wykonania przed wykonaniem ważeniem.

|                                             |                 |         |         | 1 - ZERO   | 2 - NET | 3 - FI) | ΧТ | 4 | - FD | ΧP |
|---------------------------------------------|-----------------|---------|---------|------------|---------|---------|----|---|------|----|
| Działania                                   | Przyciski       | TARA    | kg      | zł/kg      | zł      |         | 1  | 2 | 3    | 4  |
| Tryb gotowości                              |                 | 0.0 0 0 | 0.0 0   | 0.0 0      | E       | ).D D i | -  |   |      |    |
| Zerowanie pomiaru masy.                     | →0 <del>←</del> | 8888    | 88888   | 88888<br>8 | 88888   | 88      |    |   |      |    |
|                                             |                 | 0.0 0 0 | 0.0 0   | 0.0 0      | E       | ).0 O i | -  |   |      |    |
| Umieść przedmiot na szalce<br>(np.: 1.00kg) |                 | 0.0 0 0 | 1.0 0 0 | 0.0 0      | E       | 1.0 0   |    |   |      |    |
|                                             |                 | 0.010   | 1.0 0 0 | 1.2 0      |         | 1.2 0   |    |   |      |    |
| Usuń przedmiot z szalki.                    |                 | 0.0 0 0 | 0.0 0 0 | 0.0 0      | Ε       | ).0 O i | ł  |   |      |    |

## 7.3. Tarowanie

Waga umożliwia zastosowanie jednej z trzech metod tarowania:

-umieszczenie opakowania na szalce

- wpisanie wartości tary bezpośrednio z klawiatury

-przypisanie tary do PLU

Metoda 1:tarowanie poprzez położenie opakowania/tacki na szalce wagi:

| Operacia                                                   | Stan<br>wyświetlacza:<br>MASA kg | Wskaźniki |     | U W A G I                                                                 |  |  |
|------------------------------------------------------------|----------------------------------|-----------|-----|---------------------------------------------------------------------------|--|--|
| oporaoja                                                   |                                  | →0←       | NET |                                                                           |  |  |
| Połóż na szalce opakowanie<br>do tarowania, np. 30g        | 0,030                            |           |     | Wskazanie masy opakowania                                                 |  |  |
| Naciśnij przycisk TARA                                     | 0,000                            |           | -   | Nastąpi tarowanie masy opakowania.                                        |  |  |
| Usuń tarowane opakowanie<br>z szalki wagi                  | 0,030                            | T         | T   | Wskazanie pomniejszone o masę opakowania                                  |  |  |
| Metoda 2:tarowanie poprzez wpisanie żądanej wartości tary: |                                  |           |     |                                                                           |  |  |
| Wprowadź żądana wartość<br>tary np. 10g                    | 0,010                            | -         | -   | Wskazanie masy tary w polu TARA, oraz jej<br>ujemnej wartości w polu masa |  |  |

#### Metoda 3: Przykład kasowania tary:

| Wpisz numer żądanego PLU<br>z przypisaną tarą | 0,010 | Ŧ | Ŧ | Wskazanie masy tary w polu TARA, oraz jej<br>ujemnej wartości w polu masa |  |
|-----------------------------------------------|-------|---|---|---------------------------------------------------------------------------|--|
|-----------------------------------------------|-------|---|---|---------------------------------------------------------------------------|--|

KRSOWRNIE TARY:

| Naciśnij przycisk TARA | 0,000 | Ŧ |  | Kasuje wprowadzoną tarę. |
|------------------------|-------|---|--|--------------------------|
|------------------------|-------|---|--|--------------------------|
## 7.4. Tryb manual / prepack

Waga SM5100 umożliwia pracę w dwóch trybach:

- Tryb ręczny manual (**M**)
- Tryb automatyczny prepack (P)

Wybór trybu następuje po naciśnięciu przycisku [AUTO] i jest sygnalizowany świeceniem wskaźnika **T** przy informacji o aktywnym trybie **M** (manual) lub **P** (prepack)

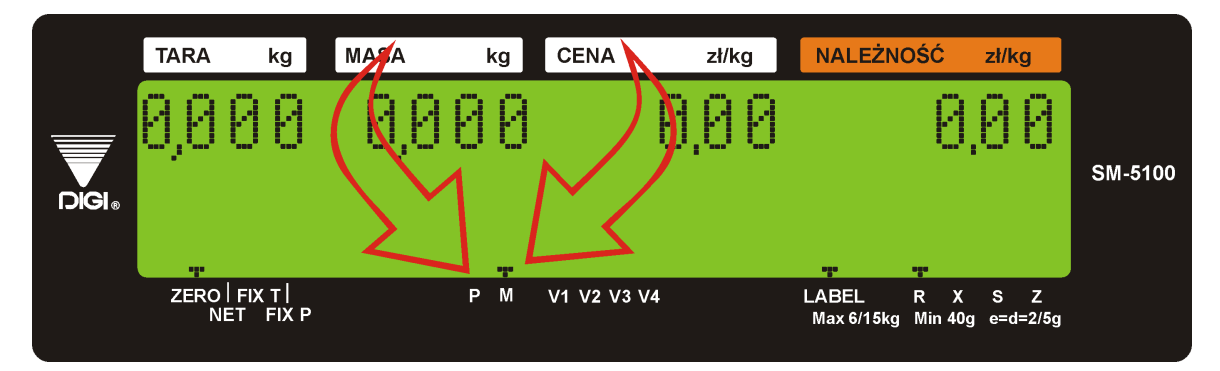

**Tryb manual** – stosowany jest w przypadku ważenia/etykietowania indywidualnego np. gdy ważymy jeden produkt a po nim następuje wybór kolejnego, czyli następuje pojedyncza operacja ważenia zakończona wydrukiem etykiety.

**Tryb prepack** – stosowany jest w przypadkach potrzeby zważenia i zaetykietowania większej ilości tego samego produktu (PLU). Po wyborze numeru PLU i położeniu produktu na szalce etykieta jest drukowana automatycznie. Położenie kolejnego produktu powoduje wydrukowanie kolejnej etykiety.

W przypadku towarów nieważonych drukowanie etykiet może odbywać się na zasadzie wstępnego podania ilości etykiet poprzez uprzednio zaprogramowany klawisz funkcyjny ILOŚĆ PACZEK. Po wydrukowaniu ostatniej z zadeklarowanych etykiet waga zatrzyma drukowanie.

Dla trybu PREPACK istnieje możliwość zaprogramowania klawiszy SUB-TOTAL i GRAND-TOTAL, które umożliwiają drukowanie etykiet podsumy ST i sumy GT podczas drukowania etykiet w trybie PRE-PACK.

#### 7.5. Wywołanie numeru PLU.

Przed przystąpieniem do etykietowania należy zaprogramować: wymagany zestaw towarów PLU, jeden z dostępnych wzorów etykiet (F1 ÷ F99), teksty dodatkowe, których drukowanie na etykiecie jest wymagane oraz ustawić podstawowe parametry urządzenia w trybie specyfikacji. Po wykonaniu powyższych kroków można rozpocząć etykietowanie. Istnieją trzy sposoby wywołania zaprogramowanego PLU.

- Ręczne wywołanie PLU.
- Poprzez naciśnięcie przycisku "PRESET".
- Automatyczne wywołanie PLU.

# Pamiętaj!!!

W następujących przypadkach waga zasygnalizuje (sygnał dźwiękowy) błąd przy wywołaniu PLU:

- Wywołanie PLU dla pozycji nieważonych, gdy towar leży na szalce.
- Wprowadzenie nieistniejącego numeru PLU.
- Klawisz PRESET nie jest przypisany do PLU.

## 7.5.1. Wywołanie PLU poprzez klawisz PLU

Aby wywołać ręcznie PLU należy wybrać nr PLU naciskając odpowiednie klawisze numeryczne np. 1, a następnie wybór potwierdzić klawiszem PLU:

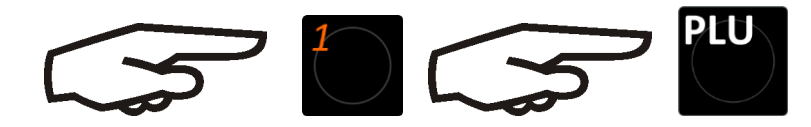

## 7.5.2. Wywołanie PLU poprzez klawisz PRESET

Aby wywołać PLU poprzez klawisz PRESET należy wybrać wcześniej przypisany do PLU klawisz PRE-SET np. klawisz PRESET nr 56:

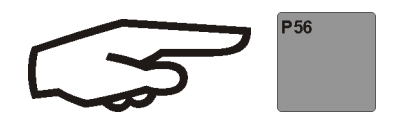

## 7.5.3. Automatyczne wywołanie PLU

Aby wywołanie PLU nastąpiło automatycznie należy najpierw ustawić specyfikacje SP39 (2) i SP40 (czas zwłoki wywołania PLU po naciśnięciu jego numeru).

Korzystając z klawiatury numerycznej naciśnij numer PLU i zaczekaj na jego wywołanie.

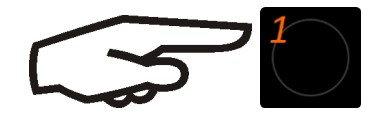

## 7.6. Operacje typu FIX (stała)

## 7.6.1. Stała tara, klawisz FIX

| Dziełania                              | Klowieze | S       | TAN WYŚ | WIETLAC | ZA    | 20  | Ļο | ΥT | ٩ |
|----------------------------------------|----------|---------|---------|---------|-------|-----|----|----|---|
| Działania                              | Riawisze | TARA    | kg      | zł/kg   | zł    | ZEI | ΞĔ | ΕI | Ê |
| Stan gotowości                         |          | 0.0 0 0 | 0.0 0 0 | 0.0 0   | 0.0 0 | T   |    |    |   |
| Połóż opakowanie (np.: 30g) na szalce. |          | 0.0 0 0 | 0.0 3 0 | 0.0 0   | 0.0 0 |     |    |    |   |
| Odejmij masę opakowania                | →T€      | 0.0 3 O | 0.0 0 0 | 0.0 0   | 0.0 0 |     | H  |    |   |
| Ustaw tarę                             | FIX      | 0.0 3 O | 0.0 0 0 | 0.0 0   | 0.0 0 |     | H  | -  |   |

| Anuluj ustawioną tarę przyciskiem<br>FIX.                            | FIX         | 0.0 3 0 | 0.0 0 0   | 0.0 0 | 0.0 0 |   | - |   |   |
|----------------------------------------------------------------------|-------------|---------|-----------|-------|-------|---|---|---|---|
| Dodaj opakowanie (np.: 10g) na<br>szalkę.                            |             | 0.0 3 0 | 0.010     | 0.0 0 | 0.0 0 |   |   |   |   |
| Odejmij wagę opakowania.                                             | <b>→</b> T← | 0.0 4 0 | 0.0 0 0   | 0.0 0 | 0.0 0 |   | - |   |   |
| Ustaw tarę.                                                          | FIX         | 0.0 4 0 | 0.0 0 0   | 0.0 0 | 0.0 0 |   | - | ┳ |   |
| Usuń masę tary.                                                      |             | 0.0 4 0 | - 0.0 4 0 | 0.0 0 | 0.0 0 |   | - | - |   |
| Wprowadź masę opakowania (np.:<br>50g).                              | <b>5 0</b>  | 0.0 4 0 | - 0.0 4 0 | 0.50  | 0.0 0 | - | - | ┳ | 1 |
| Ustaw nową tarę i anuluj ustawioną<br>tarę przez użycie przycisku T. | <b>→</b> T← | 0.0 5 0 | - 0.0 5 0 | 0.0 0 | 0.0 0 | - | - |   | 1 |
| Ustaw tarę.                                                          | FIX         | 0.0 5 0 | - 0.0 5 0 | 0.0 0 | 0.0 0 | T | - | ┳ |   |
| Wyczyść masę opakowania i ustaw tarę.                                | <b>→</b> T< | 0.0 0 0 | 0.0 0 0   | 0.0 0 | 0.0 0 |   |   |   |   |

## 7.6.2. Ustawienie PLU klawiszem FIX

|                                                 |          | S       | STAN WYŚ | WIETLAC | ZA    | 0   | 0    | F   | ٩   |
|-------------------------------------------------|----------|---------|----------|---------|-------|-----|------|-----|-----|
| Działania                                       | Klawisze | TARA    | kg       | zł/kg   | zł    | ZER | NETI | FIX | FIX |
| Stan gotowości                                  |          | 0.0 0 0 | 0.0 0 0  | 0.0 0   | 0.0 0 | -   |      |     |     |
| Wprowadź numer PLU dla wołowiny                 |          | 0.0 0 0 | 0.0 0 0  | 0.1 0   | 0.0 0 | -   |      |     |     |
| Naciśnięcie klawisza PLU                        | PLU      | 0.0 0 0 | 0.0 0 0  | 1.2 0   | 0.0 0 | -   |      |     |     |
| Ustawienie PLU.                                 | FIX      | 0.0 0 0 | 0.0 0 0  | 1.2 0   | 0.0 0 | ┳   |      |     | T   |
| Anuluj ustawione PLU poprzez przycisk FIX.      | FIX      | 0.0 0 0 | 0.0 0 0  | 1.2 0   | 0.0 0 | ┳   |      |     |     |
| Wprowadź numer PLU dla wołowiny                 |          | 0.0 0 0 | 0.0 0 0  | 0.1 0   | 0.0 0 | ┳   |      |     |     |
| Wciśnij klawisz PLU.                            | FIX      | 0.0 0 0 | 0.0 0 0  | 1.2 0   | 0.0 0 | T   |      |     |     |
| Ustaw PLU.                                      | FIX      | 0.0 0 0 | 0.0 0 0  | 1.2 0   | 0.0 0 | ┳   |      |     | ┳   |
| Wprowadź numer PLU dla pieczo-<br>nej wołowiny. | 2        | 0.0 0 0 | 0.0 0 0  | 0.2 0   | 0.0 0 | -   |      |     | ┳   |
| Wywołaj PLU I anuluj ustawione P.               | FIX      | 0.0 0 0 | 0.0 0 0  | 2.4 0   | 0.0 0 | T   |      |     |     |
| Ustaw PLU                                       | FIX      | 0.0 0 0 | 0.0 0 0  | 2.4 0   | 0.0 0 | ┳   |      |     | ┳   |
| Wyczyść PLU i ustaw PLU.                        | C        | 0.0 0 0 | 0.0 0 0  | 0.0 0   | 0.0 0 | ┳   |      |     |     |

## 7.6.3. Ustawienie ceny jednostkowej klawiszem FIX

| Działania                               | Klawisze |         | Stan wyś | wietlacza |       | SO  | ЦО | T   | Ь   |
|-----------------------------------------|----------|---------|----------|-----------|-------|-----|----|-----|-----|
|                                         |          | TARA    | kg       | zł/kg     | zł    | ZEF | ЧЧ | FIX | FIX |
| Stan gotowości                          |          | 0.0 0 0 | 0.0 0 0  | 0.0 0     | 0.0 0 | -   |    |     |     |
| Wprowadź cenę jednostkową.              |          | 0.0 0 0 | 0.0 0 0  | 1.0 0     | 0.0 0 | T   |    |     |     |
| Ustaw cenę jednostkową.                 | FIX      | 0.0 0 0 | 0.0 0 0  | 1.0 0     | 0.0 0 | H   |    |     | T   |
| Anuluj ustawioną cenę jednost-<br>kową. | FIX      | 0.0 0 0 | 0.0 0 0  | 1.0 0     | 0.0 0 | ┳   |    |     |     |

INSTRUKCJA OBSŁUGI

| Wprowadź cenę jednostkową.                     | 2 0 0 | 0.0 0 0 | 0.0 0 0 | 2.0 0 | 0.0 0 | - |  |   |
|------------------------------------------------|-------|---------|---------|-------|-------|---|--|---|
| Ustaw cenę jednostkową.                        | FIX   | 0.0 0 0 | 0.0 0 0 | 2.0 0 | 0.0 0 | T |  | T |
| Wyczyść cenę jednostkową i<br>ustaw cenę jedn. | C     | 0.0 0 0 | 0.0 0 0 | 0.0 0 | 0.0 0 | - |  |   |

## 7.7. Zmiana trybu wydruku etykieta/paragon

|                                        |               | 1 - ZERO | 2 - NET | 3 - PREPACK | 4 - MANUA   | L | 5 - L | .ABI | ΞL |   |
|----------------------------------------|---------------|----------|---------|-------------|-------------|---|-------|------|----|---|
| Działania                              | Przyciski     | TARA     | kg      | zł/kg       | zł          | 1 | 2     | 3    | 4  | 5 |
| Tryb paragonu.                         |               | 0.0 0 0  | 0.0 0 0 | 0.0 0       | 0.0 0       | - |       |      |    |   |
| Przy wciśniętym klawiszu [RE-<br>ZERO] | <b>→0</b> ←   | 8888     | 88888   | 888888      | 88888<br>88 |   |       |      |    |   |
| wciskamy klawisz [MODE]                | →0← <b>\$</b> |          |         | LABEL       | MODE        |   |       |      | T  | - |
| Rozpocznij ręczny tryb etykiety.       |               | 0.0 0 0  | 0.0 0 0 | 0.0 0       | 0.0 0       | F |       |      | Т  | - |
| Przy wciśniętym klawiszu [RE-<br>ZERO] | →0←           | 8888     | 88888   | 888888      | 88888<br>88 |   |       |      |    |   |
| wciskamy klawisz [MODE]                | →0← <b>\$</b> |          |         | RECEIPT     | MODE        |   |       |      |    |   |
| Tryb paragonu.                         |               | 0.0 0 0  | 0.0 0 0 | 0.0 0       | 0.0 0       | T |       |      |    |   |

## 7.8. Drukowanie etykiet jednostkowych w trybie manual

Funkcja pozwala na wydruk etykiet PLU ważonych oraz PLU nie-ważonych. Przed wykonaniem operacji należy sprawdzić:

- Wybierz tryb drukowania etykiet
- Upewnij się że przypisany do PLU format etykiety jest zgodny z etykietami fizycznie znajdującymi się w kasecie drukarki.

## 7.8.1. Drukowanie etykiet dla pozycji PLU ważonych

Poniższa procedura opisuje wydruk etykiety dla PLU nr 10.

|                                               |           | 1 - ZE  | RO 2 - NET | 3 - FIX T | 4 - FIX P | 5 | - MA | NUA | L | 6 - L/ | ABEL |
|-----------------------------------------------|-----------|---------|------------|-----------|-----------|---|------|-----|---|--------|------|
| Działania                                     | Przyciski | TARA    | kg         | zł/kg     | Zł        | 1 | 2    | 3   | 4 | 5      | 6    |
| Stan gotowości                                |           | 0.0 0 0 | 0.0 0 0    | 0.0 0     | 0.0 0     | T |      |     |   | F      | T    |
| Wprowadzenie numeru PLU dla wo-<br>łowiny     | 1         | 0.0 0 0 | 0.0 0 0    | 0.1 0     | 0.0 0     | - |      |     |   | ┳      | ┳    |
| Naciśnij klawisz PLU.                         | PLU       | 0.0 0 0 | 0.0 0 0    | 1.2 0     | 0.0 0     | H |      |     |   | Ŧ      | H    |
| Umieszczenie produktu na szalce<br>(np.: 1kg) |           | 0.0 0 0 | 1.0 0 0    | 1.2 0     | 1.2 O     |   |      |     |   | Ŧ      | Ŧ    |
| Wydrukowanie etykiety jednej po-<br>zycji.    | *         | 0.0 0 0 | I.O O O    | 1.2 0     | 1.2 0     | T |      |     |   | Ŧ      | Ŧ    |
| Usunięcie produktu z szalki                   | С         | 0.0 0 0 | 0.0 0 0    | 0.0 0     | 0.0 0     | T |      |     |   | ┳      | Ŧ    |

## 7.8.2. Drukowanie etykiet dla pozycji PLU nie-ważonych

Poniższa procedura opisuje wydruk etykiety dla jednej paczki PLU nr 30 oraz pięciu paczek PLU nr 40

| Działania                                      | Przyciski | TARA    | kg      | zł/kg | Zł     | 1 | 2 | 3 | 4 | 5 | 6 |
|------------------------------------------------|-----------|---------|---------|-------|--------|---|---|---|---|---|---|
| Stan gotowości                                 |           | 0.0 0 0 | 0.0 0 0 | 0.0 0 | 0.0 0  | - |   |   |   |   | - |
| Wprowadzenie numeru PLU wę-<br>dzonej kiełbasy | 3 0       | 0.0 0 0 | 0.0 0 0 | 0.3 0 | 0.0 0  | - |   |   |   | T | Ŧ |
| Naciśnij klawisz PLU.                          | PLU       |         |         | 2.5 0 | EN-SZT |   |   |   |   | T | Ŧ |
| Nacinij klawisz [*] by wydrukować<br>etykietę. | *         | 0.0 0 0 | 0.0 0 0 | 0.0 0 | 1.2 0  | - |   |   |   | T | - |
| Wprowadzenie numeru PLU kro-<br>jonego bekonu  | 4 0       | 0.0 0 0 | 0.0 0 0 | 0.4 0 | 0.0 0  | T |   |   |   | T | T |
| Naciśnij klawisz PLU.                          | PLU       |         |         | 3.2 O | EN-SZT |   |   |   |   | T | T |
| Pomnóż                                         | X         |         | POZ I   | 3.2 O | 3.2 O  |   |   |   |   | T | Ŧ |
| 5 paczek.                                      | 5         |         | POZ 5   | 3.2 D | 16.00  |   |   |   |   | T | T |
| Wydrukuj etykietę.                             | *         | 0.0 0 0 | 0.0 0 0 | 0.0 0 | 0.0 0  | ┳ |   |   |   | T | ┳ |

## 7.8.3. Drukowanie etykiet dla pozycji nie -PLU

Funkcja pozwala na wydruk etykiety dla pozycji non-PLU w trybie manual. Skasowanie wywołania tej pozycji jest możliwe po naciśnięciu klawisza [C] lub po wywołaniu innego PLU.

Tabela poniżej opisuje procedurę wydruku dla pozycji non-PLU o cenie 5.00.

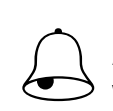

Pamiętaj!!!

Aby wydrukować etykietę dla pozycji nieważonych należy nacisnąć klawisz [\*] lub, aby wejść w tryb mnożenia klawisz [x], a następnie należy wprowadzić ilość artykułów. Aby wydrukować etykietę należy nacisnąć klawisz [\*].

| Działania                                | Przyciski | TARA    | kg      | zł/kg | Zł     | 1 | 2 | 3 | 4 | 5 | 6 |
|------------------------------------------|-----------|---------|---------|-------|--------|---|---|---|---|---|---|
| Stan gotowości                           |           | 0.0 0 0 | 0.0 0 0 | 0.0 0 | 0.0 0  | ŀ |   |   |   | F | - |
| Wprowadź cenę jednostkową                | 5 0 0     | 0.0 0 0 | 0.0 0 0 | 5.0 0 | 0.0 0  | - |   |   |   | T | ┳ |
| Pomnóż.                                  | ×         |         | POZ I   | 5.00  | 5.00   |   |   |   |   | T | ┳ |
| 5 paczek.                                | 5         |         | POZ S   | 5.0 0 | 25.0 0 |   |   |   |   | T | ┳ |
| Wydrukuj etykietę dla jednej<br>pozycji. | *         | 0.0 0 0 | 0.0 0 0 | 0.0 0 | 0.0 0  | T |   |   |   | T | T |

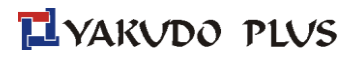

## 7.9. Drukowanie etykiet sumarycznych w trybie manual

## 7.9.1. Transakcja sprzedaży

Tabela poniżej opisuje procedurę wykonania transakcji przy pomocy klawisza CLERK [V1] Sekcja ta pokazuje jak wykonywać transakcję przy pomocy przycisku Clerk [V1] ~ [V4]. Przycisk Clerk gromadzi dane z każdej transakcji a następnie drukowana jest etykieta zbiorcza.

**Przykład:** Sprzedaż 1.5 kg ZIOŁOWEGO SERA (np.: PLU nr 3) i 2 paczek ODTŁUSZCZONEGO MLEKA(PLU nr 302) dla klienta A.

|                                                  |              |         |         |       | 0 1    | - | v Z | 0 | v0 | 0 | - v <del>-</del> |
|--------------------------------------------------|--------------|---------|---------|-------|--------|---|-----|---|----|---|------------------|
| Działania                                        | Przyciski    | TARA    | kg      | zł/kg | Zł     | 1 | 2   | 3 | 4  | 5 | 6                |
| Stan gotowości                                   |              | 0.0 0 0 | 0.0 0 0 | 0.0 0 | 0.0 0  | T |     |   |    |   |                  |
| Wprowadź numer PLU dla ZIO-<br>ŁOWEGO SERA       | 3 PLU        | 0.0 0 0 | 0.0 0 0 | 5.0 0 | 0.0 0  | T |     |   |    |   |                  |
| Umieść produkt na szalce (1.5 kg).               |              | 0.0 0 0 | I.S O O | 5.0 0 | 7.5 0  |   |     |   |    |   |                  |
| Zarejestruj przedmiot sprzedaży do sprzedawcy 1. | V1           | VI      | TOTAL   | IPES  | ח.5 0  |   |     | Ŧ |    |   |                  |
|                                                  | С            | 0.0 0 0 | 0.0 0 0 | 0.0 0 | 0.0 0  | ┳ |     | T |    |   |                  |
| Wprowadź numer PLU dla OD-<br>TŁUSZCZONEGO MLEKA | 3 0 2<br>PLU |         |         | 3.0 0 | 0.0 0  |   |     | Ŧ |    |   |                  |
| Wprowadź ilość produktów (2<br>paczki)           | X 2          |         | POZ 2   | 3.O O | 6.0 0  |   |     | Ŧ |    |   |                  |
| Zarejestruj przedmiot sprzedaży do sprzedawcy 1. | V1           | VI      | TOTAL   | 3PES  | I3.S D |   |     | Ŧ |    |   |                  |
| Wydrukuj etykietę zbiorczą                       | *            | 0.0 0 0 | 0.0 0 0 | 0.0 0 | 0.0 0  | ┳ |     |   |    |   |                  |

1-ZERO 2-NET 3-V1 4-V2 5-V3 6-V4

## 7.9.2. Upust cenowy kwotowy - poprzez klawisz funkcyjny

Funkcja pozwala na wykonanie kwotowego upustu należności według opisanego poniżej wzoru:

## CENA DO ZAPAŁTY = NALEŻNOŚĆ – WPROWADZONA WARTOŚC UPUSTU

Pamiętaj!!! Aby móc korzystać z upustu należy zdefiniować dodatkowy klawisz funkcyjny [UPUST CENY]

## Tabela poniżej opisuje procedurę upustu należności z przypisanym klawiszem upustu P2

| Działania                                        | Przyciski | TARA    | kg      | zł/kg | zł    | 1 | 2 | 3 | 4 | 5 | 6 |
|--------------------------------------------------|-----------|---------|---------|-------|-------|---|---|---|---|---|---|
| Stan gotowości                                   |           | 0.0 0 0 | 0.0 0 0 | 0.0 0 | 0.0 0 | T |   |   |   |   |   |
| Wprowadź numer PLU                               | 3 PLU     | 0.0 0 0 | 0.0 0 0 | 5.0 0 | 0.0 0 | T |   |   |   |   |   |
| Umieść produkt na szalce (1 kg).                 |           | 0.0 0 0 | 1.0 0 0 | 5.0 0 | 5.0 0 |   |   |   |   |   |   |
| Zarejestruj przedmiot sprzedaży do sprzedawcy 1. | V1        | VI      | Total   | IPCS  | 5,0 O |   |   | T |   |   |   |
| Naciśnij klawisz funkcyjny upustu<br>[P2]        | P2        | VI      | DISC    |       | 0.0 0 |   |   | Ŧ |   |   |   |
| Wpisz wartość upustu np. 1,00 zł                 | 1 0 0     | VI      | DISC    |       | 1.0 0 |   |   | T |   |   |   |
| Potwierdź                                        | *         | VI      | TOTAL   | IPCS  | 4,00  |   |   | T |   |   |   |
|                                                  | С         | 0.0 0 0 | 0.0 0 0 | 0.0 0 | 0.0 0 | Т |   | T |   |   |   |

#### 7.9.3. Upust cenowy procentowy - poprzez klawisz funkcyjny

Funkcja pozwala na wykonanie procentowego upustu należności według opisanego poniżej wzoru:

## CENA DO ZAPAŁTY = NALEŻNOŚĆ (x100% – WPROWADZONA WARTOŚĆUPUSTU %)

Pamiętaj!!! , Aby móc korzystać z upustu należy zdefiniować dodatkowy klawisz funkcyjny [UPUST CENY]

Tabela poniżej opisuje procedurę upustu należności z przypisanym klawiszem upustu P3

| Działania                        | Przyciski | TARA    | kg      | zł/kg | Zł    | 1 | 2 | 3 | 4 | 5 | 6 |
|----------------------------------|-----------|---------|---------|-------|-------|---|---|---|---|---|---|
| Stan gotowości                   |           | 0.0 0 0 | 0.0 0 0 | 0.0 0 | 0.0 0 | F |   |   |   |   |   |
| Wprowadź numer PLU               | 3 PLU     | 0.0 0 0 | 0.0 0 0 | 5.0 0 | 0.0 0 | - |   |   |   |   |   |
| Umieść produkt na szalce (1 kg). |           | 0.0 0 0 | 1.0 0 0 | 5.0 0 | 5.0 0 |   |   |   |   |   |   |

SM-100

| Zarejestruj przedmiot sprzedaży do sprzedawcy 1. | V1    | VI      | TOTAL   | IPES  | 5,0 O |   | - |  |  |
|--------------------------------------------------|-------|---------|---------|-------|-------|---|---|--|--|
| Naciśnij klawisz funkcyjny upustu<br>[P2]        | P3    | VI      | DISE    | RATE  | 0.0 0 |   | T |  |  |
| Wpisz wartość upustu np. 5%                      | 5 0 0 | VI      | DISE    | RATE  | 5.0 0 |   | ┲ |  |  |
| Potwierdź                                        | *     | VI      | Total   | IPCS  | 4,75  |   | T |  |  |
|                                                  | С     | 0.0 0 0 | 0.0 0 0 | 0.0 0 | 0.0 0 | T | ┲ |  |  |

## 7.10. Korekta danych

Funkcja pozwala na wykonanie korekty danych transakcji sprzedaży, gdy klient wycofa się z zakupu lub sprzedawca popełni pomyłkę przed zatwierdzeniem wydruku etykiety lub paragonu. Dane podlegające korekcie są drukowane z podwójnym przekreśleniem.

SM5100 pozwala na korektę typu:

- Korekta poprzez usunięcie ostatnich danych
- Korekta poprzez usunięcie wybranej pozycji

## 7.10.1. Korekta poprzez usunięcie ostatnich danych

Funkcja pozwala na dokonanie korekty ostatnio zarejestrowanych danych, gdy np. sprzedawca popełnił pomyłkę lub klient zrezygnował z zakupu produktu przed wydrukowaniem etykiety lub paragonu. Korekta może być wykonana zarówno dla pozycji ważonych jak i nie-ważonych.

Przykład: Sprzedawca nr 1 sprzedaje 1kg PLU nr.3, 1 szt PLU nr 30, ponownie 5 kg PLU nr 3. Klient rezygnuje z ostatniej pozycji – 5 kg PLU nr 3

|           |                                                                  | 1 - ZERO                                                                                                    | 2 - NE I                                                                                                    | 3 - V1                                                                                                    | 4 -                                                                                                    | V2                                                                                     | 5                                                                                                    | - V3                                                                                                    | 6                                                                                                    | - V4                                                                                                    |
|-----------|------------------------------------------------------------------|----------------------------------------------------------------------------------------------------|----------------------------------------------------------------------------------------------------|----------------------------------------------------------------------------------------------------|----------------------------------------------------------------------------------------------------|----------------------------------------------------------------------------------------|----------------------------------------------------------------------------------------------------|----------------------------------------------------------------------------------------------------|----------------------------------------------------------------------------------------------------|----------------------------------------------------------------------------------------------------|
| Przyciski | TARA                                                             | kg                                                                                                    | zł/kg                                                                                                    | Zł                                                                                                    | 1                                                                                                    | 2                                                                                      | 3                                                                                                    | 4                                                                                                    | 5                                                                                                    | 6                                                                                                    |
|           | 0.0 0 0                                                          | 0.0 0 0                                                                                                    | 0.0 0                                                                                                    | 0.0 0                                                                                                    | ┳                                                                                                    |                                                                                        |                                                                                                    |                                                                                                    |                                                                                                    |                                                                                                    |
| 3 PLU     | 0.0 0 0                                                          | 0.0 0 0                                                                                                    | 5.0 0                                                                                                    | 0.0 0                                                                                                    | -                                                                                                    |                                                                                        |                                                                                                    |                                                                                                    |                                                                                                    |                                                                                                    |
|           | 0.0 0 0                                                          | 1.0 0 0                                                                                                    | 5.0 0                                                                                                    | 5.0 O                                                                                                    |                                                                                                    |                                                                                        |                                                                                                    |                                                                                                    |                                                                                                    |                                                                                                    |
| V1        | VI                                                               | TOTAL                                                                                                    | IPES                                                                                                    | 5,0 0                                                                                                    |                                                                                                    |                                                                                        | T                                                                                                    |                                                                                                    |                                                                                                    |                                                                                                    |
|           | 0,000                                                            | 0,000                                                                                                    | 0,00                                                                                                    | 0,00                                                                                                    | ┳                                                                                                    |                                                                                        | Ŧ                                                                                                    |                                                                                                    |                                                                                                    |                                                                                                    |
| 3 0 PLU   |                                                                  |                                                                                                    | 3,00                                                                                                    | PR-PES                                                                                                    |                                                                                                    |                                                                                        | Ŧ                                                                                                    |                                                                                                    |                                                                                                    |                                                                                                    |
| V1        | VI                                                               | TOTAL                                                                                                    | 2PE5                                                                                                    | 8.0 0                                                                                                    |                                                                                                    |                                                                                        | T                                                                                                    |                                                                                                    |                                                                                                    |                                                                                                    |
| 3 PLU     | 0,000                                                            | 0,000                                                                                                    | 0,00                                                                                                    | 0.0 0                                                                                                    | ┳                                                                                                    |                                                                                        | T                                                                                                    |                                                                                                    |                                                                                                    |                                                                                                    |
|           | Przyciski<br>3 PLU<br>V1<br>3 0 PLU<br>3 0 PLU<br>3 PLU<br>3 PLU | Przyciski   TARA     0.0   0     3   0.0   0     0.0   0   0     0.0   0   0     0.0   0   0     0.0   0   0     0.0   0   0     0   V1   0     3   0   VI     3   0   VI     3   0   VI     0   V1   VI     0   V1   VI     0   V1   VI     0   0   0 | Przyciski   TARA   kg     0.000   0.000   0.000     3   0.000   0.000     0.000   0.000   0.000     0.000   0.000   0.000     1   0.000   0.000     1   0.000   0.000     1   0.000   0.000     1   0.000   0.000     3   0   0.000     3   0   0.000     3   0   0.000     0.000   0.000 | Przyciski   TARA   kg   Zł/kg     0.0 0 0   0.0 0 0   0.0 0   0.0 0     3   PLU   0.0 0 0   0.0 0 0   5.0 0     3   PLU   0.0 0 0   1.0 0 0   5.0 0     0   V1   VI   TOTRL   IPES     0   Q,000   0,000   0,000   0,000     3   0   PLU   VI   TOTRL   IPES     0   V1   VI   TOTRL   2PES     3   0   PLU   0,000   0,000   0,000     3   0   PLU   0,000   0,000   0,000 | Przyciski     TARA     kg     Zł/kg     Zł       0.0 0 0     0.0 0 0     0.0 0     0.0 0     0.0 0     0.0 0       3     PLU     0.0 0 0     0.0 0 0     5.0 0     0.0 0     0.0 0       3     PLU     0.0 0 0     0.0 0 0     5.0 0     0.0 0     0.0 0       3     PLU     0.0 0 0     1.0 0 0     5.0 0     5.0 0     0.0 0       4     0.0 0 0     1.0 0 0     5.0 0     5.0 0     5.0 0     0.0 0       5     V1     VI     TOTRL     IPES     5.0 0     0.00       6     V1     0.000     0.000     0.000     0.000     0.000       3     0     PLU     VI     TOTRL     2PES     8.0 0       3     PLU     0.000     0.000     0.000     0.0 0     0.0 0 | Przyciski   TARA   kg   zł/kg   zł   1     0.0 0 0   0.0 0 0   0.0 0 0   0.0 0   0.0 0 | Przyciski   TARA   kg   zł/kg   zł   1   2     0.0   0.0   0.0   0.0   0.0   0.0   0.0   7     3   PLU   0.0   0.0   0.0   0.0   0.0   7     0.0   0.0   0.0   0.0   0.0   0.0   7   7     1   0.0   0.0   0.0   0.0   0.0   7   7     1   0.0   0.0   0.0   0.0   5.0   0.0   7     1   0.0   0.0   0.0   5.0   0   7   7     1   0.0   0.0   0.00   5.0   0   7   7     1   0.000   0.000   0.000   0.000   7   7   7     1   0.000   0.000   0.000   0.000   7   7   7     1   0.000   0.000   0.000   0.000   7   7   7     1   0.000   0.000   0.000   0.000   7   7   7     1   < | Przyciski   TARA   kg   zł/kg   zł   1   2   3     0.000   0.000   0.000   0.000   0.000   0.000   7   1   2   3     3   PLU   0.000   0.000   5.00   0.000   7   1   1   1   1   1   1   1   1   1   1   1   1   1   1   1   1   1   1   1   1   1   1   1   1   1   1   1   1   1   1   1   1   1   1   1   1   1   1   1   1   1   1   1   1   1   1   1   1   1   1   1   1   1   1   1   1   1   1   1   1   1   1   1   1   1   1   1   1   1   1   1   1   1   1   1   1   1   1   1   1   1   1   1   1   1   1   1   1 <t< td=""><td>Przyciski   TARA   kg   zł/kg   zł   1   2   3   4     0.0 0 0   0.0 0 0   0.0 0 0   0.0 0   0.0 0   0.0 0   7   1   2   3   4     3   PLU   0.0 0 0   0.0 0 0   0.0 0 0   0.0 0   7   1   1   2   3   4     3   PLU   0.0 0 0   0.0 0 0   0.0 0 0   0.0 0 0   7   1   1   1   1   1   1   1   1   1   1   1   1   1   1   1   1   1   1   1   1   1   1   1   1   1   1   1   1   1   1   1   1   1   1   1   1   1   1   1   1   1   1   1   1   1   1   1   1   1   1   1   1   1   1   1   1   1   1   1   1   1   1   1   1   1   1   1   1   1   1   1</td><td>Przyciski   TARA   kg   zł/kg   zł   1   2   3   4   5     0.0   0.0   0.0   0.0   0.0   0.0   0.0   7   1   2   3   4   5     3   PLU   0.0   0.0   0.0   0.0   0.0   7   1   2   3   4   5     3   PLU   0.0   0.0   0.0   0.0   0.0   7   1   1   1   1   1   1   1   1   1   1   1   1   1   1   1   1   1   1   1   1   1   1   1   1   1   1   1   1   1   1   1   1   1   1   1   1   1   1   1   1   1   1   1   1   1   1   1   1   1   1   1   1   1   1   1   1   1   1   1   1   1   1   1   1   1   1   1   1   <td< td=""></td<></td></t<> | Przyciski   TARA   kg   zł/kg   zł   1   2   3   4     0.0 0 0   0.0 0 0   0.0 0 0   0.0 0   0.0 0   0.0 0   7   1   2   3   4     3   PLU   0.0 0 0   0.0 0 0   0.0 0 0   0.0 0   7   1   1   2   3   4     3   PLU   0.0 0 0   0.0 0 0   0.0 0 0   0.0 0 0   7   1   1   1   1   1   1   1   1   1   1   1   1   1   1   1   1   1   1   1   1   1   1   1   1   1   1   1   1   1   1   1   1   1   1   1   1   1   1   1   1   1   1   1   1   1   1   1   1   1   1   1   1   1   1   1   1   1   1   1   1   1   1   1   1   1   1   1   1   1   1   1 | Przyciski   TARA   kg   zł/kg   zł   1   2   3   4   5     0.0   0.0   0.0   0.0   0.0   0.0   0.0   7   1   2   3   4   5     3   PLU   0.0   0.0   0.0   0.0   0.0   7   1   2   3   4   5     3   PLU   0.0   0.0   0.0   0.0   0.0   7   1   1   1   1   1   1   1   1   1   1   1   1   1   1   1   1   1   1   1   1   1   1   1   1   1   1   1   1   1   1   1   1   1   1   1   1   1   1   1   1   1   1   1   1   1   1   1   1   1   1   1   1   1   1   1   1   1   1   1   1   1   1   1   1   1   1   1   1 <td< td=""></td<> |

| Umieść produkt na szalce (5 kg).                 |    | 0,000   | 5,000   | 5,00  | 25,00 |   | T |  |
|--------------------------------------------------|----|---------|---------|-------|-------|---|---|--|
| Zarejestruj przedmiot sprzedaży do sprzedawcy 1. | V1 | VI      | TOTAL   | 3PC5  | 33,00 |   | H |  |
| Skasuj ostatnio wprowadzone da-<br>ne            | -  | VI      | TOTAL   | 2PCS  |       |   | T |  |
|                                                  | С  | 0.0 0 0 | 0.0 0 0 | 0.0 0 | 0.0 0 | ┳ | T |  |

## 7.10.2. Korekta poprzez usunięcie wybranej pozycji

Funkcja pozwala na korektę wybranej pozycji podczas operacji dodawania. Operator (sprzedawca) może wskazać numer transakcji do skasowania nawet jeśli inne transakcje dla tej samej pozycji były wykonywane.

Przykład: Sprzedawca nr 1 sprzedaje 1kg PLU nr.3, 1 szt PLU nr 30, ponownie 5 kg PLU nr 3. Klient rezygnuje z pozycji – 1 szt PLU nr 30

| Działania                                        | Przyciski | TARA    | kg      | zł/kg | zł     | 1 | 2 | 3 | 4 | 5 | 6 |
|--------------------------------------------------|-----------|---------|---------|-------|--------|---|---|---|---|---|---|
| Stan gotowości                                   |           | 0.0 0 0 | 0.0 0 0 | 0.0 0 | 0.0 0  | T |   |   |   |   |   |
| Wprowadź PLU nr 3                                | 3 PLU     | 0.0 0 0 | 0.0 0 0 | 5.0 0 | 0.0 0  | T |   |   |   |   |   |
| Umieść produkt na szalce (1 kg).                 |           | 0.0 0 0 | 1.0 0 0 | 5.0 0 | 5.0 0  |   |   |   |   |   |   |
| Zarejestruj przedmiot sprzedaży do sprzedawcy 1. | V1        | VI      | TOTAL   | IPCS  | 5,0 0  |   |   | - |   |   |   |
| Usuń produkt z szalki                            | С         | 0,000   | 0,000   | 0,00  | 0,00   | ┳ |   | T |   |   |   |
| Wprowadź PLU nr 30                               | 3 0 PLU   |         |         | 3,00  | PR-PES |   |   | T |   |   |   |
| Zarejestruj przedmiot sprzedaży do sprzedawcy 1. | V1        | VI      | TOTAL   | 2PCS  | 8.0 0  |   |   | T |   |   |   |
| Wprowadź PLU nr 3                                | 3 PLU     | 0,000   | 0,000   | 0,00  | 0.0 0  | ┳ |   | T |   |   |   |
| Umieść produkt na szalce (5 kg).                 |           | 0,000   | 5,000   | 5,00  | 25,00  |   |   | T |   |   |   |
| Zarejestruj przedmiot sprzedaży do sprzedawcy 1. | V1        | VI      | TOTAL   | 3PC5  | 33,00  |   |   | T |   |   |   |
|                                                  | С         | 0,000   | 0,000   | 0,00  | 0,00   |   |   | T |   |   |   |
| Skasuj ostatnio wybrane dane                     | —         |         | VDI     | IPES  | 5.00   | Ŧ |   | T |   |   |   |
| Wybierz żądane dane klawiszem<br>[<<] lub [>>]   | P7 P8     |         | VD2     | I PCS | 3,00   |   |   | ┳ |   |   |   |
| Skasuj wybrane dane                              | *         | 0,000   | 0,000   | 0,00  | 0.0 0  | ┳ |   | T |   |   |   |
| Sprawdź należność dla Sprzedaw-<br>cy nr 1       | V1        | VI      | TOTAL   | 2PC5  | 30,00  |   |   | T |   |   |   |
|                                                  | С         | 0,000   | 0,000   | 0,00  | 0.0 0  | ┳ |   | ┳ |   |   |   |

## 8. TRYB RAPORTÓW

Poniżej opisane są procedury dotyczące trybu raportowania.

1

Aby ustawić zakres raportu, numery działów, grupy głównej lub PLU należy podać numer początku i końca raportu.

Zakres dolny:Dział: nr 1 – nr 99Grupa główna: nr 1 – nr 999Zakres górny:Dział: nr 1 – nr 99Grupa główna: nr 1 – nr 999

## 8.1. Wybór typu raportu

Typ raportu można wybrać na dwa sposoby korzystając z następujących klawiszy:

- Klawisz funkcyjny z<u>przypisanym żądanym typem raportu.</u>
- Naciskając klawisz 🖾 lub 💌 🖄 w celu wyboru typu raportu

| Działania   |       | Wyśv   | wietlacz |          | LIWAGA                                       |  |  |
|-------------|-------|--------|----------|----------|----------------------------------------------|--|--|
| Działama    | TARA  | kg     | zł/kg    | zł       |                                              |  |  |
|             | 0.000 | 0.000  | 0.00     | 0.00     | Tryb gotowości                               |  |  |
| <b>1</b> 57 | XI.I  | EZYTAJ | GR       | DZIEMMIE | Wejdź do trybu X                             |  |  |
| ×           | X2.I  | EZYTAJ | PLU      | DZIEMMIE | Wciśnij klawisz [X], aby wybrać typ raportu. |  |  |

٦

| DZIENNY RAPORT GRUP              | RAPORT OKRESOWY           |
|----------------------------------|---------------------------|
| DZIENNY RAPORT PLU               | RAPORT OKRESOWY PLU       |
| DZIENNY RAPORT DZIAŁÓW           | RAPORT OKRESOWY DZIAŁU    |
| DZIENNY RAPORT SPRZEDAŻY         | RAPORT OKRESOWY SPRZEDAŻY |
| DZIENNY RAPORT 24 GODZ.          | RAPORT OKRESOWY 24 GODZ   |
| DZIENNY RAPORT ABC               | RAPORT OKRESOWY ABC       |
| DZIENNY RAPORT SPRZEDAWCY        | RAPORT PODATKU            |
| RAPORT DZIAŁÓW PREPACK           | RAPORT SUMAR.SKLEPU       |
| MIESIĘCZNY RAPORT SPRZEDAŻY<br>L | RAPORT TRACEABILITY       |
| MIESIĘCZNY RAPORT 24 GODZ        | ♥<br>RAPORT LOG KASJERA   |
| MIESIĘCZNY RAPORT PREPACK GRUPY  |                           |
|                                  |                           |
|                                  |                           |

#### 8.1.1. Dzienny raport grup

Tabela poniżej opisuje procedurę wydruku dziennego raportu grup/raport okresowy

- dolna granica zakresu dla raportu grupy: 3
- górna granica zakresu dla raportu grupy: 996

| Działania      |       | W      | /yświetlacz |          |                                           |  |  |
|----------------|-------|--------|-------------|----------|-------------------------------------------|--|--|
| Dzialallia     | TARA  | kg     | zł/kg       | zł       | UWAGA                                     |  |  |
|                | 0.000 | 0.000  | 0.00        | 0.00     | Tryb gotowości                            |  |  |
| 5              | XI.I  | CZYTRJ | MG          | DZIENNIE | Wejdź do trybu X                          |  |  |
| *              | XI.I  |        | 1           | ST NUM   | Wpisz dolną granicę zakresu<br>(np.3)     |  |  |
| 3              | XI.I  |        | Э           | ed num   | Wpisz górną granicę zakresu<br>(np.996)   |  |  |
| 9 9 6 <b>*</b> |       |        | -REPORT     | PRINTING | Drukowanie dziennego raportu<br>grupy     |  |  |
|                | XI.I  | EZYTAJ | MGRUP       | DAILY    | Powrót do trybu X                         |  |  |
|                | XI.H  | CZYTRJ | MG          | TERM     | Wybór raportu okresowego                  |  |  |
| *              | XI.H  |        | 1           | ST NUM   | Wpisz dolna granicę dla grupy<br>(np3)    |  |  |
| 3              | XI.Ч  |        | Э           | ed num   | Wpisz górna granicę dla grupy<br>(np.996) |  |  |
| 9 9 6 <b>*</b> |       |        | -REPORT     | PRINTING | Drukowanie raportu okresowego<br>grup     |  |  |
|                | XI.H  | EZYTAJ | MG          | TERM     | Tryb X                                    |  |  |

## 8.1.2. Dzienny raport PLU

Tabela poniżej opisuje procedurę wydruku dziennego raportu PLU/raport okresowy

- dolna granica zakresu dla raportu PLU: 3
- górna granica zakresu dla raportu PLU: 999996

| Działania  |       | W      | /yświetlacz | LIWAGA   |                  |  |
|------------|-------|--------|-------------|----------|------------------|--|
| DZIAIAINA  | TARA  | kg     | zł/kg       | zł       |                  |  |
|            | 0.000 | 0.000  | 0.00        | 0.00     | Tryb gotowości   |  |
| \$7<br>\$7 | XI.I  | CZYTRJ | MG          | DZIENNIE | Wejdź do trybu X |  |

|             |      | 1      |         |          | 1                                             |
|-------------|------|--------|---------|----------|-----------------------------------------------|
|             | X2.1 | CZYTRJ | PLU     | DZIENNIE | Wybór raportu okresowego                      |
| *           | X2.I |        | 1       | ST NUM   | Wpisz dolną granicę zakresu PLU<br>(np.3)     |
| 3           | X2.I |        | Э       | ed num   | Wpisz górną granicę zakresu<br>PLU(np.999996) |
|             |      |        | -REPORT | PRINTING | Drukowanie dziennego raportu<br>PLU           |
|             | X2.I | EZYTAJ | PLU     | DAILY    | Powrót do trybu X                             |
| P15 Iub Iub | Х2.Ч | EZYTRJ | PLU     | TERM     | Wybór raportu okresowego                      |
| *           | Х2.Ч |        | 1       | ST NUM   | Wpisz dolną granicę zakresu (np3)             |
| <b>3</b>    | Х2.Ч |        | Э       | ed num   | Wpisz górna granicę zakresu<br>(np.999996)    |
|             |      |        | -REPORT | PRINTING | Drukowanie raportu okresowego<br>grup         |
|             | X2.4 | EZYTAJ | PLU     | PERIOD   | Tryb X                                        |

## 8.1.3. Raport dzienny działu

Tabela poniżej opisuje procedurę wydruku dziennego raportu grup/raport okresowy

- dolna granica zakresu dla raportu grupy: 3
- górna granica zakresu dla raportu grupy: 96

| Działania |       | W      | yświetlacz |          |                                           |  |
|-----------|-------|--------|------------|----------|-------------------------------------------|--|
| Działania | TARA  | kg     | zł/kg      | Zł       | UWAGA                                     |  |
|           | 0.000 | 0.000  | 0.00       | 0.00     | Tryb gotowości                            |  |
| 55        | XI.I  | CZYTRJ | MG         | DZIENNIE | Wejdź do trybu X                          |  |
|           | X3.1  | EZYTRJ | PLU        | DZIENNIE | Wybór raportu działu                      |  |
| *         | X∃.I  |        | 1          | ST NUM   | Wpisz dolną granicę zakresu PLU<br>(np.3) |  |

| 3     | X    |        | З       | ed num   | Wpisz górną granicę zakresu<br>PLU(np.96) |
|-------|------|--------|---------|----------|-------------------------------------------|
| 9 6 * |      |        | -REPORT | PRINTING | Drukowanie dziennego raportu<br>PLU       |
|       | X3.I | EZYTRJ | PLU     | DZIENNIE | Powrót do trybu X                         |
|       | ХЭ.Ч | CZYTRJ | PLU     | TERM     | Wybór raportu okresowego dla<br>działu    |
| *     | ХЭ.Ч |        | 1       | ST NUM   | Wpisz dolną granicę zakresu<br>(np3)      |
| 3     | ХЭ.Ч |        | З       | ed num   | Wpisz górna granicę zakresu<br>(np.96)    |
| 9 6 * |      |        | -REPORT | PRINTING | Drukowanie raportu okresowego<br>grup     |
|       | ХЭ.Ч | CZYTRJ | PLU     | TER™     | Tryb X                                    |

## 8.1.4. Raport dzienny sprzedaży

Tabela poniżej opisuje procedurę wydruku dziennego raportu sprzedaży/okresowego

| Działania |       | W      | yświetlacz |          | LIWAGA                       |
|-----------|-------|--------|------------|----------|------------------------------|
| Działarna | TARA  | kg     | zł/kg      | zł       |                              |
|           | 0.000 | 0.000  | 0.00       | 0.00     | Tryb gotowości               |
| 5         | XI.I  | EZYTRJ | MG         | DZIENNIE | Wejdź do trybu X             |
|           | ХЧ.I  | CZYTRJ | SALES      | DZIENNIE | Wybór raportu działu         |
| *         |       |        | -050007    | DDINTING | Drukowanie raportu dziennego |
|           |       |        | KLI UKI    |          | 24 godz.                     |
|           | ХЧ.1  | EZYTAJ | SALES      | DZIENNIE | Powrót do trybu X            |
|           | ХЧ.Ч  | CZYTRJ | 58LE5      | TERM     | Wybór raportu okresowego     |
|           |       |        |            |          | sprzedaży                    |
| *         |       |        | -PEPORT    | PRINTING | Drukowanie raportu okreso-   |
|           |       |        | KEI OKI    |          | wego sprzedaży               |
|           | ХЧ.Ч  | CZYTAJ | SALES      | TERM     | Tryb X                       |

## 8.1.5. Raport dzienny 24 godz.

Tabela poniżej opisuje procedurę wydruku dziennego raportu 24 godz./okresowego

# Pamiętaj!!!

Jeśli chcesz zatrzymać wydruk naciśnij klawisz FEED

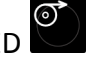

| Działania |       | W                 | yświetlacz | UWAGA    |                              |
|-----------|-------|-------------------|------------|----------|------------------------------|
| Bziaiania | TARA  | kg                | zł/kg      | zł       |                              |
|           | 0.000 | 0.000             | 0.00       | 0.00     | Tryb gotowości               |
| 5         | XI.I  | EZYTRJ            | MG         | DZIENNIE | Wejdź do trybu X             |
|           | X5.1  | EZYTRJ            | 24HOUR     | DZIENNIE | Wybór raportu działu         |
| *         |       |                   | -PEPOPT    | PRINTING | Drukowanie raportu dziennego |
|           |       |                   | KEI OK I   |          | 24 godz.                     |
|           | X5.1  | EZYTAJ            | 24HOUR     | DZIENNIE | Powrót do trybu X            |
| P15       | ХСЧ   | Г7ЧТ <b>В</b> . ( | 24HOUR     | TERM     | Wybór raportu okresowego 24  |
|           |       |                   |            |          | godz.                        |
| *         |       |                   | -PEPORT    | PRINTING | Drukowanie raportu okreso-   |
|           |       |                   | KEI OK I   |          | wego 24 godz.                |
|           | X5.4  | EZYTAJ            | 24HOUR     | TERM     | Tryb X                       |

## 8.1.6. Raport dzienny / okresowy ABC

Raport ABC zawiera dane dotyczące udziału poszczególnych PLU w całości sprzedaży. Dane są analizowane i drukowane w porządku malejącym i są podzielone na trzy grupy:

- **Grupa A** (rank A) zawiera PLU, których sumaryczny udział jest mniejszy niż 75 %\* (\*- nawet jeśli sumaryczny udział przekroczy 75%, ostatnie PLU będą włączone do grupy A)
- **Grupa B** (rank B) zawiera PLU, których sumaryczny udział zawiera się pomiędzy 75-95% \*\* (\*\*- nawet jeśli sumaryczny udział przekroczy 75%, ostatnie PLU będą włączone do grupy A)
- Grupa C (rank C) zwiera PLU. Których sumaryczny udział zawiera się pomiędzy 95%-100%

Tabela poniżej opisuje procedurę wydruku dziennego raportu ABC dziennego/okresowego

- dolna granica zakresu dla raportu: 1
- górna granica zakresu dla raportu: 999

| Działania |       | W      | yświetlacz | LIWAGA   |                  |
|-----------|-------|--------|------------|----------|------------------|
| Bzialama  | TARA  | kg     | zł/kg      | zł       |                  |
|           | 0.000 | 0.000  | 0.00       | 0.00     | Tryb gotowości   |
| 57 57     | XI.I  | CZYTAJ | MG         | DZIENNIE | Wejdź do trybu X |

| Pris Iub View Iub | ХБ.I | EZYTRJ | RBC     | DZIENNIE | Wybór raportu dziennego ABC                |
|-------------------|------|--------|---------|----------|--------------------------------------------|
| *                 | ХБ.I |        | 1       | ST NUM   | Wpisz dolną granicę zakresu<br>PLU (np.1)  |
| 1                 | X6.I |        | 2       | ed num   | Wpisz górną granicę zakresu<br>PLU(np.999) |
|                   |      |        | -REPORT | PRINTING | Drukowanie dziennego raportu<br>PLU        |
|                   | ХБ.I | EZYTAJ | ABC     | DRILY    | Powrót do trybu X                          |
|                   | ХБ.Ч | CZYTRJ | RBC     | TERM     | Wybór raportu okresowego<br>ABC            |
| *                 | ХБ.Ч |        | 1       | ST NUM   | Wpisz dolną granicę zakresu<br>(np1)       |
|                   | ХБ.Ч |        | 1       | ed num   | Wpisz górna granicę zakresu<br>(np.999)    |
|                   |      |        | -REPORT | PRINTING | Drukowanie raportu okreso-<br>wego grup    |
|                   | X6.4 | EZYTAJ | ABC     | TERM     | Tryb X                                     |

## 8.1.7. Raport dzienny kasjerów

Tabela poniżej opisuje procedurę wydruku dziennego raportu kasjera

- dolna granica zakresu dla raportu: 1
- górna granica zakresu dla raportu: 4
- •

| Działania | UWAGA            |        |         |          |                              |
|-----------|------------------|--------|---------|----------|------------------------------|
| Dzialama  | TARA kg zł/kg zł |        |         |          |                              |
|           | 0.000            | 0.000  | 0.00    | 0.00     | Tryb gotowości               |
| 57<br>57  | XI.I             | EZYTRJ | MG      | DZIENNIE | Wejdź do trybu X             |
|           | X7.1             | EZYTRJ | ELERK   | DZIENNIE | Wybór raportu dziennego ABC  |
| *         | X71.1            |        | 1       | ST NUM   | Wpisz dolną granicę zakresu  |
|           |                  |        |         |          | raportu (np.1)               |
| 1         | עחו              |        | !       |          | Wpisz górną granicę zakresu  |
|           | Λ Ι.Ι            |        | 1       |          | raportu (np.4)               |
|           |                  |        | -050007 | PRINTING | Drukowanie dziennego raportu |
|           |                  |        | KLI UKI |          | kasjerów                     |
|           | X7.1             | EZYTAJ | ELERK   | DAILY    | Powrót do trybu X            |

#### 8.1.8. Raport dzienny Pre-pack

Raport Pre-pack zawiera dane o ilości, należności etc.dla produktów etykietowanych w trybie Pre-pack. Tabela poniżej opisuje procedurę wydruku raportu prepack dla działu/grupy

- dolna granica zakresu dla raportu działu: 1
- górna granica zakresu dla raportu działu: 99
- dolna granica zakresu dla raportu grupy: 1
- górna granica zakresu dla raportu grupy: 999

| Działania     |       | W      | yświetlacz |          |                                                   |
|---------------|-------|--------|------------|----------|---------------------------------------------------|
| Działarna     | TARA  | kg     | zł/kg      | Zł       | UWAGA                                             |
|               | 0.000 | 0.000  | 0.00       | 0.00     | Tryb gotowości                                    |
| 5             | XI.I  | EZYTRJ | MG         | DZIENNIE | Wejdź do trybu X                                  |
|               | X8.1  | CZYTRJ | PPK DEPT   | DZIENNIE | Wybór raportu prepack działu                      |
| *             | XB.I  | DZIAł  | 1          | 5т №ШМ   | Wpisz dolną granicę zakresu ra-<br>portu (np.1)   |
| 1             | X8.I  | DZIAł  | 1          | ed num   | Wpisz górną granicę zakresu ra-<br>portu (np.99)  |
| 9 9 *         |       |        | -REPORT    | PRINTING | Drukowanie dziennego raportu<br>PLU               |
|               | X8.1  | EZYTAJ | PPK DZIAł  | DZIENNIE | Powrót do trybu X                                 |
| Prs Iub № Iub | X8.2  | CZYTRJ | PPK MG     | DZIENNIE | Wybór raportu prepack grupy                       |
| *             | X8.2  | DZIAł  | 1          | ST NUM   | Wpisz dolną granicę zakresu ra-<br>portu (np1)    |
| 1 (*          | X8.2  | DZIAł  | 1          | ed num   | Wpisz górna granicę zakresu ra-<br>portu (np.999) |
| ° ° ° *       |       |        | -REPORT    | PRINTING | Drukowanie raportu okresowego<br>grup             |
|               | X8.2  | CZYTAJ | РРК МБ     | DZIENNIE | Tryb X                                            |

## 8.1.9. Raport podatku

Raport zawiera następujące dane: typ podatku, stawka podatku, kwota opodatkowana, kwota bez podatku, kwota podatku.

| Działania |       | W      |             |          |                                                 |  |
|-----------|-------|--------|-------------|----------|-------------------------------------------------|--|
| Działania | TARA  | kg     | kg zł/kg zł |          | - UWAGA                                         |  |
|           | 0.000 | 0.000  | 0.00        | 0.00     | Tryb gotowości                                  |  |
| 45        | XI.I  | CZYTRJ | MG          | DZIENNIE | Wejdź do trybu X                                |  |
|           | Х9.Ч  |        | CZYTRJ      | TAX      | Wybór raportu podatku                           |  |
| *         | X9.4  |        | 1           | ST NUM   | Wpisz dolną granicę zakresu ra-<br>portu (np.1) |  |
| 1 *       | X9.4  |        | 1           | ed num   | Wpisz górną granicę zakresu<br>raportu (np.3)   |  |
| 3         |       |        | -REPORT     | PRINTING | Drukowanie dziennego raportu<br>podatku         |  |
|           | X9.4  |        | CZYTRJ      | TAX      | Powrót do trybu X                               |  |

## 8.1.10. Raport sumaryczny sklepu

| Działania |       | W                | yświetlacz |          |                                                 |
|-----------|-------|------------------|------------|----------|-------------------------------------------------|
| Dzialama  | TARA  | TARA kg zł/kg zł |            | UWAGA    |                                                 |
|           | 0.000 | 0.000            | 0.00       | 0.00     | Tryb gotowości                                  |
| 57        | XI.I  | EZYTRJ           | MG         | DZIENNIE | Wejdź do trybu X                                |
|           | ХЧ.Э  | EZYTRJ           | SKLEP      | SUMMARY  | Wybór raportu sklepu                            |
| *         | ХЧ.Э  |                  | -REPORT    | PRINTING | Drukowanie raportu sumarycz-<br>nego dla sklepu |
|           | ХЧ.Э  | EZYTAJ           | SKLEP      | SUMMARY  | Powrót do trybu X                               |

## 8.2. Zerowanie raportu dziennego/miesięcznego/okresowego

| Działania  |           | Wyświ     |        |          |                                          |
|------------|-----------|-----------|--------|----------|------------------------------------------|
| Działalila | TARA      | kg        | zł/kg  | zł       | - UWAGA                                  |
|            | 0.000     | 0.000     | 0.00   | 0.00     | Tryb gotowości                           |
| 5 5        | Z1.0      | ZEROWANIE | SPRZED | DZIENNIE | Wejdź do trybu Z                         |
| *          | ZEROWANIE | REPORT    | ?      | 9-C N-T  | Aby wejść do trybu zero-<br>wania - tak, |
| C          | Z1.0      | ZEROWANIE | SPRZED | DZIENNIE | Powrót wyśw. do trybu Z                  |
|            | Z2.0      | ZEROWRNIE | SPRZED | MES.     | Wybór raportu miesięcz-<br>nego          |
| *          | ZEROWRNIE | REPORT    | 2      | 9-E N-T  | Aby wejść do trybu zero-<br>wania - tak, |
| C          | Z2.0      | ZEROWANIE | SPRZED | MIES.    | Powrót wyśw. do trybu Z                  |
|            | Z3.0      | ZEROWANIE | SPRZED | TERM     | Wybór raportu okreso-<br>wego            |
| *          | ZEROWRNIE | REPORT    | ?      | 9-C N-T  | Aby wejść do trybu zero-<br>wania - tak, |
|            | Z 3.0     | ZEROWRNIE | SPRZED | TERM     | Powrót do trybu Z                        |

## 9. KOMUNIKACJA Z PC

Waga SM5100 może być połączona z komputerem przy użyciu jednego z dwóch interfejsów:

- Ethernet
- RS232C

Na zdjęciu obok przedstawione są porty komunikacyjne wagi SM5100. Porty znajdują się od spodu urządzenia.

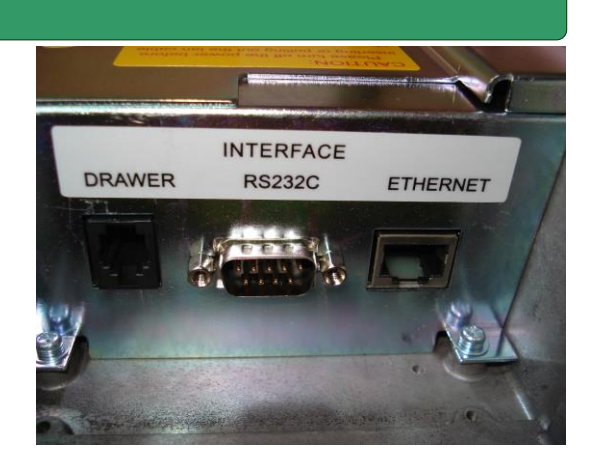

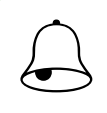

## Pamiętaj!!!

Opisane poniżej procedury nie obejmują ustawień, których należy dokonać w komputerze, a jedynie opisują ustawienia w wadze.

## 9.1. Interfejs Ethernet

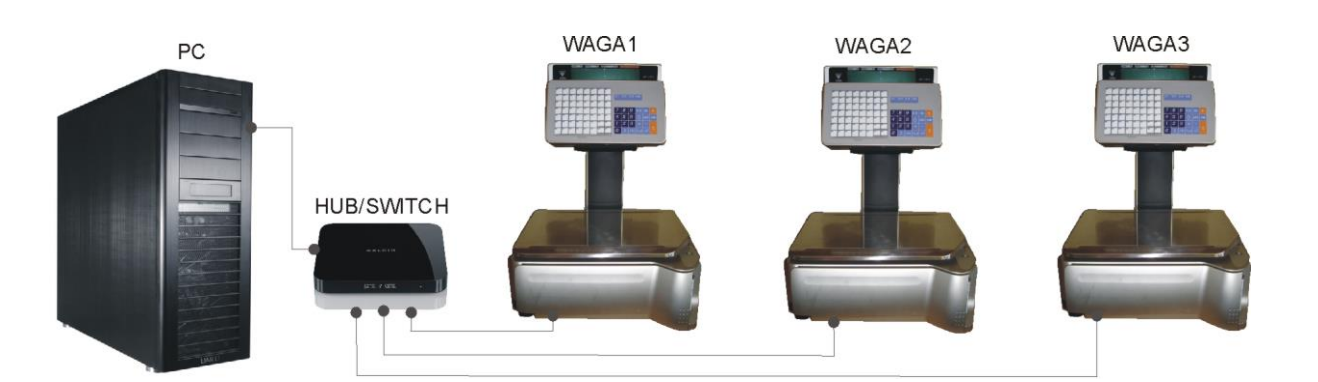

Schemat prostego systemu wagowego.

#### 9.1.1. Ustawienia specyfikacji dla komunikacji poprzez Ethernet

Ustawienia specyfikacji użytkownika dla komunikacji TCP/IP

SPEC 49 CLIENT / SERVER INTERFACE → 2 Ethernet – Twistem Cable

SPEC 50 CLIENT / SERVER INTERFACE → 1 Server / Workstation

SPEC 135 PORT NUMBER -> XXX (RANGE 1 – 255) końcówka adresu IP

W specyfikacji 135 wprowadź ostatnie trzy cyfry adresu IP wagi.np dla adresu 192.168.000.016 należy wpisać 016

## 9.1.2. Ustawienie adresu IP wagi

W celu nawiązania komunikacji z wagą SM5100 przy użyciu interfejsu Ethernet niezbędne jest nadanie wadze adresu IP. Domyślnym adresem IP wagi jest 192.168.000.000. Aby dokonać zmiany adresu domyślnego należy wykonać czynności opisane w tabeli poniżej.

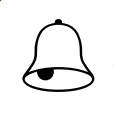

Pamiętaj!!! Ostatnie trzy cyfry adresu IP są ustawiane w SPEC135 (*patrz poprzednia strona*)

| Działania |       | Wyś       | LIWAGA |          |                                                                                                    |
|-----------|-------|-----------|--------|----------|----------------------------------------------------------------------------------------------------|
| Bziaiania | TARA  | kg        | zł/kg  | zł       |                                                                                                    |
|           | 0.000 | 0.000     | 0.00   | 0.00     | Tryb gotowości                                                                                                    |
| 5 5 5 5   | ZI.0  | ZEROWRNIE | SPRZED | DZIENNIE | Wejdź do trybu Z                                                                                                    |
|           | SEALE | IP        |        |          | Wpis lub podgląd adresu IP                                                                                          |
|           | SCRLE | IP        | 192168 | 001016   | Wpisz adres IP np.<br>192.168.000.016<br>(zapis ostatnich trzech cyfr ad-<br>resu możliwy po zmianie w<br>spec 135) |
| PLU       | ZI.0  | ZEROWAMIE | SPRZED | DZIEMNIE | Zapis adresu i powrót do trybu<br>Z                                                                                 |
| र्भार     | ZI.0  | ZEROWANIE | SPRZED | DZIENNIE | Powrót do trybu Z bez zapisu dokonanych zmian                                                                       |

## 9.1.3. Opis kabla dla komunikacji poprzez Ethernet

W zależności od typu połączenia (poprzez HUB/bezpośrednie) do komunikacji z PC należy użyć odpowiedniego kabla typu STRAIGHT lub CROSS. Parametry kabla przedstawione są poniżej.

- Kabel typu : 4 pary 100MHz Cat.5 AWG 24 or 26 UTP / FTP / STP
- Końcówka: 2x RJ45

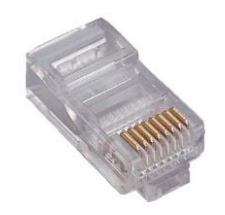

## Schemat połączeń dla kabla typu STRAIGHT i CROSSOVER

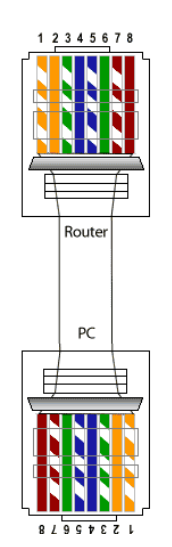

Kabel typu STRAIGHT

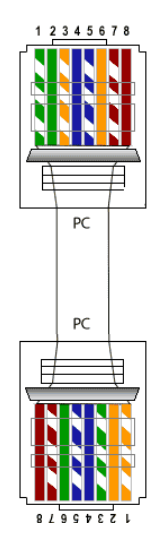

Kabel typu CROSSOVER

## 9.2. Interfejs RS232

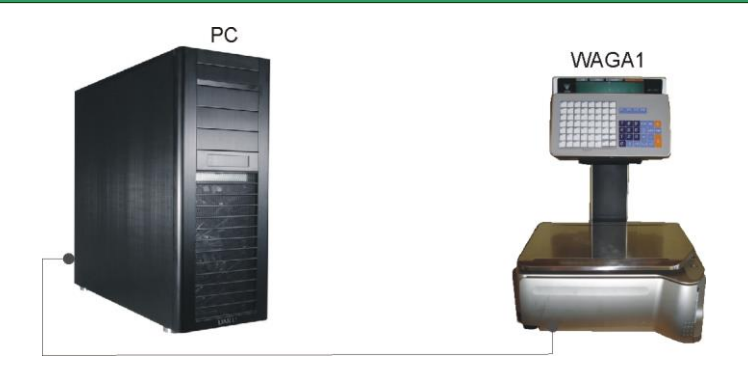

Pamiętaj!!!

Przy użyciu interfejsu RS232 możliwe jest podłączenie tylko jednej wagi.

9.2.1. Ustawienia specyfikacji dla komunikacji poprzez RS232C

## SPEC 48 SCALE NUMBER (For 4 line / RS232C port)

Wpisz numer z zakresu 1-999999

| SPEC 51 BAUD RATE                     | FOR SIO (for RS232C)            |                                 |               |  |  |
|---------------------------------------|---------------------------------|---------------------------------|---------------|--|--|
| <b>0</b> 1200<br><b>4</b> 19200       | <b>1</b> 2400<br><b>5</b> 38400 | <b>2</b> 4800<br><b>6</b> 76800 | <b>3</b> 9600 |  |  |
| SPEC 52 DATA LENG                     | TH FOR SIO (for RS232C)         |                                 |               |  |  |
| <b>0</b> 7 Bit                        | <b>1</b> 8 Bit                  |                                 |               |  |  |
| SPEC 53 PARITY FOR                    | SIO (for RS232C)                |                                 |               |  |  |
| 0 None                                | 1 Odd                           | <b>2</b> Even                   |               |  |  |
| SPEC 54 STOP BIT FOR SIO (for RS232C) |                                 |                                 |               |  |  |
| <b>0</b> 1 Bit                        | 1 2 Bity                        |                                 |               |  |  |

## 9.2.2. Opis kabla dla komunikacji poprzez RS232C

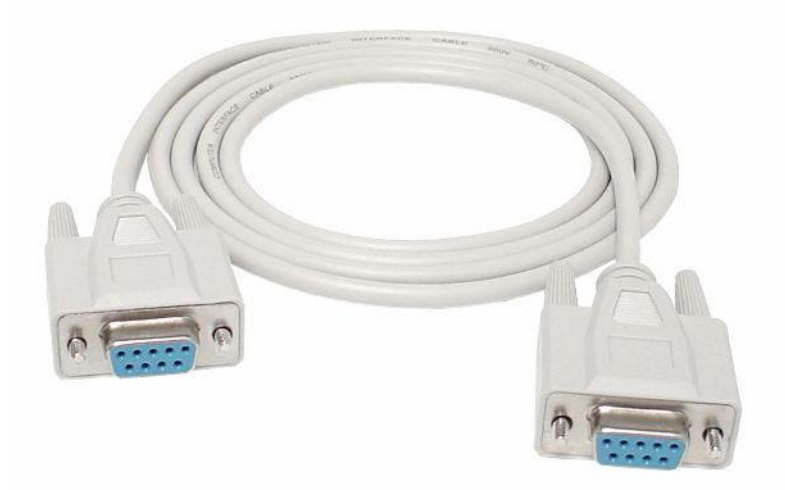

Kabel do komunikacji poprzez port RS232C (2 x DSUB9 - żeńskie)

Poniżej znajduje się opis połączeń kabla.

| WAGA                                                                                                    |        |   |        | PC |
|----------------------------------------------------------------------------------------------------|--------|---|--------|----|
| ●     •     •     •     •     •     •     •     •     •     •     •     •     •     •     •     •     •     •     •     •     •     •     •     •     •     •     •     •     •     •     •     •     •     •     •     •     •     •     •     •     •     •     •     •     •     •     •     •     •     •     •     •     •     •     •     •     •     •     •     •     •     •     •     •     •     •     •     •     •     •     •     •     •     •     •     •     •     •     •     •     •     •     •     •     •     •     •     •     •     •     •     •     •     •     •     •     •     •     •     •     •     •     •     •     •     • | Sygnał |   | Sygnał |    |
| 1                                                                                                    | n/a    |   | n/a    | 1  |
| 2                                                                                                    | RXD    |   | TXD    | 3  |
| 3                                                                                                    | TXD    |   | RXD    | 2  |
| 5                                                                                                    | DTR    | • | DTR    | 5  |
| 4                                                                                                    | GND (  |   | n/a    | 4  |
| 6                                                                                                    | DTS    |   | n/a    | 6  |
| 7                                                                                                    | DTR    |   | n/a    | 7  |
| 8                                                                                                    | DSR    |   | n/a    | 8  |
| 9                                                                                                    | n/a    | ] | n/a    | 9  |

## 9.3. Interfejs szuflady kasowej

Interfejs umożliwia podłączenie szuflady kasowej za pomocą kabla wyposażonego w końcówkę typu RJ11.

Tabela poniżej zawiera opis gniazda RJ11 w wadze.

| WAGA |        |  |  |  |
|------|--------|--|--|--|
| PIN  | Sygnał |  |  |  |
| 1    | n/a    |  |  |  |
| 2    | +8V    |  |  |  |
| 3    | GND    |  |  |  |
| 4    | n/a    |  |  |  |

## **10.** LEGALIZACJA – informacje

Waga SM-100 jest poddana ocenie zgodności.

Na wadze znajduje się:

- znak CE,
- dwie ostatnie cyfry roku i numer jednostki notyfikowanej, która dokonała legalizacji WE lub dwie ostatnie cyfry roku i numer jednostki notyfikowanej, która sprawuje nadzór nad systemem jakości producenta,
- zielona, kwadratowa nalepka z nadrukowaną dużą czarną literą "M",
- plomba zabezpieczająca dostęp do elementów adjustacji.

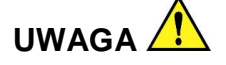

Waga podlega legalizacji ponownej zgodnie z obowiązującymi przepisami. Okres ważności określają aktualne przepisy. OBOWIĄZEK PRZESTRZEGANIA TERMINÓW LEGALIZACJI PONOWNEJ SPOCZYWA NA UŻYTKOWNIKU.

#### 11. DODATEK A – Opis menu

#### Tryb ważenia R

Tryb raportowania X

- \_\_\_\_\_ X1.1 Raport grup dzienny
- \_\_\_\_\_ X2.1 Raport PLU dzienny
- X3.1 Raport działów dzienny
  - X4.1 Raport sprzedaży dzienny
- X5.1 Raport 24 godz..dzienny
- X6.1 Raport ABC dzienny
- X7.1 Raport kasjera dzienny
- \_\_\_\_\_ X8.1 Raport pak.działu dzienny
- X3.2 Raport działu miesięczny
- X4.2 Raport sprzedaży miesięczny
- X5.2 Raport 24 godz. miesięczny
- X8.2 Raport pak.grup dzienny
- X1.4 Raport grupy terminowy
- X2.4 Raport PLU okresowy
- \_\_\_\_\_ X3.4 Raport działu okresowy
- ——— X4.4 Raport sprzedaży okresowy
- ——— X5.4 Raport 24 godz terminowy
- X6.4 Raport ABC terminowy
- X9.4 Raport podatku

S1

X4.3 Raport sumaryczny sklepu

## Tryb programowania S

- Programowanie PLU
- S2 Programowanie działu
- S3 Programowanie grupy
- S4 Programowanie klawiszy funkcyjnych
- S5 Programowanie nazwy sklepu
- S6 Programowanie reklam
- S7 Programowanie numeru kasjera
- S8 Programowanie daty i czasu
- \_\_\_\_\_ S9 Programowanie informacji dodatkowych
- ——— S10 Programowanie składników
- ——— S11 Programowanie tekstów
  - —— S12 Programowanie wolnych formatów
- S13 Programowanie komunikatów sekwencyjnych
- \_\_\_\_\_ S14 Programowanie sekwencji
- S15 Programowanie miejsca produkcji
- S16 Programowanie ustawień wagi
- \_\_\_\_\_ S17 Programowanie logo
- \_\_\_\_\_ S18 Programowanie podatku
- \_\_\_\_\_ S19 Wybór pozycji programowania PLU
- ——— S20 Status pamięci
- \_\_\_\_\_ S21 Test interfejsu
- S26 Programowanie APC MG CODE
  - S34 Programowanie nazwy krajów
  - S35 Programowanie miejsca rozbioru
- S36 Programowanie miejsca uboju

- \_\_\_\_\_ S37 Programowanie Traceability
  - \_\_\_\_\_ S46 Programowanie Flexi barkodu

  - S48 Programowanie kategorii
    - \_\_\_\_\_ S49 Programowanie stada
- S1Programowanie PLU
- S1.0 Podaj nr PLU
- \_\_\_\_\_ S1.1 Podaj cenę jednostkową
- \_\_\_\_\_ S1.2 Wybierz format etykiety 1
- S1.3 Wybierz format etykiety 2
- S1.4 Nazwa PLU i rozmiar czcionki
- \_\_\_\_\_\_ S1.5 Kod EAN lub ITF
- ———— S1.6 Wybór kodu kreskowego
- ——— S1.7 Wybór flagi kodu kreskowego
- S1.8 Wybór kodu tow. kodu kreskowego
- S1.9 Kod pozycji (mniej niż 4 cyfry)
- S1.10 Prawa strona kodu kreskowego
- \_\_\_\_\_ S1.11 Wybór dodatkowego EAN 5 cyfr
- \_\_\_\_\_ S1.12 Wybór kodu grupy
- ——— S1.13 Drukuj datę sprzedaży t/n
- S1.14 Podaj datę sprzedaży (odbl. gdy S1.13= DRUKUJ)
- \_\_\_\_\_ S1.15 Drukuj czas sprzedaży t/n
- S1.16 Aktualny czy z klaw. (odbl.gdy S1.15 = DRUKUJ)
- S1.17 Podaj czas do sprzedaży (odbl.gdy S1.16 = Z KLAW.)
- \_\_\_\_\_ S1.18 Drukuj datę użycia t/n
- \_\_\_\_\_ S1.19 Podaj datę użycia (odbl.gdy S1.18 = DRUKUJ)
- ——— S1.20 Drukuj datę pakowania t/n
- S1.21 Podaj datę pakowania (odb.gdy S1.20 = DRUKUJ)
- S1.22 Drukuj czas pakowania t/n
- S1.23 Aktualny czy z klaw.(odbl.gdy S1.22 = DRUKUJ)
- \_\_\_\_\_ S1.24 Podaj czas pakowania (odb.gdy S1.23 = Z KLAW)
  - \_\_\_\_\_ S1.25 Wybór kosztu
- ——— S1.27 Wybór symbolu jednostki
- \_\_\_\_\_ S1.28 Wybór ilości
- \_\_\_\_\_ S1.29 Wybór rodzaju rabatu
- S1.30 Wybór pierwszego progu rabatu
- S1.31 Wartość upustu dla 1-ego zakresu
- \_\_\_\_\_ S1.32 Wybór drugiego progu rabatu
- S1.33 Wartość upustu dla 2-ego zakresu
- \_\_\_\_\_ S1.34 Typ wydruku ceny z rabatem
- S1.35 Plan rabatu (data początku)
- S1.36 Plan rabatu (data końca)
- S1.37 Plan rabatu (data początku)
- \_\_\_\_\_\_ S1.38 Plan rabatu (data końca)
- ——— S1.39 Wybór dnia tygodnia dla rabatu
- \_\_\_\_\_ S1.40 Wybór numeru informacji dodatkowych
  - \_\_\_\_\_ S1.41 Wybór numeru składników
    - 51.42 Komunikaty specjalne (programowanie)

| S1.43  | Składniki (programowanie) |
|--------|---------------------------|
| S1.44  | Wybór miejsca produkcji   |
| C1 / E | Wybár DLL coupled         |

S1.45 Wybór PLU coupled

S1.46 Wybór numeru podatku

S1.47 Numeru referencyjnego PLU
S1.48 Wybór proporcjonalnej tary

#### S12 Wolny format

- S12.0 Podaj numer wolnego formatu
- S12.1 Podaj szerokość etykiety (mm)
- S12.2 Podaj wysokość etykiety (mm)
- S12.3 Podaj kąt etykiety
- S12.4 Wybór typu etykiety jedn./sum
  - S12.5 Pozycje wolnego formatu....

S12.5

| <br>1  | Nr PLU               |
|--------|----------------------|
| 2      | Należność            |
| 3      | Cena jednostkowa     |
| 4      | Masa                 |
| 5      | llość                |
| <br>6  | Data pakowania       |
| 7      | Czas pakowania       |
| 8      | Nazwa towaru         |
| 9      | Symbol jednostki     |
| <br>10 | Data sprzedaży       |
| 11     | Czas sprzedaży       |
| 12     | Kod kreskowy         |
| <br>13 | Nazwa sklepu         |
| 14     | Wartość rabatu       |
| <br>15 | Data spożycia        |
| 16     | Logo                 |
| 17     | Kod grupy            |
| 18     | Kod działu           |
| 19     | Nr wagi              |
| <br>20 | Składniki            |
| 21     | Informacje dodatkowe |
| 22     | Ramka 1              |
| 23     | Ramka 2              |
| <br>24 | Tara                 |
| 25     | Kasjer               |
| 26     | Tekst 1              |
| <br>27 | Tekst 2              |
| 28     | Tekst 3              |
| 29     | Tekst 4              |
| 30     | Tekst 5              |
| 31     | Tekst 6              |
| 32     | Tekst 7              |
| 33     | Tekst 8              |
| 34     | Tekst 9              |

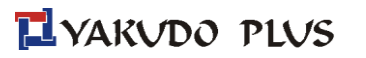

|   | 35 | Tekst 10 |
|---|----|----------|
|   | 36 | Tekst 11 |
|   | 37 | Tekst 12 |
|   | 38 | Tekst 13 |
|   | 39 | Tekst 14 |
|   | 40 | Tekst 15 |
| L | 41 | Tekst 16 |

## S19 Pozycje PLU

| Format etykiety 1 (LABFR1)                                                                                                    |
|----------------------------------------------------------------------------------------------------|
| Format etykiety 2 (LABFR2)                                                                                                    |
| Wybor kodu kreskowego (BACODE)                                                                                                    |
| Flaga barkodu (FLAG)                                                                                                    |
| Kod pozycji (ITCODE)                                                                                                    |
| Kod grupy (MGCODE)                                                                                                    |
| Data sprzedaży (SELLDT)                                                                                                    |
| Czas sprzedaży (SELLTM)                                                                                                    |
| Data spożycia (USEDDT)                                                                                                    |
| Data pakowania (PACKDT)                                                                                                    |
| <br>Czas pakowania (PACKTM)                                                                                                    |
| Koszt (COST)                                                                                                    |
| Tara (TARA)                                                                                                    |
| ILOŚĆ (QTY)                                                                                                    |
| Jednostka ilości (QUNIT)                                                                                                    |
| Status rabatu (DISCNT)                                                                                                    |
| Data rabatu (SCHDT)                                                                                                    |
| <br>Czas rabatu (SCHTM)                                                                                                    |
| Typ wydruku rabatu (MARKDN)                                                                                                    |
| 1szy PRÓG RABATU (1STLMT)                                                                                                    |
| 2gi PRÓG RABATU (2NDLMT)                                                                                                    |
| Numer informacji dodatkowej (SMGNUM)                                                                                                    |
| Numer składników (INGNUM)                                                                                                    |
| Nazwa towaru (COMNAM)                                                                                                    |
| Informacja dodatkowa (SP MG)                                                                                                    |
| Składniki (INGR)                                                                                                    |
| Miejsce produkcji (PLCNUM)                                                                                                    |
| Obraz (IMAGE)                                                                                                    |
| Bonus (BONUS)                                                                                                    |
| Substancje odżywcze (NUTRI)                                                                                                    |
| Wybór ITF (ITFSEL)                                                                                                    |
| Numer referencyjny PLU (REPLU)                                                                                                    |
| Security PLU (SECPLU)                                                                                                    |
| Coupled PLU (COUPLU)                                                                                                    |
| Dzień tygodnia dla rabatu (DAY WK)                                                                                                    |
| Dodatkowy EAN 5cyfr (ADD-ON)                                                                                                    |
| Numer podatku (TAX)                                                                                                    |
| Druga cena (PRICE2)                                                                                                    |
| Tara proporcjonalna (%TARE)                                                                                                    |
| Rabat klienta (CUSDIS)                                                                                                    |
| Rabat restauracji (RESDIS)                                                                                                    |
| Rabat obsługi (STADIS)                                                                                                    |
| ILOŚĆ (QTY)<br>Jednostka ilości (QUNIT)<br>Status rabatu (DISCNT)<br>Data rabatu (SCHDT)<br>Czas rabatu (SCHTM)<br>Typ wydruku rabatu (MARKDN)<br>1szy PRÓG RABATU (1STLMT)<br>2gi PRÓG RABATU (2NDLMT)<br>Numer informacji dodatkowej (SMGNUM<br>Numer składników (INGNUM)<br>Nazwa towaru (COMNAM)<br>Informacja dodatkowa (SP MG)<br>Składniki (INGR)<br>Miejsce produkcji (PLCNUM)<br>Obraz (IMAGE)<br>Bonus (BONUS)<br>Substancje odżywcze (NUTRI)<br>Wybór ITF (ITFSEL)<br>Numer referencyjny PLU (REPLU)<br>Security PLU (SECPLU)<br>Coupled PLU (COUPLU)<br>Dzień tygodnia dla rabatu (DAY WK)<br>Dodatkowy EAN 5cyfr (ADD-ON)<br>Numer podatku (TAX)<br>Druga cena (PRICE2)<br>Tara proporcjonalna (%TARE)<br>Rabat klienta (CUSDIS)<br>Rabat restauracji (RESDIS)<br>Rabat obsługi (STADIS) |

| Rabat Traceability (TRACE)         |
|------------------------------------|
| Temperatura przechowywania (TEMP)  |
| Pack Indicator (PACK.I)            |
| Multibarkod 1 (M1BARC)             |
| Multibarkod 2 (M2BARC)             |
| Total Multibarkod1 (TM1BAR)        |
| Total Multibarkod2 (TM2BAR)        |
| Wybór ceny jednostkowej (U.PRIC)   |
| <br>PLU scroll (tylko U1) (PLUSCR) |
| Tekstowe pole łączone (PLUTEX)     |

| Tryb Zerowania | Z1. | 0 Zerowanie raportów dziennych    |
|----------------|-----|-----------------------------------|
|                | Z2. | 0 Zerowanie raportów miesięcznych |
|                | Z3. | 0 Zerowanie raportów okresowych   |

## 12. DODATEK B – RUCHOMY SPRZEDAWCA - Konfiguracja wag do pracy z kodami QR (2D)

System "ruchomego sprzedawcy" został opracowany z myślą o obsłudze konkretnego klienta przez jednego pracownika na różnych wagach z możliwością łączenia transakcji z wszystkich wag w jedną informację zbiorczą, czytelną dla kas fiskalnych. Zadaniem operatora wagi jest dodawanie kolejnych transakcji do pamięci wagi za pomocą programowalnego klawisza szybkiego dostępu. W tym samym czasie na każdej z wag może pracować kilku operatorów.

Podstawowe założenia systemu "ruchomego sprzedawcy" to umożliwienie skanowania jednego kodu 2D, w którym zawarte są wszystkie informacje z kodów EAN13 z wybranych przez klienta produktów ważonych. Drukowanie kodów odbywać się może na etykietach lub na papierze termicznym.

Film opisujący funkcjonalność systemu zobaczysz na https://www.youtube.com/watch?v=3q7cfO26aql

#### 12.1. Rozwiązanie 1 – zastosowanie papieru termicznego

Wagi pozwalają na stosowanie ciągłego papieru termicznego, a wydruk paragonu jest wykonywany podczas kończenia transakcji na dowolnej wadze. Paragon zawiera podstawowe informacje o produkcie (nazwa, cena, masa, należność oraz kod PLU) oraz podsumowanie należności i kod 2D.

#### 12.2. Rozwiązanie 2 – zastosowanie etykiet

W przypadku potrzeby jednoznacznego znakowania towarów (nazwa, skład oraz alergeny, itd.) rozsądniejszym rozwiązaniem jest oklejanie towarów w sposób indywidualny za pomocą etykiety samoprzylepnej oraz automatycznego dodawania do listy wybranych przez klienta produktów ważonych. Transakcję zakupu operator kończy na dowolnej wadze z wykorzystaniem etykiety, na której jest wydrukowany zbiorczy kod 2D oraz informacja o masie całkowitej produktów i ilości oraz ilości zważonych produktów. Istotą tego rozwiązania jest to, że dzięki oklejaniu za pomocą etykiet mamy pewność, że towar będzie prawidłowo oznakowany, a w przypadku rezygnacji z zakupu przez klienta towar będzie jednoznacznie identyfikowalny dla niego i obsługi sklepu.

Konfiguracja specyfikacji wagi dla rozwiązania nr 2:

| 12  | Total Barcode Print on Receipt              |         |                           |                 |              |
|-----|---------------------------------------------|---------|---------------------------|-----------------|--------------|
|     | 0 No                                        | 1       | Yes                       |                 |              |
|     |                                             |         |                           |                 |              |
| 19  | Label Printing by Clerk Key                 |         |                           |                 |              |
|     | 0 No print                                  | 1       | Print without accumulated |                 |              |
|     | 2 Print with accumulation                   |         |                           |                 |              |
|     |                                             |         |                           |                 |              |
| 529 | The Printed Quality of 2D Barcode           |         |                           | SM-100          | SM-101 ✓     |
|     | 0 Mid                                       | 2       | High                      |                 |              |
|     | 1 High-Mid                                  |         |                           |                 |              |
|     |                                             |         |                           |                 |              |
| 530 | Print 2D Barcode on Receipt and Total Label |         |                           | SM-100          | SM-101√      |
|     | 0 No                                        | 2       | GS1 QR Code               | For total multi | barcode 2 on |
|     | 1 PDF417                                    | 3       | GS1 DataMatrix            | total label.    |              |
|     |                                             |         |                           |                 |              |
| 531 | RSS and 2D Barcode Human Readable Interp    | oretati | ion Print                 | SM100           | SM-101√      |
|     | 0 All                                       | 2       | No Print                  | # Effective whe | en SPEC530 = |
|     | 1 GTIN only #                               |         |                           | 0.              |              |
|     |                                             |         |                           | *               |              |

#### 12.3. Konfiguracja wagi SM-100 w systemie SERVER/CLIENT

W systemie Server/Client może pracować maksymalnie 5 wag: 1 waga Serwer + 4 wagi Client System posiada trzy funkcje:

- Synchronizacja danych (SPEC491)
- Wywoływanie danych PLU z wagi serwer (SPEC492)
- Funkcje "floating" (SPEC520)

Rekomendujemy stosowanie w wagach wszystkich trzech funkcji, mogą być one stosowane niezależnie.

#### 12.4. Lista specyfikacji niezbędnych do uruchomienia pracy w systemi Server/Client

| owune                                         | ······································                                                                                                    |                                                                  |                                                                          |
|-----------------------------------------------|----------------------------------------------------------------------------------------------------|------------------------------------------------------------------|--------------------------------------------------------------------------|
| 49                                            | TYP INTERFEJSU CLIENT/SERVER                                                                                                    |                                                                  |                                                                          |
|                                               | 0 Brak interfejsu                                                                                                    | 3 Nieużywany                                                     |                                                                          |
|                                               | 1 Ethernet (Coaxial Cable)                                                                                                    | 4 4-Lines (RS-485)                                               |                                                                          |
|                                               | 2 Ethernet (Twisted Pairs)                                                                                                    |                                                                  |                                                                          |
|                                               |                                                                                                    |                                                                  |                                                                          |
| 50                                            | Setting of Client / Server                                                                                                    |                                                                  |                                                                          |
|                                               | 0 Client                                                                                                    | 2 Backup Server                                                  |                                                                          |
|                                               | 1 Server / Workstation                                                                                                    |                                                                  |                                                                          |
| ~                                             |                                                                                                    |                                                                  |                                                                          |
| 61                                            | Floating clerk                                                                                                    |                                                                  |                                                                          |
|                                               | 0 Inhibit                                                                                                    | 1 Allow                                                          |                                                                          |
| 135                                           | Numer Portu                                                                                                    |                                                                  |                                                                          |
|                                               | Wprowadź wartość z zakresu 1 do 25                                                                                                    | 4                                                                |                                                                          |
|                                               | ······································                                                                                                    | -                                                                |                                                                          |
|                                               |                                                                                                    |                                                                  |                                                                          |
| 194                                           | Server IP Address                                                                                                    |                                                                  |                                                                          |
| 194                                           | Server IP Address<br>Wprowadź końcówkę IP adresu wagi                                                                                                    | serwer od 1 do 254                                               | Adres, z którym waga kl<br>się będzie łączyła                            |
| 194<br>208                                    | Server IP Address<br>Wprowadź końcówkę IP adresu wagi                                                                                                    | serwer od 1 do 254                                               | Adres, z którym waga k<br>się będzie łączyła                             |
| 194<br>208                                    | Server IP Address<br>Wprowadź końcówkę IP adresu wagi                                                                                                    | serwer od 1 do 254                                               | Adres, z którym waga kl<br>się będzie łączyła                            |
| 194<br>208                                    | Server IP Address<br>Wprowadź końcówkę IP adresu wagi<br>Network Time Out<br>0 3 sec                                                                                                    | 2 x4<br>2 x4                                                     | Adres, z którym waga k<br>się będzie łączyła                             |
| 194<br>208                                    | Server IP Address     Wprowadź końcówkę IP adresu wagi     Network Time Out     0   3 sec     1   x2                                                                                                    | 2 x4<br>3 x10                                                    | Adres, z którym waga k<br>się będzie łączyła                             |
| 194<br>208<br>254                             | Server IP Address     Wprowadź końcówkę IP adresu wagi     Network Time Out     0   3 sec     1   x2                                                                                                    | 2 x4<br>3 x10                                                    | Adres, z którym waga k<br>się będzie łączyła                             |
| 194<br>208<br>254                             | Server IP Address     Wprowadź końcówkę IP adresu wagi     Network Time Out     0   3 sec     1   x2     Auto Update of Client Off-line Report     0   Disable                                                                                        | serwer od 1 do 254<br>2 x4<br>3 x10<br>t<br>1 Enable             | Adres, z którym waga kl<br>się będzie łączyła                            |
| 194<br>208<br>254                             | Server IP Address     Wprowadź końcówkę IP adresu wagi     Network Time Out     0   3 sec     1   x2     Auto Update of Client Off-line Report     0   Disable                                                                                        | 2 x4<br>3 x10<br>t<br>1 Enable                                   | Adres, z którym waga kl<br>się będzie łączyła<br>Działa, gdy SPEC61 = 1. |
| 194<br>208<br>254<br>491                      | Server IP Address     Wprowadź końcówkę IP adresu wagi     Network Time Out     0   3 sec     1   x2     Auto Update of Client Off-line Repor     0   Disable                                                                                         | 2 x4<br>3 x10<br>t<br>1 Enable                                   | Adres, z którym waga kl<br>się będzie łączyła<br>Działa, gdy SPEC61 = 1. |
| 194<br>208<br>254<br>491                      | Server IP Address     Wprowadź końcówkę IP adresu wagi     Network Time Out     0   3 sec     1   x2     Auto Update of Client Off-line Repor     0   Disable     Data File Synchronization     0   Disable                                           | serwer od 1 do 254<br>2 x4<br>3 x10<br>t<br>1 Enable<br>1 Enable | Adres, z którym waga k<br>się będzie łączyła<br>Działa, gdy SPEC61 = 1.  |
| 194<br>208<br>254<br>491<br>492               | Server IP Address     Wprowadź końcówkę IP adresu wagi     Network Time Out     0   3 sec     1   x2     Auto Update of Client Off-line Report     0   Disable     Data File Synchronization     0   Disable                                          | serwer od 1 do 254                                               | Adres, z którym waga kl<br>się będzie łączyła<br>Działa, gdy SPEC61 = 1. |
| 194<br>208<br>254<br>491<br>492               | Server IP Address     Wprowadź końcówkę IP adresu wagi     Network Time Out     0   3 sec     1   x2     Auto Update of Client Off-line Repor     0   Disable     Data File Synchronization     0   Disable     Call PLU from Server     0   Disable  | serwer od 1 do 254                                               | Adres, z którym waga kl<br>się będzie łączyła<br>Działa, gdy SPEC61 = 1. |
| 194<br>208<br>254<br>491<br>492               | Server IP Address     Wprowadź końcówkę IP adresu wagi     Network Time Out     0   3 sec     1   x2     Auto Update of Client Off-line Repor     0   Disable     Data File Synchronization     0   Disable     Call PLU from Server     0   Disable  | serwer od 1 do 254                                               | Adres, z którym waga kl<br>się będzie łączyła<br>Działa, gdy SPEC61 = 1. |
| 194<br>208<br>254<br>491<br>491<br>492<br>520 | Server IP Address     Wprowadź końcówkę IP adresu wagi     Network Time Out     0   3 sec     1   x2     Auto Update of Client Off-line Report     0   Disable     Data File Synchronization     0   Disable     Call PLU from Server     0   Disable | serwer od 1 do 254                                               | Adres, z którym waga kl<br>się będzie łączyła<br>Działa, gdy SPEC61 = 1. |

## Pamiętaj!!!

- SPEC 61, 491, 492 mogą być ustawione niezależnie, ale identycznie we wszystkich wagach systemu.
- SPEC 254 zadziała tylko, gdy SPEC 61 = 1. Oczywiście tak samo powinny zostać skonfigurowane pozostałe wagi.
- Zalecamy ustawienie specyfikacji SPEC208 zgodnie z tabelą. Jeżeli wagi są podłączone poprzez Wi-Fi nie należy ustawiać tej specyfikacji jako 0.

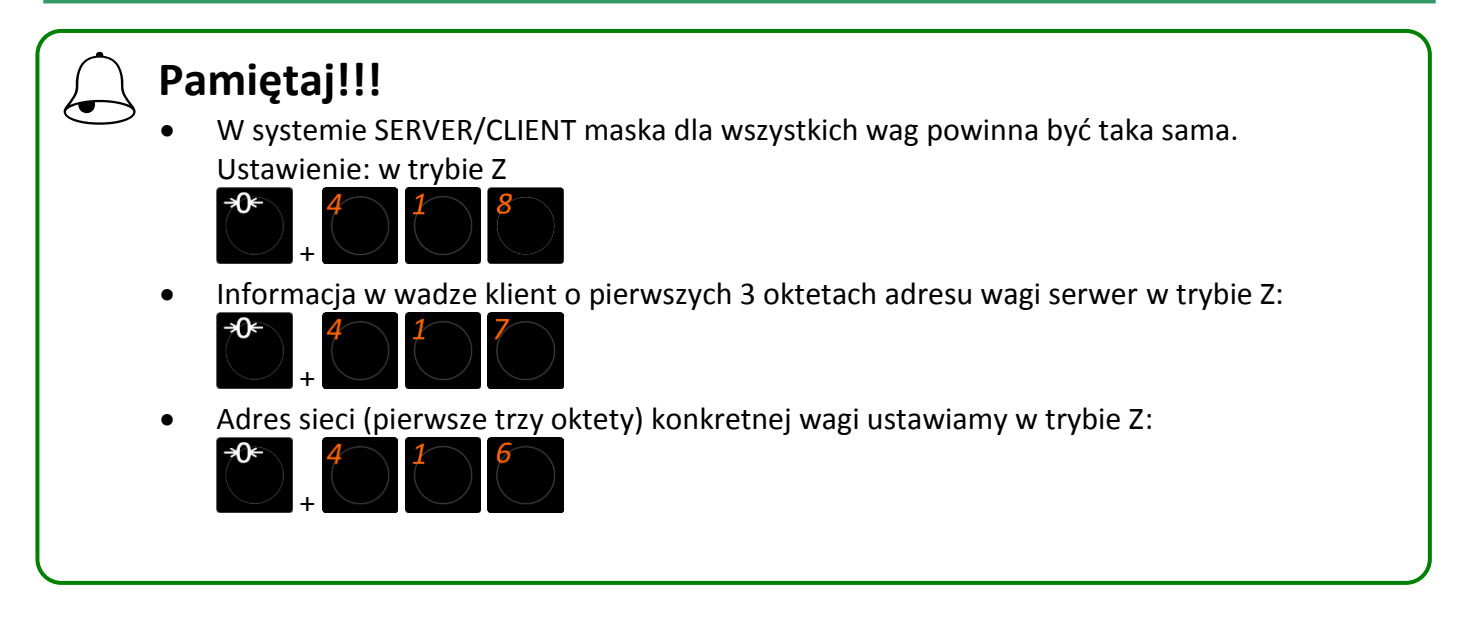

## 12.5. Efekt ustawień.

Działanie wagi serwer pozostaje takie samo jak w przypadku pracy w trybie stand-alone. Waga klient łączy się z wagą serwer automatycznie po włączeniu zasilania i pozostaje online do momentu przerwania połączenia. W przypadku wykrycia braku połączenia na wadze klient pojawi się komunikat "SERVER OFFLINE". Waga zostanie zablokowana do momentu przełączenia jej w tryb offline, które następuję po naciśnięciu klawisza [C].

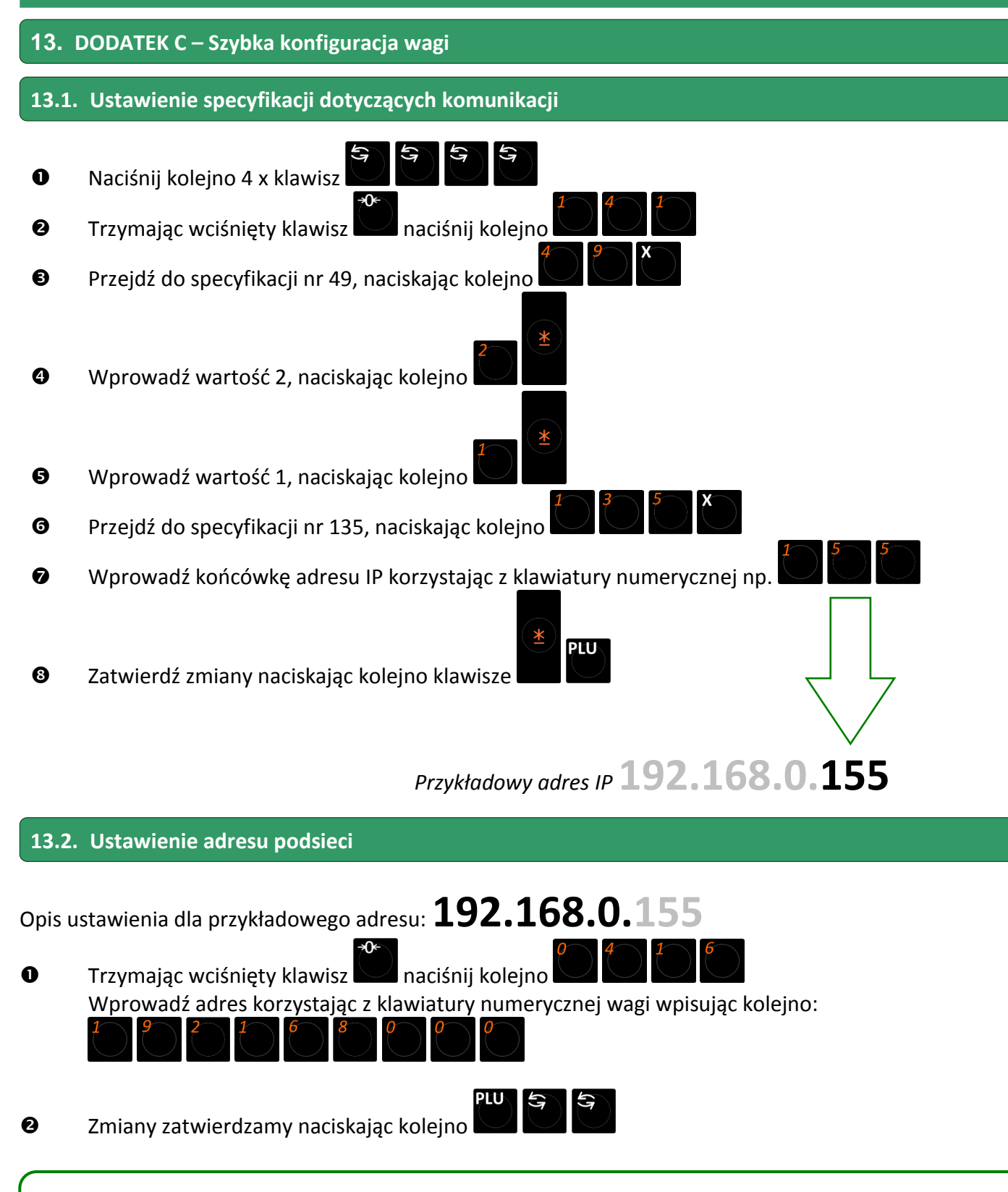

# Pamiętaj!!!

Adres sieci w wadze wprowadzamy bez przecinków , a każdą z trzech części adresu podsieci wprowadzamy w postaci trzech cyfr, czyli zgodnie z przykładami poniżej: 192.168.0.155 wprowadzamy jako 192168000 10.1.27.155 wprowadzamy jako 010001027 WPROWADZONE ZMIANY ODNIOSĄ SKUTEK PO WYŁĄCZENIU I PONOWNYM WŁĄCZENIU URZĄDZENIA.

ZVAKUDO PLUS

## 14. DODATEK D – odpowiedzi na najczęściej zadawane pytania

## • Jakie dodatkowe parametry należy ustawić w wadze?

Ustaw w specyfikacjach użytkownika (REZERO-141)

Prawą stronę kodu kreskowego (najczęściej jest to MASA) – SPEC 01->2

- nr LOGO (jeżeli ma być drukowane) – SPEC 113->1

Opis zmian specyfikacji jest opisany w rozdziale nr 5 instrukcji obsługi SM5100.

#### Brak formatu etykiet – jak go wysłać do wagi?

Nowa waga wymaga załadowania formatu etykiet. Można to przeprowadzić za pomocą oprogramowania: - Balance (umożliwia modyfikację wyglądu etykiety; wersja *OPEN* jest bezpłatna)

 Formaty (umożliwia załadowanie popularnych formatów etykiet z możliwością edycji nazwy sklepu i dodania LOGO klienta)

#### • Jakich rozmiarów etykiet używa waga?

Wagi serii SM5100 oraz SM100 mogą drukować na dowolnych rozmiarach etykietach mieszczących się w zakresie:

- szerokości od 32 do 56 mm (szerokość papieru 61,5mm)

- długości od 19 do 220 mm.

Najpopularniejszy stosowany rozmiar to 58mm x 43mm.

# O Co zrobić gdy waga nieprawidłowo pozycjonuje etykietę po wysłaniu formatu etykiet i/lub po zmianie papieru?

Wagi serii SM5100 oraz SM100 wykonują automatyczną kalibrację drukarki, jednak czasami wymagana będzie kalibracja manualna uruchomiona przez użytkownika. Procedura kalibracji jest opisana w rozdziale nr <u>4.5.3</u>

#### **G** Jakie kable można wykorzystać do połączenia z wagą poprzez Ethernet?

Wagi serii SM5100 oraz SM100 posiadają wbudowaną w standardzie kartę sieciową o prędkości 10Mb/s. Podłączenie wagi bezpośrednio z komputerem odbywa się za pomocą kabla (patchcord) z przeplotem. Podłączenie wagi z użyciem Switch'a odbywa się za pomocą kabla (patchcord) bez przeplotu. Switch jest urządzeniem sieciowym do łączenie wielu urządzeń sieciowych.

#### **O** Jak sprawdzić wprowadzony adres IP w wadze?

Sprawdzenie adresu wagi odbywa się identycznie jak "Ustawianie adresu podsieci" (*patrz poprzednia strona*). Wyjście z tego trybu odbywa się po naciśnięciu klawisza Tara.

#### • Co zrobić gdy waga drukuje etykiety podobne do paragonu?

Należy zmienić tryb drukowania trzymając wciśnięty klawisz (REZERO) naciśnij klawisz (MODE).

## **③** Jakie oprogramowanie do zarządzanie sklepem (przedsiębiorstwem) działa z wagami DIGI?

Zdecydowana większość oprogramowania dostępnego w Polsce służącego do zarządzania sklepem lub przedsiębiorstwem umożliwia aktualizację danych o towarach w wagach DIGI. Firma Yakudo Plus udostępnia bezpłatnie na stronie www.yakudo.eu aktualne sterowniki wraz z instrukcją instalacji i konfiguracji. Wśród najbardziej popularnych programów umożliwiających wysyłanie danych do wag DIGI są m.in. SmallBusiness, KC\_Firma, PC\_Market, Subiekt, Hipermarket i wiele innych tworzonych indywidualnie pod klienta.

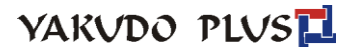

# **15.** DODATEK E – Lista specyfikacji użytkownika.

| NR | NAZ  | WA SPECYFIKACJI                  |          |                           | SM-100         | SM-101          |
|----|------|----------------------------------|----------|---------------------------|----------------|-----------------|
| 00 | Item | Barcode                          |          |                           | ✓              | ✓               |
|    | 0    | F1F2 CCCCC XCD XXXX CD           | 16       | F1F2 CCC XXXXXXX CD       |                |                 |
|    | 1    | F2 CCCCCC XCD XXXX CD            | 17       | F1F2 CC XXXXXXXX CD       |                |                 |
|    | 2    | F1F2 CCCCC 0 XXXX CD             | 18       | CCC WWWW PPPPP CD         | All are 13     | digits non-PLU  |
|    | 3    | F1F2 CCCCCC XXXX CD              | 19       | No Barcode                | barcode un     | less otherwise  |
|    | 4    | F1F2 CCCCC XXXXX CD              | 20       | F1F2 CCCCC PCD XXXX CD    | stated.        |                 |
|    | 5    | F2 CCCCCC XXXXX CD               | 21       | F1F2 RRRRR XXXXX CD #4    | #1 12 dia      | to DLL boroodo  |
|    | 6    | F2 CCCCC XXXXXX CD               | 22       | F2 CCCCC XXXXXX CD        | #1 13 uig      | its PLU barcode |
|    | 7    | F1F2 CCCCCCCCC CD #1             | 23       | FFF CCCC PPPPP CD         | #2 8 digits PI | U barcode       |
|    | 8    | F1F2 CCCC XXXXXX CD              | 24       | F1F2 CCCCC WWWWW CD       | #3 8 digit     | s non-PLU bar-  |
|    | 9    | F1F2 CCCCC CD #2                 | 25       | F2 CCCCC WWWWW 0 CD       | code           |                 |
|    | 10   | F2 CC XXXX CD #3                 | 26       | F1F2 CCCCCC WWWW CD       | #4 For SF      | Not in used     |
|    | 11   | No Barcode                       | 27       | CCCCCCC XXXXXX #5         | for item b     | arcode          |
|    | 12   | F1X2 CCCCC XCD XXXX CD           | 28       | F1F2 CCC XXXXXXX CD       |                |                 |
|    | 13   | F1X2 CCCCCC XXXX CD              | 29       | F2 CCCCCC WWWW CD         | #5 Non Ba      | arcode          |
|    | 14   | F1F2 CCCC XCD XXXXX CD           | 30       | F1F2 CC NNN PPPPP CD      |                |                 |
|    | 15   | F2 CCCCC XCD XXXXX CD            | 31       | F1F2 C NNNN PPPPP CD      |                |                 |
| 01 | Righ | t Side Data of Item Barcode      |          |                           | ✓              | ✓               |
| 01 | 0    | Quantity                         | 4        | Original Price            |                |                 |
|    | 1    | Price                            | 5        | Weight / Quantity         |                |                 |
|    | 2    | Weight                           | 6        | Unit Price                | # Related to   | SPEC153.        |
|    | 3    | User Programmable #              | 7        | Unit Price after discount |                |                 |
|    |      |                                  |          |                           |                |                 |
| 02 | Righ | t Side Price Data of Item Barcod | е        |                           | ✓              | ✓               |
|    | 0    | Price before Tax                 | 1        | Price after Tax           | Effective whe  | en SPEC1 = 1    |
| 03 | Flag | Data F1 and F2 for 13 Digits Nor | -PLU Bar | code                      | ✓              | ✓               |
|    | Ente | r value from range 0 to 99       |          |                           |                |                 |
| 04 | Flag | Data E1 and E2 for 13 Digits PUL | Barcode  |                           | ✓              | $\checkmark$    |
| 04 | Ente | er value from range 0 to 99      | Darcouc  |                           |                |                 |
|    |      |                                  |          |                           |                |                 |
| 05 | Flag | Data F2 for 8 Digit Non-PLU Bar  | code     |                           | ✓              | ✓               |
|    | Ente | er value from range 0 to 9       |          |                           |                |                 |
| 06 | Flag | Data F1 and F2 for 8 Digit PLU B | arcode   |                           | ✓              | ✓               |
|    | Ente | r value from range 0 to 99       |          |                           |                |                 |
|    | 1    |                                  |          |                           |                |                 |
| 07 | Tota | l Barcode                        |          |                           | ✓              | ✓               |
|    | 0    | F1F2 CCCCC XCD XXXX CD           | 16       | F1F2 CCC XXXXXXX CD       | All are 13     | digits non-PLU  |
|    | 1    | F2 CCCCCC XCD XXXX CD            | 17       | F1F2 CC XXXXXXXX CD       | barcode un     | less otherwise  |
|    | 2    | F1F2 CCCCC 0 XXXX CD             | 18       | CCC WWWW PPPPP CD         | stated.        |                 |
|    | 3    | F1F2 CCCCCC XXXX CD              | 19       | No Barcode                | #1 13 dig      | its PLU barcode |
|    | 4    | F1F2 CCCCC XXXXX CD              | 20       | F1F2 CCCCC PCD XXXX CD    |                |                 |
|    | 5    | F2 CCCCCC XXXXX CD               | 21       | F1F2 RRRRR XXXXX CD #4    | #2 8 digits Pl | U barcode       |
|    | 6    | F2 CCCCC XXXXXX CD               | 22       | F2 CCCCC XXXXXX CD        | #3 8 digit     | s non-PLU bar-  |
|    | 7    | F1F2 CCCCCCCCC CD #1             | 23       | FFF CCCC PPPPP CD         | code           |                 |
|    | 8    | F1F2 CCCC XXXXXX CD              | 24       | F1F2 CCCCC WWWWW CD       | #4 For SF      |                 |
|    | 9    | F1F2 CCCC CD #2                  | 25       | F2 CCCCC WWWWW 0 CD       | #E Non D       | vraada          |
|    | 10   | F2 CC XXXX CD #3                 | 26       | F1F2 CCCCCC WWWW CD       | #5 NOU BS      | arcoue          |
|    | 11   | No Barcode                       | 27       | CCCCCCC XXXXXX #5         |                |                 |
|    | 12   | F1X2 CCCCC XCD XXXX CD           | 28       | F1F2 CCC XXXXXXX CD       |                |                 |
|    | 13   | F1X2 CCCCCC XXXX CD              | 29       | F2 CCCCCC WWWW CD         |                |                 |
|    | 14   | F1F2 CCCC XCD XXXXX CD           | 30       | F1F2 CC NNN PPPPP CD      |                |                 |
|    | 15   | F2 CCCCC XCD XXXXX CD            | 31       | F1F2 C NNNN PPPPP CD      |                |                 |

108

0 Allow

| 08 | Left Side Data of Total Label         |           |                              | ✓        | $\checkmark$ |
|----|---------------------------------------|-----------|------------------------------|----------|--------------|
|    | 0 Scale No.                           | 3         | Clerk No.                    |          |              |
|    | 1 Last Accumulated Item Code          | 4         | Fixed No.                    |          |              |
|    | 2 Receipt No.                         | 5         | Total Label No.              |          |              |
|    |                                       |           |                              |          |              |
| 09 | Fixed Data for Left Side Data of Tota | al Barcoc | le                           | ✓        | ✓            |
|    | Enter value from range 0 to 9 999 99  | 9 999     |                              |          |              |
|    |                                       |           |                              |          |              |
| 10 | Flag Data F0, F1 and F2 for Total Bar | code      |                              | ✓        | ✓            |
|    | Enter value from range 0 to 999       |           |                              |          |              |
|    |                                       |           |                              |          |              |
| 11 | Right Side Data of Total Barcode      |           |                              | ✓        | ✓            |
|    | 0 Quantity                            | 2         | Weight                       |          |              |
|    | 1 Price                               |           |                              |          |              |
|    |                                       |           |                              |          |              |
| 12 | Total Barcode Print on Receipt        |           |                              | ✓        | ✓            |
|    | 0 No                                  | 1         | Yes                          |          |              |
|    |                                       |           |                              |          |              |
| 13 | Print Readable Character of F1 for It | tem and   | Total Barcode (for EAN only) |          |              |
|    | 0 No Print                            | 1         | Print                        |          |              |
|    |                                       |           |                              |          |              |
| 14 | Printing Position for Advertisement   | Messag    | e                            | ✓        | ✓            |
|    | 0 First Line                          | 2         | Above                        |          |              |
|    | 1 Below                               | 3         | Not Used                     |          |              |
|    |                                       |           |                              |          |              |
| 15 | Turnover Printing for Advertisemen    | t Messa   | ge                           |          |              |
|    | 0 No                                  | 1         | Yes                          |          |              |
|    |                                       |           |                              |          |              |
| 16 | Exit from "Change" Mode within Sp     | ecified I | nterval                      | ✓        | ✓            |
|    | 0 No                                  | 3         | 10 sec                       |          |              |
|    | 1 3 sec                               | 4         | 15 sec                       |          |              |
|    | 2 6 sec                               |           |                              |          |              |
|    |                                       |           |                              |          |              |
| 17 | Order of the Month, Day and Year f    | or Print  |                              | ✓        | ✓            |
|    | 0 MM/DD/YY                            | 2         | YY/MM/DD                     |          |              |
|    | 1 DD/MM/YY                            | 3         | Not Used                     |          |              |
| 18 | 1 or 2 Line(s) Commodity Name on I    | Receipt   |                              | ✓        | ✓            |
|    | 0 2 Lines                             | 2         | No Print                     |          |              |
|    | 1 1 Line                              |           |                              |          |              |
|    |                                       |           |                              |          |              |
| 19 | Label Printing by Clerk Key           |           |                              | <b>√</b> | ✓            |
|    | 0 No Print                            | 2         | Print without Accumulated    |          |              |
|    | 1 Print with Accumulation             |           |                              |          |              |
|    |                                       |           |                              |          |              |
| 20 | Total Label Printing                  |           |                              | ✓        | ✓            |
|    | 0 No Print                            | 1         | Print                        |          |              |
| -  |                                       |           |                              |          |              |
| 21 | Printing Operator Name on Receipt     | and Lab   | el                           | <b>√</b> | ✓            |
|    | 0 Code                                | 1         | Name                         |          |              |
|    |                                       |           |                              |          |              |
| 22 | Receipt Paper Width                   |           |                              |          |              |
|    | 0 60 mm                               | 2         | 50 mm                        |          |              |
|    | 1 40 mm                               |           |                              |          |              |
|    |                                       |           |                              |          |              |
|    | Manual Price Entry for Printing or A  | coumula   | ting                         |          |              |

Inhibit

1
| 24 | De       | fault I ak | el Format for   | Item Printing   |     |            |          |              | ✓                     | $\checkmark$ |
|----|----------|------------|-----------------|-----------------|-----|------------|----------|--------------|-----------------------|--------------|
| 27 | 0        | T1         | Not Used        |                 | 12  | <u>د</u>   | (T6)     | [T7]         | Eormats in (          | ) are for U1 |
|    | 1        | 11         | (A)             |                 | 12  | \$         | (10)     | [17]         |                       |              |
|    | 1        | 12         | (A)             | [B]             | 13  | A          | (17)     | [18]         | oniy.                 |              |
|    | 2        | ТЗ         | (B)             | [C]             | 14  | В          | (T8)     | [T9]         |                       |              |
|    | 3        | T4         | (C)             | [U2]            | 15  | С          | (T9)     | [T10]        |                       | _            |
|    | 4        | T5         | (U2)            | [U3]            | 16  | F1         | (T10)    | [F1]         | Formats in [          | ] are for CA |
|    | 5        | Т6         | (U3)            | [U4]            | 17  | F2         | (F1)     | [F2]         | only.                 |              |
|    | 6        | Τ7         | (114)           | [15]            | 18  | F3         | (F2)     | [F3]         |                       |              |
|    | 7        | то         | (UE)            | [05]            | 10  | Г. <u></u> | (= 2)    | [[]]         |                       |              |
|    |          | 10         | (05)            | [00]            | 19  | Г4<br>55   | (Г)      | [[4]         | F1 to F8 are I        | Free For-    |
|    | 8        | 19         | (06)            | [U/]            | 20  | F2         | (F4)     | [F5]         | mat                   |              |
|    | 9        | T10        | (U7)            | [U8]            | 21  | F6         | (F5)     | [F6]         | mati                  |              |
|    | 1        | T11        | (U8)            | [T5]            | 22  | F7         | (F6)     | [F7]         |                       |              |
|    | 0        |            |                 |                 |     |            |          |              |                       |              |
|    | 1        | T12        | (T5)            | [T6]            | 23  | F8         | (F7)     | [F8]         |                       |              |
|    | 1        |            | <b>、</b>        |                 |     |            | . ,      |              |                       |              |
|    |          |            |                 |                 | 24  | -          | (F8)     | -            |                       |              |
|    |          |            |                 |                 | - · |            | (10)     |              |                       | · ·          |
| 25 | De       | fault Lab  | el Format for   | Total Printing  |     |            |          |              | ✓                     | ✓            |
|    | 0        | T1         | Not Used        | [A]             | 12  | S          | (T6)     | [T7]         | Formats in (          | ) are for U1 |
|    | 1        | T2         | (A)             | [B]             | 13  | А          | (T7)     | [T8]         | only.                 | -            |
|    | 2        | тз         | (B)             | [C]             | 14  | в          | (T8)     | [T9]         | ,                     |              |
|    | 2        | т <i>и</i> | (C)             | [1]             | 15  | C          | (TO)     | [T10]        |                       |              |
|    | 5        | 14         | (C)<br>(U2)     | [02]            | 15  |            | (19)     | [110]        | Formats in [          | l are for CA |
|    | 4        | 15         | (02)            | [U3]            | 16  | F1         | (110)    | [F1]         |                       |              |
|    | 5        | T6         | (U3)            | [U4]            | 17  | F2         | (F1)     | [F2]         | oniy.                 |              |
|    | 6        | T7         | (U4)            | [U5]            | 18  | F3         | (F2)     | [F3]         |                       |              |
|    | 7        | T8         | (U5)            | [U6]            | 19  | F4         | (F3)     | [F4]         |                       |              |
|    | 8        | Т9         | (U6)            | [1]             | 20  | F5         | (F4)     | [F5]         | F1 to F8 are l        | Free For-    |
|    | 0        | T10        | (117)           | [1]8]           | 21  | F6         | (F5)     | [[5]         | mat.                  |              |
|    | 1        | T10        | (07)            |                 | 21  | F7         | (15)     | ניטן<br>(רס) |                       |              |
|    | 1        | 111        | (08)            | [15]            | 22  | F7         | (F6)     | [F7]         |                       |              |
|    | 0        |            |                 |                 |     |            |          |              |                       |              |
|    | 1        | T12        | (T5)            | [T6]            | 23  | F8         | (F7)     | [F8]         |                       |              |
|    | 1        |            |                 |                 |     |            |          |              |                       |              |
|    |          |            |                 |                 | 24  | -          | (F8)     | -            |                       |              |
|    |          |            | <u></u>         |                 |     |            |          |              |                       | 1            |
| 26 | Sh       | op Name    | e Printing on L | abel            |     |            |          |              | •                     | •            |
|    | 0        | No Prir    | nt              |                 | 1   | Print      | t        |              |                       |              |
| 27 | 5-       | need Tem   | - <b>-</b>      |                 |     |            |          |              |                       |              |
| 27 | FO       |            | e Function      |                 | 4   |            | 1        |              | •                     | •            |
|    | 0        | Disable    |                 |                 | 1   | Enat       | ble      |              |                       |              |
| 28 | Do       | ما 2ممدم   | r Eurotion in C | Prenack Mode    |     |            |          |              | <ul> <li>✓</li> </ul> | $\checkmark$ |
| 20 | re<br>0  | Dicable    |                 |                 | 1   | Fnak       |          |              |                       |              |
|    | 0        | DISADIE    |                 |                 | 1   | Ellar      | Jie      |              |                       |              |
| 29 | Co       | ntinuous   | Print for Lab   | el in Prenack M | ode |            |          |              | <ul><li>✓</li></ul>   | ✓            |
|    | 0        | Inhihit    |                 |                 | 1   |            | A/       |              |                       |              |
|    | 0        | minon      |                 |                 | 1   | Allo       | v        |              |                       |              |
| 30 | Se       | lection o  | f CDV           |                 |     |            |          |              | ✓                     | ✓            |
|    | 0        | Inhihit    |                 |                 | 1   | ΔΙΙΟ       | N/       |              | For SF                |              |
|    | 0        | minore     |                 |                 | -   | Allo       | ~        |              | 10151.                |              |
| 31 | CD       | V Type     |                 |                 |     |            |          |              |                       |              |
|    | 0        | CDV        |                 |                 | 1   | Tear       | -off     |              | For SF                |              |
|    | 0        | 201        |                 |                 | 1   | real       | 011      |              | 10151.                |              |
| 32 | CD       | V Modu     | lus             |                 |     |            |          |              | <ul><li>✓</li></ul>   | ✓            |
|    | 0        | Moduli     | us 10           |                 | 1   | Mod        | lulus 11 |              | For SE. Effect        | ive when     |
|    | Ĩ        |            |                 |                 | -   |            |          |              | SPEC30 and 3          | 31 = 1       |
|    | L        |            |                 |                 |     |            |          |              |                       | /            |
| 33 | Or       | Spot Co    | rrection        |                 |     |            |          |              | ✓                     | ✓            |
|    | 0        | Allow      |                 |                 | 1   | Inhit      | oit      |              |                       |              |
|    | <u> </u> |            |                 |                 |     |            | -        |              | <br>·                 |              |
| 34 | Se       | arch Cor   | rection         |                 |     |            |          |              |                       |              |
|    | 0        | Allow      |                 |                 | 1   | Inhit      | oit      |              |                       |              |

| 35 | Move Back Correction                                                      | ✓                    | ✓                     |
|----|---------------------------------------------------------------------------|----------------------|-----------------------|
|    | 0 Allow 1 Inhibit                                                         |                      |                       |
|    |                                                                           |                      |                       |
| 36 | Past Sales Data Correction                                                |                      |                       |
|    | U Allow 1 Inhibit                                                         |                      |                       |
| 27 | Label Print Density                                                       | ✓                    | <b>√</b>              |
| 37 | 0 Low 2 High-mid                                                          |                      | •                     |
|    | 1 Mid 3 High                                                              |                      |                       |
|    |                                                                           | I                    |                       |
| 38 | Receipt Print Density                                                     | ✓                    | ✓                     |
|    | 0 Low 2 High-mid                                                          |                      |                       |
|    | 1 Mid 3 High                                                              |                      |                       |
|    |                                                                           |                      |                       |
| 39 | Calling of PLU                                                            | ✓                    | ✓                     |
|    | 0 Manual 2 Time-out                                                       | Related <sup>†</sup> | to SPEC40.            |
|    | 1 Auto 3 Intelligent                                                      |                      |                       |
|    |                                                                           |                      |                       |
| 40 | PLU Digits for Auto PLU Calling/Time-out Calling                          | ✓                    | ✓                     |
|    | 0 3 Digits / 0.5 sec 2 5 Digits / 1.5 sec                                 | Effective            | when SPEC39 =         |
|    | 1 4 Digits / 1.0 sec 3 6 Digits / 2.0 sec                                 | 1.                   |                       |
| 41 | Unit Drive of Maich DUL Can Use for Drive of New weigh DUL and Vice Verse |                      |                       |
| 41 | Onit Price of Weigh PLO Can Use for Price of Non-Weigh PLO and Vice Versa | Effective            | when SDEC642          |
|    |                                                                           |                      | when SPEC043          |
|    |                                                                           | - 0.                 |                       |
| 42 | Unit Price Override                                                       | ✓                    | ✓                     |
|    | 0 Allow 1 Inhibit                                                         |                      |                       |
|    |                                                                           | I                    |                       |
| 43 | Main Usage for Commodity Name, Shop Name and Special Message              | ✓                    | ✓                     |
|    | 0 Receipt 1 Label                                                         |                      |                       |
|    |                                                                           |                      |                       |
| 44 | Tare Override                                                             | ✓                    | ✓                     |
|    | 0 Allow 1 Inhibit                                                         |                      |                       |
| 45 |                                                                           |                      |                       |
| 45 | Item Printing                                                             | <b>`</b>             | v                     |
|    |                                                                           |                      |                       |
| 46 | Default Data of Printing Shon Name Number for Label                       | ✓                    | $\checkmark$          |
| 40 | Enter value from range 0 to 32                                            |                      |                       |
|    |                                                                           |                      |                       |
| 47 | Default Data of Printing Shop Name Number for Receipt                     | ✓                    | $\checkmark$          |
|    | Enter value from range 0 to 32                                            |                      |                       |
|    |                                                                           | <b>I</b>             |                       |
| 48 | Setting of Scale Number                                                   | ✓                    | ✓                     |
|    | Enter value from range 0 to 999 999                                       |                      |                       |
|    |                                                                           |                      |                       |
| 49 | Type of Client / Server Interface                                         | ✓                    | <ul> <li>✓</li> </ul> |
|    | 0 No Interface 3 Not Used                                                 | Related              | SPECs for Ether-      |
|    | 1Ethernet (Coaxial Cable)44-Lines (RS-485)                                | net I/F a            | re SPEC50, 135,       |
|    | 2 Ethernet (Twisted Pairs)                                                | 214.                 |                       |
| 50 | Setting of Client / Semen                                                 |                      |                       |
| 50 | Setting of Lilent / Server                                                | Palata -             | SDECo for S/C         |
|    | U Chenic Z Backup Server                                                  | Kelated              | SPECS 101 3/C         |
|    |                                                                           |                      | 187 194 208           |
|    |                                                                           | 229 257              | 2. 253. 254. 255      |
|    |                                                                           | 265, 276             | ).                    |

| 51 | Baud Rate of SIO (RS-232    | 2C Port)             |                 | ✓           | ✓                |
|----|-----------------------------|----------------------|-----------------|-------------|------------------|
|    | 0 1 200 bps                 | 4                    | 19 200 bps      | Apply to    | both RS-232C     |
|    | 1 2 400 bps                 | 5                    | 38 400 bps      | and RS-4    | 85 ports setting |
|    | 2 4 800 bps                 | 6                    | 76 800 bps      | for SM-3    | 00.              |
|    | 3 9 600 bps                 |                      |                 | Related     | SPECs are        |
|    |                             |                      |                 | SPEC48,     | 52, 53, 54, 60,  |
|    |                             |                      |                 | 134.        |                  |
| 52 | Data Length of SIO (RS-2)   | 32C Port)            |                 | ✓           | ✓                |
|    | 0 7 Bits                    | 1                    | 8 Bits          | Apply to    | both RS-232C     |
|    |                             |                      |                 | and RS-4    | 85 ports set-    |
|    |                             |                      |                 | ting for S  | SM-300.          |
| _  |                             |                      |                 |             |                  |
| 53 | Parity Bit of SIO (RS-232)  | C Port)              |                 | ✓           | ✓                |
|    | 0 None                      | 2                    | Even            | Apply to    | both RS-232C     |
|    | 1 Odd                       |                      |                 | and RS-4    | 35 ports setting |
|    |                             |                      |                 | for SM-30   | 00.              |
|    |                             |                      |                 |             |                  |
| 54 | Stop Bit of SIO (RS-232C    | Port)                |                 | ✓           | ✓                |
|    | 0 1 Bit                     | 1                    | 2 Bits          | Apply to    | both RS-232C     |
|    |                             |                      |                 | and RS-4    | 35 ports setting |
|    |                             |                      |                 | for SIVI-30 | JU.              |
| 55 | Baud Rate of Multi-drop     | SIO (RS-485 / 4-Lir  | nes Port)       |             |                  |
|    | 0 1 200 bos                 | 3                    | 9 600 bps       | Related S   | PECS are         |
|    | 1 2 400 bps                 | 4                    | 19 200 bps      | SPEC48, S   | 56, 57, 58, 59,  |
|    | 2 4 800 bps                 | 5                    | 38 400 bps      | 134.        |                  |
|    |                             |                      |                 |             |                  |
| 56 | Data Length of Multi-dro    | p SIO (RS-485 / 4-L  | ines Port)      |             |                  |
|    | 0 7 Bits                    | 1                    | 8 Bits          |             |                  |
|    |                             |                      |                 |             |                  |
| 57 | Parity Bit of Multi-drop S  | 6IO (RS-485 / 4-Line | es Port)        |             |                  |
|    | 0 None                      | 2                    | Even            |             |                  |
|    | 1 Odd                       |                      |                 |             |                  |
| 59 | Ston Bit of Multi dron SIO  | PS_195 / 1 Lince D   | ort)            |             |                  |
| 50 |                             | 1                    | 2 Pitc          |             |                  |
|    |                             | 1                    |                 |             |                  |
| 59 | Multi-drop SIO (RS-485 / 4- | Lines Port) Select J | lob             |             |                  |
|    | 0 No Operation              | 2                    | Pick 'N' Pay #2 | #1 Eithe    | SPEC59 or 60     |
|    | 1 FIS 3000 #1               |                      |                 | can be s    | elected at any   |
|    |                             |                      |                 | one time.   |                  |
|    |                             |                      |                 | #2 For SE   |                  |
|    |                             |                      |                 | #2 101 JI   | •                |

| 60 | SIO (RS-232C Port) Select Job          |              |                               | ✓                     |              |
|----|----------------------------------------|--------------|-------------------------------|-----------------------|--------------|
|    | 0 No Operation                         | 3            | Point 'N' Shop                | Apply for both        | n RS-232C    |
|    | 1 FIS 30000 #1                         | 4            | Barcode Scanning              | and RS-485 pc         | orts setting |
|    | 2 FL-1                                 | 5            | Video Control #2              | for SM-300.           |              |
|    |                                        |              |                               | #1 Refer to SI        | PEC59's      |
|    |                                        |              |                               | comments #1           |              |
|    |                                        |              |                               | #2 For SM-30          | 0 only       |
|    | SIO (RS-232C Port) Select Job          |              |                               |                       | $\checkmark$ |
|    | 0 No Operation                         | 4            | Barcode Scanning              | Apply for both        | n RS-232C    |
|    | 1 FIS 30000 #1                         | 5            | Video Control #2              | and RS-485 pc         | orts setting |
|    | 2 FL-1                                 | 6            | SM5100+                       | for SM-300.           |              |
|    | 3 Point 'N' Shop                       | 7            | SM5100+BS                     | #1 Refer to S         | PEC59's      |
|    |                                        |              |                               | comments #1           |              |
|    |                                        |              |                               | #2 For SM-30          | 0 only       |
|    |                                        |              |                               | 1                     |              |
| 61 | Floating Clerk                         |              |                               | ✓                     | ✓            |
|    | 0 Inhibit                              | 1            | Allow                         |                       |              |
| 62 | Perceint Free Format                   |              |                               | $\checkmark$          |              |
| 02 |                                        | 1            | Enable                        | Exclude AA            |              |
|    | Posoint Froe Format                    | T            |                               | EXClude AA.           | 1            |
|    |                                        | <u> </u>     | Enable (For single item only) |                       | •            |
|    |                                        | 2            | Enable (For single item only) | Exclude AA.           |              |
|    | I Enable                               | 3            | Enable (Total on the top)     |                       |              |
| 63 | SM-90 and DI-10 RS-232C Communicat     | tion         |                               | ✓                     | ✓            |
| 03 |                                        | 1            | Yes                           |                       |              |
|    | 0 110                                  | -            |                               |                       |              |
| 64 | Enable Password Mode                   |              |                               | ✓                     | ✓            |
|    | 0 Allow                                | 2            | Allow Multi Password          |                       |              |
|    | 1 Inhibit                              |              |                               |                       |              |
|    |                                        |              |                               |                       |              |
| 65 | Report Printing in Daily and Term Tran | sactio       | on Clear                      | $\checkmark$          | ✓            |
|    | 0 Inhibit                              | 1            | Allow                         |                       |              |
|    |                                        |              |                               |                       |              |
| 66 | Pack Quantity Function Key Enable      |              |                               | ✓                     | ✓            |
|    | 0 Allow                                | 1            | Inhibit                       |                       |              |
|    |                                        |              |                               |                       |              |
| 67 | Advertisement Function Key Enable      |              |                               | •                     | •            |
|    | 0 Allow                                | 1            | Inhibit                       |                       |              |
| 69 | Fixed Total Drive Discount Function Ke |              | kla                           |                       | 1            |
| 66 |                                        | <u>y Ena</u> | ble<br>Inhibit                |                       | •            |
|    | 0 Allow                                | T            | IIIIIbit                      |                       |              |
| 69 | Total Price Percentage Discount Functi | ion Ke       | ev Fnable                     | <ul> <li>✓</li> </ul> | ✓            |
| 00 | 0 Allow                                | 1            | Inhibit                       |                       |              |
|    |                                        | -            |                               |                       |              |
| 70 | Fixed Unit Price Function Key Enable   |              |                               | <ul> <li>✓</li> </ul> | ✓            |
|    | 0 Allow                                | 1            | Inhibit                       |                       |              |
|    |                                        |              |                               |                       |              |
| 71 | Fixed Unit Price Percentage Function K | Key En       | able                          | <ul> <li>✓</li> </ul> | ✓            |
|    | 0 Allow                                | 1            | Inhibit                       |                       |              |
|    |                                        |              |                               |                       |              |
| 72 | Pack Date Function Key Enable          |              |                               | <ul> <li>✓</li> </ul> | ✓            |
|    | 0 Allow                                | 1            | Inhibit                       |                       |              |
|    |                                        |              |                               |                       | 1            |
| 73 | Minus Pack Date Function Key Enable    | 4            |                               | •                     | •            |
|    | U Allow                                | 1            | זומווווו                      |                       |              |

| 74 | Sell by Date Function Key Enable      |   |                               | <ul> <li>✓</li> </ul> | ✓                                     |
|----|---------------------------------------|---|-------------------------------|-----------------------|---------------------------------------|
|    | 0 Allow                               | 1 | Inhibit                       |                       |                                       |
|    |                                       |   |                               |                       |                                       |
| 75 | Unit Symbol Function Key Enable       |   |                               |                       |                                       |
|    | 0 Allow                               | 1 | Inhibit                       |                       |                                       |
|    |                                       | - |                               |                       |                                       |
| 76 | Quantity Set Eurotion Key Enable      |   |                               | <b>√</b>              | $\checkmark$                          |
| 70 |                                       | 1 | Inhibit                       |                       |                                       |
|    | 0 Allow                               | T | IIIIIbit                      |                       |                                       |
| 77 | Duise Change Function Key Fuchle      |   |                               | 4                     |                                       |
|    | Price Change Function Key Enable      |   |                               | •                     | •                                     |
|    | 0 Allow                               | 1 | Inhibit                       |                       |                                       |
|    |                                       |   |                               |                       |                                       |
| 78 | Refund Item Function Key Enable       |   |                               | ✓                     | ✓                                     |
|    | 0 Allow                               | 1 | Inhibit                       |                       |                                       |
|    |                                       |   |                               | _                     |                                       |
| 79 | Shop Name Function Key Enable         |   |                               | ✓                     | ✓                                     |
|    | 0 Allow                               | 1 | Inhibit                       |                       |                                       |
|    |                                       |   |                               |                       |                                       |
| 80 | Logo Function Key Enable              |   |                               | ✓                     | ✓                                     |
|    | 0 Allow                               | 1 | Inhibit                       |                       |                                       |
|    |                                       |   |                               | 1                     |                                       |
| 81 | Print Select Function Key Fnable      |   |                               | ✓                     | ✓                                     |
| 01 |                                       | 1 | Inhihit                       |                       |                                       |
|    |                                       | - | minor                         |                       |                                       |
| 07 | Drint of Disco of Droduction on Labol |   |                               | 4                     | 1                                     |
| 02 | O tabilit                             | 1 | All                           | •                     | •                                     |
|    | U Innibit                             | T | Allow                         |                       |                                       |
|    |                                       |   |                               |                       |                                       |
| 83 | Selection of Markdown                 |   |                               | •                     | •                                     |
|    | 0 No Markdown                         | 2 | Total Price Markdown          |                       |                                       |
|    | 1 Unit Price Markdown                 | 3 | Unit and Total Price Markdown |                       |                                       |
|    |                                       |   |                               |                       |                                       |
| 84 | Sub-total Function Key Enable         |   |                               | <b>√</b>              | ✓                                     |
|    | 0 Allow                               | 1 | Inhibit                       |                       |                                       |
|    |                                       |   |                               | _                     |                                       |
| 85 | Grand Total Function Key Enable       |   |                               | ✓                     | ✓                                     |
|    | 0 Allow                               | 1 | Inhibit                       |                       |                                       |
|    |                                       |   |                               |                       |                                       |
| 86 | Label Sensor Gap Value                |   |                               |                       |                                       |
|    | Enter value range from 0 to 255       |   |                               |                       |                                       |
|    | <u> </u>                              |   |                               |                       |                                       |
| 87 | Label Type                            |   |                               | ✓                     | $\checkmark$                          |
|    | 0 Gap                                 | 1 | No Gap                        |                       |                                       |
|    | r                                     | - | p                             | 1                     |                                       |
| 88 | Sell by Date Title Print out          |   |                               | ✓                     | ✓                                     |
|    | 0 Inhibit                             | 1 | Allow                         | For AA                |                                       |
|    |                                       | - | 7 (11 <b>) 11</b>             |                       |                                       |
| 90 | ASCIL Code Entry in S Made            |   |                               |                       |                                       |
| 69 | A Junkikit                            | 1 | Allow                         | For AA                |                                       |
|    | זומוחחר ט                             | T | AllUW                         | FOR AA ONLY.          |                                       |
|    |                                       |   |                               |                       |                                       |
| 90 | Sub-total Markdown                    | - |                               | •                     | •                                     |
|    | 0 No Markdown                         | 1 | Markdown                      |                       |                                       |
|    |                                       |   |                               |                       | · · · · · · · · · · · · · · · · · · · |
| 91 | Printer Speed for Receipt             |   |                               | ~                     | ✓                                     |
|    | 0 Slow                                | 2 | High                          |                       |                                       |
|    | 1 Normal                              |   |                               |                       |                                       |

| 92  | Printer Speed for Label              |          |                               | ✓                     | ✓                     |
|-----|--------------------------------------|----------|-------------------------------|-----------------------|-----------------------|
|     | 0 Slow                               | 2        | High                          |                       |                       |
|     | 1 Normal                             |          |                               |                       |                       |
|     |                                      |          |                               |                       |                       |
| 93  | Print Second Receipt                 |          |                               | ✓                     | ✓                     |
|     | 0 No Print                           | 3        | 3 sec Delay                   |                       |                       |
|     | 1 Continuous Print                   | 4        | User Select                   |                       |                       |
|     | 2 1 sec Delay                        |          |                               |                       |                       |
| 04  | Position of Currency Symbol (on Lab  | -1)      |                               | <b>1</b>              | <b>√</b>              |
| 54  | 0 Before Price                       | 1        | After Price                   |                       |                       |
|     | 0 before thee                        | 1        | Alter Hite                    |                       |                       |
| 95  | Receipt Printing with Dual Copy      |          |                               |                       |                       |
|     | 0 Inhibit                            | 1        | Allow                         |                       |                       |
|     | Receipt Printing with Dual Copy      |          |                               |                       | ✓                     |
|     | 0 Inhibit                            | 2        | Print Stub After              |                       |                       |
|     | 1 Print Stub First                   |          |                               |                       |                       |
|     |                                      |          |                               |                       |                       |
| 96  | Advertisement Message on All Label   |          |                               | ✓                     | ✓                     |
|     | 0 Inhibit                            | 1        | Allow                         |                       |                       |
| -   |                                      |          |                               |                       |                       |
| 97  | Manual Print in Prepack Mode for W   | eigh It  | em                            | ✓                     | ✓                     |
|     | 0 Inhibit                            | 1        | Allow                         |                       |                       |
| 00  | Quantity and Unit Symbol Drint Out   | for No.  | n weigh Itom in Manual Mada   | 1                     |                       |
| 98  |                                      | 1 1      | Inde In Manual Mode           | •                     | •                     |
|     | U Allow                              | T        | IIIIIbit                      |                       |                       |
| 99  | Unit Print Out for Non-weigh Item in | Manu     | al Mode                       |                       |                       |
|     | 0 Inhibit                            | 1        | Allow                         |                       |                       |
|     |                                      |          |                               |                       |                       |
| 100 | Discount in PLU Programming          |          |                               | ✓                     | ✓                     |
|     | 0 Allow                              | 1        | Inhibit                       |                       |                       |
|     | -                                    |          |                               |                       |                       |
| 101 | Zero Suppress for Date and Time      |          |                               | ✓                     | ✓                     |
|     | 0 Disable                            | 1        | Enable                        |                       |                       |
|     |                                      |          |                               |                       |                       |
| 102 | Discount Presentation in Receipt     |          | Original Unit Drive and Drive |                       |                       |
|     | Original Price                       | T        | Original Unit Price and Price |                       |                       |
|     |                                      |          |                               |                       |                       |
| 103 | Unit Price Assignment Function Key   | for PI I | J                             | <ul> <li>✓</li> </ul> | ✓                     |
|     | 0 Enable                             | 1        | Disable                       |                       |                       |
|     |                                      |          |                               | I                     |                       |
| 104 | Discount Price Rounding Method       | _        |                               | ✓                     | ✓                     |
|     | 0 Rounding                           | 2        | Cut Up                        |                       |                       |
|     | 1 Cut Down                           |          |                               |                       |                       |
|     |                                      |          |                               |                       |                       |
| 105 | Fixed Total Price Markdown Function  | n Key E  | inable                        | ✓                     | ✓                     |
|     | 0 Allow                              | 1        | Inhibit                       |                       |                       |
|     |                                      |          |                               |                       |                       |
| 106 | I otal Price Percentage Markdown Fu  | inction  | key Enable                    | ✓                     | v                     |
|     | U Allow                              | 1        | זומוחוזו                      |                       |                       |
| 107 | Fixed Unit Drice Markdown Eurotion   | KovE     | nahle                         |                       | <ul> <li>✓</li> </ul> |
| 107 | 0 Allow                              | 1        | Inhibit                       | -                     |                       |
|     |                                      | -        |                               |                       |                       |

INSTRUKCJA OBSŁUGI

| 100 | Fixed Unit Drice Descentage Markdo     | un Eun   | stion Koy Enchlo           | 4         | 1                     |
|-----|----------------------------------------|----------|----------------------------|-----------|-----------------------|
| 100 |                                        |          |                            |           |                       |
|     | UAIIOW                                 | 1        | mmult                      |           |                       |
| 100 | Source of Coll by Date                 |          |                            | 1         | 1                     |
| 109 | O Bool Time Clock                      | 1        | Dasked Data                | •         |                       |
|     |                                        | 1        | Packed Date                |           |                       |
| 110 | Voor Turo                              |          |                            |           |                       |
| 110 | 0 Standard                             | 1        | Jananoso / Taiwan          | For AA an | d TW only             |
|     | 0 Standard                             | 1        |                            | TOT AA an | u i vv oniy.          |
| 111 | Price Symbol on Receipt                |          |                            |           |                       |
|     | 0 No Print                             | 2        | Ven                        | For AA on | lv.                   |
|     | 1 Kanii Yen                            | 2        |                            |           | iy.                   |
|     | i kunji ten                            |          |                            |           |                       |
| 112 | Default Data of Printing Special Mes   | sage Ni  | umber for Receint          | ✓         | <ul> <li>✓</li> </ul> |
|     | Enter value range from 0 to 16         |          |                            |           |                       |
|     |                                        |          |                            |           |                       |
| 113 | Label Logo Printing Status             |          |                            | ✓         | <ul><li>✓</li></ul>   |
|     |                                        | 3        |                            |           |                       |
|     | 1 Logo 1                               | 4        | Logo 4                     |           |                       |
|     | 2 Logo 2                               | -        |                            |           |                       |
|     | - 0 -                                  |          |                            |           |                       |
| 114 | Receipt Logo Printing Status           |          |                            |           |                       |
|     | 0 No Print                             | 4        | Logo 3                     |           |                       |
|     | 1 Logo 1                               | 5        | Logo 4                     |           |                       |
|     | 2 Logo 2                               | 6        | Logo 1, 2, 3 and 4         |           |                       |
|     | 3 Logo 1 and 2                         | -        |                            |           |                       |
|     |                                        |          |                            |           |                       |
| 115 | Type of Entry for Used by Date and S   | ell by D | Date                       | ✓         | ✓                     |
|     | 0 By Day                               | 1        | By Hour                    | For NICHI | l.                    |
|     | 2 By Minute                            |          |                            |           |                       |
|     |                                        |          |                            |           |                       |
| 116 | Barcode Printing in First Label for Du | al Labe  | l Printout                 |           |                       |
|     | 0 Print                                | 1        | No Print                   | For NICHI | Ι.                    |
|     |                                        |          |                            |           |                       |
| 117 | Zero Minutes Printing                  |          |                            |           |                       |
|     | 0 No Print                             | 1        | Print                      | For NICHI | Ι.                    |
|     |                                        |          |                            |           | •                     |
| 118 | Both Price before and after Discount   |          |                            |           |                       |
|     | 0 Price before and after Discount      | 1        | Price before Discount only | For NICHI | l.                    |
|     |                                        |          |                            |           |                       |
| 119 | Unit Symbol Printout in Receipt        |          |                            | <b>v</b>  | •                     |
|     | 0 Depend on PLU Programming            | 2        | No Print                   | For AA.   |                       |
|     | 1 Japanese PCS                         |          |                            |           |                       |
| 420 |                                        |          |                            |           |                       |
| 120 | PLU Number Print                       | 4        | Zana Supervisa             | •         | v                     |
|     | U NO ZERO SUPPRESS                     | 1        | zero suppress              |           |                       |
| 121 | Thick Jananese Character Drintent      |          |                            |           |                       |
| 121 | O Thick Character Printout             | 1        | This Character             | For AA co | h.                    |
|     |                                        | T        |                            |           | ıy.                   |
| 122 | Prenare Mode after Power On            |          |                            |           |                       |
| 122 | 0 Manual Mode                          | 1        | Prenack Mode               | Always co | t to 0 for            |
|     |                                        | T        | i repack mode              | SM-200    |                       |
|     | L                                      |          |                            | 5141 200. |                       |
| 123 | Printing Thank You Message on Rec      | eipt     |                            | ✓         | ✓                     |
|     | 0 Enable                               | 1        | Disable                    |           | 1                     |

| 124 | PLU Unit Price after Discount             |         |                                       | ✓                   | <b>√</b>              |
|-----|-------------------------------------------|---------|---------------------------------------|---------------------|-----------------------|
|     | 0 Unit Price after Discount               | 1       | Unit Price Discount Amount            |                     |                       |
|     |                                           | -       |                                       |                     |                       |
| 125 | Position of Special Message on Receipt    |         |                                       | <ul><li>✓</li></ul> | <ul><li>✓</li></ul>   |
| 125 | 0 Bottom                                  | 1       | Top                                   |                     |                       |
|     | 0 Bottom                                  | 1       | Төр                                   |                     |                       |
| 126 | Function Kove Protoction for Solf convice |         |                                       | 1                   |                       |
| 120 | Function Reys Protection for Self-service | <u></u> | Deutial Duate stien                   | •                   |                       |
|     | 1 Sull Deste stier                        | Z       | Partial Protection                    |                     |                       |
|     | 1 Full Protection                         |         |                                       |                     |                       |
| 407 |                                           |         |                                       |                     |                       |
| 127 | Printing of Checksum for Item Barcode     |         |                                       |                     |                       |
|     | 0 Disable                                 | 1       | Enable                                |                     |                       |
|     |                                           |         | _                                     | _                   |                       |
| 128 | Setting of Host Number (For SM-15 Mult    | i-droj  | p)                                    |                     |                       |
|     | Enter value between 0 to 99               |         |                                       | For IR onl          | у.                    |
|     |                                           |         |                                       |                     |                       |
| 129 | Type of Host to be Communicated           |         |                                       |                     |                       |
|     | 0 Standalone                              | 2       | POS ECR                               | For IR onl          | у.                    |
|     | 1 TMR ECR                                 |         |                                       | Use with a          | SPEC128.              |
|     |                                           |         |                                       | •                   |                       |
| 130 | Selection of Print Item on Prepack Total  | Label   |                                       | <ul><li>✓</li></ul> | <ul><li>✓</li></ul>   |
|     | 0 Based on Status on Item Label           | 1       | Based on Status on Manual Total Label |                     | -                     |
|     |                                           |         |                                       |                     |                       |
| 131 | Print PLU Setting Quantity in Manual Mo   | ode     |                                       | ✓                   | <b>√</b>              |
|     | 0 No                                      | 1       | Yes                                   | Effective           | when                  |
|     |                                           | -       |                                       | SPEC98 =            | 0                     |
|     |                                           |         |                                       | 51 2050 -           | 0.                    |
| 132 | Receipt Total Report                      |         |                                       |                     |                       |
| 152 |                                           | 1       | Voc                                   | For DM              |                       |
|     | 0 110                                     | T       | Tes                                   | FUI DIVI.           |                       |
| 133 | Change All PLU Default Format when De     | fault   | SPEC Change                           | <ul><li>✓</li></ul> | <ul><li>✓</li></ul>   |
|     | 0 Yes                                     | 1       | No                                    |                     |                       |
|     | 0 103                                     | -       |                                       |                     |                       |
| 134 | Host Communication                        |         |                                       |                     |                       |
|     | 0 No Operation                            | 1       | Enable                                |                     |                       |
|     |                                           |         |                                       |                     |                       |
| 135 | Port Number                               |         |                                       | ✓                   | <ul> <li>✓</li> </ul> |
|     | Enter value from range 1 to 254           |         |                                       |                     | •                     |
|     |                                           |         |                                       |                     | -                     |
| 136 | One or Two Touch for Self-service Opera   | tion    |                                       | $\checkmark$        | <ul><li>✓</li></ul>   |
|     | 0 One Touch                               | 1       | Two Touches                           |                     |                       |
|     |                                           |         |                                       | -                   | -                     |
| 137 | Centering of Ingredient Data              |         |                                       | ✓                   | ✓                     |
|     | 0 Yes                                     | 1       | No                                    |                     |                       |
|     |                                           |         |                                       |                     |                       |
| 138 | Permanent Price or Discount Price Chang   | ge via  | Function Key                          | ✓                   | ✓                     |
|     | 0 No Update to PLU                        | 1       | Update to PLU                         |                     |                       |
|     |                                           |         |                                       |                     |                       |
| 139 | Number of Digits for Teraoka Code         |         |                                       |                     |                       |
|     | 0 2 Digits                                | 1       | 3 Digits                              |                     |                       |
|     |                                           |         |                                       |                     |                       |
| 140 | AA Message Size                           | 1       |                                       |                     |                       |
|     | 0 24 x 24                                 | 1       | 16 x 16                               | For AA on           | ly.                   |
| _   |                                           |         |                                       | 1                   | 1                     |
| 141 | Year Format                               |         |                                       | ~                   | •                     |
|     | 0 YY 2                                    | 1 '     | ΥΥΥΥ                                  |                     |                       |
|     |                                           |         |                                       |                     | 1                     |
| 142 | Selection of Day Display for Sell by Date |         |                                       | ✓                   | /                     |
|     | 0 Disable 1                               | . 6     | Enable                                |                     |                       |

| 142  | Deal Cancer Triager Valtage               |       |                              |            |              |
|------|-------------------------------------------|-------|------------------------------|------------|--------------|
| 143  | Peel Sensor Trigger Voltage               |       |                              |            |              |
|      | U High                                    | 1     | LOW                          |            |              |
|      |                                           |       |                              |            |              |
| 144  | Display Prepack Quantity Balance          |       |                              |            |              |
|      | 0 Enable                                  | 1     | Disable                      |            |              |
|      |                                           |       |                              |            |              |
| 145  | Print Select Function Across the Board    |       |                              | ✓          | ✓            |
|      | 0 Disable                                 | 1     | Enable                       |            |              |
| -    |                                           |       |                              |            |              |
| 146  | Label Format 1, 2 Function Key Enable     |       |                              | ✓          | ✓            |
|      | 0 Inhibit                                 | 1     | Allow                        | Exclude A  | A.           |
|      |                                           |       |                              |            |              |
| 147  | Prepack Non-add Function Key Enable       |       |                              |            |              |
|      | 0 Inhibit                                 | 1     | Allow                        | Exclude A  | A.           |
|      |                                           |       |                              |            |              |
| 148  | FIS3000 Code                              |       |                              |            |              |
|      | 0 SM-80/90 FIS3D                          | 1     | SM-25 FIS3D                  |            |              |
|      | -                                         |       |                              |            |              |
| 149  | Main Group Function Key Enable            |       |                              |            |              |
|      | 0 Inhibit                                 | 1     | Allow                        | Exclude A  | А.           |
|      |                                           |       | -                            |            |              |
| 150  | Preset Key Assignment for Client          |       |                              |            |              |
|      | 0 Local Assign                            | 1     | Central Assign               |            |              |
|      | Preset Key Assignment for Client          | -     | Central Assign               |            | $\checkmark$ |
|      | 0 Server synchronize                      | 1     | Client manual Assign         |            |              |
|      | 0 Server synchronize                      | 1     |                              |            |              |
| 151  | Change Sell by Date or Used by Date w     | oon D | lacked Date Changed          |            |              |
| 191  | Change Sell by Date of Osed by Date wi    |       | Voc                          |            |              |
|      | 0 110                                     | T     | 165                          |            |              |
| 152  | Soll by Data or Soll by Time for Individu | al DI | 11                           |            |              |
| 152  | O Disable                                 | 1     | 5<br>Enable                  |            |              |
|      | 0 Disable                                 | T     | LIIdDIE                      |            |              |
| 153  | User Programmable Right Side Data for     | Item  | Barcode                      | ✓          | ✓            |
| 100  | 0 With Identification Digit               | 1     | Without Identification Digit |            |              |
|      |                                           | -     |                              |            |              |
| 154  | Keysheet Letter Size                      |       |                              |            |              |
| _    | 0 Small Letter                            | 1     | Capital Letter               | For FL & A | AS.          |
|      |                                           | _     |                              |            |              |
| 155  | Test Print on Receipt                     |       |                              |            |              |
|      | 0 No Print                                | 1     | Print                        | For SD.    |              |
|      |                                           |       |                              |            |              |
| 156  | Image Copy from Free Format               |       |                              | ✓          | $\checkmark$ |
|      | 0 Disable                                 | 1     | Enable                       |            |              |
|      |                                           |       |                              |            |              |
| 157  | Training Mode                             |       |                              |            |              |
|      | 0 Disable                                 | 1     | Enable                       | Exclude D  | EC.          |
| 4.50 |                                           |       |                              |            |              |
| 158  | FSD Price and Image                       |       |                              | <b>F</b>   |              |
|      | U Disable                                 | 1     | Enable                       | For U1.    |              |
| 150  | 1/ and 1/ Kay Function                    |       |                              |            |              |
| 159  |                                           | 1     | Fachla                       |            |              |
|      | U DISADIE                                 | 1     | Enable                       |            |              |
| 160  | Twisted Pair Cable for Ethernot           |       |                              |            |              |
| 100  |                                           | 1     | Unchielded                   | Not in us  | ad           |
|      | U SIIIEIU                                 | T     | งกรแยนยน                     | NOU IN USE | eu.          |
| 161  | Discount Label Format                     |       |                              | ✓          | ✓            |
| 101  | 0 Enable                                  | 1     | Disable                      | For SD     |              |
|      |                                           | -     | DIGUNIC                      | 10150.     |              |

| 162                                                                | Item Code Function Key Enable                                                                                                    |                                                                                              |                                                                                                    |                                                                                                    |                                                                                                    |
|--------------------------------------------------------------------|----------------------------------------------------------------------------------------------------|----------------------------------------------------------------------------------------------|----------------------------------------------------------------------------------------------------|----------------------------------------------------------------------------------------------------|----------------------------------------------------------------------------------------------------|
|                                                                    | 0 Enable                                                                                                    | 1                                                                                            | Disable                                                                                                    |                                                                                                    |                                                                                                    |
|                                                                    |                                                                                                    |                                                                                              |                                                                                                    | L                                                                                                    |                                                                                                    |
| 162                                                                | Transaction Data Store in Client Memor                                                                                                    | <b>`</b> \/                                                                                  |                                                                                                    |                                                                                                    |                                                                                                    |
| 105                                                                | A Disable                                                                                                    | <u>y</u><br>1                                                                                | Frabla                                                                                                    |                                                                                                    |                                                                                                    |
|                                                                    | 0 Disable                                                                                                    | T                                                                                            | Ellable                                                                                                    |                                                                                                    |                                                                                                    |
|                                                                    |                                                                                                    |                                                                                              |                                                                                                    |                                                                                                    |                                                                                                    |
| 164                                                                | Maximum Label Length                                                                                                    |                                                                                              |                                                                                                    |                                                                                                    |                                                                                                    |
|                                                                    | 0 120 mm                                                                                                    | 1                                                                                            | 240 mm                                                                                                    |                                                                                                    |                                                                                                    |
|                                                                    |                                                                                                    |                                                                                              |                                                                                                    |                                                                                                    |                                                                                                    |
| 165                                                                | Update Report for Client / Server Syster                                                                                                    | n                                                                                            |                                                                                                    | ✓                                                                                                    |                                                                                                    |
|                                                                    | 0 Yes                                                                                                    | 1                                                                                            | Νο                                                                                                    |                                                                                                    |                                                                                                    |
|                                                                    | Undate Penert for Client / Server System                                                                                                    | <u>+</u><br>n                                                                                |                                                                                                    |                                                                                                    | 1                                                                                                    |
|                                                                    | Opuale Report for Client / Server Syster                                                                                                    | 2                                                                                            | Taut Data                                                                                                    |                                                                                                    |                                                                                                    |
|                                                                    | U PLU I otal File                                                                                                    | 2                                                                                            | Text Data                                                                                                    |                                                                                                    |                                                                                                    |
|                                                                    | 1 No                                                                                                    |                                                                                              |                                                                                                    |                                                                                                    |                                                                                                    |
|                                                                    |                                                                                                    |                                                                                              |                                                                                                    |                                                                                                    |                                                                                                    |
| 166                                                                | Average Price and Weight Label Functio                                                                                                    | n                                                                                            |                                                                                                    | ✓                                                                                                    | $\checkmark$                                                                                                    |
|                                                                    | 0 Disable                                                                                                    | 1                                                                                            | Enable                                                                                                    |                                                                                                    |                                                                                                    |
|                                                                    |                                                                                                    |                                                                                              |                                                                                                    |                                                                                                    |                                                                                                    |
| 167                                                                | Label Date Title Print                                                                                                    |                                                                                              |                                                                                                    | ✓                                                                                                    | ✓                                                                                                    |
| 107                                                                | 0 No Print                                                                                                    | 1                                                                                            | Drint                                                                                                    | Exclude /                                                                                                    | Λ <u></u>                                                                                                    |
|                                                                    |                                                                                                    | 1                                                                                            | FIIIIC                                                                                                    | LACIULE F                                                                                                    | <b>N</b> A.                                                                                                    |
|                                                                    |                                                                                                    |                                                                                              |                                                                                                    |                                                                                                    |                                                                                                    |
| 168                                                                | GB Code                                                                                                    |                                                                                              |                                                                                                    |                                                                                                    |                                                                                                    |
|                                                                    | 0 GB Code                                                                                                    | 1                                                                                            | Shift GB Code                                                                                                    | For CN ar                                                                                                    | nd MS only.                                                                                                    |
|                                                                    |                                                                                                    |                                                                                              |                                                                                                    |                                                                                                    |                                                                                                    |
| 169                                                                | Print PLU Setting Unit in Manual Mode                                                                                                    |                                                                                              |                                                                                                    |                                                                                                    |                                                                                                    |
|                                                                    | 0 No                                                                                                    | 1                                                                                            | Yes                                                                                                    |                                                                                                    |                                                                                                    |
|                                                                    |                                                                                                    |                                                                                              |                                                                                                    |                                                                                                    |                                                                                                    |
| 170                                                                | User Specification (REZERO + 141) Acces                                                                                                    | ssihl                                                                                        | e from 7 Mode Only                                                                                                    |                                                                                                    |                                                                                                    |
|                                                                    |                                                                                                    | 1                                                                                            | Vec                                                                                                    |                                                                                                    |                                                                                                    |
|                                                                    |                                                                                                    | T                                                                                            | 165                                                                                                    |                                                                                                    |                                                                                                    |
|                                                                    |                                                                                                    |                                                                                              |                                                                                                    |                                                                                                    |                                                                                                    |
|                                                                    |                                                                                                    |                                                                                              |                                                                                                    |                                                                                                    |                                                                                                    |
| 171                                                                | Euro Mode                                                                                                    |                                                                                              |                                                                                                    | ✓                                                                                                    | ✓                                                                                                    |
| 171                                                                | Euro Mode<br>0 Disable                                                                                                    | 1                                                                                            | Enable                                                                                                    | ✓                                                                                                    | ✓                                                                                                    |
| 171                                                                | Euro Mode 0 Disable                                                                                                    | 1                                                                                            | Enable                                                                                                    | ✓                                                                                                    | ✓                                                                                                    |
| 171                                                                | Euro Mode<br>0 Disable<br>Dual Declarations                                                                                                    | 1                                                                                            | Enable                                                                                                    |                                                                                                    | ✓<br>✓                                                                                                    |
| 171                                                                | Euro Mode 0 Disable Dual Declarations 0 No                                                                                                    | 1                                                                                            | Enable                                                                                                    | ✓<br>✓<br>For U1.                                                                                                    | <ul> <li>✓</li> <li>✓</li> <li>✓</li> </ul>                                                                                                    |
| 171                                                                | Euro Mode         0 Disable         Dual Declarations         0 No                                                                                                    | 1                                                                                            | Enable<br>Yes                                                                                                    | ✓<br>✓<br>For U1.                                                                                                    | <ul> <li>✓</li> <li>✓</li> </ul>                                                                                                    |
| 171                                                                | Euro Mode 0 Disable Dual Declarations 0 No Mask 7-segment Display in X. S and Z M                                                                                                    | 1<br>1<br>ode                                                                                | Enable<br>Yes                                                                                                    | ✓<br>✓<br>For U1.                                                                                                    | ✓<br>✓<br>✓<br>✓                                                                                                    |
| 171<br>172<br>173                                                  | Euro Mode         0       Disable         Dual Declarations         0       No         Mask 7-segment Display in X, S and Z M         0       No                                                                                                    | 1<br>1<br>ode                                                                                | Enable<br>Yes                                                                                                    | ✓<br>For U1.                                                                                                    |                                                                                                    |
| 171<br>172<br>173                                                  | Euro Mode         0 Disable         Dual Declarations         0 No         Mask 7-segment Display in X, S and Z M         0 No                                                                                                    | 1<br>1<br>ode<br>1                                                                           | Enable<br>Yes<br>Yes                                                                                                    | ✓<br>For U1.                                                                                                    | ✓<br>  ✓<br> <br>le display                                                                                                    |
| 171<br>172<br>173                                                  | Euro Mode         0 Disable         Dual Declarations         0 No         Mask 7-segment Display in X, S and Z M         0 No                                                                                                    | 1<br>1<br>ode<br>1                                                                           | Enable<br>Yes<br>Yes                                                                                                    | <ul> <li>✓</li> <li>For U1.</li> <li>For doub types onl</li> </ul>                                                                                                    | ✓<br>✓<br>Ie display<br>y.                                                                                                    |
| 171<br>172<br>173                                                  | Euro Mode         0 Disable         Dual Declarations         0 No         Mask 7-segment Display in X, S and Z M         0 No                                                                                                    | 1<br>1<br>ode<br>1                                                                           | Enable<br>Yes<br>Yes                                                                                                    | <ul> <li>✓</li> <li>For U1.</li> <li>For doub types onl</li> </ul>                                                                                                    | ✓<br>✓<br>Ie display<br>y.                                                                                                    |
| 171<br>172<br>173<br>174                                           | Euro Mode         0 Disable         Dual Declarations         0 No         Mask 7-segment Display in X, S and Z M         0 No         Fixed Clerk Assign to Preset Key 8, 16, 2                                                                                                    | 1<br>1<br>0de<br>1<br>4 an                                                                   | Enable<br>Yes<br>Yes<br>d 32                                                                                                    | ✓<br>For U1.<br>For doub<br>types onl                                                                                                    | ✓       Image: state state                              |
| 171<br>172<br>173<br>174                                           | Euro Mode         0 Disable         Dual Declarations         0 No         Mask 7-segment Display in X, S and Z M         0 No         Fixed Clerk Assign to Preset Key 8, 16, 24         0 Clerk Keys                                                                                                    | 1<br>0de<br>1<br>4 an<br>1                                                                   | Enable<br>Yes<br>Yes<br>Yes<br>Id 32<br>Function Keys                                                                                                    | ✓<br>For U1.<br>For doub<br>types onl<br>For bencl                                                                                                    | ✓       Ie display       y.                                                                                                    |
| 171<br>172<br>173<br>174                                           | Euro Mode         0 Disable         Dual Declarations         0 No         Mask 7-segment Display in X, S and Z M         0 No         Fixed Clerk Assign to Preset Key 8, 16, 24         0 Clerk Keys                                                                                                    | 1<br>0de<br>1<br>4 an<br>1                                                                   | Enable<br>Yes<br>Yes<br>d 32<br>Function Keys                                                                                                    | ✓<br>For U1.<br>For doub<br>types onl                                                                                                    | ✓       Ie display       y.                                                                                                    |
| 171<br>172<br>173<br>174                                           | Euro Mode         0 Disable         Dual Declarations         0 No         Mask 7-segment Display in X, S and Z M         0 No         Fixed Clerk Assign to Preset Key 8, 16, 24         0 Clerk Keys         30 lb to 15 kg Conversion                                                                                                    | 1<br>1<br>ode<br>1<br>4 an<br>1                                                              | Enable Yes Yes d 32 Function Keys                                                                                                    | ✓<br>For U1.<br>For doub<br>types onl                                                                                                    | ✓<br>Ie display<br>y.<br>h type only.                                                                                                    |
| 171<br>172<br>173<br>174<br>175                                    | Euro Mode         0 Disable         Dual Declarations         0 No         Mask 7-segment Display in X, S and Z M         0 No         Fixed Clerk Assign to Preset Key 8, 16, 2         0 Clerk Keys         30 lb to 15 kg Conversion         0 Disable                                                                                                    | 1<br>1<br>0 de<br>1<br>4 an<br>1<br>1                                                        | Enable Yes Yes d 32 Function Keys Enable                                                                                                    | ✓<br>For U1.<br>For doub<br>types onl<br>For bencl                                                                                                    | ✓<br>✓<br>le display<br>y.<br>n type only.                                                                                                    |
| 171<br>172<br>173<br>174<br>175                                    | Euro Mode         0 Disable         Dual Declarations         0 No         Mask 7-segment Display in X, S and Z M         0 No         Fixed Clerk Assign to Preset Key 8, 16, 24         0 Clerk Keys         30 lb to 15 kg Conversion         0 Disable                                                                                                    | 1<br>1<br>0 de<br>1<br>4 an<br>1<br>1                                                        | Enable Yes Yes Id 32 Function Keys Enable                                                                                                    | ✓       For U1.       For doub       types onl       For bencl       For bencl       For UK.                                                                                                    | ✓<br>✓<br>le display<br>y.<br>n type only.                                                                                                    |
| 171<br>172<br>173<br>174<br>175                                    | Euro Mode         0 Disable         Dual Declarations         0 No         Mask 7-segment Display in X, S and Z M         0 No         Fixed Clerk Assign to Preset Key 8, 16, 20         0 Clerk Keys         30 lb to 15 kg Conversion         0 Disable         Discount Time on Daily Basis                                                                                                    | 1<br>1<br>0 de<br>1<br>4 an<br>1<br>1                                                        | Enable Yes Yes d 32 Function Keys Enable                                                                                                    | <ul> <li>✓</li> <li>For U1.</li> <li>For doub types onl</li> <li>For bencl</li> <li>For bencl</li> <li>For UK.</li> </ul>                                                                                                    | ✓<br>Ie display y.<br>n type only.                                                                                                    |
| 171<br>172<br>173<br>174<br>175<br>176                             | Euro Mode         0 Disable         Dual Declarations         0 No         Mask 7-segment Display in X, S and Z M         0 No         Fixed Clerk Assign to Preset Key 8, 16, 20         0 Clerk Keys         30 lb to 15 kg Conversion         0 Disable         Discount Time on Daily Basis         0 No                                                                                             | 1<br>1<br>ode<br>1<br>4 an<br>1<br>1                                                         | Enable Yes Yes d 32 Function Keys Enable Vec                                                                                                    | ✓       For U1.       For doub types onl       For bencl       For bencl       For UK.                                                                                                    | ✓<br>Ie display y.<br>n type only.                                                                                                    |
| 171<br>172<br>173<br>174<br>175<br>176                             | Euro Mode         0 Disable         Dual Declarations         0 No         Mask 7-segment Display in X, S and Z M         0 No         Fixed Clerk Assign to Preset Key 8, 16, 2         0 Clerk Keys         30 lb to 15 kg Conversion         0 Disable         Discount Time on Daily Basis         0 No                                                                                              | 1<br>1<br>ode<br>1<br>4 an<br>1<br>1<br>1<br>1                                               | Enable Yes Yes Id 32 Function Keys Enable Yes                                                                                                    | ✓       For U1.       For doub types onl       For bencl       For bencl       For UK.                                                                                                    | ✓       Image: le display y.       Image: le display y. <t< th=""></t<>                                                                                                    |
| 171<br>172<br>173<br>174<br>175<br>176                             | Euro Mode         0 Disable         Dual Declarations         0 No         Mask 7-segment Display in X, S and Z M         0 No         Fixed Clerk Assign to Preset Key 8, 16, 2         0 Clerk Keys         30 lb to 15 kg Conversion         0 Disable         Discount Time on Daily Basis         0 No                                                                                              | 1<br>1<br>ode<br>1<br>4 an<br>1<br>1<br>1<br>1                                               | Enable Yes Yes Id 32 Function Keys Enable Yes                                                                                                    | ✓       For U1.       For doub types onl       For bencl       For bencl       For UK.                                                                                                    | ✓       I       I       I       I       I       I       I       I       I       I       I                                                                                                    |
| 171<br>172<br>173<br>173<br>174<br>175<br>176                      | Euro Mode         0 Disable         Dual Declarations         0 No         Mask 7-segment Display in X, S and Z M         0 No         Fixed Clerk Assign to Preset Key 8, 16, 2         0 Clerk Keys         30 lb to 15 kg Conversion         0 Disable         Discount Time on Daily Basis         0 No         Weight Check Function                                                                | 1<br>1<br>ode<br>1<br>4 an<br>1<br>1<br>1<br>1                                               | Enable Yes Yes Id 32 Function Keys Enable Yes                                                                                                    | ✓       For U1.       For doub types onl       For bencl       For bencl       For UK.                                                                                                    | ✓       Ie display       y.       In type only.       ✓                                                                                                    |
| 171<br>172<br>173<br>173<br>174<br>175<br>176                      | Euro Mode         0 Disable         Dual Declarations         0 No         Mask 7-segment Display in X, S and Z M         0 No         Fixed Clerk Assign to Preset Key 8, 16, 2         0 Clerk Keys         30 lb to 15 kg Conversion         0 Disable         Discount Time on Daily Basis         0 No         Weight Check Function         0 No                                                   | 1<br>1<br>ode<br>1<br>4 an<br>1<br>1<br>1<br>1<br>1<br>1                                     | Enable Yes Yes Tenable Yes Yes                                                                                                    | ✓       For U1.       For doub types onl       For bencl       For bencl       For UK.       ✓                                                                                                    | ✓       Ie display       y.       In type only.       ✓                                                                                                    |
| 171<br>172<br>173<br>174<br>175<br>176                             | Euro Mode         0 Disable         Dual Declarations         0 No         Mask 7-segment Display in X, S and Z M         0 No         Fixed Clerk Assign to Preset Key 8, 16, 2         0 Clerk Keys         30 lb to 15 kg Conversion         0 Disable         Discount Time on Daily Basis         0 No         Weight Check Function         0 No                                                   | 1<br>1<br>ode<br>1<br>4 an<br>1<br>1<br>1<br>1<br>1<br>1<br>1                                | Enable Yes Yes Indiate Second Second | ✓       For U1.       For doub types onl       For bencl       For bencl       For UK.       ✓                                                                                                    | ✓       I       I       I       I       I       I       I       I       I       I       I       I       I       I       I       I       I       I                                                                                                    |
| 171<br>172<br>173<br>173<br>174<br>175<br>176<br>177               | Euro Mode         0 Disable         Dual Declarations         0 No         Mask 7-segment Display in X, S and Z M         0 No         Fixed Clerk Assign to Preset Key 8, 16, 2         0 Clerk Keys         30 lb to 15 kg Conversion         0 Disable         Discount Time on Daily Basis         0 No         Weight Check Function         0 No                                                   | 1<br>0 ode<br>1<br>4 an<br>1<br>1<br>1<br>1<br>1                                             | Enable Yes Yes Id 32 Function Keys Enable Yes Yes                                                                                                    | ✓<br>For U1.<br>For doub<br>types onl<br>For bencl<br>For UK.<br>✓<br>I                                                                                                    | ✓     ✓     ✓     ✓     ✓     ✓     ✓     ✓     ✓     ✓     ✓     ✓     ✓     ✓     ✓     ✓     ✓     ✓     ✓     ✓     ✓     ✓     ✓     ✓     ✓     ✓     ✓     ✓     ✓     ✓     ✓     ✓     ✓     ✓     ✓     ✓     ✓     ✓     ✓     ✓     ✓     ✓     ✓     ✓     ✓     ✓     ✓     ✓     ✓     ✓     ✓     ✓     ✓     ✓     ✓     ✓     ✓     ✓     ✓     ✓     ✓     ✓     ✓     ✓     ✓     ✓     ✓     ✓     ✓     ✓     ✓     ✓     ✓     ✓     ✓     ✓     ✓     ✓     ✓     ✓     ✓     ✓     ✓     ✓     ✓     ✓     ✓     ✓     ✓     ✓     ✓     ✓     ✓     ✓     ✓     ✓     ✓     ✓     ✓     ✓     ✓     ✓     ✓     ✓     ✓     ✓     ✓     ✓     ✓     ✓     ✓     ✓     ✓     ✓     ✓     ✓     ✓     ✓     ✓     ✓     ✓     ✓     ✓     ✓     ✓     ✓     ✓     ✓     ✓     ✓     ✓     ✓     ✓     ✓     ✓     ✓     ✓     ✓     ✓     ✓     ✓     ✓     ✓     ✓     ✓     ✓     ✓     ✓     ✓     ✓     ✓     ✓     ✓     ✓     ✓     ✓     ✓     ✓     ✓     ✓     ✓     ✓     ✓     ✓     ✓     ✓     ✓     ✓     ✓     ✓     ✓     ✓     ✓     ✓     ✓     ✓     ✓     ✓     ✓     ✓     ✓     ✓     ✓     ✓     ✓     ✓     ✓     ✓     ✓     ✓     ✓     ✓     ✓     ✓     ✓     ✓     ✓     ✓     ✓     ✓     ✓     ✓     ✓     ✓     ✓     ✓     ✓     ✓     ✓     ✓     ✓     ✓     ✓     ✓     ✓     ✓     ✓     ✓     ✓     ✓     ✓     ✓     ✓     ✓     ✓     ✓     ✓     ✓     ✓     ✓     ✓     ✓     ✓     ✓     ✓     ✓     ✓     ✓     ✓     ✓     ✓     ✓     ✓     ✓     ✓     ✓     ✓     ✓     ✓     ✓     ✓     ✓     ✓     ✓     ✓     ✓     ✓     ✓     ✓     ✓     ✓     ✓     ✓     ✓     ✓     ✓     ✓     ✓     ✓     ✓     ✓     ✓     ✓     ✓     ✓     ✓     ✓     ✓     ✓     ✓     ✓     ✓     ✓     ✓     ✓     ✓     ✓     ✓     ✓     ✓     ✓     ✓     ✓     ✓     ✓     ✓     ✓     ✓     ✓     ✓     ✓     ✓     ✓     ✓     ✓     ✓     ✓     ✓     ✓     ✓     ✓     ✓     ✓     ✓     ✓     ✓     ✓     ✓     ✓     ✓     ✓     ✓     ✓     ✓     ✓     ✓     ✓     ✓     ✓     ✓     ✓     ✓     ✓     ✓     ✓     ✓     ✓     ✓     ✓     ✓ |
| 171<br>172<br>173<br>173<br>174<br>175<br>176<br>177<br>177        | Euro Mode         0 Disable         Dual Declarations         0 No         Mask 7-segment Display in X, S and Z M         0 No         Fixed Clerk Assign to Preset Key 8, 16, 2         0 Clerk Keys         30 lb to 15 kg Conversion         0 Disable         Discount Time on Daily Basis         0 No         Weight Check Function         0 No         Unit Price Override per PLU         0 No  | 1<br>0 ode<br>1<br>4 an<br>1<br>1<br>1<br>1<br>1<br>1<br>1<br>1<br>1                         | Enable Yes Yes Id 32 Function Keys Enable Yes Yes                                                                                                    | ✓       For U1.       For doub types onl       For bencl       For bencl       ✓       ✓       ✓       ✓       ✓       ✓       ✓       ✓                                                                                                    | ✓       Image: state state                              |
| 171<br>172<br>173<br>174<br>175<br>176<br>177<br>177               | Euro Mode         0 Disable         Dual Declarations         0 No         Mask 7-segment Display in X, S and Z M         0 No         Fixed Clerk Assign to Preset Key 8, 16, 20         0 Clerk Keys         30 lb to 15 kg Conversion         0 Disable         Discount Time on Daily Basis         0 No         Weight Check Function         0 No         Unit Price Override per PLU         0 No | 1<br>0 ode<br>1<br>4 an<br>1<br>1<br>1<br>1<br>1<br>1<br>1                                   | Enable Yes Yes Id 32 Function Keys Enable Yes Yes                                                                                                    | ✓       For U1.       For doub types onl       For bencl       For bencl       ✓       ✓       ✓       ✓       ✓       ✓                                                                                                    | ✓ Ie display<br>y. In type only. ✓                                                                                                    |
| 171<br>172<br>173<br>173<br>174<br>175<br>176<br>177<br>178        | Euro Mode         0 Disable         Dual Declarations         0 No         Mask 7-segment Display in X, S and Z M         0 No         Fixed Clerk Assign to Preset Key 8, 16, 20         0 Clerk Keys         30 lb to 15 kg Conversion         0 Disable         Discount Time on Daily Basis         0 No         Weight Check Function         0 No         Unit Price Override per PLU         0 No | 1<br>0 ode<br>1<br>4 an<br>1<br>1<br>1<br>1<br>1<br>1<br>1                                   | Enable Yes Yes Id 32 Function Keys Enable Yes Yes Yes                                                                                                    | ✓       For U1.       For doub types onl       For bencl       For bencl       ✓       ✓       ✓       ✓       ✓                                                                                                    | ✓                                                                                                    |
| 171<br>172<br>173<br>173<br>174<br>175<br>176<br>177<br>178<br>179 | Euro Mode         0 Disable         Dual Declarations         0 No         Mask 7-segment Display in X, S and Z M         0 No         Fixed Clerk Assign to Preset Key 8, 16, 20         0 Clerk Keys         30 lb to 15 kg Conversion         0 Disable         Discount Time on Daily Basis         0 No         Weight Check Function         0 No         Black Bar Sensing Label         0 No     | 1<br>1<br>0 de<br>1<br>4 an<br>1<br>1<br>1<br>1<br>1<br>1<br>1<br>1<br>1<br>1<br>1<br>1<br>1 | Enable Yes Yes Id 32 Function Keys Enable Yes Yes Yes Yes                                                                                                    | ✓       For U1.       For doub types onl       For bencl       For bencl       For UK.       ✓       ✓       ✓       ✓       ✓       ✓       ✓       ✓       ✓       ✓       ✓       ✓       ✓       ✓       ✓       ✓       ✓       ✓       ✓       ✓ | ✓ Ie display<br>y. In type only. ✓ ✓ ✓ ✓ ✓ ✓                                                                                                    |

| 100                                           | Scroll Massage Group                                                                                                    |                                     |                                                                                                    |                                                                                                    |                                                                                              |
|-----------------------------------------------|----------------------------------------------------------------------------------------------------|-------------------------------------|----------------------------------------------------------------------------------------------------|----------------------------------------------------------------------------------------------------|----------------------------------------------------------------------------------------------|
| 180                                           |                                                                                                    | 1                                   | Fachlo                                                                                                |                                                                                                    |                                                                                              |
|                                               | U Disable                                                                                                    | T                                   | Enable                                                                                                |                                                                                                    |                                                                                              |
| 4.04                                          | Continuous Labol                                                                                                    |                                     |                                                                                                    |                                                                                                    |                                                                                              |
| 181                                           |                                                                                                    | 4                                   | Euchle.                                                                                               | •                                                                                                    | •                                                                                            |
|                                               | U Disable                                                                                                    | 1                                   | Enable                                                                                                |                                                                                                    |                                                                                              |
| 1.00                                          |                                                                                                    |                                     |                                                                                                    |                                                                                                    |                                                                                              |
| 182                                           | Character Size for Barcode Data                                                                                                    |                                     |                                                                                                    | •                                                                                                    | •                                                                                            |
|                                               | 0 Large                                                                                                    | 1                                   | Small                                                                                                 |                                                                                                    |                                                                                              |
|                                               |                                                                                                    |                                     |                                                                                                    |                                                                                                    |                                                                                              |
| 183                                           | PLU Clear after 10 seconds Time-out                                                                                                    |                                     |                                                                                                    |                                                                                                    |                                                                                              |
|                                               | 0 No                                                                                                    | 1                                   | Yes                                                                                                   |                                                                                                    |                                                                                              |
|                                               |                                                                                                    |                                     |                                                                                                    |                                                                                                    |                                                                                              |
| 184                                           | Duplicate Unit and Total Price on Labe                                                                                                    | el                                  |                                                                                                    |                                                                                                    |                                                                                              |
|                                               | 0 No Print                                                                                                    | 1                                   | Print                                                                                                 | Effective v                                                                                                    | when SPEC158                                                                                 |
|                                               |                                                                                                    |                                     |                                                                                                    | = 1.                                                                                                    |                                                                                              |
|                                               |                                                                                                    |                                     |                                                                                                    |                                                                                                    |                                                                                              |
| 185                                           | Weigh PLU Can Use for Non-weigh PL                                                                                                    | U and                               | Vice Versa Function Key Enable                                                                        | ✓                                                                                                    | ✓                                                                                            |
|                                               | 0 Disable                                                                                                    | 1                                   | Enable                                                                                                |                                                                                                    |                                                                                              |
|                                               |                                                                                                    |                                     |                                                                                                    |                                                                                                    |                                                                                              |
| 186                                           | Print \$ and Weight Unit on Label                                                                                                    |                                     |                                                                                                    | ✓                                                                                                    | ✓                                                                                            |
|                                               | 0 No Print                                                                                                    | 1                                   | Print                                                                                                 |                                                                                                    |                                                                                              |
|                                               |                                                                                                    |                                     |                                                                                                    |                                                                                                    |                                                                                              |
| 187                                           | Clear Total Data by Server                                                                                                    |                                     |                                                                                                    |                                                                                                    |                                                                                              |
|                                               | 0 Both Server and Client                                                                                                    | 1                                   | Server                                                                                                |                                                                                                    |                                                                                              |
|                                               |                                                                                                    |                                     |                                                                                                    |                                                                                                    |                                                                                              |
| 188                                           | Tare Decimal Point Left Shift for SM-2                                                                                                    | 5 FIS3                              | D                                                                                                    |                                                                                                    |                                                                                              |
|                                               | 0 No                                                                                                    | 1                                   | Yes                                                                                                   |                                                                                                    |                                                                                              |
|                                               |                                                                                                    |                                     |                                                                                                    |                                                                                                    |                                                                                              |
| 189                                           | PLU Auto Delete                                                                                                    |                                     |                                                                                                    |                                                                                                    |                                                                                              |
|                                               | 0 No Delete                                                                                                    | 2                                   | 30 Days                                                                                               |                                                                                                    |                                                                                              |
|                                               | 1 15 Days                                                                                                    | 3                                   | 90 Days                                                                                               |                                                                                                    |                                                                                              |
|                                               |                                                                                                    |                                     |                                                                                                    |                                                                                                    |                                                                                              |
| 190                                           | Swap Weight and Unit Price on Receip                                                                                                    | ot                                  |                                                                                                    |                                                                                                    |                                                                                              |
|                                               | 0 No                                                                                                    |                                     |                                                                                                    |                                                                                                    |                                                                                              |
|                                               | 0 110                                                                                                    | 1                                   | Yes                                                                                                   |                                                                                                    |                                                                                              |
| 101                                           |                                                                                                    | 1                                   | Yes                                                                                                   |                                                                                                    |                                                                                              |
| 191                                           | Default Item Code Equals to PLU Num                                                                                                    | 1<br>ber                            | Yes                                                                                                   | ✓                                                                                                    | ✓                                                                                            |
| 191                                           | Default Item Code Equals to PLU Num<br>0 No                                                                                                    | 1<br>ber<br>1                       | Yes<br>Yes                                                                                            | ✓                                                                                                    |                                                                                              |
| 191                                           | Default Item Code Equals to PLU Num<br>0 No                                                                                                    | 1<br>ber<br>1                       | Yes<br>Yes                                                                                            | ✓<br>✓                                                                                                    | ✓                                                                                            |
| 191                                           | Default Item Code Equals to PLU Num<br>0 No<br>Nutrition Template                                                                                                    | 1<br>ber<br>1                       | Yes<br>Yes                                                                                            | ✓                                                                                                    |                                                                                              |
| 191                                           | Default Item Code Equals to PLU Num         0       No         Nutrition Template         0       Standard                                                                                                    | 1<br>ber<br>1<br>3                  | Yes<br>Yes<br>Standard Condensed                                                                      | ✓       For U1 an                                                                                                    | d CA only.                                                                                   |
| 191                                           | Default Item Code Equals to PLU Num         0       No         Nutrition Template         0       Standard         1       Simplified                                                                                                    | 1<br>ber<br>1<br>3<br>4             | Yes<br>Yes<br>Standard Condensed<br>Tabulated                                                         | For U1 an                                                                                                    | d CA only.                                                                                   |
| 191                                           | Default Item Code Equals to PLU Num         0       No         Nutrition Template         0       Standard         1       Simplified         2       Simplified Condensed                                                                                                    | 1<br>ber<br>1<br>3<br>4<br>5        | Yes<br>Yes<br>Standard Condensed<br>Tabulated<br>Tabulated Extra Condensed                            | For U1 an                                                                                                    | d CA only.                                                                                   |
| 191                                           | Default Item Code Equals to PLU Num         0       No         Nutrition Template         0       Standard         1       Simplified         2       Simplified Condensed                                                                                                    | 1<br>ber<br>1<br>3<br>4<br>5        | Yes<br>Yes<br>Standard Condensed<br>Tabulated<br>Tabulated Extra Condensed                            | For U1 an                                                                                                    | d CA only.                                                                                   |
| 191                                           | Default Item Code Equals to PLU Num         0       No         Nutrition Template         0       Standard         1       Simplified         2       Simplified Condensed                                                                                                    | 1<br>ber<br>1<br>3<br>4<br>5        | Yes<br>Yes<br>Standard Condensed<br>Tabulated<br>Tabulated Extra Condensed                            | For U1 an                                                                                                    | d CA only.                                                                                   |
| <u>191</u><br>192<br>193                      | Default Item Code Equals to PLU Num         0       No         Nutrition Template         0       Standard         1       Simplified         2       Simplified Condensed         Nutrition Adjustment Feed         Enter value from range 0 to 255                                                                                                    | 1<br><b>ber</b><br>1<br>3<br>4<br>5 | Yes<br>Yes<br>Standard Condensed<br>Tabulated<br>Tabulated Extra Condensed                            | For U1 an For U1 an For U1 an                                                                                                    | d CA only.                                                                                   |
| 191<br>192<br>193                             | Default Item Code Equals to PLU Num         0       No         Nutrition Template         0       Standard         1       Simplified         2       Simplified Condensed         Nutrition Adjustment Feed         Enter value from range 0 to 255                                                                                                    | 1<br>1<br>3<br>4<br>5               | Yes<br>Yes<br>Standard Condensed<br>Tabulated<br>Tabulated Extra Condensed                            | For U1 an For U1 an For U1 an                                                                                                    | d CA only.                                                                                   |
| 191<br>192<br>193<br>194                      | Default Item Code Equals to PLU Num         0       No         Nutrition Template         0       Standard         1       Simplified         2       Simplified Condensed         Nutrition Adjustment Feed         Enter value from range 0 to 255         Server IP Address         Enter a value between 1 to 254                                                                                                    | 1<br>1<br>3<br>4<br>5               | Yes<br>Yes<br>Standard Condensed<br>Tabulated<br>Tabulated Extra Condensed                            | ✓       For U1 an       ✓       For U1 an       ✓       For U1 an                                                                                                    | ✓       d CA only.       ✓       d CA.       ✓       d CA.                                   |
| 191<br>192<br>193<br>194                      | Default Item Code Equals to PLU Num         0       No         Nutrition Template         0       Standard         1       Simplified         2       Simplified Condensed         Nutrition Adjustment Feed         Enter value from range 0 to 255         Server IP Address         Enter a value between 1 to 254                                                                                                    | 1<br>1<br>3<br>4<br>5               | Yes<br>Yes<br>Standard Condensed<br>Tabulated<br>Tabulated Extra Condensed                            | ✓       For U1 an       ✓       For U1 an       ✓       For U1 an       ✓       For Client                                                                                                    | ✓       d CA only.       d CA.       ✓       d CA.       ✓       scale only.                 |
| 191<br>192<br>193<br>194                      | Default Item Code Equals to PLU Num         0       No         Nutrition Template         0       Standard         1       Simplified         2       Simplified Condensed         Nutrition Adjustment Feed         Enter value from range 0 to 255         Server IP Address         Enter a value between 1 to 254         Weight Print for Non-weigh Item                                                                                                    | 1<br>1<br>3<br>4<br>5               | Yes<br>Yes<br>Standard Condensed<br>Tabulated<br>Tabulated Extra Condensed                            | ✓       For U1 an       ✓       For U1 an       ✓       For U1 an       ✓       For Client       ✓                                                                                                    | ✓       d CA only.       ✓       d CA.       ✓       d CA.       ✓       scale only.       ✓ |
| 191<br>192<br>193<br>194<br>195               | Default Item Code Equals to PLU Num         0       No         Nutrition Template         0       Standard         1       Simplified         2       Simplified Condensed         Nutrition Adjustment Feed         Enter value from range 0 to 255         Server IP Address         Enter a value between 1 to 254         Weight Print for Non-weigh Item         0       No                                                                                                 | 1<br>ber<br>1<br>3<br>4<br>5        | Yes<br>Yes<br>Standard Condensed<br>Tabulated<br>Tabulated Extra Condensed                            | ✓       For U1 an       ✓       For U1 an       ✓       For Client       ✓                                                                                                    | ✓   d CA only.   ✓   d CA.   ✓   scale only.                                                 |
| 191<br>192<br>193<br>194<br>195               | Default Item Code Equals to PLU Num         0       No         Nutrition Template         0       Standard         1       Simplified         2       Simplified Condensed         Nutrition Adjustment Feed         Enter value from range 0 to 255         Server IP Address         Enter a value between 1 to 254         Weight Print for Non-weigh Item         0       No                                                                                                 | 1<br>1<br>3<br>4<br>5               | Yes<br>Yes<br>Standard Condensed<br>Tabulated<br>Tabulated Extra Condensed                            | ✓       For U1 an       ✓       For U1 an       ✓       For Client       ✓                                                                                                    | ✓       d CA only.       ✓       d CA.       ✓       d CA.       ✓       scale only.       ✓ |
| 191<br>192<br>193<br>194<br>195<br>196        | Default Item Code Equals to PLU Num         0       No         Nutrition Template         0       Standard         1       Simplified         2       Simplified Condensed         Nutrition Adjustment Feed         Enter value from range 0 to 255         Server IP Address         Enter a value between 1 to 254         Weight Print for Non-weigh Item         0       No                                                                                                 | 1<br>1<br>3<br>4<br>5               | Yes<br>Yes<br>Standard Condensed<br>Tabulated<br>Tabulated Extra Condensed                            | ✓         For U1 an         ✓         For U1 an         ✓         For U1 an         ✓         For Client         ✓                                                                                                    | ✓       d CA only.       ✓       d CA.       ✓       scale only.       ✓                     |
| 191<br>192<br>193<br>194<br>195<br>196        | Default Item Code Equals to PLU Num         0       No         Nutrition Template         0       Standard         1       Simplified         2       Simplified Condensed         Nutrition Adjustment Feed         Enter value from range 0 to 255         Server IP Address         Enter a value between 1 to 254         Weight Print for Non-weigh Item         0       No                                                                                                 | 1<br>1<br>3<br>4<br>5<br>           | Yes<br>Yes<br>Standard Condensed<br>Tabulated<br>Tabulated Extra Condensed                            | ✓       For U1 an       ✓       For U1 an       ✓       For U1 an       ✓       For Client       ✓                                                                                                    | ✓       d CA only.       d CA.       ✓       d CA.       ✓       scale only.       ✓         |
| 191<br>192<br>193<br>194<br>195<br>196        | Default Item Code Equals to PLU Num         0       No         Nutrition Template         0       Standard         1       Simplified         2       Simplified Condensed         Nutrition Adjustment Feed         Enter value from range 0 to 255         Server IP Address         Enter a value between 1 to 254         Weight Print for Non-weigh Item         0       No         Scale File         0       Disable                                                      | 1<br>1<br>3<br>4<br>5<br>           | Yes<br>Yes<br>Standard Condensed<br>Tabulated<br>Tabulated Extra Condensed<br>Yes<br>Yes              | ✓       For U1 an       ✓       For U1 an       ✓       For Client       ✓                                                                                                    | ✓       d CA only.       ✓       d CA.       ✓       scale only.       ✓                     |
| 191<br>192<br>193<br>193<br>194<br>195<br>196 | Default Item Code Equals to PLU Num         0       No         Nutrition Template         0       Standard         1       Simplified         2       Simplified Condensed         Nutrition Adjustment Feed         Enter value from range 0 to 255         Server IP Address         Enter a value between 1 to 254         Weight Print for Non-weigh Item         0       No         Scale File         0       Disable                                                      | 1<br>1<br>3<br>4<br>5<br>           | Yes Yes Yes Yes Yes Yes Yes Yes Yes                                                                   | ✓       For U1 an       ✓       For U1 an       ✓       For Client       ✓       ✓       ✓       ✓       ✓       ✓       ✓       ✓       ✓       ✓       ✓       ✓       ✓       ✓       ✓       ✓       ✓       ✓       ✓       ✓       ✓       ✓       ✓       ✓ | ✓   d CA only.   d CA.   ✓   d CA.   ✓   scale only.                                         |
| 191<br>192<br>193<br>194<br>195<br>196<br>197 | Default Item Code Equals to PLU Num         0       No         Nutrition Template         0       Standard         1       Simplified         2       Simplified Condensed         Nutrition Adjustment Feed         Enter value from range 0 to 255         Server IP Address         Enter a value between 1 to 254         Weight Print for Non-weigh Item         0       No         Scale File         0       Disable         Print Format of Month         0       Number | 1<br>ber<br>1<br>3<br>4<br>5<br>    | Yes<br>Yes<br>Standard Condensed<br>Tabulated<br>Tabulated Extra Condensed<br>Yes<br>Enable<br>Enable | ✓       For U1 an       ✓       For U1 an       ✓       For Client       ✓       ✓       ✓       ✓       ✓       ✓       ✓       ✓       ✓       ✓       ✓       ✓       ✓       ✓       ✓       ✓       ✓       ✓       ✓                                         | ✓   d CA only.   d CA.   d CA.   scale only.                                                 |

| 198                                                         | FSD Saving Calculation                                                                                                    |                                                                                                    |                                                                                                    |                                                                      |                       |
|-------------------------------------------------------------|----------------------------------------------------------------------------------------------------|----------------------------------------------------------------------------------------------------|----------------------------------------------------------------------------------------------------|----------------------------------------------------------------------|-----------------------|
|                                                             | 0 Net Value                                                                                                    | 1                                                                                                    | Cent Off                                                                                                    | For U1.                                                              |                       |
|                                                             |                                                                                                    |                                                                                                    |                                                                                                    |                                                                      |                       |
| 199                                                         | FIS3000 Time Out                                                                                                    |                                                                                                    |                                                                                                    |                                                                      |                       |
|                                                             | 0 2 sec                                                                                                    | 2                                                                                                    | 32 sec                                                                                                    |                                                                      | 1                     |
|                                                             | 1 8 sec                                                                                                    |                                                                                                    |                                                                                                    |                                                                      |                       |
|                                                             |                                                                                                    |                                                                                                    |                                                                                                    |                                                                      |                       |
| 200                                                         | PLU Call Up Range                                                                                                    |                                                                                                    |                                                                                                    |                                                                      |                       |
|                                                             | 0 Disable                                                                                                    | 1                                                                                                    | Enable                                                                                                    |                                                                      |                       |
|                                                             |                                                                                                    |                                                                                                    |                                                                                                    |                                                                      |                       |
| 201                                                         | Sell by Date for Manual Mode                                                                                                    |                                                                                                    |                                                                                                    |                                                                      |                       |
|                                                             | 0 Programmed Sell by Date                                                                                                    | 1                                                                                                    | Zero Sell by Date                                                                                                    |                                                                      |                       |
|                                                             |                                                                                                    |                                                                                                    |                                                                                                    | ·                                                                    |                       |
| 202                                                         | Printing of Item Label when Barcode                                                                                                    | e Data O                                                                                                    | Overflow                                                                                                    | ✓                                                                    | <ul> <li>✓</li> </ul> |
|                                                             | 0 Print                                                                                                    | 1                                                                                                    | No Print                                                                                                    |                                                                      |                       |
|                                                             |                                                                                                    |                                                                                                    |                                                                                                    |                                                                      |                       |
| 203                                                         | Preset Keys Pages                                                                                                    |                                                                                                    |                                                                                                    | ✓                                                                    | ✓                     |
|                                                             | 0 1 Page                                                                                                    | 2                                                                                                    | 3 Pages by Shift Key                                                                                                    |                                                                      |                       |
|                                                             | 1 3 Pages by Toggle                                                                                                    |                                                                                                    |                                                                                                    |                                                                      |                       |
|                                                             |                                                                                                    |                                                                                                    |                                                                                                    |                                                                      |                       |
| 204                                                         | Reference PLU Function Key Enable                                                                                                    |                                                                                                    |                                                                                                    |                                                                      |                       |
|                                                             | 0 Inhibit                                                                                                    | 1                                                                                                    | Allow                                                                                                    |                                                                      |                       |
|                                                             |                                                                                                    |                                                                                                    |                                                                                                    |                                                                      |                       |
| 205                                                         | Print Function Key Enable                                                                                                    |                                                                                                    |                                                                                                    | ✓                                                                    | $\checkmark$          |
|                                                             | 0 Inhibit                                                                                                    | 1                                                                                                    | Allow                                                                                                    |                                                                      |                       |
|                                                             |                                                                                                    |                                                                                                    |                                                                                                    |                                                                      |                       |
| 206                                                         | Print Barcode when Right Side Data                                                                                                    | Overflo                                                                                                    | w                                                                                                    |                                                                      |                       |
|                                                             | 0 No print                                                                                                    | 1                                                                                                    | Print Barcode Digits                                                                                                    |                                                                      |                       |
|                                                             |                                                                                                    |                                                                                                    |                                                                                                    |                                                                      |                       |
|                                                             |                                                                                                    |                                                                                                    |                                                                                                    |                                                                      |                       |
| 207                                                         | Weight Decimal Point Position for B                                                                                                    | arcode                                                                                                    | and Label Printing                                                                                                    |                                                                      |                       |
| 207                                                         | Weight Decimal Point Position for B0Same as SPEC607                                                                                                    | arcode a                                                                                                    | and Label Printing<br>0.000                                                                                                    | Effective                                                            | when SPEC607          |
| 207                                                         | Weight Decimal Point Position for B0Same as SPEC607                                                                                                    | arcode a<br>1                                                                                                | and Label Printing<br>0.000                                                                                                    | Effective v<br>= 2.                                                  | when SPEC607          |
| 207                                                         | Weight Decimal Point Position for B         0       Same as SPEC607                                                                                                    | arcode a                                                                                                    | and Label Printing<br>0.000                                                                                                    | Effective v<br>= 2.                                                  | when SPEC607          |
| 207                                                         | Weight Decimal Point Position for B         0       Same as SPEC607         Network Time Out         0       Same                                                                                                    | arcode a                                                                                                    | and Label Printing<br>0.000                                                                                                    | Effective v<br>= 2.                                                  | when SPEC607          |
| 207                                                         | Weight Decimal Point Position for B         0       Same as SPEC607         Network Time Out         0       3 sec         1       v2                                                                                                    | arcode a<br>1<br>2                                                                                           | and Label Printing<br>0.000<br>x4                                                                                                    | Effective v<br>= 2.                                                  | when SPEC607          |
| 207                                                         | Weight Decimal Point Position for B         0       Same as SPEC607         Network Time Out         0       3 sec         1       x2                                                                                                    | arcode a<br>1<br>2<br>3                                                                                      | and Label Printing<br>0.000<br>x4<br>x10                                                                                                    | Effective v<br>= 2.                                                  | when SPEC607          |
| 207                                                         | Weight Decimal Point Position for B         0       Same as SPEC607         Network Time Out         0       3 sec         1       x2                                                                                                    | arcode a<br>1<br>2<br>3                                                                                      | and Label Printing<br>0.000<br>x4<br>x10                                                                                                    | Effective v<br>= 2.                                                  | when SPEC607          |
| 207<br>208<br>209                                           | Weight Decimal Point Position for B         0       Same as SPEC607         Network Time Out         0       3 sec         1       x2                                                                                                    | arcode a<br>1<br>2<br>3                                                                                      | and Label Printing<br>0.000<br>x4<br>x10                                                                                                    | Effective v<br>= 2.                                                  | when SPEC607          |
| 207<br>208<br>209                                           | Weight Decimal Point Position for B         0       Same as SPEC607         Network Time Out         0       3 sec         1       x2         FSD Calculation         0       Unit Price                                                                                                    | arcode a<br>1<br>2<br>3<br>1                                                                                 | and Label Printing<br>0.000<br>x4<br>x10<br>Price Percentage Off                                                                                                    | Effective v<br>= 2.                                                  | when SPEC607          |
| 207<br>208<br>209                                           | Weight Decimal Point Position for B         0       Same as SPEC607         Network Time Out         0       3 sec         1       x2         FSD Calculation         0       Unit Price                                                                                                    | arcode a<br>1<br>2<br>3<br>1                                                                                 | and Label Printing<br>0.000<br>x4<br>x10<br>Price Percentage Off                                                                                                    | Effective v<br>= 2.                                                  | when SPEC607          |
| 207<br>208<br>209<br>210                                    | Weight Decimal Point Position for B         0       Same as SPEC607         Network Time Out         0       3 sec         1       x2         FSD Calculation         0       Unit Price         PLU Repeat Function Key Enable         0       Inhibit                                                                                                    | arcode a<br>1<br>2<br>3<br>1                                                                                 | and Label Printing<br>0.000<br>x4<br>x10<br>Price Percentage Off                                                                                                    | Effective v<br>= 2.                                                  | when SPEC607          |
| 207<br>208<br>209<br>210                                    | Weight Decimal Point Position for B         0       Same as SPEC607         Network Time Out         0       3 sec         1       x2         FSD Calculation         0       Unit Price         PLU Repeat Function Key Enable         0       Inhibit                                                                                                    | arcode a<br>1<br>2<br>3<br>1<br>1                                                                            | and Label Printing<br>0.000<br>x4<br>x10<br>Price Percentage Off<br>Allow                                                                                                    | Effective v<br>= 2.                                                  | when SPEC607          |
| 207<br>208<br>209<br>210                                    | Weight Decimal Point Position for B         0       Same as SPEC607         Network Time Out         0       3 sec         1       x2         FSD Calculation         0       Unit Price         PLU Repeat Function Key Enable         0       Inhibit                                                                                                    | arcode a<br>1<br>2<br>3<br>1<br>1                                                                            | and Label Printing 0.000 x4 x10 Price Percentage Off Allow                                                                                                    | Effective v<br>= 2.<br>✓<br>For U1.                                  | when SPEC607          |
| 207<br>208<br>209<br>210<br>211                             | Weight Decimal Point Position for B         0       Same as SPEC607         Network Time Out         0       3 sec         1       x2         FSD Calculation         0       Unit Price         PLU Repeat Function Key Enable         0       Inhibit         Pick 'N' Pay Protocol         0       Old                                                                                                    | arcode a<br>1<br>2<br>3<br>1<br>1<br>1                                                                       | and Label Printing 0.000 x4 x4 x10 Price Percentage Off Allow                                                                                                    | Effective v<br>= 2.<br>✓<br>For U1.                                  | when SPEC607          |
| 207<br>208<br>209<br>210<br>211                             | Weight Decimal Point Position for B         0       Same as SPEC607         Network Time Out         0       3 sec         1       x2         FSD Calculation         0       Unit Price         PLU Repeat Function Key Enable         0       Inhibit         Pick 'N' Pay Protocol       0         0       Old                                                                                                    | arcode a<br>1<br>2<br>3<br>1<br>1<br>1<br>1                                                                  | and Label Printing 0.000 x4 x10 Price Percentage Off Allow New                                                                                                    | Effective v<br>= 2.<br>✓<br>For U1.                                  | when SPEC607  ✓       |
| 207<br>208<br>209<br>210<br>211                             | Weight Decimal Point Position for B         0       Same as SPEC607         Network Time Out         0       3 sec         1       x2         FSD Calculation         0       Unit Price         PLU Repeat Function Key Enable         0       Inhibit         Pick 'N' Pay Protocol         0       Old                                                                                                    | arcode a<br>1<br>2<br>3<br>1<br>1<br>1<br>1<br>v                                                             | and Label Printing 0.000 x4 x4 x10 Price Percentage Off Allow New                                                                                                    | Effective v<br>= 2.<br>✓<br>For U1.                                  | when SPEC607          |
| 207<br>208<br>209<br>210<br>211<br>212                      | Weight Decimal Point Position for B         0       Same as SPEC607         Network Time Out         0       3 sec         1       x2         FSD Calculation         0       Unit Price         PLU Repeat Function Key Enable         0       Inhibit         Pick 'N' Pay Protocol         0       Old         Department Number for Pick 'N' Pay                                                                                                    | arcode a<br>1<br>2<br>3<br>1<br>1<br>1<br>1<br>y                                                             | and Label Printing 0.000 x4 x4 x10 Price Percentage Off Allow New                                                                                                    | Effective v<br>= 2.<br>✓<br>For U1.<br>For U1.                       | when SPEC607          |
| 207<br>208<br>209<br>210<br>211<br>211                      | Weight Decimal Point Position for B         0       Same as SPEC607         Network Time Out         0       3 sec         1       x2         FSD Calculation         0       Unit Price         PLU Repeat Function Key Enable         0       Inhibit         Pick 'N' Pay Protocol       O         0       Old         Department Number for Pick 'N' Pay         Enter a value between 1 to 99                                                                                                    | arcode a<br>1<br>2<br>3<br>1<br>1<br>1<br>y                                                                  | and Label Printing 0.000 x4 x10 Price Percentage Off Allow New                                                                                                    | Effective v<br>= 2.<br>✓<br>✓<br>For U1.<br>For U1.                  | when SPEC607          |
| 207<br>208<br>209<br>210<br>211<br>212<br>212               | Weight Decimal Point Position for B         0       Same as SPEC607         Network Time Out         0       3 sec         1       x2         FSD Calculation         0       Unit Price         PLU Repeat Function Key Enable         0       Inhibit         Pick 'N' Pay Protocol       O         0       Old         Department Number for Pick 'N' Pay         Enter a value between 1 to 99         Flag Code Function Key Enable                                                                                               | arcode a<br>1<br>2<br>3<br>1<br>1<br>1<br>y                                                                  | and Label Printing 0.000 x4 x4 x10 Price Percentage Off Allow New                                                                                                    | Effective v<br>= 2.<br>✓<br>For U1.<br>For U1.                       | when SPEC607          |
| 207<br>208<br>209<br>210<br>211<br>212<br>212               | Weight Decimal Point Position for B         0       Same as SPEC607         Network Time Out         0       3 sec         1       x2         FSD Calculation         0       Unit Price         PLU Repeat Function Key Enable         0       Inhibit         Pick 'N' Pay Protocol         0       Old         Plag Code Function Key Enable         O Inhibit                                                                                                    | arcode a<br>1<br>2<br>3<br>1<br>1<br>1<br>y<br>1                                                             | and Label Printing 0.000 x4 x4 x10 Price Percentage Off Allow New                                                                                                    | Effective v<br>= 2.<br>✓<br>For U1.<br>For U1.                       | when SPEC607          |
| 207<br>208<br>209<br>210<br>211<br>212<br>212<br>213        | Weight Decimal Point Position for B         0       Same as SPEC607         Network Time Out         0       3 sec         1       x2         FSD Calculation         0       Unit Price         PLU Repeat Function Key Enable         0       Inhibit         Pick 'N' Pay Protocol         0       Old         Department Number for Pick 'N' Pay         Enter a value between 1 to 99         Flag Code Function Key Enable         0       Inhibit                                                                               | arcode a<br>1<br>2<br>3<br>1<br>1<br>1<br>y<br>1<br>1                                                        | and Label Printing 0.000 x4 x4 x10 Price Percentage Off Allow New Allow                                                                                                    | Effective v<br>= 2.<br>✓<br>For U1.<br>For U1.                       | when SPEC607          |
| 207<br>208<br>209<br>210<br>211<br>212<br>213               | Weight Decimal Point Position for B         0       Same as SPEC607         Network Time Out         0       3 sec         1       x2         FSD Calculation         0       Unit Price         PLU Repeat Function Key Enable         0       Inhibit         Pick 'N' Pay Protocol         0       Old         Department Number for Pick 'N' Pay         Enter a value between 1 to 99         Flag Code Function Key Enable         0       Inhibit                                                                               | arcode a<br>1<br>2<br>3<br>1<br>1<br>1<br>y<br>1<br>1<br>1                                                   | and Label Printing 0.000 x4 x4 x10 Price Percentage Off Allow New Allow                                                                                                    | Effective v<br>= 2.<br>✓<br>✓<br>For U1.<br>For SF.                  | when SPEC607          |
| 207<br>208<br>209<br>210<br>211<br>211<br>212<br>213<br>213 | Weight Decimal Point Position for B         0       Same as SPEC607         Network Time Out       0         0       3 sec         1       x2         FSD Calculation       0         0       Unit Price         PLU Repeat Function Key Enable       0         0       Inhibit         Pick 'N' Pay Protocol       0         0       Old         Department Number for Pick 'N' Pay         Enter a value between 1 to 99         Flag Code Function Key Enable         0       Inhibit         DHCP Function         0       Disable | arcode a<br>1<br>2<br>3<br>1<br>1<br>1<br>y<br>1<br>1<br>1<br>1<br>1<br>1<br>1<br>1<br>1<br>1<br>1<br>1<br>1 | and Label Printing 0.000 x4 x4 x10 Price Percentage Off Allow New Allow Enable                                                                                                    | Effective v<br>= 2.<br>✓<br>For U1.<br>For U1.<br>For SF.<br>For SF. | when SPEC607  ✓       |
| 207<br>208<br>209<br>210<br>211<br>212<br>212<br>213<br>214 | Weight Decimal Point Position for B         0       Same as SPEC607         Network Time Out         0       3 sec         1       x2         FSD Calculation         0       Unit Price         PLU Repeat Function Key Enable         0       Inhibit         Pick 'N' Pay Protocol         0       Old         Plag Code Function Key Enable         0       Inhibit         Plag Code Function Key Enable         0       Inhibit         DHCP Function         0       Disable                                                    | arcode a<br>1<br>2<br>3<br>1<br>1<br>1<br>y<br>1<br>1<br>1<br>1<br>1<br>1<br>1<br>1<br>1<br>1<br>1<br>1<br>1 | and Label Printing 0.000 x4 x4 x10 Price Percentage Off Allow New Allow Label Printing Label Printing Label Pri | Effective v<br>= 2.<br>For U1.<br>For U1.<br>For SF.<br>For SF.      | when SPEC607          |
| 207<br>208<br>209<br>210<br>211<br>212<br>213<br>213<br>214 | Weight Decimal Point Position for B         0       Same as SPEC607         Network Time Out         0       3 sec         1       x2         FSD Calculation         0       Unit Price         PLU Repeat Function Key Enable         0       Inhibit         Pick 'N' Pay Protocol         0       Old         Department Number for Pick 'N' Pay         Enter a value between 1 to 99         Flag Code Function Key Enable         0       Inhibit         DHCP Function         0 Disable         Centering of Special Message  | arcode a<br>1<br>2<br>3<br>1<br>1<br>1<br>y<br>1<br>1<br>1<br>1<br>1<br>1<br>1<br>1<br>1<br>1<br>1<br>1<br>1 | and Label Printing 0.000 x4 x4 x10 Price Percentage Off Allow New Allow Enable                                                                                                    | Effective v<br>= 2.<br>✓<br>For U1.<br>For U1.<br>For SF.<br>For SF. | when SPEC607          |

ZYAKUDO PLUS

| <b>INSTRUKCJA</b> | OBSŁUGI |
|-------------------|---------|
|-------------------|---------|

| 216 | US Codo Toblo                  |                           |              |                       |
|-----|--------------------------------|---------------------------|--------------|-----------------------|
| 210 |                                | 1 Old                     | For AA only  | ,                     |
|     | 0 New                          | 1 010                     |              | •                     |
| 217 | Default Label Format 2 for It  | tem Printing              |              |                       |
|     | 0 Not Used                     | 5 F5                      |              |                       |
|     | 1 F1                           | 6 F6                      |              |                       |
|     | 2 F2                           | 7 F7                      |              |                       |
|     | 3 F3                           | 8 F8                      |              |                       |
|     | 4 F4                           |                           |              |                       |
|     |                                |                           |              |                       |
| 218 | Zero Unit Price for Unit Price | e Change Function Key     |              |                       |
|     | 0 Inhibit                      | 1 Allow                   |              |                       |
|     |                                |                           |              |                       |
| 219 | Numeric Key Entry Reset        |                           | ✓            | <b>√</b>              |
|     | 0 3 sec                        | 2 Disable                 | For AA.      |                       |
|     | 1 5 sec                        |                           |              |                       |
| 220 | Have David Disks Cide Date     | - Demonstration Unit      |              |                       |
| 220 | Item Barcode Right Side Dat    | a Dependent on Unit       | Effective w  |                       |
|     | 0 Disable                      | 1 Ellable                 | or 2         | Hell SPECI – U        |
|     |                                |                           | 01 2.        |                       |
| 221 | Receipt with Tax Informatio    | n Function Key Enable     | ✓            | <ul> <li>✓</li> </ul> |
|     |                                | 1 Allow                   |              |                       |
|     |                                |                           |              |                       |
| 222 | Open Cash Drawer without       | Sales Function Key Enable | $\checkmark$ | ✓                     |
|     | 0 Inhibit                      | 1 Allow                   |              | •                     |
|     |                                |                           | ·            |                       |
| 223 | Negative Unit Price Function   | 1                         | ✓            | $\checkmark$          |
|     | 0 Disable                      | 1 Enable                  |              |                       |
|     |                                |                           |              |                       |
| 224 | FIS3000 Wire Type              |                           |              |                       |
|     | 0 4 wires                      | 1 2 wires                 |              |                       |
| 225 |                                |                           |              |                       |
| 225 | Prepack Grand Total for Indi   |                           | •            | •                     |
|     | 0 165                          | 1 110                     |              |                       |
| 226 | Reverse Calculation of ITE C   | heck Digit                | ✓            | ✓                     |
|     | 0 No                           | 1 Yes                     |              |                       |
|     |                                |                           |              |                       |
| 227 | Unit Price Override Passwor    | d Function                |              |                       |
|     | 0 Inhibit                      | 1 Allow                   | Effective w  | hen SPEC178           |
|     |                                |                           | = 1.         |                       |
| 220 | Individual DLLI Total Transac  | tion                      | <b>_</b>     | 1                     |
| 220 |                                |                           |              | •                     |
|     | 0 110                          | 1 165                     |              |                       |
| 229 | Preset Key Group               |                           |              |                       |
|     | 0 Disable                      | 1 Enable                  | Effective w  | hen SPEC150           |
|     |                                |                           | = 1.         |                       |
| _   |                                |                           |              |                       |
| 230 | Auto Print after PLU Call      |                           | ✓            | ✓                     |
|     | U No                           | 1 Yes                     |              |                       |
| 221 | Zero Linit Price for DLL and   | Unit Price Override       | ✓            | √                     |
| 231 | 0 Inhibit                      | 1 Allow                   |              |                       |
|     |                                |                           |              |                       |
| 232 | Feed for Continuous Label      |                           | ✓            | ✓                     |
|     | 0 No                           | 1 Yes                     |              |                       |

✓

✓

|      | 0 24 Hours                              | 1       | 12 Hours (AM/PM)       |           |          |
|------|-----------------------------------------|---------|------------------------|-----------|----------|
|      |                                         |         |                        |           |          |
| 234  | Sub-total and Grand Total Barcode       |         |                        | ✓         | ✓        |
|      | 0 Based on Item Barcode                 | 1       | Based on Total Barcode |           |          |
|      |                                         |         |                        |           |          |
| 235  | Mask Barcode Last Human Readable        | Check   | Digit                  | ✓         | ✓        |
|      | 0 No                                    | 1       | Yes                    |           |          |
|      |                                         |         |                        |           |          |
| 236  | Character Generator for Korea           |         |                        |           |          |
|      | U Old                                   | 1       | New                    | For KE or | ny.      |
| 227  | Half key Eurotion                       |         |                        | 1         | <b>√</b> |
| 257  |                                         | 1       | Allow                  | •         |          |
|      | 0 111151                                | 1       | Allow                  |           |          |
| 238  | FIS3000 Free Format Unit                |         |                        | ✓         | ✓        |
|      | 0 mm                                    | 2       | SM-25 Dots             |           |          |
|      | 1 Dots                                  |         |                        |           |          |
|      |                                         |         |                        |           |          |
| 239  | Cheque and Credit Payment Function      | Key     |                        | ✓         | ✓        |
|      | 0 Inhibit                               | 1       | Allow                  |           |          |
|      |                                         |         |                        |           |          |
| 240  | Voucher Payment Function Key            |         |                        | ✓         | ✓        |
|      | 0 Inhibit                               | 1       | Allow                  |           |          |
|      |                                         |         |                        |           |          |
| 241  | PLU Code for IR POS and TMR             | 4       | 7 Dista                | ✓         | •        |
|      | 0 6 Digits                              | 1       | 7 Digits               |           |          |
| 2/12 | Discount without Limit Function Key     |         |                        |           |          |
| 242  |                                         | 1       | Allow                  |           |          |
|      | 0 111151                                | -       | Allow                  |           |          |
| 243  | Concatenate Commodity Name Displ        | av      |                        |           |          |
| -    | 0 No                                    | 1       | Yes                    |           |          |
|      |                                         |         |                        |           |          |
| 244  | Enable PLU Price Change Flag            |         |                        | ✓         | ✓        |
|      | 0 No                                    | 1       | Yes                    |           |          |
|      |                                         |         |                        |           |          |
| 245  | Print Sell by Date or Used by Date wh   | nen Dat | te Equals Packed Date  | ✓         | ✓        |
|      | 0 Yes                                   | 1       | No                     |           |          |
| 246  | Drivet First and Chask Disits Outside D |         |                        |           |          |
| 246  |                                         | arcode  | Voc                    | •         | •        |
|      | 0 110                                   | T       | fes                    |           |          |
| 247  | Print Packed date                       |         |                        | ✓         | ✓        |
| 2-17 | 0 Manual and Prepack Mode               | 2       | Prepack Mode           |           |          |
|      | 1 Manual                                | 3       | No Print               |           |          |
|      |                                         | -       |                        |           |          |
| 248  | Print Sell by Date                      |         |                        | ✓         | ✓        |
|      | 0 Manual and Prepack Mode               | 2       | Prepack Mode           |           |          |
|      | 1 Manual Mode                           | 3       | No Print               |           |          |
|      |                                         |         |                        |           |          |
| 249  | Print Used by Date                      |         |                        | ✓         | ✓        |
|      | 0 Manual and Prepack Mode               | 2       | Prepack Mode           |           |          |
|      | 1 Manual Mode                           | 3       | No Print               |           |          |
|      |                                         |         |                        |           |          |
| 250  | Centering Shop Name on Label            |         |                        | ✓         | ✓        |
|      | U NO                                    | 1       | Yes                    | 1         |          |

233 Time Format

| 251 | Shop Name on Receipt                     |          |                          | ✓             | ✓             |
|-----|------------------------------------------|----------|--------------------------|---------------|---------------|
|     | О Тор                                    | 1        | Bottom                   |               |               |
|     | 1                                        |          |                          |               |               |
| 252 | Auto Reconnect when Server Down          |          |                          |               | ✓             |
|     | 0 Disable                                | 2        | 20 sec                   |               |               |
|     | 1 10 sec                                 | 3        | 30 sec                   |               |               |
| 252 | Client Auto DI II Undata                 |          |                          |               |               |
| 255 | Client Auto PLO Opuate                   | 2        | Lindata All Sanvar Di Li |               |               |
|     | 1 Undate / Delete All Sover DU           | <u>э</u> | Dicable                  |               |               |
|     | 1 Opdate / Delete All Sever PLO          | 4        | Disable                  |               |               |
|     | 2 Opdate Existing PLO                    |          |                          |               |               |
| 254 | Auto Update of Client Off-line Report    |          |                          | ✓             | ✓             |
|     | 0 Disable                                | 1        | Enable                   | Effective v   | vhen SPEC61 = |
|     |                                          |          |                          | 1.            |               |
| 255 | <b>Retry Ethernet Communication</b>      |          |                          |               |               |
|     | 0 2 times                                | 1        | 5 times                  |               |               |
|     |                                          |          |                          |               |               |
| 256 | Display Price with Tax after Clerk Key I | Press    |                          |               |               |
|     | 0 Yes                                    | 1        | No                       | For AA.       |               |
|     |                                          |          |                          |               |               |
| 257 | Change Place Name to PLU via Functio     | n Key    |                          |               |               |
|     | 0 No                                     | 1        | Yes                      | For AA.       |               |
|     |                                          |          |                          |               |               |
| 258 | Beef Labeling                            |          |                          | ✓             | ✓             |
|     | 0 No                                     | 1        | Yes                      |               |               |
|     |                                          |          |                          |               |               |
| 259 | Auto Print Sub-total Label in Prepack    |          |                          | ✓             | ✓             |
|     | 0 No                                     | 1        | Yes                      |               |               |
|     |                                          |          |                          |               |               |
| 260 | Beef Labeling : Print Country            |          |                          | ✓             | ✓             |
|     | 0 Code                                   | 1        | Name                     |               |               |
|     | 1                                        |          |                          |               | •             |
| 261 | External Rewinder                        |          |                          |               |               |
|     | 0 Disable                                | 1        | Enable                   |               |               |
|     |                                          |          |                          |               |               |
| 262 | Selection of Receipt / Label             |          |                          |               |               |
|     | 0 Label                                  | 1        | Receipt                  | Always set to | 1 for SM-200. |
| 263 | FSD Net Value Minimum                    |          |                          |               |               |
| 200 |                                          | 1        | On                       | For U1        |               |
|     | 0.011                                    | -        |                          | 10101         |               |
| 264 | Print Ingredient Data on Next Label      |          |                          | ✓             | ✓             |
| _   | 0 Disable                                | 1        | Enable                   |               |               |
|     |                                          |          |                          |               |               |
| 265 | Client Using Local Free Format Label     |          |                          |               |               |
|     | 0 No                                     | 1        | Yes                      |               |               |
| 266 | ESD Weight                               |          |                          |               |               |
| 200 | 0 Back Computed (Single Bange)           | 2        | Exact Weight             | Eor 11        |               |
|     | 1 Back Computed (Dual Pange)             | 2        |                          | 10101.        |               |
|     | I Dack computed (Dual Kallge)            |          |                          |               |               |
| 267 | CPDI Language Selection                  |          |                          |               |               |
| 207 |                                          | 1        | Second Language          |               |               |
|     |                                          | 1        |                          | I             |               |
| 268 | Display Special Scale Message for Dis    | count    | ed Item                  |               |               |
| 200 |                                          | 1        | Ves                      | Exclude A     |               |
|     |                                          | -        |                          | and KE.       |               |

| 269 | Auto Clerk Accumulation (for scanner)    |      |                           | ✓                     | ✓              |
|-----|------------------------------------------|------|---------------------------|-----------------------|----------------|
|     | 0 No                                     | 4    | V4                        | For IR.               |                |
|     | 1 V1                                     | 5    | V5                        |                       |                |
|     | 2 V2                                     | 6    | V6                        |                       |                |
|     | 3 V3                                     | 7    | V7                        |                       |                |
| 270 | Individual Report Print and Clear in Z M | 1ode |                           |                       |                |
|     | 0 Disable                                | 2    | Auto Clear                |                       |                |
|     | 1 Manual Clear                           |      |                           |                       |                |
| 074 |                                          |      |                           |                       |                |
| 271 | Store Total Report Clear                 |      |                           |                       | 6050270        |
|     | 0 Store Lotal Report Only                | 1    | All Report                | Effective wh          | en SPEC270     |
| 272 | Beef Reference Number                    |      |                           | = 1 or 2.             | 1              |
| 212 |                                          | 1    | Date                      |                       | •              |
|     | 0 0000                                   | 1    | Date                      |                       |                |
| 273 | Item Code Follow PLU Number              |      |                           | <ul> <li>✓</li> </ul> | ✓              |
|     | 0 Yes                                    | 1    | No                        |                       |                |
|     |                                          |      |                           |                       |                |
| 274 | Bench Key Pad                            | 4    |                           |                       |                |
|     | 0 New                                    | 1    | Uld                       |                       |                |
| 275 | Tojucan Possint Drintor                  |      |                           |                       |                |
| 2/5 |                                          | 1    | Enable                    | For TW only           | ,              |
|     | 0 Disable                                | T    | Ellable                   | Apply for P           | 7.<br>NS1 ELEX |
|     |                                          |      |                           | PP2000 srs.           | 2 only.        |
|     |                                          |      |                           | 112000 5151           | 2 011171       |
| 276 | Floating Server                          |      |                           |                       |                |
|     | 0 Disable                                | 1    | Enable                    | 1                     |                |
|     |                                          |      |                           |                       |                |
| 277 | Real Time Buffer                         |      |                           | ✓                     | ✓              |
|     | 0 No                                     | 4    | 5 Days                    |                       |                |
|     | 1 2 Days                                 | 5    | 6 Days                    |                       |                |
|     | 2 3 Days                                 | 6    | / Days                    |                       |                |
|     | 3 4 Days                                 | /    | Unlimited                 |                       |                |
| 278 | Traceability Report                      |      |                           | $\checkmark$          | ✓              |
|     | 0 Disable                                | 3    | By Date and Reference No. | I                     |                |
|     | 1 By Reference No.                       | 4    | By Date and PLU No.       |                       |                |
|     | 2 By PLU No.                             |      |                           |                       |                |
|     |                                          |      |                           |                       |                |
| 279 | U1 Self-service                          | 4    | Fueble                    | Facilit 1             |                |
|     |                                          | 1    | Enable                    | For U1 only           |                |
| 280 | Real Time Customer Number                |      |                           |                       |                |
|     | 0 No                                     | 1    | Yes                       |                       |                |
|     | 7                                        |      |                           |                       |                |
| 281 | Real Time Buffer Receipt                 |      |                           |                       |                |
|     | 0 Detail                                 | 1    | Total Only                |                       |                |
| 202 | Parcodo Eunstion                         |      |                           |                       |                |
| 282 |                                          | 1    | With CR                   |                       |                |
|     |                                          | T    | WITH CN                   |                       |                |
| 283 | Barcode Look-up-table (LUT) Contents     |      |                           |                       |                |
|     | 0 Non-weigh Item Only                    | 1    | All Items                 |                       |                |
|     |                                          |      |                           |                       |                |
| 284 | Open Cash Drawer on Credit Payment       |      |                           | ✓                     | ✓              |
|     | 0 Allow                                  | 1    | Inhibit                   |                       |                |

| 20E                             | Australia ECR Eurotian                                                                                                    |                                                                                                  |                                                                                                    | 1                                                                                                    | 1                                                                                              |
|---------------------------------|----------------------------------------------------------------------------------------------------|--------------------------------------------------------------------------------------------------|----------------------------------------------------------------------------------------------------|----------------------------------------------------------------------------------------------------|------------------------------------------------------------------------------------------------|
| 205                             |                                                                                                    | 1                                                                                                | Vec                                                                                                    | For AD = 1                                                                                                    |                                                                                                |
|                                 | U NO                                                                                                    | 1                                                                                                | res                                                                                                    | For AR onl                                                                                                    | у.                                                                                             |
| 286                             | Enforce Amount Tendered                                                                                                    |                                                                                                  |                                                                                                    | ✓                                                                                                    | $\checkmark$                                                                                   |
| 200                             |                                                                                                    | 1                                                                                                | Vec                                                                                                    |                                                                                                    |                                                                                                |
|                                 | 0 110                                                                                                    | 1                                                                                                | 165                                                                                                    |                                                                                                    |                                                                                                |
| 287                             | Enforce Change Key                                                                                                    |                                                                                                  |                                                                                                    | ✓                                                                                                    | ✓                                                                                              |
|                                 | 0 No                                                                                                    | 1                                                                                                | Yes                                                                                                    |                                                                                                    |                                                                                                |
|                                 |                                                                                                    |                                                                                                  |                                                                                                    |                                                                                                    |                                                                                                |
| 288                             | Planned Price Printed in Report                                                                                                    |                                                                                                  |                                                                                                    | ✓                                                                                                    | ✓                                                                                              |
|                                 | 0 Enable                                                                                                    | 1                                                                                                | Disable                                                                                                    |                                                                                                    |                                                                                                |
|                                 |                                                                                                    |                                                                                                  |                                                                                                    |                                                                                                    |                                                                                                |
| 289                             | Repeat PLU Call                                                                                                    |                                                                                                  |                                                                                                    |                                                                                                    |                                                                                                |
|                                 | 0 No                                                                                                    | 1                                                                                                | Yes                                                                                                    |                                                                                                    |                                                                                                |
| -                               | 1                                                                                                    |                                                                                                  |                                                                                                    |                                                                                                    |                                                                                                |
| 290                             | Payment Key                                                                                                    |                                                                                                  |                                                                                                    |                                                                                                    |                                                                                                |
|                                 | 0 Disable                                                                                                    | 1                                                                                                | Enable                                                                                                    | For DEC co                                                                                                    | ountries.                                                                                      |
|                                 |                                                                                                    |                                                                                                  |                                                                                                    |                                                                                                    |                                                                                                |
| 291                             | Gap Value In-feed Operation                                                                                                    |                                                                                                  |                                                                                                    | <ul> <li>✓</li> </ul>                                                                                         | ✓                                                                                              |
|                                 | 0 Re-adjustable                                                                                                    | 1                                                                                                | No Change                                                                                                   |                                                                                                    |                                                                                                |
|                                 |                                                                                                    |                                                                                                  | -                                                                                                    |                                                                                                    |                                                                                                |
| 292                             | SM-200 Power Save                                                                                                    |                                                                                                  |                                                                                                    |                                                                                                    |                                                                                                |
|                                 | 0 Back Light Off                                                                                                    | 1                                                                                                | Power Off                                                                                                   |                                                                                                    |                                                                                                |
|                                 |                                                                                                    |                                                                                                  |                                                                                                    | I                                                                                                    |                                                                                                |
| 293                             | PLU Scrolling Message Display Interv                                                                                                    | al                                                                                               |                                                                                                    | ✓                                                                                                    | ✓                                                                                              |
|                                 | 0 Disable                                                                                                    | <u>а.</u><br>Д                                                                                   | 1 Min                                                                                                    | Eor 11                                                                                                    |                                                                                                |
|                                 | 1 25                                                                                                    | -+<br>5                                                                                          | 2 Min                                                                                                    | 101 01.                                                                                                    |                                                                                                |
|                                 | 2 105                                                                                                    | 5                                                                                                |                                                                                                    |                                                                                                    |                                                                                                |
|                                 | 2 105                                                                                                    | 6                                                                                                | 5 10110                                                                                                    |                                                                                                    |                                                                                                |
|                                 | 3 305                                                                                                    |                                                                                                  |                                                                                                    |                                                                                                    |                                                                                                |
| 204                             |                                                                                                    |                                                                                                  |                                                                                                    |                                                                                                    |                                                                                                |
| 294                             | SIM-200 Battery Option                                                                                                    |                                                                                                  |                                                                                                    |                                                                                                    |                                                                                                |
|                                 | U Yes                                                                                                    | 1                                                                                                | NO                                                                                                    |                                                                                                    |                                                                                                |
| 205                             |                                                                                                    |                                                                                                  |                                                                                                    |                                                                                                    |                                                                                                |
| 295                             | SIVI-SULL SCROUDD IVIACCODA LINDOTA RO                                                                                                    | τε                                                                                               |                                                                                                    |                                                                                                    |                                                                                                |
|                                 |                                                                                                    | 4                                                                                                |                                                                                                    |                                                                                                    |                                                                                                |
|                                 | 0 6 Lines                                                                                                    | 1                                                                                                | 12 Lines                                                                                                    |                                                                                                    |                                                                                                |
|                                 | 0 6 Lines                                                                                                    | 1                                                                                                | 12 Lines                                                                                                    |                                                                                                    |                                                                                                |
| 296                             | 0 6 Lines                                                                                                    | 1                                                                                                | 12 Lines                                                                                                    |                                                                                                    |                                                                                                |
| 296                             | 0 6 Lines Ingredient File-Size Expansion O Maximum 99 records                                                                                                    | 1                                                                                                | 12 Lines<br>Maximum 255 records                                                                             | For SF.                                                                                                    |                                                                                                |
| 296                             | 0 6 Lines<br>Ingredient File-Size Expansion<br>0 Maximum 99 records<br>Expand Record # for Ingredient and S                                                                                                    | 1<br>1<br>Special                                                                                | 12 Lines<br>Maximum 255 records<br>Message                                                                  | For SF.                                                                                                    | <ul> <li>✓</li> </ul>                                                                          |
| 296                             | 0       6 Lines         Ingredient File-Size Expansion         0       Maximum 99 records         Expand Record # for Ingredient and S         0       No                                                                                                    | 1<br>1<br>5 <b>pecial</b><br>1                                                                   | 12 Lines<br>Maximum 255 records<br>Message<br>Yes                                                           | For SF.                                                                                                    | ↓<br>↓ ✓                                                                                       |
| 296                             | 0 6 Lines<br>Ingredient File-Size Expansion<br>0 Maximum 99 records<br>Expand Record # for Ingredient and S<br>0 No                                                                                                    | 1<br>1<br>5 <b>pecial</b><br>1                                                                   | 12 Lines<br>Maximum 255 records<br>Message<br>Yes                                                           | For SF.                                                                                                    | ✓                                                                                              |
| 296<br>297                      | 0 6 Lines<br>Ingredient File-Size Expansion<br>0 Maximum 99 records<br>Expand Record # for Ingredient and S<br>0 No<br>Print PLU Ingredient in Receipt                                                                                                    | 1<br>1<br>5 <b>pecial</b><br>1                                                                   | 12 Lines<br>Maximum 255 records<br>Message<br>Yes                                                           | For SF.                                                                                                    | <ul> <li>✓</li> <li>✓</li> </ul>                                                               |
| 296<br>297                      | 0       6 Lines         Ingredient File-Size Expansion         0       Maximum 99 records         Expand Record # for Ingredient and S         0       No                                                                                                    | 1<br>1<br>5 <b>pecial</b><br>1<br>1                                                              | 12 Lines<br>Maximum 255 records<br>Message<br>Yes<br>Yes                                                    | For SF.                                                                                                    | ✓<br>✓                                                                                         |
| 296                             | 0       6 Lines         Ingredient File-Size Expansion         0       Maximum 99 records         Expand Record # for Ingredient and S         0       No         Print PLU Ingredient in Receipt         0       No                                                                                                    | 1<br>1<br>5 <b>pecial</b><br>1                                                                   | 12 Lines<br>Maximum 255 records<br>Message<br>Yes<br>Yes                                                    | For SF.                                                                                                    | <ul> <li>✓</li> <li>✓</li> <li>✓</li> </ul>                                                    |
| 296<br>297<br>298               | O       6 Lines         Ingredient File-Size Expansion         O       Maximum 99 records         Expand Record # for Ingredient and S         O       No         Print PLU Ingredient in Receipt         O       No         Traceability Update Function                                                                                                    | 1<br>5 <b>pecial</b><br>1<br>1                                                                   | 12 Lines<br>Maximum 255 records<br>Message<br>Yes<br>Yes                                                    | For SF.                                                                                                    | <ul> <li>✓</li> <li>✓</li> <li>✓</li> <li>✓</li> </ul>                                         |
| 296<br>297<br>298               | 0       6 Lines         Ingredient File-Size Expansion         0       Maximum 99 records         Expand Record # for Ingredient and S         0       No         Print PLU Ingredient in Receipt         0       No         Traceability Update Function         0       No                                                                                                    | 1<br>5 <b>pecial</b><br>1<br>1                                                                   | 12 Lines<br>Maximum 255 records<br>Message<br>Yes<br>Yes                                                    | For SF.                                                                                                    | ✓<br>✓                                                                                         |
| 296<br>297<br>298               | 0       6 Lines         Ingredient File-Size Expansion         0       Maximum 99 records         Expand Record # for Ingredient and S         0       No         Print PLU Ingredient in Receipt         0       No         Traceability Update Function         0       No                                                                                                    | 1<br>5 <b>pecial</b><br>1<br>1                                                                   | 12 Lines<br>Maximum 255 records<br>Message<br>Yes<br>Yes                                                    | For SF.                                                                                                    |                                                                                                |
| 296<br>297<br>298<br>299        | O       6 Lines         Ingredient File-Size Expansion         O       Maximum 99 records         Expand Record # for Ingredient and S         O       No         Print PLU Ingredient in Receipt         O       No         Traceability Update Function         O       No         Keyboard Selection         O       Normal Keyboard #                                                                                                    | 1<br><b>ipecial</b><br>1<br>1<br>1<br>1<br>2                                                     | 12 Lines<br>Maximum 255 records<br>Message<br>Yes<br>Yes<br>Yes                                             | For SF.                                                                                                    |                                                                                                |
| 296<br>297<br>298<br>299        | O       6 Lines         Ingredient File-Size Expansion         O       Maximum 99 records         Expand Record # for Ingredient and S         O       No         Print PLU Ingredient in Receipt         O       No         Traceability Update Function         O       No         Keyboard Selection         O       Normal Keyboard #                                                                                                    | 1<br>5 <b>pecial</b><br>1<br>1<br>1<br>1<br>2                                                    | 12 Lines<br>Maximum 255 records<br>Message<br>Yes<br>Yes<br>Yes<br>Yes<br>80 Preset Keys                    | For SF.                                                                                                    | ✓ ✓ ✓ ✓ ✓ ✓ ✓ ✓ ✓ ✓ ✓ ✓ ✓ ✓ ✓ ✓ ✓ ✓ ✓                                                          |
| 296<br>297<br>298<br>299        | O       6 Lines         Ingredient File-Size Expansion         O       Maximum 99 records         Expand Record # for Ingredient and S         O       No         Print PLU Ingredient in Receipt         O       No         Traceability Update Function         O       No         Keyboard Selection         O       Normal Keyboard #         1       100 Preset Keys                                                                                                    | 1<br>5 <b>pecial</b><br>1<br>1<br>1<br>2                                                         | 12 Lines<br>Maximum 255 records<br>Message<br>Yes<br>Yes<br>Yes<br>Yes<br>80 Preset Keys                    | For SF.                                                                                                    | ✓<br>✓<br>✓<br>Preset Keys.<br>to SPEC672.                                                     |
| 296<br>297<br>298<br>299        | O       6 Lines         Ingredient File-Size Expansion         O       Maximum 99 records         Expand Record # for Ingredient and S         O       No         Print PLU Ingredient in Receipt         O       No         Traceability Update Function         O       No         Keyboard Selection         O       Normal Keyboard #         1       100 Preset Keys         Keyboard Selection for Self-service                                                                                       | 1<br>5 <b>pecial</b><br>1<br>1<br>1<br>2                                                         | 12 Lines<br>Maximum 255 records<br>Message<br>Yes<br>Yes<br>Yes<br>80 Preset Keys                           | For SF.                                                                                                    | ✓           ✓           ✓           ✓           Preset Keys.           to SPEC672.           ✓ |
| 296<br>297<br>298<br>299        | O       6 Lines         Ingredient File-Size Expansion         O       Maximum 99 records         Expand Record # for Ingredient and S         O       No         Print PLU Ingredient in Receipt         O       No         Traceability Update Function         O       No         Keyboard Selection         O       Normal Keyboard #         1       100 Preset Keys         Keyboard Selection for Self-service         O       72 Preset Keys                                                        | 1<br>pecial<br>1<br>1<br>1<br>2<br>1                                                             | 12 Lines<br>Maximum 255 records<br>Message<br>Yes<br>Yes<br>Yes<br>80 Preset Keys<br>120 Preset Keys        | For SF.<br>✓<br>✓<br>✓<br># 32/56<br>Identical                                                                | ✓           ✓           ✓           Preset Keys.           to SPEC672.           ✓             |
| 296<br>297<br>298<br>299        | O       6 Lines         Ingredient File-Size Expansion         0       Maximum 99 records         Expand Record # for Ingredient and S         0       No         Print PLU Ingredient in Receipt         0       No         Traceability Update Function         0       No         Keyboard Selection         0       Normal Keyboard #         1       100 Preset Keys         Keyboard Selection for Self-service         0       72 Preset Keys                                                        | 1<br>5 <b>pecial</b><br>1<br>1<br>1<br>2<br>1                                                    | 12 Lines<br>Maximum 255 records<br>Message<br>Yes<br>Yes<br>Yes<br>80 Preset Keys<br>120 Preset Keys        | For SF.<br>✓<br>✓<br># 32/56<br>Identical                                                                     | ✓<br>✓<br>✓<br>Preset Keys.<br>to SPEC672.<br>✓                                                |
| 296<br>297<br>298<br>299<br>300 | O       6 Lines         Ingredient File-Size Expansion         O       Maximum 99 records         Expand Record # for Ingredient and S         O       No         Print PLU Ingredient in Receipt         O       No         Traceability Update Function         O       No         Keyboard Selection         O       Normal Keyboard #         1       100 Preset Keys         Keyboard Selection for Self-service         O       72 Preset Keys                                                        | 1<br>1<br>5<br>5<br>5<br>5<br>5<br>5<br>5<br>5<br>5<br>5<br>5<br>5<br>5                          | 12 Lines<br>Maximum 255 records<br>Message<br>Yes<br>Yes<br>Yes<br>80 Preset Keys<br>120 Preset Keys        | For SF.<br>✓<br>✓<br># 32/56<br>Identical                                                                     | ✓<br>✓<br>✓<br>Preset Keys.<br>to SPEC672.<br>✓                                                |
| 296<br>297<br>298<br>299<br>300 | O       6 Lines         Ingredient File-Size Expansion         O       Maximum 99 records         Expand Record # for Ingredient and S         O       No         Print PLU Ingredient in Receipt         O       No         Traceability Update Function         O       No         Keyboard Selection         O       Normal Keyboard #         1       100 Preset Keys         Keyboard Selection for Self-service         O       72 Preset Keys         SM-500 Self-Service         O       No         | 1<br>pecial<br>1<br>1<br>1<br>2<br>1<br>1<br>1<br>1<br>1<br>1<br>1<br>1<br>1<br>1<br>1<br>1<br>1 | 12 Lines<br>Maximum 255 records<br>Message<br>Yes<br>Yes<br>Yes<br>80 Preset Keys<br>120 Preset Keys        | For SF.<br>✓<br>✓<br>✓<br># 32/56<br>Identical<br>96 Preset                                                   | ✓<br>✓<br>Preset Keys.<br>to SPEC672.<br>✓                                                     |
| 296<br>297<br>298<br>299<br>300 | O       6 Lines         Ingredient File-Size Expansion         O       Maximum 99 records         Expand Record # for Ingredient and S         O       No         Print PLU Ingredient in Receipt         O       No         Traceability Update Function         O       No         Keyboard Selection         O       Normal Keyboard #         1       100 Preset Keys         Keyboard Selection for Self-service         O       72 Preset Keys         SM-500 Self-Service         O       No         | 1<br><b>pecial</b><br>1<br>1<br>1<br>2<br>1<br>1<br>1<br>1<br>1<br>1                             | 12 Lines<br>Maximum 255 records<br>Message<br>Yes<br>Yes<br>Yes<br>80 Preset Keys<br>120 Preset Keys<br>Yes | For SF.<br>For SF.<br>✓<br>✓<br>✓<br>For SF.<br>✓<br>✓<br>✓<br>✓<br>✓<br>✓<br>✓<br>✓<br>✓<br>✓<br>✓<br>✓<br>✓ | ✓<br>✓<br>✓<br>Preset Keys.<br>to SPEC672.<br>✓<br>L Keyboard.<br>to SPEC688.                  |
| 296<br>297<br>298<br>299<br>300 | O       6 Lines         Ingredient File-Size Expansion         O       Maximum 99 records         Expand Record # for Ingredient and S         O       No         Print PLU Ingredient in Receipt         O       No         Traceability Update Function         O       No         Keyboard Selection         O       Normal Keyboard #         1       100 Preset Keys         Keyboard Selection for Self-service         O       72 Preset Keys         SM-500 Self-Service       O         O       No | 1<br>pecial<br>1<br>1<br>1<br>2<br>1<br>1                                                        | 12 Lines<br>Maximum 255 records<br>Message<br>Yes<br>Yes<br>Yes<br>80 Preset Keys<br>120 Preset Keys<br>Yes | For SF.<br>For SF.<br>✓<br>✓<br>✓<br>For SF.<br>✓<br>✓<br>✓<br>✓<br>✓<br>✓<br>✓<br>✓<br>✓<br>✓<br>✓<br>✓<br>✓ | ✓<br>✓<br>✓<br>Preset Keys.<br>to SPEC672.<br>✓<br>t Keyboard.<br>to SPEC688.                  |
| 296<br>297<br>298<br>299<br>300 | O       6 Lines         Ingredient File-Size Expansion         O       Maximum 99 records         Expand Record # for Ingredient and S         O       No         Print PLU Ingredient in Receipt         O       No         Traceability Update Function         O       No         Keyboard Selection         O       Normal Keyboard #         1       100 Preset Keys         Keyboard Selection for Self-service         O       72 Preset Keys         SM-500 Self-Service       O         O       No | 1<br>pecial<br>1<br>1<br>1<br>2<br>1<br>1<br>1                                                   | 12 Lines<br>Maximum 255 records<br>Message<br>Yes<br>Yes<br>Yes<br>80 Preset Keys<br>120 Preset Keys<br>Yes | For SF.<br>For SF.<br>✓<br>✓<br>✓<br>For SF.<br>✓<br>✓<br>✓<br>✓<br>✓<br>✓<br>✓<br>✓<br>✓<br>✓<br>✓<br>✓<br>✓ | ✓<br>✓<br>Preset Keys.<br>to SPEC672.<br>✓<br>t Keyboard.<br>to SPEC688.<br>✓                  |

| 3(1)                                                 | Fixed Port Number for Ethernet                                                                                                    |                                                            |                                                                                                    |                                                                                                    |
|------------------------------------------------------|----------------------------------------------------------------------------------------------------|------------------------------------------------------------|----------------------------------------------------------------------------------------------------|----------------------------------------------------------------------------------------------------|
| 502                                                  | Enter value from 1 to 254                                                                                                    |                                                            |                                                                                                    |                                                                                                    |
|                                                      |                                                                                                    |                                                            |                                                                                                    |                                                                                                    |
| 303                                                  | DHCP IP Address Lease Time                                                                                                    |                                                            |                                                                                                    |                                                                                                    |
| 505                                                  | 0 Disable                                                                                                    | 1                                                          | Enable                                                                                                    |                                                                                                    |
|                                                      | 0 Disable                                                                                                    | Т                                                          |                                                                                                    |                                                                                                    |
|                                                      |                                                                                                    |                                                            |                                                                                                    |                                                                                                    |
| 304                                                  | Server Port Number                                                                                                    |                                                            |                                                                                                    |                                                                                                    |
|                                                      | Enter value from 1 to 254                                                                                                    |                                                            |                                                                                                    |                                                                                                    |
|                                                      |                                                                                                    |                                                            |                                                                                                    |                                                                                                    |
| 305                                                  | Character Spreading Speed Up                                                                                                    |                                                            |                                                                                                    |                                                                                                    |
|                                                      | 0 Disable                                                                                                    | 1                                                          | Enable                                                                                                    | (S3, S4, M3 & M4)                                                                                                    |
|                                                      |                                                                                                    |                                                            |                                                                                                    | For U1.                                                                                                    |
| 200                                                  | List Drint an Dessint                                                                                                    |                                                            |                                                                                                    |                                                                                                    |
| 306                                                  |                                                                                                    | 1                                                          | lterree                                                                                                    | • •                                                                                                    |
|                                                      | U PCS                                                                                                    | 1                                                          | items                                                                                                    |                                                                                                    |
| 207                                                  | Codo Pago                                                                                                    |                                                            |                                                                                                    |                                                                                                    |
| 307                                                  |                                                                                                    | 1                                                          | ANSI                                                                                                    | For IB only                                                                                                    |
|                                                      | 0 005                                                                                                    | 1                                                          |                                                                                                    | Tor incomy.                                                                                                    |
| 308                                                  | SM-500 2 <sup>nd</sup> Receipt Printer                                                                                                    |                                                            |                                                                                                    |                                                                                                    |
| 500                                                  | 0 Disable                                                                                                    | 1                                                          | Enable                                                                                                    |                                                                                                    |
|                                                      |                                                                                                    | -                                                          |                                                                                                    |                                                                                                    |
| 309                                                  | Praxis Function                                                                                                    |                                                            |                                                                                                    |                                                                                                    |
|                                                      | 0 Disable                                                                                                    | 1                                                          | Enable                                                                                                    | For DEC countries.                                                                                                    |
|                                                      |                                                                                                    |                                                            |                                                                                                    |                                                                                                    |
| 310                                                  | Multi Barcode Type                                                                                                    |                                                            |                                                                                                    | $\checkmark$                                                                                                    |
|                                                      | 0 EAN128                                                                                                    | 2                                                          | CODE128                                                                                                    |                                                                                                    |
|                                                      | 1 RSS                                                                                                    |                                                            |                                                                                                    |                                                                                                    |
|                                                      | Multi Barcode Type                                                                                                    |                                                            |                                                                                                    | $\checkmark$                                                                                                    |
|                                                      | 0 EAN128                                                                                                    | 4                                                          | GS1 QR Code #                                                                                                    | # For multi barcode 2                                                                                                    |
|                                                      | 1 RSS                                                                                                    | 5                                                          | GS1 DataMatrix #                                                                                                    | only.                                                                                                    |
|                                                      | 2 CODE128                                                                                                    | 6                                                          | GS1 DataBar Composite #                                                                                                    |                                                                                                    |
|                                                      | 2 CODE128                                                                                                    | 0                                                          |                                                                                                    |                                                                                                    |
|                                                      | 3 PDF417 #                                                                                                    | 0                                                          |                                                                                                    |                                                                                                    |
| 211                                                  | 2 CODE128<br>3 PDF417 #                                                                                                    | 0                                                          |                                                                                                    |                                                                                                    |
| 311                                                  | 2 CODE128<br>3 PDF417 #<br>Operator Logging Function                                                                                                    | 1                                                          | Enable                                                                                                    |                                                                                                    |
| 311                                                  | 2 CODE128<br>3 PDF417 #<br>Operator Logging Function<br>0 Disable                                                                                                    | 1                                                          | Enable                                                                                                    |                                                                                                    |
| 311                                                  | 2 CODE128<br>3 PDF417 #<br>Operator Logging Function<br>0 Disable<br>Price Change Password                                                                                                    | 1                                                          | Enable                                                                                                    |                                                                                                    |
| 311                                                  | 2 CODE128<br>3 PDF417 #<br>Operator Logging Function<br>0 Disable<br>Price Change Password<br>0 Disable                                                                                                    | 1                                                          | Enable                                                                                                    | ✓ ✓ ✓ For CA.                                                                                                    |
| 311                                                  | 2 CODE128<br>3 PDF417 #<br>Operator Logging Function<br>0 Disable<br>Price Change Password<br>0 Disable                                                                                                    | 1                                                          | Enable                                                                                                    | ✓     ✓       For CA.                                                                                                    |
| 311<br>312<br>313                                    | 2 CODE128<br>3 PDF417 #<br>Operator Logging Function<br>0 Disable<br>Price Change Password<br>0 Disable<br>Price Change Log File                                                                                                    | 1                                                          | Enable                                                                                                    |                                                                                                    |
| 311<br>312<br>313                                    | 2 CODE128<br>3 PDF417 #<br>Operator Logging Function<br>0 Disable<br>Price Change Password<br>0 Disable<br>Price Change Log File<br>0 Disable                                                                                                    | 1                                                          | Enable<br>Enable<br>Enable                                                                                                    | ✓         ✓           For CA.         ✓           For CA.         ✓                                                                                                    |
| 311<br>312<br>313                                    | 2 CODE128<br>3 PDF417 #<br>Operator Logging Function<br>0 Disable<br>Price Change Password<br>0 Disable<br>Price Change Log File<br>0 Disable<br>Training Mode                                                                                                    |                                                            | Enable<br>Enable<br>Enable                                                                                                    | ✓         ✓           For CA.         ✓           For CA.         ✓                                                                                                    |
| 311<br>312<br>313<br>314                             | 2 CODE128<br>3 PDF417 #<br>Operator Logging Function<br>0 Disable<br>Price Change Password<br>0 Disable<br>Price Change Log File<br>0 Disable<br>Training Mode<br>0 Disable                                                                                                    | 1                                                          | Enable<br>Enable<br>Enable<br>Enable                                                                                                    | V     V       For CA.       V     V       For CA.                                                                                                    |
| 311<br>312<br>313<br>314                             | 2 CODE128<br>3 PDF417 #<br>Operator Logging Function<br>0 Disable<br>Price Change Password<br>0 Disable<br>Price Change Log File<br>0 Disable<br>Training Mode<br>1 Enable                                                                                                    | 1<br>1<br>1<br>1<br>2                                      | Enable<br>Enable<br>Enable<br>Enable<br>Enable (Clerk Report)                                                                                                    |                                                                                                    |
| 311<br>312<br>313<br>314                             | 2 CODE128<br>3 PDF417 #<br>Operator Logging Function<br>0 Disable<br>Price Change Password<br>0 Disable<br>Price Change Log File<br>0 Disable<br>Training Mode<br>0 Disable<br>1 Enable                                                                                                    | 1<br>1<br>1<br>1<br>2                                      | Enable<br>Enable<br>Enable<br>Enable<br>Enable (Clerk Report)                                                                                                    | ✓         ✓           For CA.         ✓           ✓         ✓           For CA.         ✓           For CA.         ✓           For CA.         ✓           For CA.         ✓                                                                                                    |
| 311<br>312<br>313<br>314<br>315                      | 2 CODE128<br>3 PDF417 #<br>Operator Logging Function<br>0 Disable<br>Price Change Password<br>0 Disable<br>Price Change Log File<br>0 Disable<br>Training Mode<br>0 Disable<br>1 Enable<br>Print PLU Traceability in Receipt                                                                                                    | 1<br>1<br>1<br>1<br>2                                      | Enable<br>Enable<br>Enable<br>Enable (Clerk Report)                                                                                                    |                                                                                                    |
| 311<br>312<br>313<br>314<br>315                      | 2 CODE128<br>3 PDF417 #<br>Operator Logging Function<br>0 Disable<br>Price Change Password<br>0 Disable<br>Price Change Log File<br>0 Disable<br>Training Mode<br>1 Enable<br>Print PLU Traceability in Receipt<br>0 Yes                                                                                                    | 1 1 1 2 1 1 1 1 1 1 1 1 1 1 1 1 1 1 1 1                    | Enable<br>Enable<br>Enable<br>Enable<br>Enable (Clerk Report)                                                                                                    | ✓     ✓       For CA.       ✓       ✓       ✓       ✓       ✓       ✓       ✓       ✓       ✓       ✓       ✓       ✓       ✓       ✓       ✓       ✓       ✓       ✓       ✓       ✓       ✓       ✓       ✓       ✓       ✓       ✓       ✓       ✓       ✓       ✓       ✓       ✓       ✓       ✓       ✓       ✓       ✓       ✓       ✓       ✓       ✓       ✓       ✓       ✓       ✓       ✓       ✓       ✓       ✓       ✓       ✓       ✓       ✓       ✓       ✓       ✓       ✓       ✓       ✓       ✓       ✓       ✓       ✓       ✓       ✓       <                                                                                                    |
| 311<br>312<br>313<br>314<br>315                      | <ul> <li>2 CODE128</li> <li>3 PDF417 #</li> <li>Operator Logging Function <ul> <li>0 Disable</li> </ul> </li> <li>Price Change Password <ul> <li>0 Disable</li> </ul> </li> <li>Price Change Log File <ul> <li>0 Disable</li> </ul> </li> <li>Price Change Log File</li> <li>0 Disable</li> </ul> <li>Price Change Log File <ul> <li>0 Disable</li> </ul> </li> <li>Print Mode <ul> <li>0 Disable</li> </ul> </li> <li>Print PLU Traceability in Receipt <ul> <li>0 Yes</li> <li>Print PLU Traceability in Receipt</li> </ul> </li>                                                   | 1<br>1<br>1<br>2<br>1                                      | Enable<br>Enable<br>Enable<br>Enable<br>Enable (Clerk Report)                                                                                                    | ✓       ✓         For CA.       ✓         ✓       ✓         For CA.       ✓         For CA.       ✓         For CA.       ✓         For CA.       ✓         Image: Control of the second second se |
| 311<br>312<br>313<br>314<br>315                      | 2 CODE128     3 PDF417 #      Operator Logging Function     0 Disable      Price Change Password     0 Disable      Price Change Log File     0 Disable      Training Mode     0 Disable      Training Mode     1 Enable      Print PLU Traceability in Receipt     0 Yes      Print PLU Traceability in Receipt     0 Yes                                                                                                    | 1<br>1<br>1<br>1<br>2<br>1<br>2                            | Enable<br>Enable<br>Enable<br>Enable<br>Enable (Clerk Report)<br>No<br>No<br>Yes (Brief format)                                                                                                    | ✓       ✓         ✓       ✓         For CA.       ✓         For CA.       ✓         For CA.       ✓         For CA.       ✓         For CA.       ✓         ✓       ✓         ✓       ✓         ✓       ✓         ✓       ✓         ✓       ✓         ✓       ✓         ✓       ✓         ✓       ✓         ✓       ✓         ✓       ✓         ✓       ✓         ✓       ✓                                                                                                    |
| 311<br>312<br>313<br>314<br>315                      | 2 CODE128     3 PDF417 #      Operator Logging Function     0 Disable      Price Change Password     0 Disable      Price Change Log File     0 Disable      Training Mode     0 Disable      Training Mode     0 Disable      Print PLU Traceability in Receipt     0 Yes     Print PLU Traceability in Receipt     0 Yes     1 No                                                                                                    | 1<br>1<br>1<br>2<br>1<br>2<br>2                            | Enable<br>Enable<br>Enable<br>Enable<br>Enable (Clerk Report)<br>No<br>Yes (Brief format)                                                                                                    | ✓       ✓         For CA.       ✓         ✓       ✓         For CA.       ✓         For CA.       ✓         For DEC.       ✓         ✓       ✓         ✓       ✓         ✓       ✓         ✓       ✓         ✓       ✓         ✓       ✓         ✓       ✓         ✓       ✓         ✓       ✓         ✓       ✓         ✓       ✓         ✓       ✓                                                                                                    |
| 311<br>312<br>313<br>314<br>315                      | <ul> <li>2 CODE128</li> <li>3 PDF417 #</li> <li>Operator Logging Function <ul> <li>0 Disable</li> </ul> </li> <li>Price Change Password</li> <li>0 Disable</li> </ul> <li>Price Change Log File <ul> <li>0 Disable</li> </ul> </li> <li>Price Change Log File</li> <li>0 Disable</li> <li>Training Mode <ul> <li>0 Disable</li> </ul> </li> <li>Print PLU Traceability in Receipt <ul> <li>0 Yes</li> <li>Print PLU Traceability in Receipt</li> <li>0 Yes</li> <li>1 No</li> </ul> </li>                                                                                             | 1<br>1<br>1<br>2<br>1<br>2                                 | Enable<br>Enable<br>Enable<br>Enable (Clerk Report)<br>No<br>Yes (Brief format)                                                                                                    | ✓       ✓         For CA.       ✓         For CA.       ✓         For CA.       ✓         For CA.       ✓         For CA.       ✓         ✓       ✓         ✓       ✓         ✓       ✓         ✓       ✓         ✓       ✓         ✓       ✓         ✓       ✓         ✓       ✓         ✓       ✓         ✓       ✓         ✓       ✓         ✓       ✓         ✓       ✓                                                                                                    |
| 311<br>312<br>313<br>314<br>315<br><b>316</b>        | <ul> <li>2 CODE128</li> <li>3 PDF417 #</li> <li>Operator Logging Function <ul> <li>0 Disable</li> </ul> </li> <li>Price Change Password <ul> <li>0 Disable</li> </ul> </li> <li>Price Change Log File</li> <li>0 Disable</li> </ul> <li>Price Change Log File <ul> <li>0 Disable</li> </ul> </li> <li>Price Change Log File</li> <li>0 Disable</li> <li>Print PLU Traceability in Receipt <ul> <li>0 Yes</li> <li>Print PLU Traceability in Receipt</li> <li>0 Yes</li> <li>1 No</li> </ul> </li> <li>Include Prepack Total in Manual To</li>                                         | 1<br>1<br>1<br>2<br>1<br>2<br>tal Repo                     | Enable<br>Enable<br>Enable<br>Enable<br>Enable (Clerk Report)<br>No<br>No<br>Yes (Brief format)                                                                                                    | ✓     ✓       For CA.       ✓       ✓       ✓       ✓       ✓       ✓       ✓       ✓       ✓       ✓       ✓       ✓       ✓       ✓       ✓       ✓       ✓       ✓       ✓       ✓       ✓       ✓       ✓       ✓       ✓       ✓       ✓       ✓                                                                                                    |
| 311<br>312<br>313<br>314<br>315<br><b>316</b>        | <ul> <li>2 CODE128</li> <li>3 PDF417 #</li> <li>Operator Logging Function <ul> <li>0 Disable</li> </ul> </li> <li>Price Change Password <ul> <li>0 Disable</li> </ul> </li> <li>Price Change Log File <ul> <li>0 Disable</li> </ul> </li> <li>Price Change Log File <ul> <li>0 Disable</li> </ul> </li> <li>Print Mode <ul> <li>0 Disable</li> </ul> </li> <li>Print PLU Traceability in Receipt <ul> <li>0 Yes</li> <li>Print PLU Traceability in Receipt</li> <li>0 Yes</li> <li>1 No</li> </ul> </li> <li>Include Prepack Total in Manual To <ul> <li>0 Yes</li> </ul> </li> </ul> | 1<br>1<br>1<br>2<br>1<br>2<br>1<br>2<br>tal Repo<br>1      | Enable<br>Enable<br>Enable<br>Enable<br>Enable (Clerk Report)<br>No<br>Yes (Brief format)<br>rt<br>No                                                                                                    | $\checkmark$ $\checkmark$ For CA. $\checkmark$ $\checkmark$                                                                                                    |
| 311<br>312<br>313<br>314<br>314<br>315<br><b>316</b> | <ul> <li>2 CODE128</li> <li>3 PDF417 #</li> <li>Operator Logging Function</li> <li>0 Disable</li> <li>Price Change Password</li> <li>0 Disable</li> <li>Price Change Log File</li> <li>0 Disable</li> <li>Training Mode</li> <li>0 Disable</li> <li>Training Mode</li> <li>1 Enable</li> <li>Print PLU Traceability in Receipt</li> <li>0 Yes</li> <li>Print PLU Traceability in Receipt</li> <li>0 Yes</li> <li>1 No</li> <li>Include Prepack Total in Manual Tor</li> <li>0 Yes</li> </ul>                                                                                          | 1<br>1<br>1<br>2<br>1<br>2<br>1<br>1<br>2<br>tal Repo<br>1 | Enable Enable Enable Enable Enable Keport) Fraction (Clerk Report) Ko Ko Keport) Fraction (Clerk Report) Fraction (Clerk Repor | ✓       ✓         For CA.       ✓         For CA.       ✓         For CA.       ✓         For DEC.       ✓         ✓       ✓         ✓       ✓         ✓       ✓         ✓       ✓         ✓       ✓         ✓       ✓         ✓       ✓         ✓       ✓         ✓       ✓         ✓       ✓         ✓       ✓         ✓       ✓         ✓       ✓         ✓       ✓         ✓       ✓                                                                                                    |

| 240 | Minute as FTD Dout Number             |        |                    |                       |                       |
|-----|---------------------------------------|--------|--------------------|-----------------------|-----------------------|
| 318 | wireless Fir Port Number              |        |                    | NI - + '              |                       |
|     | Enter value range from 1 to 9999      |        |                    | NOT IN US             | sea.                  |
| 210 | Doloto Tracochility Pacard            |        |                    | 1                     | <b>√</b>              |
| 213 |                                       | 1      | No                 | -                     |                       |
|     | 0 185                                 | 1      | NO                 |                       |                       |
| 320 | PLU Link to Text Field                |        |                    | <ul> <li>✓</li> </ul> | $\checkmark$          |
|     | 0 Disable                             | 1      | Enable             |                       |                       |
| 321 | Julian Date                           |        |                    | ✓                     | ✓                     |
|     | 0 No                                  | 4      | Used by date only  |                       | -                     |
|     | 1 Packed date only                    | 5      | Used & packed date |                       |                       |
|     | 2 Sell by date only                   | 6      | Used & sell date   |                       |                       |
|     | 3 Sell & packed date                  | 7      | All                |                       |                       |
|     |                                       |        |                    |                       |                       |
| 322 | Price Printing Size (Large Font)      |        |                    |                       | ✓                     |
|     | 0 No                                  | 1      | Yes                | Effective w           | hen SPEC186 = 0       |
|     |                                       |        |                    |                       |                       |
| 323 | Auto PLU Broadcasting                 |        |                    |                       |                       |
|     | U Disable                             | 1      | Enable             | 1                     |                       |
| 224 |                                       | L Duta |                    |                       |                       |
| 324 | Decimal Point For Unit Price And Tota |        | - Frabla           |                       |                       |
|     | 0 Disable                             | 1      | Ellable            |                       |                       |
| 225 | Peel Sensor Value                     |        |                    |                       |                       |
| 325 |                                       | 1      | No Change          |                       |                       |
|     |                                       | 1      | No change          |                       |                       |
| 326 | ON/Off Key                            |        |                    | ✓                     | $\checkmark$          |
|     | 0 Enable                              | 1      | Disable            |                       |                       |
|     |                                       |        |                    |                       |                       |
| 327 | SM300 Print Control                   |        |                    |                       |                       |
|     | 0 Disable                             | 1      | Enable             |                       |                       |
|     | Print Control for Image               |        |                    |                       | ✓                     |
|     | 0 Disable                             | 1      | Enable             |                       |                       |
|     | -                                     |        |                    |                       |                       |
| 328 | TU 9 Digit Total Price                |        |                    |                       |                       |
|     | 0 Disable                             | 1      | Enable             | For Tu o              | nly.                  |
|     |                                       |        |                    | _                     |                       |
| 329 | PLU Tare Call up                      |        |                    |                       |                       |
|     | 0 Allow                               | 1      | Inhibit            |                       |                       |
| 220 | Individual Scale Store Tatal Depart   |        |                    |                       |                       |
| 330 |                                       | 1      | Vec                |                       |                       |
|     | 0 110                                 | T      | Tes                |                       |                       |
| 331 | Default ITE for Barcode               |        |                    | <ul><li>✓</li></ul>   | $\checkmark$          |
| 551 | 0 Disable                             | 1      | Enable             |                       | -                     |
|     | 0 Disasie                             | -      |                    |                       |                       |
| 332 | ITEM Text (5-16) Print on Total Label |        |                    | ✓                     | <ul> <li>✓</li> </ul> |
|     | 0 Disable                             | 1      | Enable             |                       |                       |
|     | 1                                     |        |                    | 4                     |                       |
| 333 | Image at Top Receipt                  |        |                    |                       | ✓                     |
|     | Enter range from 0 to 99              |        |                    |                       |                       |
|     |                                       |        |                    |                       |                       |
| 334 | Image at Bottom Receipt               |        |                    |                       | <ul> <li>✓</li> </ul> |
|     | Enter range from 0 to 99              |        |                    |                       |                       |
|     |                                       |        |                    |                       |                       |
| 335 | Traceability Eat By Date              |        |                    | ✓                     | $\checkmark$          |
|     | 0 Disable                             | 1      | Enable             | 1                     |                       |

| 336          | Traceability Max Weight                 |          |                       | <ul> <li>✓</li> </ul> | ✓    |
|--------------|-----------------------------------------|----------|-----------------------|-----------------------|------|
|              | 0 Disable                               | 1        | Enable                |                       |      |
|              |                                         |          |                       |                       |      |
| 337          | Traceability Default Label Format       |          |                       |                       |      |
|              | 0 Not Used                              | 5        | F5                    |                       | •    |
|              | 1 F1                                    | 6        | F6                    |                       |      |
|              | 2 F2                                    | 7        | F7                    |                       |      |
|              | 3 F3                                    | 8        | F8                    |                       |      |
|              | 4 F4                                    |          |                       |                       |      |
|              |                                         |          |                       |                       |      |
| 338          | Traceability Barcode                    |          |                       |                       | ✓    |
|              | 0 EAN13                                 | 1        | EAN128                | Effective             | when |
|              |                                         |          |                       | SPEC508               | = 2  |
|              | -                                       |          |                       |                       |      |
| 339          | Flag Data (EAN13)                       |          |                       |                       | ✓    |
|              | Enter range from 0 to 99                |          |                       | Effective             | when |
|              |                                         |          |                       | SPEC508               | = 2  |
|              |                                         |          |                       |                       |      |
| 340          | Enforce Scan                            |          |                       |                       | ~    |
|              | 0 No                                    | 1        | Yes                   |                       |      |
|              |                                         |          |                       |                       |      |
| 341          | TVP2000 (SM300)                         |          |                       |                       |      |
|              | 0 Not Send T10                          | 1        | Send T10 Label Format |                       |      |
|              | 1                                       |          |                       |                       |      |
| 342          | LCD 1 Line Scroll                       |          |                       |                       |      |
|              | 0 Disable                               | 1        | Enable                |                       |      |
|              | 1                                       |          |                       |                       |      |
| 343          | Clear Key in Prepack                    |          |                       |                       |      |
|              | 0 Enable                                | 1        | Disable               |                       |      |
|              |                                         |          |                       |                       | ]    |
| 344          | Print Pack Date                         |          |                       |                       |      |
|              | 0 Yes                                   | 1        | No                    |                       |      |
| 245          | Undete Contraction (Olivert Contract    |          |                       |                       |      |
| 345          | Update Spec For Server/Client System    | 4        | Disable               |                       |      |
|              | U Enable                                | 1        | Disable               |                       |      |
| 246          | Lindete Lebel Turn even in Dessint Buff |          |                       | 1                     | 1    |
| 540          |                                         | ler<br>2 | Only In Dronack Made  | •                     | •    |
|              | 1 Only In Projection Mode               | 2        | Poth                  |                       |      |
|              |                                         | 5        | both                  |                       |      |
| 347          | Internet Broadcast                      |          |                       |                       |      |
| 0 <b>7</b> 7 | 0 No                                    | 1        | Yes                   |                       |      |
|              |                                         | -        |                       | I                     |      |
| 348          | Taiwan POP Label                        |          |                       |                       |      |
| 0.0          | 0 Disable                               | 1        | Enable                | For TW o              | nlv  |
|              |                                         | -        |                       |                       | i    |
| 349          | Direct Access To Clerk Mode             |          |                       |                       |      |
|              | 0 Disable                               | 1        | Enable                |                       |      |
|              |                                         |          | -                     | 1                     |      |
| 350          | Additional Rounding In Receipt          |          |                       |                       |      |
|              | 0 Print                                 | 1        | No Print              |                       |      |
|              |                                         |          |                       | 1                     |      |
| 351          | Gratuitous ARP                          |          |                       | ✓                     | ✓    |
|              | 0 Disable                               | 1        | Enable                |                       |      |
|              |                                         |          |                       | 1                     |      |
| 352          | Magali Traceability                     |          |                       |                       |      |
|              | 0 Disable                               | 1        | Enable                |                       |      |

128

| 353                                    | UP & WT Check Before LBL PRT                                                                                                    |                      |                                                                                 |                                                                                                    |    |
|----------------------------------------|----------------------------------------------------------------------------------------------------|----------------------|---------------------------------------------------------------------------------|----------------------------------------------------------------------------------------------------|----|
|                                        | 0 Disable                                                                                                    | 1                    | Enable                                                                          | For CN                                                                                                    |    |
|                                        |                                                                                                    |                      |                                                                                 |                                                                                                    |    |
| 354                                    | Romanian Currency                                                                                                    |                      |                                                                                 |                                                                                                    |    |
|                                        | 0 No                                                                                                    | 1                    | Yes                                                                             | For RM only                                                                                                    |    |
|                                        |                                                                                                    |                      |                                                                                 |                                                                                                    |    |
| 355                                    | Call PLU From PC                                                                                                    |                      |                                                                                 | ✓ ✓                                                                                                    |    |
|                                        | 0 Disable                                                                                                    | 1                    | Enable                                                                          |                                                                                                    |    |
|                                        |                                                                                                    |                      |                                                                                 |                                                                                                    |    |
| 356                                    | Expand Record # For Image                                                                                                    |                      |                                                                                 |                                                                                                    |    |
|                                        | 0 Disable                                                                                                    | 1                    | Enable                                                                          |                                                                                                    |    |
|                                        |                                                                                                    |                      |                                                                                 |                                                                                                    |    |
| 357                                    | Multi Barcode For Item & Total LBL                                                                                                    |                      |                                                                                 |                                                                                                    |    |
|                                        | 0 Disable                                                                                                    | 1                    | Enable                                                                          |                                                                                                    |    |
|                                        |                                                                                                    |                      |                                                                                 | ·                                                                                                    |    |
| 358                                    | Auto Print Per PLU                                                                                                    |                      |                                                                                 |                                                                                                    |    |
|                                        | 0 No                                                                                                    | 1                    | Yes                                                                             | · · · · ·                                                                                                    |    |
|                                        |                                                                                                    |                      |                                                                                 |                                                                                                    |    |
| 359                                    | Total Price Based On Barcode (SF)                                                                                                    |                      |                                                                                 |                                                                                                    |    |
|                                        | 0 No                                                                                                    | 1                    | Yes                                                                             | Not used                                                                                                    |    |
|                                        |                                                                                                    |                      |                                                                                 |                                                                                                    |    |
| 360                                    | Generic Barcode                                                                                                    |                      |                                                                                 |                                                                                                    |    |
|                                        |                                                                                                    |                      |                                                                                 | For AS. BG. NL. F                                                                                                    | R. |
|                                        | 0 No                                                                                                    | 1                    | Yes                                                                             | WG. AND CR                                                                                                    | ., |
|                                        |                                                                                                    |                      |                                                                                 |                                                                                                    |    |
| 361                                    | Text Copy From Free Format                                                                                                    |                      |                                                                                 | $\checkmark$                                                                                                    |    |
|                                        | 0 Disable                                                                                                    | 1                    | Fnable                                                                          |                                                                                                    |    |
|                                        | 0.000.0                                                                                                    |                      |                                                                                 |                                                                                                    |    |
| 362                                    | Price Calculation Based On Gross W                                                                                                    | T                    |                                                                                 |                                                                                                    |    |
|                                        |                                                                                                    |                      |                                                                                 | For LT/EI. Not fo                                                                                                    | r  |
|                                        | 0 Disable                                                                                                    | 1                    | Enable                                                                          | SM300                                                                                                    |    |
|                                        |                                                                                                    |                      |                                                                                 |                                                                                                    |    |
| 363                                    | Barcode Readable Character                                                                                                    |                      |                                                                                 |                                                                                                    |    |
|                                        |                                                                                                    |                      |                                                                                 |                                                                                                    |    |
|                                        | 0 Print                                                                                                    | 1                    | No Print                                                                        |                                                                                                    |    |
|                                        | 0 Print                                                                                                    | 1                    | No Print                                                                        |                                                                                                    |    |
| 364                                    | 0 Print Decimal Point For Al(392x)                                                                                                    | 1                    | No Print                                                                        |                                                                                                    |    |
| 364                                    | 0 Print Decimal Point For Al(392x) 0 Same as SP609                                                                                                    | 1                    | No Print                                                                        |                                                                                                    |    |
| 364                                    | 0 Print Decimal Point For Al(392x) 0 Same as SP609 1 1 D.P.                                                                                                    | 1<br>3<br>4          | No Print<br>3 D.P.<br>4 D.P.                                                    |                                                                                                    |    |
| 364                                    | 0 Print<br>Decimal Point For Al(392x)<br>0 Same as SP609<br>1 1 D.P.<br>2 2 D.P.                                                                                                    | 1<br>3<br>4<br>5     | No Print<br>3 D.P.<br>4 D.P.<br>5 D.P.                                          |                                                                                                    |    |
| 364                                    | 0 Print<br>Decimal Point For Al(392x)<br>0 Same as SP609<br>1 1 D.P.<br>2 2 D.P.                                                                                                    | 1<br>3<br>4<br>5     | No Print<br>3 D.P.<br>4 D.P.<br>5 D.P.                                          |                                                                                                    |    |
| 364                                    | 0 Print<br>Decimal Point For Al(392x)<br>0 Same as SP609<br>1 1 D.P.<br>2 2 D.P.<br>Backup Server IP Address                                                                                                    | 1<br>3<br>4<br>5     | No Print<br>3 D.P.<br>4 D.P.<br>5 D.P.                                          |                                                                                                    |    |
| 364<br>365                             | <ul> <li>0 Print</li> <li>Decimal Point For Al(392x)</li> <li>0 Same as SP609</li> <li>1 D.P.</li> <li>2 2 D.P.</li> <li>Backup Server IP Address</li> <li>Enter range from 0 to 254</li> </ul>                                                                                                    | 1<br>3<br>4<br>5     | No Print<br>3 D.P.<br>4 D.P.<br>5 D.P.                                          |                                                                                                    |    |
| 364<br>365                             | <ul> <li>0 Print</li> <li>Decimal Point For Al(392x)</li> <li>0 Same as SP609</li> <li>1 D.P.</li> <li>2 D.P.</li> <li>Backup Server IP Address</li> <li>Enter range from 0 to 254</li> </ul>                                                                                                    | 1<br>3<br>4<br>5     | No Print<br>3 D.P.<br>4 D.P.<br>5 D.P.                                          |                                                                                                    |    |
| 364<br>365<br>366                      | 0 Print  Decimal Point For Al(392x)  0 Same as SP609  1 1 D.P.  2 2 D.P.  Backup Server IP Address Enter range from 0 to 254  Commodity Name Printing                                                                                                    | 1<br>3<br>4<br>5     | No Print<br>3 D.P.<br>4 D.P.<br>5 D.P.                                          |                                                                                                    |    |
| 364<br>365<br>366                      | 0 Print  Decimal Point For Al(392x)  0 Same as SP609  1 1 D.P.  2 2 D.P.  Backup Server IP Address Enter range from 0 to 254  Commodity Name Printing  0 All                                                                                                    | 1 3 4 5              | No Print<br>3 D.P.<br>4 D.P.<br>5 D.P.                                          |                                                                                                    |    |
| 364<br>365<br>366                      | <ul> <li>0 Print</li> <li>Decimal Point For Al(392x)</li> <li>0 Same as SP609</li> <li>1 1 D.P.</li> <li>2 2 D.P.</li> <li>Backup Server IP Address</li> <li>Enter range from 0 to 254</li> <li>Commodity Name Printing</li> <li>0 All</li> </ul>                                                                                                    | 1<br>3<br>4<br>5     | No Print<br>3 D.P.<br>4 D.P.<br>5 D.P.<br>One Line                              |                                                                                                    |    |
| 364<br>365<br>366<br>367               | 0 Print  Decimal Point For Al(392x)  0 Same as SP609  1 1 D.P.  2 2 D.P.  Backup Server IP Address Enter range from 0 to 254  Commodity Name Printing  0 All  Large Currency Rounding                                                                                                    | 1<br>3<br>4<br>5     | No Print<br>3 D.P.<br>4 D.P.<br>5 D.P.<br>One Line                              |                                                                                                    |    |
| 364<br>365<br>366<br>367               | 0       Print         Decimal Point For Al(392x)         0       Same as SP609         1       D.P.         2       2 D.P.         Backup Server IP Address         Enter range from 0 to 254         Commodity Name Printing         0       All         Large Currency Rounding         0       No                                                                                                    | 1<br>3<br>4<br>5<br> | No Print<br>3 D.P.<br>4 D.P.<br>5 D.P.<br>0ne Line                              | Eor SM300 only                                                                                                    |    |
| 364<br>365<br>366<br>367               | 0       Print         Decimal Point For Al(392x)         0       Same as SP609         1       D.P.         2       2 D.P.         Backup Server IP Address         Enter range from 0 to 254         Commodity Name Printing         0       All         Large Currency Rounding         0       No         1       Up to 100                                                                                             | 1<br>3<br>4<br>5<br> | No Print<br>3 D.P.<br>4 D.P.<br>5 D.P.<br>One Line<br>Up to 1000                | For SM300 only                                                                                                    |    |
| 364<br>365<br>366<br>367               | 0       Print         Decimal Point For Al(392x)         0       Same as SP609         1       1 D.P.         2       2 D.P.         Backup Server IP Address         Enter range from 0 to 254         Commodity Name Printing         0       All         Large Currency Rounding         0       No         1       Up to 100                                                                                           | 1<br>3<br>4<br>5<br> | No Print<br>3 D.P.<br>4 D.P.<br>5 D.P.<br>One Line<br>Up to 1000                | For SM300 only                                                                                                    |    |
| 364<br>365<br>366<br>367               | 0       Print         Decimal Point For Al(392x)         0       Same as SP609         1       D.P.         2       2 D.P.         Backup Server IP Address         Enter range from 0 to 254         Commodity Name Printing         0       All         Large Currency Rounding         0       No         1       Up to 100                                                                                             | 1<br>3<br>4<br>5<br> | No Print<br>3 D.P.<br>4 D.P.<br>5 D.P.<br>One Line<br>Up to 1000                | For SM300 only                                                                                                    |    |
| 364<br>365<br>366<br>367<br>368        | 0       Print         Decimal Point For Al(392x)         0       Same as SP609         1       D.P.         2       2 D.P.         Backup Server IP Address         Enter range from 0 to 254         Commodity Name Printing         0       All         Large Currency Rounding         0       No         1       Up to 100         SM500 Printer Type (V2 Only)         0       New Printer                            | 1<br>3<br>4<br>5<br> | No Print<br>3 D.P.<br>4 D.P.<br>5 D.P.<br>One Line<br>Up to 1000                | For SM300 only                                                                                                    |    |
| 364<br>365<br>366<br>367<br>368        | 0       Print         Decimal Point For Al(392x)         0       Same as SP609         1       D.P.         2       2 D.P.         Backup Server IP Address         Enter range from 0 to 254         Commodity Name Printing         0       All         Large Currency Rounding         0       No         1       Up to 100         SM500 Printer Type (V2 Only)         0       New Printer                            | 1<br>3<br>4<br>5<br> | No Print 3 D.P. 4 D.P. 5 D.P.  One Line Up to 1000 Old Printer                  | Image: Constraint of the second state of the second state of the second sta |    |
| 364<br>365<br>366<br>367<br>368        | <ul> <li>0 Print</li> <li>Decimal Point For Al(392x)</li> <li>0 Same as SP609</li> <li>1 1 D.P.</li> <li>2 2 D.P.</li> <li>Backup Server IP Address</li> <li>Enter range from 0 to 254</li> <li>Commodity Name Printing</li> <li>0 All</li> <li>Large Currency Rounding</li> <li>0 No</li> <li>1 Up to 100</li> <li>SM500 Printer Type (V2 Only)</li> <li>0 New Printer</li> </ul>                                         | 1<br>3<br>4<br>5<br> | No Print 3 D.P. 4 D.P. 5 D.P. One Line Up to 1000 Old Printer                   | For SM300 only                                                                                                    |    |
| 364<br>365<br>366<br>367<br>368<br>368 | <ul> <li>0 Print</li> <li>Decimal Point For Al(392x)</li> <li>0 Same as SP609</li> <li>1 1 D.P.</li> <li>2 2 D.P.</li> <li>Backup Server IP Address</li> <li>Enter range from 0 to 254</li> <li>Commodity Name Printing</li> <li>0 All</li> <li>Large Currency Rounding</li> <li>0 No</li> <li>1 Up to 100</li> <li>SM500 Printer Type (V2 Only)</li> <li>0 New Printer</li> <li>DHCP Status</li> <li>0 Disable</li> </ul> | 1<br>3<br>4<br>5<br> | No Print<br>3 D.P.<br>4 D.P.<br>5 D.P.<br>One Line<br>Up to 1000<br>Old Printer |                                                                                                    |    |

SM-100

| 370  | Image Express Print                     |          |        |                          |                       |                     |
|------|-----------------------------------------|----------|--------|--------------------------|-----------------------|---------------------|
|      | 0 Disable                               | 1        | Enah   | le                       | For image             | e 0 and             |
|      |                                         | -        | Lindb  |                          | 180 degr              | ee only             |
|      |                                         |          |        |                          |                       | Г                   |
| 371  | Store Code                              |          |        |                          |                       |                     |
|      | Enter range from 0 to 99999             |          |        |                          | For ID.               |                     |
| 272  | Ethernet IC Poset                       |          |        |                          |                       |                     |
| 372  |                                         | 1        | Enab   | lo.                      |                       |                     |
|      |                                         | Т        | Enab   |                          |                       |                     |
| 373  | Print Last ACC Item TTI Multi BARCD     |          |        |                          |                       |                     |
| 373  | 0 Disable                               | 1        | Fnah   | le                       | For ID                |                     |
|      |                                         | -        |        |                          |                       |                     |
| 374  | Max No Of Log Files Saved               |          |        |                          |                       |                     |
|      | Enter range from 0 to 9999              |          |        |                          |                       |                     |
|      |                                         | <u> </u> |        |                          |                       |                     |
| 375  | Reduce Prespread For Ppk Mode           |          |        |                          |                       |                     |
|      | 0 No                                    | 1        | Yes    |                          |                       |                     |
|      |                                         |          |        |                          |                       |                     |
| 376  | Wireless Bridge Type                    | -        |        |                          |                       |                     |
|      | U Old                                   | 1        | New    |                          |                       |                     |
| 277  | Sm500 Printer Width (\/2 Medal Only)    |          |        |                          |                       |                     |
| 3//  | 0. 72mm                                 | 1        | 80m    | n                        |                       |                     |
|      | 0 /2000                                 | T        | 00111  | 11                       |                       |                     |
| 378  | Max No Of Error Log Files Saved         |          |        |                          |                       |                     |
| 0,0  | Enter range from 0 to 9999              |          |        |                          |                       |                     |
|      |                                         |          |        |                          | 1                     |                     |
| 400  | Auto Power-Off Function                 |          |        |                          | ✓                     | ✓                   |
|      | 0 Inhibit                               |          | 3      | 30 Minutes               |                       |                     |
|      | 1 3 Minutes                             |          | 4      | 1 Hour                   |                       |                     |
|      | 2 10 Minutes                            |          | 5      | 3 Hours                  |                       |                     |
|      |                                         |          |        |                          |                       |                     |
| 401  | KIS/CIS Handshaking of RS-232C          |          | 1      | Off                      | V                     | •                   |
|      | U UN                                    |          | T      | UII                      |                       |                     |
| 402  | Reset Receipt consecutive Number after  | Rese     | t Reno | rt                       | ✓                     | <b>√</b>            |
| 402  | 0 No                                    | nese     | 1      | Yes                      |                       | 1                   |
|      |                                         |          | _      | · · ·                    |                       |                     |
| 403  | Vender Number Display in Registration N | ۸ode     |        |                          | ✓                     | ✓                   |
|      | 0 Allow                                 |          | 1      | Inhibit                  |                       |                     |
|      |                                         |          |        |                          |                       |                     |
| -    |                                         |          |        |                          |                       |                     |
| 404  | Number of Vender Keys                   |          | -      |                          | ✓                     | •                   |
|      | U 4 Vender Keys                         |          | 2      | 6 Vender Keys            |                       |                     |
|      | 1 5 venuer Keys                         |          | 3      | / venuer keys            |                       |                     |
| 405  | Priority of Shon Name and Special Moses | 300 0    | n Reco | int                      | <ul> <li>✓</li> </ul> | <ul><li>✓</li></ul> |
| -105 | 0 Shop Name Priority                    | 18C 01   | 1      | Special Message Priority |                       |                     |
|      | shop fame frioncy                       |          | -      | opecial message i nonty  |                       |                     |
| 406  | Centering of shop name on Receipt       |          |        |                          | ✓                     | ✓                   |
|      | 0 Allow                                 |          | 1      | Inhibit                  |                       |                     |
|      |                                         |          |        |                          | I                     |                     |
| 407  | Centering of special Message on Receipt |          |        |                          | ✓                     | ✓                   |
|      |                                         |          | 1      | Inhihit                  |                       |                     |

| 408                                                         | One or Two Touch for Receipt Printing in                                                                                                    |                                          | TEND                                        |                                                                                           | ✓                     | $\checkmark$               |
|-------------------------------------------------------------|----------------------------------------------------------------------------------------------------|------------------------------------------|---------------------------------------------|-------------------------------------------------------------------------------------------|-----------------------|----------------------------|
| 400                                                         | 0 One Touch                                                                                                    |                                          | 1                                           | Two Touch                                                                                 |                       |                            |
|                                                             |                                                                                                    |                                          | -                                           |                                                                                           |                       |                            |
| 409                                                         | PLU Number Printing on Receipt                                                                                                    |                                          |                                             |                                                                                           | ✓                     | ✓                          |
|                                                             | 0 Inhibit                                                                                                    |                                          | 1                                           | Allow                                                                                     |                       |                            |
|                                                             |                                                                                                    |                                          |                                             |                                                                                           |                       |                            |
|                                                             |                                                                                                    |                                          |                                             |                                                                                           |                       |                            |
| 410                                                         | Sale Item Entry Method                                                                                                    |                                          |                                             |                                                                                           | ✓                     | ✓                          |
|                                                             | 0 Total                                                                                                    |                                          | 1                                           | Item                                                                                      |                       |                            |
|                                                             |                                                                                                    |                                          |                                             |                                                                                           |                       |                            |
| 411                                                         | Default Vender Transaction by Print Key                                                                                                    |                                          |                                             |                                                                                           | ✓                     | ✓                          |
|                                                             | 0 Allow                                                                                                    |                                          | 1                                           | Inhibit                                                                                   |                       |                            |
|                                                             |                                                                                                    |                                          |                                             |                                                                                           | <b>-</b>              |                            |
| 412                                                         | Print Checking Line                                                                                                    |                                          |                                             |                                                                                           | ✓                     | ✓                          |
|                                                             | 0 Print                                                                                                    |                                          | 1                                           | No Print                                                                                  |                       |                            |
|                                                             |                                                                                                    |                                          |                                             |                                                                                           |                       |                            |
| 413                                                         | Source of Used by Date                                                                                                    |                                          | _                                           |                                                                                           | ✓                     | ✓                          |
|                                                             | 0 Current Date                                                                                                    |                                          | 1                                           | Packed Date                                                                               |                       |                            |
|                                                             |                                                                                                    | <b>.</b>                                 |                                             |                                                                                           |                       |                            |
| 414                                                         | In-store Barcode for Barcode Scanner En                                                                                                    | ter                                      | _                                           |                                                                                           | ¥<br>#1.              | <b>F</b> 1F2 20~20         |
|                                                             |                                                                                                    |                                          | 5                                           |                                                                                           | #1:                   | F1F2 - 20 <sup>-2</sup> 29 |
|                                                             |                                                                                                    |                                          | 0<br>7                                      |                                                                                           | #2:                   | CC ~ CCCCCC -              |
|                                                             | 2 F1F2 CCCC TTTTTT CD                                                                                                    |                                          | /<br>0                                      |                                                                                           |                       | Item code                  |
|                                                             |                                                                                                    |                                          | 0                                           | FIFZ CECCE 0 TITLED                                                                       |                       | item coue.                 |
|                                                             | 4 1112 00 111111 00                                                                                                    |                                          |                                             |                                                                                           | #3:                   | TTTT ~                     |
|                                                             |                                                                                                    |                                          |                                             |                                                                                           |                       |                            |
|                                                             |                                                                                                    |                                          |                                             |                                                                                           |                       | Total Price                |
|                                                             |                                                                                                    |                                          |                                             |                                                                                           |                       |                            |
|                                                             |                                                                                                    |                                          |                                             |                                                                                           |                       |                            |
| 415                                                         | Non-PLU Item Enter by Barcode Scanner                                                                                                    |                                          |                                             |                                                                                           | ✓                     | ✓                          |
| 415                                                         | Non-PLU Item Enter by Barcode Scanner                                                                                                    |                                          | 1                                           | Inhibit                                                                                   | ✓                     | ✓                          |
| 415                                                         | Non-PLU Item Enter by Barcode Scanner0Allow                                                                                                    |                                          | 1                                           | Inhibit                                                                                   | <ul> <li>✓</li> </ul> | ✓                          |
| 415                                                         | Non-PLU Item Enter by Barcode Scanner         0       Allow         Barcode Scanner                                                                                                    |                                          | 1                                           | Inhibit                                                                                   | ✓                     | ✓<br>✓                     |
| 415                                                         | Non-PLU Item Enter by Barcode Scanner         0       Allow         Barcode Scanner         0       Allow                                                                                                    |                                          | 1                                           | Inhibit<br>Inhibit                                                                        | ✓<br>✓<br>✓           |                            |
| 415                                                         | Non-PLU Item Enter by Barcode Scanner         0       Allow         Barcode Scanner         0       Allow                                                                                                    |                                          | 1                                           | Inhibit<br>Inhibit                                                                        | ✓<br>✓<br>✓           |                            |
| 415 416 417                                                 | Non-PLU Item Enter by Barcode Scanner         0       Allow         Barcode Scanner         0       Allow         Centering of Commodity Name on Label                                                                                                    |                                          | 1                                           | Inhibit<br>Inhibit                                                                        |                       |                            |
| 415 416 417                                                 | Non-PLU Item Enter by Barcode Scanner         0       Allow         Barcode Scanner         0       Allow         Centering of Commodity Name on Label         0       Allow                                                                                                    |                                          | 1                                           | Inhibit<br>Inhibit<br>Inhibit                                                             |                       |                            |
| 415 416 417                                                 | Non-PLU Item Enter by Barcode Scanner         0       Allow         Barcode Scanner         0       Allow         Centering of Commodity Name on Label         0       Allow                                                                                                    |                                          | 1                                           | Inhibit<br>Inhibit<br>Inhibit                                                             |                       |                            |
| 415<br>416<br>417<br>418                                    | Non-PLU Item Enter by Barcode Scanner         0       Allow         Barcode Scanner         0       Allow         Centering of Commodity Name on Label         0       Allow         Weight Data Synchronization Function                                                                                                    |                                          | 1                                           | Inhibit<br>Inhibit<br>Inhibit                                                             |                       |                            |
| 415<br>416<br>417<br>418                                    | Non-PLU Item Enter by Barcode Scanner         0       Allow         Barcode Scanner         0       Allow         Centering of Commodity Name on Label         0       Allow         Weight Data Synchronization Function         0       Allow                                                                                                    | 1                                        | 1<br>1<br>1<br>Inhi                         | Inhibit<br>Inhibit<br>Inhibit<br>bit                                                      |                       |                            |
| 415<br>416<br>417<br>418                                    | Non-PLU Item Enter by Barcode Scanner         0       Allow         Barcode Scanner         0       Allow         Centering of Commodity Name on Label         0       Allow         Weight Data Synchronization Function         0       Allow         Weight Data Synchronization Function         0       Allow                                                                                                    | 1                                        | 1<br>1<br>1<br>Inhii                        | Inhibit<br>Inhibit<br>Inhibit<br>bit                                                      |                       |                            |
| 415<br>416<br>417<br>418                                    | Non-PLU Item Enter by Barcode Scanner         0       Allow         Barcode Scanner         0       Allow         Centering of Commodity Name on Label         0       Allow         Weight Data Synchronization Function         0       Allow         Weight Data Synchronization Function         0       Allow         Use in the initial state in the initial state | 1                                        | 1<br>1<br>1<br>Inhii<br>Enfo                | Inhibit<br>Inhibit<br>Inhibit<br>bit                                                      |                       |                            |
| 415<br>416<br>417<br>418                                    | Non-PLU Item Enter by Barcode Scanner         0       Allow         Barcode Scanner         0       Allow         Centering of Commodity Name on Label         0       Allow         Weight Data Synchronization Function         0       Allow         Weight Data Synchronization Function         0       Allow         Weight Data Synchronization Function         0       Allow         Weight Data Synchronization Function         0       Allow         Use of the synchronization Function         0       Allow         Use of the synchronization Function                                                                                                    | 1                                        | 1<br>1<br>1<br>Inhii<br>Enfo                | Inhibit<br>Inhibit<br>Inhibit<br>bit<br>orce                                              |                       |                            |
| 415<br>416<br>417<br>418<br>418                             | Non-PLU Item Enter by Barcode Scanner         0       Allow         Barcode Scanner         0       Allow         Centering of Commodity Name on Label         0       Allow         Weight Data Synchronization Function         0       Allow         Weight Data Synchronization Function         0       Allow         Weight Data Synchronization Function         0       Allow         Use Synchronization Function         0       Allow         Use Synchronization Function         0       Allow         Use Synchronization Function         0       Allow         Use Synchronization Function         0       Allow         1       Inhibit                                                                                                    | 1                                        | 1<br>1<br>Inhii<br>Enfo                     | Inhibit<br>Inhibit<br>Inhibit<br>bit                                                      |                       |                            |
| 415<br>416<br>417<br>418<br>418                             | Non-PLU Item Enter by Barcode Scanner         0       Allow         Barcode Scanner         0       Allow         Centering of Commodity Name on Label         0       Allow         Weight Data Synchronization Function         0       Allow         Weight Data Synchronization Function       O         0       Allow         Weight Data Synchronization Function       O         0       Allow         Ueight Data Synchronization Function       O         0       Allow       Distain Function         0       Allow       Distain Function         0       Allow       Distain Function         0       Allow       Distain Function         0       Allow       Distain Function         0       Allow       Distain Function         0       Allow       Distain Function         0       Allow       Distain Function         0       Allow       Distain Function         0       Allow       Distain Function         0       Allow       Distain Function         0       Allow       Distain Function         0       Allow                                                                                                    | 1                                        | 1<br>1<br>1<br>Inhii<br>Enfo                | Inhibit<br>Inhibit<br>Inhibit<br>bit<br>bit<br>bit                                        |                       |                            |
| 415<br>416<br>417<br>418<br>418                             | Non-PLU Item Enter by Barcode Scanner         0       Allow         Barcode Scanner         0       Allow         Centering of Commodity Name on Label         0       Allow         Weight Data Synchronization Function         0       Allow         Weight Data Synchronization Function       O         0       Allow         Weight Data Synchronization Function       O         0       Allow         Use Synchronization Function       O         0       Allow         Use Synchronization Function       O         0       Allow                                                                                                    | 1 2 1                                    | 1<br>1<br>1<br>Inhii<br>Enfc                | Inhibit<br>Inhibit<br>Inhibit<br>bit<br>bit<br>bit                                        |                       |                            |
| 415<br>416<br>417<br>417<br>418<br>418<br>419               | Non-PLU Item Enter by Barcode Scanner         0       Allow         Barcode Scanner         0       Allow         Centering of Commodity Name on Label         0       Allow         Weight Data Synchronization Function         0       Allow         Weight Data Synchronization Function         0       Allow         Weight Data Synchronization Function         0       Allow         Use Cash Drawer when Issue Label         0       Allow         Print Grand Total on Sales Report                                                                                                    | 1<br>2<br>1                              | 1<br>1<br>Inhii<br>Enfc                     | Inhibit<br>Inhibit<br>Inhibit<br>bit<br>bit<br>bit                                        |                       |                            |
| 415<br>416<br>417<br>418<br>418<br>419<br>420               | Non-PLU Item Enter by Barcode Scanner         0       Allow         Barcode Scanner         0       Allow         Centering of Commodity Name on Label         0       Allow         Weight Data Synchronization Function         0       Allow         Weight Data Synchronization Function         0       Allow         Weight Data Synchronization Function         0       Allow         Use Synchronization Function         0       Allow         Open Cash Drawer when Issue Label         0       Allow         Print Grand Total on Sales Report         0       Allow                                                                                                    | 1                                        | 1<br>1<br>1<br>Inhi<br>Enfo                 | Inhibit<br>Inhibit<br>Inhibit<br>bit<br>bit<br>bit                                        |                       |                            |
| 415<br>416<br>417<br>418<br>418<br>419<br>420               | Non-PLU Item Enter by Barcode Scanner         0       Allow         Barcode Scanner         0       Allow         Centering of Commodity Name on Label         0       Allow         Weight Data Synchronization Function         0       Allow         Weight Data Synchronization Function       O         0       Allow         Weight Data Synchronization Function       O         0       Allow         Ueight Data Synchronization Function       O         0       Allow         1       Inhibit         Open Cash Drawer when Issue Label       O         0       Allow         Print Grand Total on Sales Report       O         0       Allow                                                                                                    | 1 2 1 1 1 1                              | 1<br>1<br>1<br>Inhi<br>Inhi<br>Inhi         | Inhibit<br>Inhibit<br>Inhibit<br>bit<br>bit<br>bit<br>bit                                 |                       |                            |
| 415<br>416<br>417<br>418<br>418<br>419<br>420<br>421        | Non-PLU Item Enter by Barcode Scanner         0       Allow         Barcode Scanner         0       Allow         Centering of Commodity Name on Label         0       Allow         Weight Data Synchronization Function         0       Allow         Weight Data Synchronization Function         0       Allow         Weight Data Synchronization Function         0       Allow         Open Cash Drawer when Issue Label         0       Allow         Print Grand Total on Sales Report         0       Allow         Constitution of Report         0       Allow                                                                                                    |                                          | 1<br>1<br>1<br>Inhii<br>Inhii<br>Inhii      | Inhibit<br>Inhibit<br>Inhibit<br>bit<br>bit<br>bit                                        |                       |                            |
| 415<br>416<br>417<br>417<br>418<br>419<br>420<br>421        | Non-PLU Item Enter by Barcode Scanner         0       Allow         Barcode Scanner         0       Allow         Centering of Commodity Name on Label         0       Allow         Weight Data Synchronization Function         0       Allow         Weight Data Synchronization Function         0       Allow         Weight Data Synchronization Function         0       Allow         Open Cash Drawer when Issue Label         0       Allow         Print Grand Total on Sales Report         0       Allow         Constitution of Report         0       Receipt Data         1       Label Data                                                                                                    | 1<br>2<br>1<br>1<br>2<br>2               | 1<br>1<br>1<br>Inhii<br>Inhii<br>Rece       | Inhibit<br>Inhibit<br>Inhibit<br>Inhibit<br>bit<br>bit<br>bit<br>bit<br>bit<br>bit        |                       |                            |
| 415<br>416<br>417<br>418<br>418<br>419<br>420<br>421        | Non-PLU Item Enter by Barcode Scanner         0       Allow         Barcode Scanner         0       Allow         Centering of Commodity Name on Label         0       Allow         Weight Data Synchronization Function         0       Allow         Weight Data Synchronization Function       O         0       Allow         Weight Data Synchronization Function       O         0       Allow         Deen Cash Drawer when Issue Label       O         0       Allow         Print Grand Total on Sales Report         0       Allow         Print Grand Total on Sales Report         0       Allow         Constitution of Report         0       Receipt Data         1       Label Data                                                                                                    | 1<br>2<br>1<br>1<br>2<br>2               | 1<br>1<br>1<br>Inhi<br>Inhi<br>Inhi<br>Reco | Inhibit<br>Inhibit<br>Inhibit<br>bit<br>bit<br>bit<br>bit<br>bit<br>bit                   |                       |                            |
| 415<br>416<br>417<br>418<br>418<br>419<br>420<br>420<br>421 | Non-PLU Item Enter by Barcode Scanner         0       Allow         Barcode Scanner         0       Allow         Centering of Commodity Name on Label         0       Allow         Weight Data Synchronization Function         0       Allow         Weight Data Synchronization Function         0       Allow         Weight Data Synchronization Function       O         0       Allow         Ueight Data Synchronization Function       O         0       Allow         Open Cash Drawer when Issue Label       O         0       Allow         Print Grand Total on Sales Report         0       Allow         Constitution of Report         0       Receipt Data         1       Label Data                                                                                                    | 1<br>2<br>1<br>2<br>2<br>2               | 1<br>1<br>1<br>Inhi<br>Inhi<br>Rece         | Inhibit<br>Inhibit<br>Inhibit<br>bit<br>bit<br>bit<br>bit<br>bit<br>bit                   |                       |                            |
| 415<br>416<br>417<br>417<br>418<br>419<br>420<br>421<br>422 | Non-PLU Item Enter by Barcode Scanner         0       Allow         Barcode Scanner         0       Allow         Centering of Commodity Name on Label         0       Allow         Weight Data Synchronization Function         0       Allow         Weight Data Synchronization Function         0       Allow         Weight Data Synchronization Function         0       Allow         Open Cash Drawer when Issue Label         0       Allow         Print Grand Total on Sales Report         0       Allow         Constitution of Report         0       Receipt Data         1       Label Data         Currency Symbol for Total Amount on Re         0       No Print                                                                                                    | 1<br>2<br>1<br>2<br>2<br>2<br>ceipt<br>2 | 1<br>1<br>1<br>Inhii<br>Inhii<br>Rece       | Inhibit<br>Inhibit<br>Inhibit<br>Inhibit<br>bit<br>bit<br>bit<br>bit<br>bit<br>bit<br>bit |                       |                            |

| INSTRUKCJA OBSŁUGI |
|--------------------|
|--------------------|

| 423  | Print Total Number of Dieces on Receipt      |       |                       | <b>√</b>            |                       |
|------|----------------------------------------------|-------|-----------------------|---------------------|-----------------------|
| 423  |                                              | 1     | Inhibit               | -                   |                       |
|      | Print Total Number of Discos on Dessist      | T     |                       |                     | 1                     |
|      | O Total Number of Pieces                     | 2     | Total Weight          |                     |                       |
|      | 1 No Drint                                   | 2     |                       |                     |                       |
|      | 1 NO Print                                   | 3     | Βυίη                  |                     |                       |
| 42.4 |                                              | and a | S                     |                     |                       |
| 424  | I OTAL BARCODE ON RECEIPT FOR TOTAL PRICE IN | 2 0   | Lurrency              |                     |                       |
|      |                                              | 1     | INNIDIT               | For                 | FK ONIY.              |
|      | Total Barcode for Total Price in 2 Current   | cy    |                       | -                   |                       |
|      | 0 Allow                                      | 1     | Inhibit               | ⊦or                 | FR only.              |
|      |                                              |       |                       |                     |                       |
| 425  | Second Currency as Reference Price           |       |                       | •                   | •                     |
|      | 0 No                                         | 2     | For Label             |                     |                       |
|      | 1 For Receipt                                | 3     | For Receipt and Label |                     |                       |
|      |                                              |       |                       |                     |                       |
| 426  | Print Tare Weight when Unit Price is 0       |       |                       | •                   | •                     |
|      | U Allow                                      | 1     | Inhibit               |                     |                       |
|      |                                              |       |                       |                     |                       |
| 427  | Eliminate Cash Line on Receipt when No cl    | nange | e Operation           | •                   | •                     |
|      | U Allow                                      | 1     | Innibit               |                     |                       |
| 420  |                                              |       |                       |                     |                       |
| 428  |                                              | 4     |                       | <b>V</b>            |                       |
|      | U Allow                                      | 1     | Innibit               | Effe                | ctive when            |
|      |                                              |       |                       | SPE                 | 603 = 1               |
| 420  |                                              |       |                       |                     |                       |
| 429  | Non-Weign PLU Unit Price Display             | 1     | Linit Dring Column    | •                   | v                     |
|      | 0 Total Price Column                         | 1     | Unit Price Column     |                     |                       |
| /120 | Items on PIII / Main Group / Dent / Tay P    | onort | •                     | <b>√</b>            | 1                     |
| 430  | 0 Registered Items                           | 1     | All Items             |                     |                       |
|      |                                              | -     | Airiteins             |                     |                       |
| 431  | Fliminate Vender Data on Sales Report        |       |                       | <ul><li>✓</li></ul> | ✓                     |
| .01  |                                              | 1     | Inhihit               |                     |                       |
|      | o /llow                                      | -     |                       |                     |                       |
| 432  | Font Size for Commodity Name on Receipt      | •     |                       | <ul><li>✓</li></ul> | ✓                     |
|      | 0 Standard Font Size                         | 2     | Largest Font Size     | 1                   |                       |
|      | 1 Larger Font Size                           | -     |                       |                     |                       |
|      |                                              |       |                       | 1                   |                       |
| 433  | Condition of Additional Price Rounding for   | Tota  | al Price              | ✓                   | $\checkmark$          |
|      | 0 Cash Payment Only                          | 1     | Always                |                     |                       |
|      | <u> </u>                                     |       | •                     |                     |                       |
|      |                                              |       |                       |                     |                       |
| 434  | Item Barcode Type                            |       |                       | ✓                   | <ul> <li>✓</li> </ul> |
|      | 0 EAN Type                                   | 2     | User Programmable     |                     |                       |
|      | 1 ITF Type                                   |       |                       |                     |                       |
|      |                                              |       |                       |                     |                       |
| 435  | Total Barcode Type                           |       |                       | ✓                   | ✓                     |
|      | 0 EAN Type                                   | 1     | ITF Type              |                     |                       |
| 420  | In Store Deveeds Time for Deveeds Co         | и Г ł |                       | ./                  |                       |
| 436  | III-Store Barcode Type for Barcode Scanne    |       |                       | -                   | •                     |
|      | U EAN TYPE                                   | T     | нь туре               |                     |                       |
| 437  | Print Rounding on Receipt                    |       |                       | ✓                   | ✓                     |
|      | 0 Allow                                      | 1     | Inhibit               |                     |                       |
|      |                                              |       |                       | •                   |                       |
| 438  | Print Sub-Total on Receipt                   |       |                       | ✓                   | ✓                     |
|      |                                              | 1     | Inhibit               |                     |                       |

| 439 | Pulse width for Opening Cash Dray         | wer          |                           | ✓         | ✓           |
|-----|-------------------------------------------|--------------|---------------------------|-----------|-------------|
|     | 0 = 20  ms (Default Value)                | 2            | 200ms                     |           |             |
|     | 1 EOms                                    | J<br>4       | 200ms                     |           |             |
|     | 1 50ms                                    | 4<br>F       | 400ms                     |           |             |
|     | 2 100///5                                 | 5            | 4001115                   |           |             |
| 440 | D Made Descuerd Function                  |              |                           | 1         | 1           |
| 440 | R Wode Password Function                  |              | Dower On & Decoverd D Key | •         | •           |
|     | U INNIBIL                                 | Z            | Power On & Password R Key |           |             |
|     | 1 Password R Key                          |              |                           |           |             |
| 441 | Cat ( Depart Auto DUU Call Function       |              |                           |           |             |
| 441 | Set / Reset Auto PLU Call Function        | Key Enable   | ta bibia                  | •         | •           |
|     | U Allow                                   | 1            | Innibit                   |           |             |
| 442 | Change Main Crown Code for Auto           |              | ation Kou Frickle         |           |             |
| 442 |                                           |              |                           | •         | •           |
|     | U Allow                                   | 1            | Innibit                   |           |             |
| 442 | Deafin Finad Cada to DUU Cada for         |              | line                      |           |             |
| 443 | Prefix Fixed Code to PLU Code for         | Auto PLU Cal |                           | ▼<br>     | when Spec20 |
|     |                                           | 2            | 2 Digits                  |           | when specs9 |
|     | 1 1 Digit                                 | 3            | 3 Digits                  | - 1, Spec | .40 - 0     |
|     |                                           | <b>C</b>     |                           |           |             |
| 444 | Decimal Point Position for Second         | Currency     |                           | •         | •           |
|     | 0 None                                    | 2            | 0.00                      |           |             |
|     | 1 0.0                                     | 3            | 0.000                     |           |             |
|     |                                           |              |                           |           |             |
| 445 | Unit Price Change for PLU after La        | bel Printing |                           | ✓         | ✓           |
|     | 0 Inhibit                                 | 1            | Allow                     |           |             |
|     |                                           |              |                           |           |             |
| 446 | Print Tare Weight on Receipt              |              |                           | ✓         | ✓           |
|     | 0 Allow                                   | 1            | Inhibit                   |           |             |
|     |                                           |              |                           |           |             |
| 447 | Place Change for PLU after Label P        | Printing     |                           | ✓         | ✓           |
|     | 0 Inhibit                                 | 1            | Allow                     | For KE.   |             |
|     |                                           |              |                           |           |             |
| 448 | Sell Date Change for PLU after Lab        | el Printing  |                           | ✓         | ✓           |
|     | 0 Inhibit                                 | 1            | Allow                     | For KE.   |             |
|     |                                           |              |                           |           |             |
| 449 | Trace Auto Clear                          |              |                           |           |             |
|     | 0 Inhibit                                 | 1            | Allow                     | For KE.   |             |
|     |                                           |              |                           |           |             |
| 450 | Trace per PLU                             |              |                           |           |             |
|     | 0 Inhibit                                 | 1            | Allow                     | For KE.   |             |
| 454 | Trees Auto Lindata                        |              |                           |           | 1           |
| 451 |                                           |              | A 11                      | •         | •           |
|     | 0 Innibit                                 | 1            | Allow                     | FOR KE.   |             |
| 452 | Trace Confirm                             |              |                           |           |             |
| 772 |                                           | 1            | Allow                     | Eor KE    |             |
|     |                                           | 1            |                           | TULKE.    |             |
| 453 | Trace C/D Check                           |              |                           |           |             |
|     | 0 Inhibit                                 | 1            | Allow                     | For KF.   |             |
|     |                                           |              |                           |           |             |
| 454 | Forced Tare when Tare Value in PLU is 999 | 9            |                           | ✓         | ✓           |
|     | 0 Inhibit                                 | 1            | Allow                     | For CA.   |             |
|     |                                           |              |                           |           |             |
| 455 | Printing of Servings Fact                 |              |                           | ✓         | ✓           |
|     | 0 SS Top & SC Bottom                      | 2            | SS Print Only             | For CA c  | only.       |
|     | 1 SS Bottom & SC Top                      | 3            | SC Print only             |           |             |

| 456   | Special 'FOR' Operation                          |          |                 | ✓            | $\checkmark$ |
|-------|--------------------------------------------------|----------|-----------------|--------------|--------------|
|       | 0 Inhibit 1                                      |          | Allow           | For U1.      |              |
|       |                                                  |          |                 |              |              |
| 457   | CN Weight Trace Function                         |          |                 | ✓            | ✓            |
|       | 0 Inhibit 1                                      |          | Allow           | For CN.      |              |
|       |                                                  |          |                 |              |              |
| 458   | CN Weight Quota Function                         |          |                 | ✓            | ✓            |
|       | 0 Inhibit 1                                      |          | Allow           | For CN.      |              |
|       |                                                  |          |                 |              |              |
| 459   | Symbol Format for Date Print                     |          |                 | ✓            | ✓            |
|       | 0 Dash 2                                         |          | Null            |              |              |
|       | 1 Period                                         |          |                 |              |              |
|       |                                                  |          |                 |              |              |
| 460   | CN Weight Trace Password                         |          |                 | ✓            | ✓            |
|       | 0 Inhibit 1                                      |          | Allow           | For CN.      |              |
|       |                                                  |          |                 |              |              |
| 461   | Unit and Currency Symbol for Each Line in Re     | cei      |                 |              | •            |
|       | U INNIDIT 1                                      |          | Allow           | For U1.      |              |
| 463   | 1000 Conceptor for Total Line Drint on Descio    |          |                 | 1            | 1            |
| 462   | 1000 Separator for Total Line Print on Receipt   | C        | Allow           | For IN       | •            |
|       |                                                  |          | AIIUW           | FUT IN.      |              |
| 162   | Print SHAMSI Data                                |          |                 | <b>√</b>     | 1            |
| 405   | 0 Inhibit 1                                      |          | Allow           | For IN only  | ,            |
|       |                                                  |          | Allow           |              | •            |
| 464   | Password for Unit Price and Price Function Ke    | ev       |                 | ✓            | ✓            |
| -10-1 | 0 Inhibit 1                                      | <u> </u> | Allow           |              |              |
|       | -                                                |          |                 |              |              |
| 465   | Default Supervisor ID is 1                       |          |                 | ✓            | ✓            |
|       | 0 Inhibit 1                                      |          | Allow           | For KE. Effe | ective       |
|       |                                                  |          |                 | when Spec    | 464 = 1.     |
|       |                                                  |          |                 |              |              |
| 466   | Enlarge Line Spacing for G3 Font on Item Labe    | el       |                 | ✓            | ✓            |
|       | 0 Inhibit 1                                      |          | Allow           | For CN onl   | у.           |
|       |                                                  |          |                 |              |              |
| 467   | India Code128                                    |          |                 | ✓            | ✓            |
|       | 0 Inhibit 1                                      |          | Allow           | For ID.      |              |
|       |                                                  |          |                 |              |              |
| 468   | Unit Price Change Update to PLU                  |          |                 | ✓            | •            |
|       | U Inhibit 1                                      |          | Allow           | For KE.      |              |
| 460   |                                                  |          |                 |              | []           |
| 469   | Dally Marking Function                           |          | Alle            | V<br>For KF  |              |
|       | 0 Innibit 1                                      |          |                 | FUT KE.      | 1            |
|       |                                                  |          | Allow $(1, 7)$  |              | •            |
|       |                                                  |          | Allow $(1 - 7)$ |              |              |
|       |                                                  |          |                 |              |              |
| /170  | Print Traceability Title                         |          |                 | $\checkmark$ | <b>√</b>     |
| 470   |                                                  |          | Inhibit         | For KE       |              |
|       |                                                  |          | mmon            | FULKE.       |              |
| /171  | Print   Init Price and Total Price on Label when | n P      | rice is 0       | ✓            | ✓            |
| 4/1   |                                                  |          | Inhihit         |              |              |
|       |                                                  |          | minor           |              |              |
| 472   | Number of Digits for Quantity Multiplication     |          |                 |              |              |
| 472   |                                                  |          | 3 Digits        | Notused      |              |

| 473  | Pack Date Change for PLU after Label Printin  | g                 |                         | ×            | <b>v</b>     |
|------|-----------------------------------------------|-------------------|-------------------------|--------------|--------------|
|      | 0 Inhibit 1                                   | L                 | Allow                   | For KE.      |              |
|      |                                               |                   |                         |              |              |
| 474  | Item Barcode on Item Label for Total Price in | י 2 <sup>nd</sup> | <sup>d</sup> Currency   | ✓            | ✓            |
|      | 0 Inhibit 1                                   |                   | Allow                   | For FR only  | /            |
|      |                                               | -                 |                         |              |              |
| 475  | Stock Operation Function Key Enable           |                   |                         | 1            | 1            |
| 475  |                                               | 1                 | Aller                   | •            |              |
|      |                                               | _                 | Allow                   |              |              |
|      |                                               |                   |                         |              |              |
|      |                                               |                   |                         |              |              |
| 476  | Display Date and Time in Scroll Message       |                   |                         | ✓            | ✓            |
|      | 0 Inhibit 1                                   |                   | Allow                   |              |              |
|      |                                               |                   |                         |              |              |
| 477  | Print Refund Weight Check List                |                   |                         | ✓            | ✓            |
|      | 0 Inhibit 1                                   |                   | Allow                   |              |              |
|      |                                               |                   |                         | •            |              |
| 478  | Credit Card Payment Function Key              |                   |                         | ✓            | ✓            |
|      | 0 Inhibit 1                                   | 1                 | Allow                   |              |              |
|      |                                               |                   |                         |              |              |
| 479  | Auto Send Remote LIDP Package                 |                   |                         | $\checkmark$ | ✓            |
| 475  | 0 Inhibit 1                                   | 1                 | Allow                   |              |              |
|      |                                               | -                 |                         |              |              |
| /180 | Peset partial MG Daily Penort                 |                   |                         | <b>√</b>     | ✓            |
| 400  | 0 Inhibit                                     |                   | Allow                   | -            |              |
|      |                                               |                   | Allow                   |              |              |
| 401  | MC Shout No. of Deapt Doutin MC Doily Days    |                   |                         |              |              |
| 481  | MG Start No. of Reset Partial MG Dally Repo   | rτ                |                         | ×            | v            |
|      | Enter value from range 0 to 999               |                   |                         |              |              |
|      |                                               |                   |                         |              |              |
| 482  | MG End No. of Reset Partial MG Daily Repor    | t                 |                         | v            | •            |
|      | Enter value from range 0 to 999               |                   |                         |              |              |
|      |                                               |                   |                         |              |              |
| 483  | Total Label Transaction Record                |                   |                         | ~            | ✓            |
|      | 0 No 1                                        | <u> </u>          | Yes                     |              |              |
|      |                                               |                   |                         |              |              |
| 484  | Forced Traceability Function                  |                   |                         | ~            | ✓            |
|      | 0 No 1                                        | <u> </u>          | Yes                     |              |              |
|      |                                               |                   |                         | 1            |              |
| 485  | Change from Receipt Mode to Label Mode w      | /hile             | e Data in Vender Memory | ✓            | ✓            |
|      | 0 Allow 1                                     | L                 | Inhibit                 |              |              |
|      |                                               |                   |                         |              |              |
| 486  | Change Function                               |                   |                         | ✓            | $\checkmark$ |
|      | 0 Allow 1                                     | L                 | Inhibit                 |              |              |
|      |                                               |                   |                         |              |              |
| 487  | Reason Code Function                          |                   |                         | ✓            | ✓            |
|      | 0 No 1                                        | L                 | Yes                     | For KE.      |              |
|      |                                               |                   |                         | •            |              |
| 488  | S Mode Protection                             |                   |                         | ✓            | ✓            |
|      | 0 No 1                                        | L                 | Yes                     | For KE.      | •            |
|      |                                               |                   |                         |              |              |
| 489  | Identification Digit for Flexi-Barcode        |                   |                         | ✓            | ✓            |
|      | 0 No 1                                        | L                 | Yes                     | For KE.      |              |
|      |                                               |                   |                         |              |              |
| 490  | Decimal Point Position for Receive and Stock  | tak               | (Package)               | ✓            | ✓            |
| 130  | 0 None                                        | )                 | 0.00                    |              |              |
|      |                                               | 2                 | 0.000                   |              |              |
|      | LT 0.0 3                                      | ,                 | 0.000                   |              |              |

| 491 | Data File Synchronization                                           | <ul> <li>✓</li> <li>✓</li> </ul> |   |
|-----|---------------------------------------------------------------------|----------------------------------|---|
|     | 0 Disable 1 Enable                                                  |                                  |   |
|     |                                                                     |                                  |   |
| 492 | Call PLU from Server                                                | ✓ ✓                              |   |
|     | 0 Disable 1 Enable                                                  |                                  |   |
| 400 |                                                                     |                                  | _ |
| 493 | Membership Card Type                                                | • •                              |   |
|     |                                                                     |                                  |   |
| 494 | Priority of Membership Price and Discount in PLU                    | <ul> <li>✓</li> <li>✓</li> </ul> |   |
|     | 0 Membership Price Priority 1 Discount Priority                     | Effective when                   | _ |
|     |                                                                     | Spec493 > 0.                     |   |
| 495 | Call PLU when Server is Offline                                     | ✓ ✓                              |   |
|     | 0 Enable 1 Disable                                                  | Effective when                   |   |
|     |                                                                     | Spec355 = 1.                     |   |
| 400 | Forward Food Denser offer Onen Thermal Hand                         |                                  |   |
| 496 |                                                                     |                                  |   |
|     |                                                                     |                                  |   |
| 497 | Print Australia Nutrition with Special Message or Ingredient in PLU | $\checkmark$                     |   |
|     | 0 No 1 Yes                                                          | For AR only.                     |   |
|     |                                                                     | ·                                |   |
| 498 | Extra Nutrition Label in Prepack Mode                               | ✓ ✓                              |   |
|     | 0 Enable 1 Disable                                                  |                                  |   |
|     |                                                                     |                                  | _ |
| 499 | Print Report while Data in Vender Memory                            | ✓ ✓                              |   |
|     | U Allow I Innibit                                                   |                                  |   |
| 500 | Wait for 'ACK' when record size is larger than 1460 Bytes           | $\checkmark$                     |   |
|     | 0 Allow 1 Inhibit                                                   | For AR.                          |   |
|     |                                                                     |                                  |   |
| 501 | Korea Traceability Set Function Key Enable                          | <ul> <li>✓</li> <li>✓</li> </ul> |   |
|     | 0 Inhibit 1 Allow                                                   | For KE only.                     |   |
|     |                                                                     |                                  |   |
| 502 | Continue Adding and Voiding Last Receipt Function Key Enable        | V V                              | _ |
|     |                                                                     | FOR SN.                          |   |
| 503 | Cheque Payment is Larger than Total Amount                          | <ul> <li>✓</li> <li>✓</li> </ul> |   |
|     | 0 Inhibit 2 Allow without Change                                    |                                  | _ |
|     | 1 Allow with Change                                                 |                                  |   |
|     |                                                                     |                                  |   |
| 504 | Voucher Payment is Larger than Total Amount                         | $\checkmark$                     |   |
|     | 0 Inhibit 2 Allow without Change                                    |                                  |   |
|     | 1 Allow with Change                                                 |                                  |   |
| 505 | Credit Card Payment is Larger than Total Amount                     |                                  |   |
| 303 | 0 Inhibit 2 Allow without Change                                    |                                  |   |
|     | 1 Allow with Change                                                 |                                  |   |
|     |                                                                     | I                                |   |
| 506 | Width of Stacked Symbol in Segments for RSS Barcode                 | ✓                                |   |
|     | 0 2 2 6                                                             | Effective when                   |   |
|     | 1 4 3 8                                                             | SPEC310 = 1.                     |   |
|     | Width of Stacked Symbol in Segments for RSS Barcode                 | ✓                                |   |
|     | 0 2 3 8                                                             | Effective when                   |   |
|     |                                                                     | SPEC310 = 1.                     |   |
|     | ∠ <sup>0</sup>                                                      |                                  |   |

| 507 | Move Back Correction for Stock Operation  |         |                             | <ul> <li>✓</li> </ul> | ✓            |
|-----|-------------------------------------------|---------|-----------------------------|-----------------------|--------------|
|     | 0 Inhibit                                 | 1       | Allow                       |                       |              |
| _   |                                           |         |                             | •                     |              |
| 508 | Barcode Data for Scanner Enter            |         |                             | ✓                     |              |
|     | 0 PLU                                     | 1       | Traceability Reference Code | For KE.               |              |
|     | Barcode Data for Scanner Enter            |         |                             |                       | ✓            |
|     | 0 PLU                                     | 1       | Trace Ref Code without AI   |                       |              |
|     | 2 PLU & Traceability                      |         |                             |                       |              |
| E00 | Elevi Parcada No. for Total Parcada       |         |                             | 1                     | <b>1</b>     |
| 509 | Enter value from range 0 to 9             |         |                             |                       |              |
|     |                                           |         |                             |                       |              |
| 510 | Weight Limit Function Key Enable          |         |                             | <ul> <li>✓</li> </ul> | $\checkmark$ |
|     | 0 Inhibit                                 | 1       | Allow                       |                       |              |
|     |                                           |         |                             |                       |              |
| 511 | Text Title                                |         |                             | ✓                     | ✓            |
|     | 0 Inhibit                                 | 1       | Allow                       |                       |              |
|     |                                           |         |                             |                       |              |
| 512 | Refund Receipt Title                      | 1       | Drint                       | •                     | •            |
|     | U NO Print                                | 1       | Print                       |                       |              |
| 512 | Payout Function Key                       |         |                             | <ul><li>✓</li></ul>   | ✓            |
| 515 | 0 Inhibit                                 | 1       | Allow                       |                       |              |
|     |                                           | -       |                             |                       |              |
| 514 | Switching Function Interval               |         |                             | ✓                     | ✓            |
|     | 0 Inhibit                                 | 2       | 3 Sec                       |                       |              |
|     | 1 1 Sec                                   | 3       | 5 Sec                       |                       |              |
|     |                                           |         |                             |                       |              |
| 515 | Delete Stock Operation Record when Clear  | r Key   |                             | ✓                     | ✓            |
|     | 0 Allow                                   | 1       | Inhibit                     |                       |              |
| F16 | Tracachility Deference Code Diaplay When  |         |                             | 1                     | 1            |
| 510 |                                           | 2       | 2 Sec                       | For KE                |              |
|     | 1 1 Sec                                   | 3       | 3 Sec                       | TOT RE.               |              |
|     |                                           | 0       |                             |                       |              |
| 517 | Printing Position Offset for Receipt      |         |                             | <ul> <li>✓</li> </ul> | ✓            |
|     | 0 Standard                                | 5       | - 1mm                       |                       |              |
|     | 1 1mm                                     | 6       | - 2mm                       |                       |              |
|     | 2 2mm                                     | 7       | - 3mm                       |                       |              |
|     | 3 3mm                                     | 8       | - 4mm                       |                       |              |
|     | 4 4mm                                     |         |                             |                       |              |
| E10 | Quantity Entry Type for Average Drive and | Mai     | abt Labol Eurotica          | 1                     | 1            |
| 219 | Quantity Entry Type for Average Price and | vvel    | Dercentage                  | •                     | •            |
|     |                                           | Ŧ       | rereentage                  |                       |              |
| 519 | Continue transaction when real time buffe | er is f | ull                         |                       | ✓            |
|     | 0 Allow                                   | 1       | Inhibit                     |                       |              |
|     | <u> </u>                                  |         |                             |                       |              |
|     |                                           |         |                             |                       |              |
| 520 | Floating Function                         |         |                             |                       | ✓            |
|     | 0 Inhibit                                 | 2       | Client                      |                       |              |
|     | 1 Server                                  |         |                             |                       |              |
| 534 |                                           | _       |                             |                       |              |
| 521 |                                           | 1       | Allow                       |                       | V            |
|     | υ ππιριί                                  | T       | Allow                       | 1                     |              |

138

| 522 | Recalculate Label and Gap Value by R   | Recalculate Label and Gap Value by REZERO + FEED Key |           |  |  |  |  |  |  |
|-----|----------------------------------------|------------------------------------------------------|-----------|--|--|--|--|--|--|
|     | 0 Allow                                | 1                                                    | Inhibit   |  |  |  |  |  |  |
|     |                                        |                                                      |           |  |  |  |  |  |  |
| 523 | Justify Align of Commodity Name on     | Label                                                |           |  |  |  |  |  |  |
|     | 0 Inhibit                              | 1                                                    | Allow     |  |  |  |  |  |  |
|     |                                        |                                                      |           |  |  |  |  |  |  |
| 524 | User Programmable Report Key           |                                                      |           |  |  |  |  |  |  |
|     | 0 Inhibit                              | 1                                                    | Allow     |  |  |  |  |  |  |
|     |                                        |                                                      |           |  |  |  |  |  |  |
| 525 | Type of Quantity Symbol Re-calculation | tion Item                                            | in Report |  |  |  |  |  |  |
|     | 0 Non-weigh Item                       | 1                                                    | Weigh It  |  |  |  |  |  |  |
|     |                                        |                                                      |           |  |  |  |  |  |  |
| 526 | Print NIF on Receipt                   |                                                      |           |  |  |  |  |  |  |

0 Inhibit

0 From Bottom

| 527 | Receipt Fixed Message   |   |         |        | ✓ |
|-----|-------------------------|---|---------|--------|---|
|     | 0 No Print              | 2 | 2 Lines | For SN |   |
|     | 1 1 Line                | 3 | 3 Lines |        |   |
|     |                         |   |         |        |   |
| 528 | Label Print Orientation |   |         |        | ✓ |

From Top

1

1

Weigh Item

Allow

| 529 | The Printed Quality of 2D Barcode         |     |      | ✓ |
|-----|-------------------------------------------|-----|------|---|
|     | 0 Mid 2                                   | 2   | High |   |
|     | 1 High-Mid                                |     |      |   |
|     |                                           |     |      |   |
| 530 | Print 2D Barcode on Receipt and Total Lab | bel |      | ✓ |

| 550 | Print 2D Barcoue on Receipt and Total L | abei |                |             | •            |
|-----|-----------------------------------------|------|----------------|-------------|--------------|
|     | 0 No                                    | 2    | GS1 QR Code    | For total m | ulti bar-    |
|     | 1 PDF417                                | 3    | GS1 DataMatrix | code 2 on t | total label. |
|     |                                         |      |                |             |              |

| 531 | RSS and 2D Barcode Human Readable I | nterpi | retation Print |             | ✓    |
|-----|-------------------------------------|--------|----------------|-------------|------|
|     | 0 All                               | 2      | No Print       | # Effective | when |
|     | 1 GTIN only #                       |        |                | SPEC530 =   | 0.   |

## FTP Client Auto Connection Interval (Minute) 532 Enter a value between 0 to 9999

| 533 | FTP Client Data Connection Mode |   |      |  |
|-----|---------------------------------|---|------|--|
|     | 0 Port                          | 1 | PASV |  |
|     |                                 |   |      |  |

| 534 | Allergen Labelling |   |                                  | ✓ |
|-----|--------------------|---|----------------------------------|---|
|     | 0 No               | 4 | Double (Vertical and Horizontal) |   |
|     | 1 Frame            | 5 | Double (Vertical)                |   |
|     | 2 Inverse          | 6 | Double (Horizontal)              |   |
|     | 3 Underline        | 7 | Html Tag                         |   |
|     |                    |   |                                  |   |
|     |                    |   |                                  | 1 |

| 535 | Auto Linefeed for Allergen Labelling |   |                               | ✓ |
|-----|--------------------------------------|---|-------------------------------|---|
|     | 0 Allow with auto linefeed           | 2 | Allow with auto rearrangement |   |
|     | 1 Inhibit                            |   |                               |   |

✓

✓

✓

✓

√

For PG

✓

ZYAKUDO PLUS